Apelon

BECAUSE TERMINOLOGY MATTERS 75 Sgt William B Terry Dr, Suite 2005, Hingham, MA 02043

+1 (203) 431-2530 www.APELON.com www.ApelonDTS.org

# DTS: 4.8.0 Installation Guide

## **TABLE OF CONTENTS**

| A. | Intro   | oduction                                   | 6    |
|----|---------|--------------------------------------------|------|
| B. | Apel    | on DTS Installation                        | 7    |
| В  | .1 Inst | allation Requirements                      | 7    |
| В  | .2 Inst | alling Apelon DTS for Windows              | .10  |
|    | B.2.1   | DTS Editor High Resolution Compatibility   | . 15 |
| В  | .3 Inst | alling Apelon DTS for Linux                | .17  |
| C. | Prep    | aring Your Knowledgebase                   | 18   |
| С  | .1 Crea | ate DTS Database User and DTS Schema       | .18  |
|    | C.1.1   | Oracle 12c PGA_AGGREGATE_LIMIT             | . 18 |
|    | C.1.2   | Overview                                   | 18   |
|    | C.1.3   | Create Oracle Database User and Tablespace | 18   |
|    | C.1.4   | Create DTS Knowledgebase Schema            | 20   |
| D. | Рори    | lating the DTS Knowledgebase               | 22   |
| E. | Apel    | on DTS Server                              | 23   |
| E  | .1 Gett | ing Started with Apelon DTS Server         | .23  |
| E  | .2 Java | Environment Setup for a Server             | .24  |
| F. | JBos    | s EAP 7.4 Setup                            | 27   |
| F  | .1 Men  | nory Configuration                         | .29  |
| F  | .2 JBos | ss EAP Management User                     | .29  |
| F  | .3 JBos | ss EAP Configuration for Apelon DTS Server | .31  |
|    | F.3.1   | JBoss EAP DTS Admin User Configuration     | . 31 |
|    | F.3.2   | JBoss EAP DTS User Configuration           | . 33 |
| F  | .4 Ape  | lon DTS Server Deployment                  | .34  |
|    | F.4.1   | Data Source Configuration                  | . 35 |
|    | F.4.2   | Deploy Database Driver                     | 35   |
|    | F.4.3   | Configure Data Source                      | . 39 |
| F  | .5 Che  | ck JBoss EAP Transaction Timeout Default   | .45  |

| <b>F.6</b>  | Deploy Apelon DTS Server                                                   | 16             |
|-------------|----------------------------------------------------------------------------|----------------|
| F.7         | Verify DTS Browser & Editor connections to JBoss EAP DTS Server            | 18             |
| F.          | 7.1 Verify the DTS Browser                                                 | 18             |
| F.          | 7.2 Verify the DTS Editor connection                                       | 19             |
| F.8         | Setup JBoss EAP and DTS to start as a Windows Service                      | 51             |
| F.9         | Setup JBoss EAP and DTS to start as a Linux Service                        | 55             |
| F.10        | ) Terminating the JBoss EAP Service using taskkill                         | 57             |
| F.11        | Upgrade Apelon DTS 4.7.0 - 4.7.2 JBoss EAP Server & schema to DTS 4.8.05   | 59             |
| G. J        | Boss EAP 7.1 Setup                                                         | 51             |
| G.1         | Memory Configuration                                                       | 53             |
| G.2         | JBoss EAP Management User                                                  | 54             |
| G.3         | JBoss EAP Configuration for Apelon DTS Server                              | 55             |
| G           | .3.1 JBoss EAP DTS Admin User Configuration                                | 55             |
| G           | JBoss EAP DTS User Configuration                                           | 57             |
| G.4         | Apelon DTS Server Deployment                                               | 58             |
| G           | .4.1 Data Source Configuration                                             | 59             |
| G           | .4.2 Deploy Database Driver                                                | 59             |
| G           | .4.3 Configure Data Source                                                 | 72             |
| G.5         | Check JBoss EAP Transaction Timeout Default                                | 77             |
| G.6         | Deploy Apelon DTS Server                                                   | 78             |
| G.7         | Verify DTS Browser & Editor connections to JBoss EAP DTS Server            | 30             |
| G           | .7.1 Verify the DTS Browser                                                | 30             |
| G           | .7.2 Verify the DTS Editor connection                                      | 30             |
| G.8         | Setup JBoss EAP and DTS to start as a Windows Service                      | 32             |
| G.9         | Setup JBoss EAP and DTS to start as a Linux Service                        | 36             |
| G.10        | 0 Terminating the JBoss EAP Service using taskkill                         | 38             |
| <b>G.</b> 1 | 1 Upgrade Apelon DTS 4.7.0 - 4.7.2 JBoss EAP Server & schema to DTS 4.8.09 | 90             |
| H. V        | WildFly 23 Setup   9                                                       | 2              |
| H.1         | Memory Configuration                                                       | <b>)</b> 4     |
| H.2         | WildFly 23 Management User                                                 | <b>)</b> 4     |
| H.3         | WildFly 23 Configuration for Apelon DTS Server                             | 96             |
| H           | .3.1 WildFly 23 DTS Admin User Configuration                               | <del>)</del> 6 |

| H.3.2    | WildFly 23 DTS User Configuration                              |                   |
|----------|----------------------------------------------------------------|-------------------|
| H.4 Ape  | elon DTS Server Deployment                                     |                   |
| H.4.1    | Data Source Configuration                                      | 101               |
| H.4.2    | Deploy Database Driver                                         |                   |
| H.4.3    | Configure Data Source                                          |                   |
| H.5 Che  | eck WildFly Transaction Timeout Default                        |                   |
| H.6 Dep  | bloy Apelon DTS Server                                         |                   |
| H.7 Ver  | ify DTS Browser & Editor connections to WildFly 23 DTS Server  | ·114              |
| H.7.1    | Verify the DTS Browser                                         |                   |
| H.7.2    | Verify the DTS Editor connection                               |                   |
| H.8 Set  | up WildFly 23 and DTS to start as a Windows Service            | 116               |
| H.9 Set  | up WildFly 23 and DTS to start as a Linux Service              | 119               |
| H.10 Te  | erminating the WildFly 23 Service using taskkill               |                   |
| H.11 U   | ograde Apelon DTS 4.7.0 - 4.7.2 WildFly Server & schema to DTS | <b>5</b> 4.8.0123 |
| I. Wild  | IFly 12 Setup                                                  |                   |
| I.1 Men  | nory Configuration                                             |                   |
| I.2 Wild | IFly 12 Management User                                        |                   |
| I.3 Wild | IFly 12 Configuration for Apelon DTS Server                    |                   |
| I.3.1    | WildFly DTS Admin User Configuration                           |                   |
| I.3.2    | WildFly 12 DTS User Configuration                              |                   |
| I.4 Ape  | lon DTS Server Deployment                                      |                   |
| I.4.1    | Data Source Configuration                                      |                   |
| I.4.2    | Deploy Database Driver                                         |                   |
| I.4.3    | Configure Data Source                                          |                   |
| I.5 Chee | ek WildFly Transaction Timeout Default                         |                   |
| I.6 Dep  | loy Apelon DTS Server                                          |                   |
| I.7 Veri | fy DTS Browser & Editor connections to WildFly 12 DTS Server.  | 147               |
| I.7.1    | Verify the DTS Browser                                         | 147               |
| I.7.2    | Verify the DTS Editor connection                               |                   |
| I.8 Setu | p WildFly 12 and DTS to start as a Windows Service             |                   |
| I.9 Setu | p WildFly 12 and DTS to start as a Linux Service               |                   |
| I.10 Ter | minating the WildFly 12 Service using taskkill                 | 153               |

|   | I.11 Upg  | grade Apelon DTS 4.7.0 - 4.7.2 WildFly 12 Server & schema to DTS 4.8.0 | ).155 |
|---|-----------|------------------------------------------------------------------------|-------|
| J | . Glas    | sFish 3 Setup                                                          | . 157 |
|   | J.1 Insta | all GlassFish                                                          | 157   |
|   | J.2 Insta | all Database Driver                                                    | 158   |
|   | J.3 JVM   | 1 Memory Configuration                                                 | 160   |
|   | J.4 Orac  | cle 12c JVM Hibernate Dialect                                          | 161   |
|   | J.5 Cont  | figure Database Connection Pool                                        | 162   |
|   | J.6 Cont  | figure a JDBC Resource                                                 | 166   |
|   | J.7 Glas  | ssFish User Configuration for DTS Server                               | 168   |
|   | J.7.1     | GlassFish DTS Admin User Configuration                                 | 169   |
|   | J.7.2     | GlassFish DTS User Configuration                                       | 170   |
|   | J.7.3     | GlassFish DTS User List                                                | 170   |
|   | J.7.4     | Securing the GlassFish Adminstration GUI                               | 170   |
|   | J.8 Insta | all the DTS Application                                                | 172   |
|   | J.9 Veri  | fy the DTS Application                                                 | 173   |
|   | Trouble   | shooting DTS Editor Connectivity Issues                                | 174   |
|   | J.10 Gla  | assFish DTS Client Timeouts                                            | 175   |
|   | J.10.1    | Increasing the timeout value on Windows                                | 175   |
|   | J.10.2    | Increasing the timeout value on Linux                                  | 175   |
|   | J.11 Set  | up GlassFish and DTS to start as a Windows Service                     | 176   |
|   | J.12 Set  | up GlassFish and DTS to start as a Linux Service                       | 179   |
|   | J.13 Up   | grade Apelon DTS 4.7.0 - 4.7.2 GlassFish Server & schema to DTS 4.8.0. | 181   |

A Note Before We Begin: As of the release of DTS version 4.8.0, Apelon Customer Support will officially support installations of DTS 4.7.2 and DTS 4.8.0. If you are running an older version of DTS 4, consult the latter sections of this guide to upgrade your installation to a current version

## A. Introduction

This Installation Guide provides detailed descriptions of the steps required to install the DTS 4.8.0 software and install and configure the associated JBoss, WildFly and GlassFish application servers. The guide was prepared to help new and experienced administrators successfully perform all operations necessary to install the Apelon DTS product.

The *Apelon DTS Installation* section gives the hardware and software requirements for DTS 4.8.0 and presents the software installation process.

Refer to the section *Preparing Your Knowledgebase* for procedures and tools which assist in generating the required DTS database tables (DTS 4 schema). For instructions on populating the DTS tables with vocabulary subscription data provided by Apelon, please refer to section *Populating the DTS Knowledgebase*.

The Apelon DTS Server section gives descriptions of the architecture of the DTS 4.8.0 Server and detailed instructions for downloading, installing, and configuring JBoss, WildFly and GlassFish Application Servers.

## **B.** Apelon DTS Installation

This section details the procedures necessary to install Apelon DTS. These procedures assume that the prerequisite software (listed below) has been installed and is capable of supporting these applications.

## **B.1 Installation Requirements**

The following are recommended/minimum system and software requirements to install and run DTS.

#### **Recommended System Hardware Requirements (DTS Server)**

- <u>CPU</u>
  - 1 or more Dual Core Minimum
  - 1 or more Quad Core Recommended
- <u>System Memory</u>
  - 8GB RAM Minimum
  - 16GB RAM Recommended (minimum if both Server and Database are on same machine and using Classification)
- Available hard drive space
  - 100GB Minimum and 150GB+ Recommended
  - This is the recommended available hard drive space, based on a single hard drive being used for both the DTS Server and a DTS knowledgebase configured with SNOMED CT
  - Actual available hard drive space must be sufficient to accommodate the DTS installation (~900M) as well as the space requirements for your specific knowledgebase configuration

#### **DTS 4 Editor & Browser Client Software Requirements**

- **Operating Systems:** 
  - Windows 10 Professional or Windows 11 Professional
  - Windows Server 2016 or Windows Server 2019
- <u>Web Browser (for DTS Browser):</u>
  - Microsoft Edge 44+
  - Firefox 81+
  - Chrome 85+

#### DTS Server Software Requirements (only 64-bit supported for DTS Server)

- **Operating Systems:** 
  - Windows 10 Professional or Windows 11 Professional
  - Windows Server 2016 or Windows Server 2019
  - Redhat Enterprise Linux 6 or 7. CentOS 6 or 7
- Database Management System:
  - Oracle 12c Standard Edition 2 or Enterprise Edition (DTS 4.7 verified against 12.1.0.2, version 12.2 or later not currently supported) (NOTE: DTS 4.8.0 is the last version where Oracle will be supported)
  - MS SQL Server 2016 (Express Edition not supported. Must be hosted on a Windows Server)
  - MS SQL Server 2019 (Express Edition not supported. Must be hosted on a Windows Server)
  - MySQL Community Server 5.6 (5.6 is the only version 5 supported) (NOTE: DTS
     4.8.0 is the last version where MySQL 5.6 will be supported)
  - MySQL Community Server 8.0
- <u>Application Server:</u>
  - JBoss EAP 7.1.0 Application Server (NOTE: DTS 4.8.0 is the last version where JBoss Eap 7.1.0 will be supported)
    - JBoss EAP 7.1.0 only supported on JDK 1.8
  - JBoss EAP 7.4.0 Application Server
    - JBoss EAP 7.4.0 only supported on JDK 1.8
  - WildFly 12.0.0 Final Application Server (NOTE: DTS 4.8.0 is the last version where WildFly 12.0.0 will be supported)
    - WildFly 12.0.0 only supported on JDK 1.8
  - WildFly 23.0.2 Final Application Server
    - WildFly 23.0.2 only supported on JDK 1.8
  - o GlassFish 3.1.22 Application Server
    - GlassFish Application Server version 3.1.2.2 (Full Platform) (only this version is supported)
    - GlassFish 3.1.22 only supported on JDK 1.8
    - $\circ$  NOTE: DTS 4.8.0 is the last version where GlassFish will be supported

© 2023 Apelon, Inc. Hingham Massachusetts

- <u>Runtime Environment:</u>
  - The DTS 4 Windows installation includes Version 1.8 of the Sun Java Runtime Environment (JRE).
    - The JRE 1.8 included with the DTS 4 Windows installation is only used by DTS 4 – it is not for use by the JBoss EAP, WildFly, or GlassFish application servers (existing Java installations on the target machine are not affected)

## **B.2 Installing Apelon DTS for Windows**

Follow this procedure to install DTS on Windows. The installation process creates DTS directories on your machine and populates them with the files required to run DTS. **Note**: You can retain previous versions of DTS on the same machine (i.e., there is no requirement to uninstall earlier DTS versions).

- Download the dts\_64bit\_4.X.X.X.exe (dts\_32bit\_4.X.X.X.exe for DTS 4 Editor Client installations only) installation file from the Apelon DTS download page <a href="http://www.apelondts.org">http://www.apelondts.org</a>. Note: The Apelon DTS Server installer includes the installation of Java JVM. Use of the 32-bit installer only supported for DTS 4 Editor Client installations.
- 2. Double click on the installation file to run the installation wizard, which guides you through the installation process.

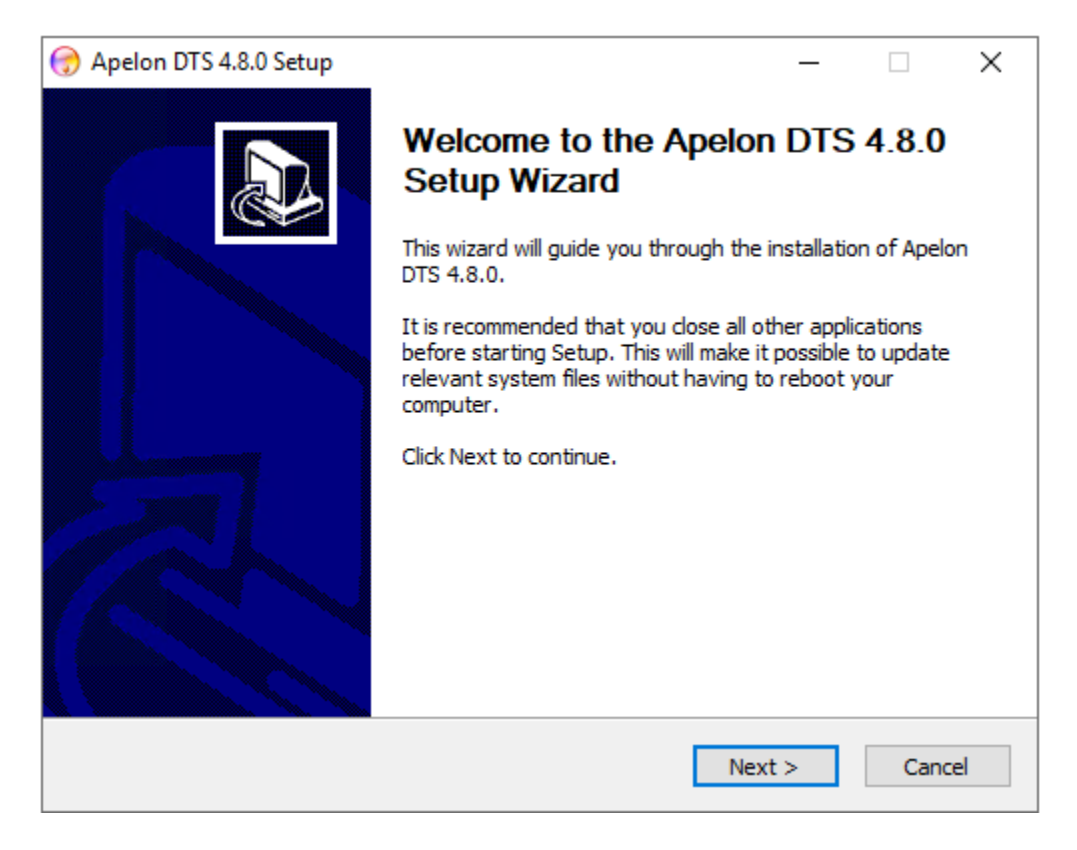

3. Click **Next** in the *Welcome* window. Then choose "I Agree" to the Apache License Agreement.

| 6                                                                                                    |                |     |      |  |  |
|----------------------------------------------------------------------------------------------------|----------------|-----|------|--|--|
| 💮 Apelon DTS 4.8.0 Setup                                                                                                    | _              |     | ×    |  |  |
| License Agreement                                                                                                    |                |     |      |  |  |
| Please review the license terms before installing Apelon DTS 4.8.0.                                                                   |                |     | 3    |  |  |
| Press Page Down to see the rest of the agreement.                                                                                     |                |     |      |  |  |
| Apache License                                                                                                    |                |     | ^    |  |  |
| Version 2.0, January 2004                                                                                                    |                |     |      |  |  |
| http://www.apacie.org/iicenses/                                                                                                    |                |     |      |  |  |
| TERMS AND CONDITIONS FOR USE, REPRODUCTION, AND DISTR                                                                                 | IBUTION        |     |      |  |  |
| 1. Definitions.                                                                                                    |                |     |      |  |  |
| "License" shall mean the terms and conditions for use, reproduct<br>and distribution as defined by Sections 1 through 9 of this docum | tion,<br>nent. |     |      |  |  |
|                                                                                                    |                |     | ×    |  |  |
| If you accept the terms of the agreement, click I Agree to continue. You must accept the agreement to install Apelon DTS 4.8.0.       |                |     |      |  |  |
| Nullsoft Install System v2.46                                                                                                    |                |     |      |  |  |
| < Back I                                                                                                    | Agree          | Car | ncel |  |  |
|                                                                                                    |                |     |      |  |  |

- 4. At this point the *Choose Components* window displays. As part of the installation, you are asked to select which of the Apelon DTS components you want installed. The DTS components are listed here:
  - Editor (Includes the DTS 4 Editor)
  - Server (Includes DTS Browser support)
  - Administration (Includes DTS content administration tools)
  - **Documentation** (Includes DTS API Documentation) (NOTE: The latest DTS 4 documentation can be obtained at <u>ApelonDTS.org</u>)
  - **Database** Specify the database on which you maintain your DTS Knowledgebase and the driver through which the Application Server will access the data; the appropriate DTS configuration files are updated to reflect this selection.

| Apelon DTS 4.8.0 Setup<br>Choose Components<br>Choose which features of Apelo | on DTS 4.8.0 you want to install.                                                        | _                                                       |                                      | ×      | ) |
|-------------------------------------------------------------------------------|------------------------------------------------------------------------------------------|---------------------------------------------------------|--------------------------------------|--------|---|
| Check the components you war<br>install. Click Next to continue.              | nt to install and uncheck the comp                                                       | onents you d                                            | on't want                            | to     |   |
| Select components to install:<br>Space required: 795.0MB                      | Editor<br>Server<br>Adminstration<br>Documentation<br>Database<br>MS SQL Server<br>MySQL | Description<br>Position yo<br>over a com<br>see its des | nur mouse<br>aponent to<br>cription. | :<br>D |   |
| Nullsoft Install System v2.46 ——                                              | < Back                                                                                   | Next >                                                  | Ca                                   | ancel  | _ |

The default is to install all the DTS components. Click the corresponding checkbox to deselect each undesired component.

You can install all the DTS components on the same machine, or install one or more components on separate machines. If you install components on separate machines, these machines must be connected by a network.

5. When the *Choose Install Location* window displays, note that there is a default installation path which will be referred to as *DTS\_HOME* throughout this document.

| 💮 Apelon DTS 4.8.0 Setup                                                                                                    | - 🗆 X                            |
|----------------------------------------------------------------------------------------------------|----------------------------------|
| Choose Install Location                                                                                                    |                                  |
| Choose the folder in which to install Apelon DTS 4.8.0.                                                                            |                                  |
| Setup will install Apelon DTS 4.8.0 in the following folder. To insta<br>Browse and select another folder. Click Next to continue. | all in a different folder, click |
| Destination Folder<br>C:\Program Files\Apelon DTS 4.8.0                                                                            | B <u>r</u> owse                  |
| Space required: 795.0MB                                                                                                    |                                  |
| Space available: 279.7GB                                                                                                    |                                  |
| Nullsoft Install System v2.46                                                                                                    |                                  |
| < <u>B</u> ack                                                                                                    | Next > Cancel                    |

Earlier DTS versions, installed in other folders, may remain on the same machine.

- 6. Click **Next** to install Apelon DTS in the default destination folder. Otherwise, manually edit the folder destination or click **Browse** to select another folder, then click **Next**.
- 7. When the *Choose Start Menu Folder* window displays, choose the default Start Menu folder in which to create the program's shortcuts.

| Apelon DTS 4.8.0 Setup                                                                                                    |                         | _              |            | $\times$ |
|----------------------------------------------------------------------------------------------------|-------------------------|----------------|------------|----------|
| Choose Start Menu Folder<br>Choose a Start Menu folder for the Apelon D                                                        | TS 4.8.0 shortcuts.     |                |            | -        |
| Select the Start Menu folder in which you we<br>can also enter a name to create a new folde                                    | ould like to create the | e program's sh | ortcuts. Y | 'ou      |
| Apelon DTS 4.8.0                                                                                                    |                         |                |            |          |
| Accessibility<br>Accessories<br>Administrative Tools<br>Maintenance<br>StartUp<br>System Tools<br>VMware<br>Windows PowerShell |                         |                |            |          |
| ulisoft Install System v2,46                                                                                                   |                         |                |            |          |
|                                                                                                    | < Back                  | Install        | Ca         | ncel     |

8. Click **Install** to begin installing the selected components in the location you specified. When the *Install Complete* window displays, click **Next**.

| 0   | Apelon DTS 4.8.0 Setup —                                                             | $\times$ |  |  |  |
|-----|--------------------------------------------------------------------------------------|----------|--|--|--|
| Ir  | nstallation Complete                                                                 |          |  |  |  |
|     | Setup was completed successfully.                                                    | 3        |  |  |  |
|     | Completed                                                                            |          |  |  |  |
|     |                                                                                      |          |  |  |  |
|     | Output folder: C:\Program Files\Apelon DTS 4.8.0.8113\bin                            | ^        |  |  |  |
|     | Extract: drivers.xml 100%                                                            |          |  |  |  |
|     | Output folder: C:\Program Files\Apelon DTS 4.8.0.8113\scripts\mysql                  |          |  |  |  |
|     | Output folder: C:\Program Files\Apelon DTS 4.8.0.8113\scripts\mysql                  |          |  |  |  |
|     | Output folder: C:\Program Files\Apelon DTS 4.8.0.8113                                |          |  |  |  |
|     | Created uninstaller: C:\Program Files\Apelon DTS 4.8.0.8113\uninstall.exe            |          |  |  |  |
|     | Create folder: C:\ProgramData\Microsoft\Windows\Start Menu\Programs\Apelon DTS       |          |  |  |  |
|     | Output folder: C:\ProgramData\Microsoft\Windows\Start Menu\Programs\Apelon DT        |          |  |  |  |
|     | Create shortcut: C: \ProgramData \Microsoft \Windows \Start Menu \Programs \Apelon D |          |  |  |  |
|     | Completed                                                                            | ¥        |  |  |  |
|     |                                                                                      |          |  |  |  |
| Nul | Isoft Install System v2.46                                                           |          |  |  |  |
|     | < Back Next > Can                                                                    | cel      |  |  |  |

© 2023 Apelon, Inc. Hingham Massachusetts

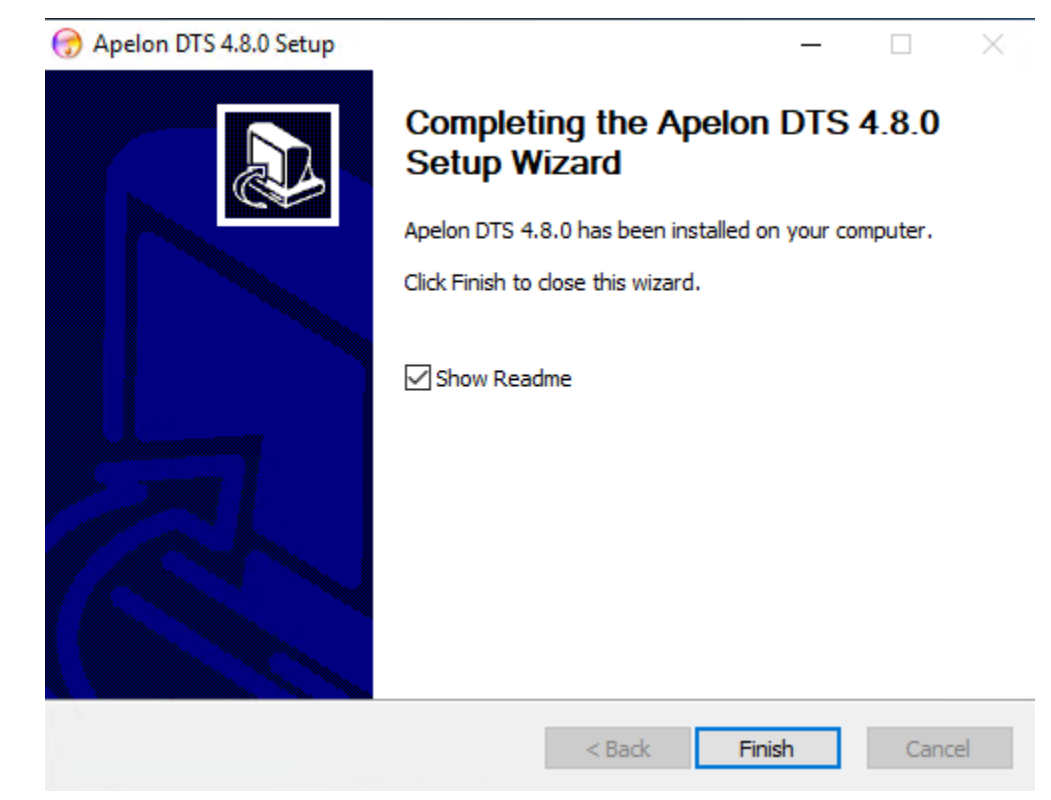

9. Click Finish to close the installation and open the Readme document.

## **B.2.1 DTS Editor High Resolution Compatibility**

The DTS Editor may experience display issues on high resolution screens. To fix these display issues, follow these steps.

- 1. Go to <DTS Home>\java\jre\bin and find the java.exe and javaw.exe files. For each file, perform the following.
- 2. Right-click on the file and select Properties
- 3. Go to Compatibility tab
- 4. Click Change high DPI settings

| 🔬 javaw.exe Proper                              | ties                                                      |                                        | ×       |  |  |  |
|-------------------------------------------------|-----------------------------------------------------------|----------------------------------------|---------|--|--|--|
| Security<br>General                             | Details<br>Compatibility                                  | Previous Versions<br>Digital Signature | ;<br>:S |  |  |  |
| If this program isn't w<br>try running the comp | orking correctly on this ver<br>atibility troubleshooter. | sion of Windows,                       |         |  |  |  |
| Run compatibility<br>How do I choose co         | troubleshooter                                            | <u>/?</u>                              |         |  |  |  |
| Compatibility mode                              | m in compatibility mode for                               | :                                      |         |  |  |  |
| Windows 8                                       |                                                           | $\sim$                                 |         |  |  |  |
| Settings                                        |                                                           |                                        |         |  |  |  |
| 8-bit (256) color                               |                                                           |                                        |         |  |  |  |
| Run in 640 x 48     Disable fullscree           | 80 screen resolution<br>en optimizations                  |                                        |         |  |  |  |
| Run this progra                                 | m as an administrator                                     |                                        |         |  |  |  |
|                                                 |                                                           |                                        |         |  |  |  |
| Change settin                                   | gs for all users                                          |                                        |         |  |  |  |
|                                                 | ОК                                                        | Cancel A                               | pply    |  |  |  |

- 5. Check the Override high DPI scaling behavior checkbox
- 6. In the Scaling performed by dropdown, select System

| javaw.exe Properties                                                                                                    | ×                                               |  |  |  |  |
|----------------------------------------------------------------------------------------------------|-------------------------------------------------|--|--|--|--|
| Choose the high DPI settings for this program.                                                                                                    |                                                 |  |  |  |  |
| Program DPI<br>Use this setting to fix scaling problems for this program<br>instead of the one in Settings<br><u>Open Advanced scaling settings</u>                                                                                                    |                                                 |  |  |  |  |
| A program might look blurry if the DPI for your main display<br>changes after you sign in to Windows. Windows can try to fix<br>this scaling problem for this program by using the DPI that's<br>set for your main display when you open this program. | ¢                                               |  |  |  |  |
| Use the DPI that's set for my main display when                                                                                                    | Use the DPI that's set for my main display when |  |  |  |  |
| I signed in to Windows $$                                                                                                    |                                                 |  |  |  |  |
| Learn more                                                                                                    |                                                 |  |  |  |  |
| High DPI scaling override                                                                                                    |                                                 |  |  |  |  |
| Override high DPI scaling behavior.<br>Scaling performed by:                                                                                                    |                                                 |  |  |  |  |
| System >                                                                                                    |                                                 |  |  |  |  |
| OK Cancel                                                                                                    |                                                 |  |  |  |  |

## **B.3 Installing Apelon DTS for Linux**

Follow this procedure to install DTS 4 on Linux. The installation process creates the DTS 4 directories on your machine and populates them with the files required to run DTS. **Note**: You can retain previous versions of DTS 4 on the same machine (i.e., there is no requirement to uninstall earlier DTS 4 versions).

- 1. The DTS 4 Linux installation is contained in a tar file called **dts-linux\_v.v.v-xxxx.tar.gz** (where **v.v.v** represents the version number, **xxxx** represents the build number) that you can download from Apelon DTS download page <u>http://www.apelondts.org</u>. Create the target DTS 4 directory to which you will download and uncompress this tar file. It is recommended that the DTS installation directory name should **not** contain any spaces.
- 2. Download the current version of Apelon DTS 4 to the target DTS 4 directory you created.
- 3. Untar (i.e., uncompress) the tar file from Apelon with the following command.

#### tar -zxvf dts-linux\_v.v.v-xxxx.tar.gz

- 4. After you uncompress the tar file, the DTS installation directory should contain the following directories:
  - bin
  - doc
  - javadoc
  - lib
  - scripts
  - server
- You must obtain and install Version 1.8 of the Oracle Java Development Kit (JDK) for Linux that is appropriate for the Application Server being installed as indicated in the <u>Minimum Software Requirements (Server)</u> section of this documentation. NOTE, Open JDK is not recommended.

*NOTE:* See section <u>Java Environment Setup for a Server</u> regarding more information on Java installation.

• Edit the login script .bash\_profile to export environment variables JAVA\_HOME and PATH

```
JAVA_HOME=/usr/java/jdk1.8.0_311
PATH=$JAVA_HOME/bin:$PATH:$HOME/bin
export JAVA_HOME
export PATH
```

• **JAVA\_HOME** is the directory where you installed your JDK

## C. Preparing Your Knowledgebase

## **C.1 Create DTS Database User and DTS Schema**

The following database setup procedure uses **Oracle** as an example. If you are installing on **MySQL**, please refer to the **MySQL Installation Guide** at this point. You will return to this document in the <u>Populating the DTS Knowledgebase</u> section below. If installing on **MS SQL Server**, skip to section <u>Create DTS Knowledgebase Schema</u> below.

#### C.1.1 Oracle 12c PGA\_AGGREGATE\_LIMIT

*Note: For Oracle 12c, the* PGA AGGREGATE LIMIT needs to be set to 0.

For example, from a SQL Plus prompt, to check the current value please enter: SHOW PARAMETER PGA AGGREGATE LIMIT

If not already set to 0, set the PGA\_AGGREGATE LIMIT to 0 by entering the following: ALTER SYSTEM SET PGA AGGREGATE LIMIT = 0;

#### C.1.2 Overview

Regardless of where the information comes from, to populate the DTS knowledgebase (either by migrating data from existing databases or performing a complete import of new subscription data) a database must first be setup. Regardless of which database engine is used (Oracle, MySQL or MSSQL Server) the setup consists of two parts: 1) establishing a database user and allocating physical disk storage space and 2) creating a DTS schema (tables, indexes, functions, stored procedures, etc.) which includes the DTS-specific database objects that are required for storing terminology content and proper API function.

#### C.1.3 Create Oracle Database User and Tablespace

You must define a user and create a tablespace before the DTS 4.8.0 tables can be created. If you prefer, DTS provides a utility to assist in creating an Oracle user and tablespace. Navigate to the directory where DTS 4.8.0 was installed (this directory will be referred to as *<DTS\_HOME>* for the remainder of this document). In the *<DTS\_HOME>* scripts/oracle directory, run the userCreate.bat (userCreate.sh on Linux) file. You are prompted for the following information; note that values from the previous user and tablespace that were created will be displayed as the default values.

| 🖬 C:\Windows\system32\cmd.exe                                                   | × |
|---------------------------------------------------------------------------------|---|
| This utility creates a DTS Oracle user.                                         |   |
| Please Type the user information OR Press Enter to use the default in brackets. |   |
| Enter DTS oracle user (dts4):                                                   |   |
| Enter password for DTS oracle user (dts4):                                      |   |
| Enter tablespace name (dts4):                                                   |   |
| Enter tablespace datafile directory (C:\app\administrator\oradata\GIGALITER):   |   |
| Enter tablespace datafile name (dts4.dbf):                                      |   |
| Enter datafile initial size <20000M>:                                           |   |
| Enter datafile autoextend size (500M):                                          |   |
| Enter datafile maximum size (30000M): _                                         |   |

**Enter DTS oracle user:** Specify the name of the new Oracle user who will have the DTS schema

**Enter password for DTS oracle user:** Enter the password for the new Oracle user that you specified

**Enter tablespace name:** Enter the name of the tablespace which will hold the DTS schema for the specified Oracle user

**Enter tablespace datafile directory:** Specify the directory of the datafile in which the tablespace will be created

**Enter tablespace datafile name:** Specify the name of the datafile which the specified tablespace will use

**Enter datafile initial size:** Specify the size of the datafile, in bytes (use K or M to specify the size in kilobytes or megabytes, respectively)

**Enter datafile autoextend size:** Specify the size, in bytes, of the next increment of disk space to be allocated automatically to the datafile (use K or M to specify this size in kilobytes or megabytes, respectively)

**Enter datafile maximum size:** Specify the maximum disk space allowed, in bytes, for automatic extension of the datafile (use K or M to specify this size in kilobytes or megabytes, respectively). If you plan to load a large subscription namespace, such as SNOMED, you may wish to use a larger maximum datafile size such as 32GB

#### At this point press **Enter**. You are prompted for the **password**: Copyright (c) 1982, 2002, Oracle Corporation. All rights reserved. Enter password:

The new Oracle DTS user and tablespace are created.

## C.1.4 Create DTS Knowledgebase Schema

After you create the **Oracle** tablespace or **MS SQL Server** database, you must create the DTS tables, or **schema**. Before you can run the Knowledgebase Create utility to create the schema, you must follow this procedure to configure the parameters by which the schema will be created, and by which a connection will be made to the DTS 4 database.

- 1. Go to <DTS\_HOME>\bin\kb. If `target-connection.xml' is not there, copy target-connection-<database>.xml (where <database> is `oracle' for Oracle, `sql2k' for MS SQL Server, and `mysql' for MySQL) as `target-connection.xml'.
- 2. Open the **target-connection.xml** file (*<DTS\_HOME>\bin\kb*) where you set the values for the **database** connection. Note in this illustration we are setting up a connection to an Oracle database.

```
<!-- Oracle connection. -->
<connection>
 <property name="direction" value="target"/>
<property name="type" value="oracle"/>
<property name="user" value="dts4"/>
<property name="host" value="dts4"/>
<property name="host" value="localhost"/>
<property name="databaseName" value="ORCL"/>
<property name="databasePort" value="ORCL"/>
<property name="databasePort" value="IS21"/>
<property name="jdbcDriver" value="oracle.jdbc.driver.OracleDriver"/>
<property name="url_template" value="jdbc:oracle:thin:@[HOST]:[DATABASE]"/>
<property name="blockSize" value="256"/>
</connection>
```

For the **user** and **pass** property values (highlighted) enter a valid username and password for the database user you created (when you executed **userCreate.bat** for Oracle). Also, be sure to update the **host**, **databaseName**, and **databasePort** (highlighted) if different from the default. When you run the Knowledgebase Create utility, a database connection will be established based on the values in this file.

3. Save the target-connection.xml file.

- 4. Run the file **kbcreate.bat** (*<DTS\_HOME>*\**bin**\**kb**\**create**) (or **kbcreate.sh for Linux**) to start the Knowledgebase Create utility. If this is the first time **kbcreate.bat** is being run, the utility creates all the tables required to load DTS 4 data into the knowledgebase.
- 5. If **kbcreate.bat** was run previously, the Knowledgebase Create utility checks for existing tables. **Important Note**: If one or more tables are missing from an existing set, the utility automatically drops all existing tables, then recreates them all (without displaying any user prompts).

If all the tables exist, the utility prompts you to drop, or not drop, existing tables.

## All the tables exist. Do you want to drop all tables (y/n)?

If you type  $\mathbf{y}$ , the utility drops all existing tables, then recreates them all. Type  $\mathbf{n}$  to bypass the drop of existing tables and creation of new ones, and to exit the utility.

The results of running the Knowledgebase Create utility are written to the log file (the default log file is **kbcreate.log** in *<DTS\_HOME>\bin\logs*. If a different log file name and location are specified in the log configuration file **kbcreatelog.xml** (*<DTS\_HOME>\bin\kb\create*) the results are written to that file.

If an error occurs in the knowledgebase creation process, the utility stops and updates the log file to reflect the error.

If you prefer to start loading subscription content provided by Apelon, please continue on to the *Populating the DTS Knowledgebase* section below and then proceed to setup the Apelon DTS Server.

**<u>NOTE</u>**: After generation of the DTS tables you can jump to section <u>Apelon DTS Server</u> to install and setup the Apelon DTS Server using the WildFly, JBoss EAP or GlassFish application server.

## D. Populating the DTS Knowledgebase

After the DTS database user and DTS schema have been established as described above, the knowledgebase can be loaded with data. Apelon offers a Content Support service which provides subscription-like updates to most standard medical terminologies as soon as they are released.

If you have a Content Support contract with Apelon, all Apelon-provided terminologies are distributed through the Apelon Content Portal and imported into your DTS 4 database through a DTS Distribution Client software interface. As soon as is convenient, contact Apelon Client Services for assistance with the DTS Distribution Client initial installation and Content Portal configuration.

The DTS Distribution Client application works hand-in-hand with our Content Portal server to help make the task of keeping your terminologies current as easy as possible. It lets you choose which standard terminologies (namespaces) you would like to have and then it downloads them for you automatically – including updates as they become available. It also gives you the flexibility of running Change Summary Reports and/or applying the regular updates only when you are ready.

To load your own data into DTS in bulk see the documentation on plugins, in particular the TQL and Import Wizard plugins, on <u>ApelonDTS.org</u>.

## E. Apelon DTS Server

The Apelon DTS Server is a web application that consists of the following components:

- A set of Enterprise JavaBeans (EJB) to provide access to the DTS terminology knowledgebase residing in a database.
- A web browser for viewing terminology content.

The figure below shows the relationship between the DTS Server and other application components.

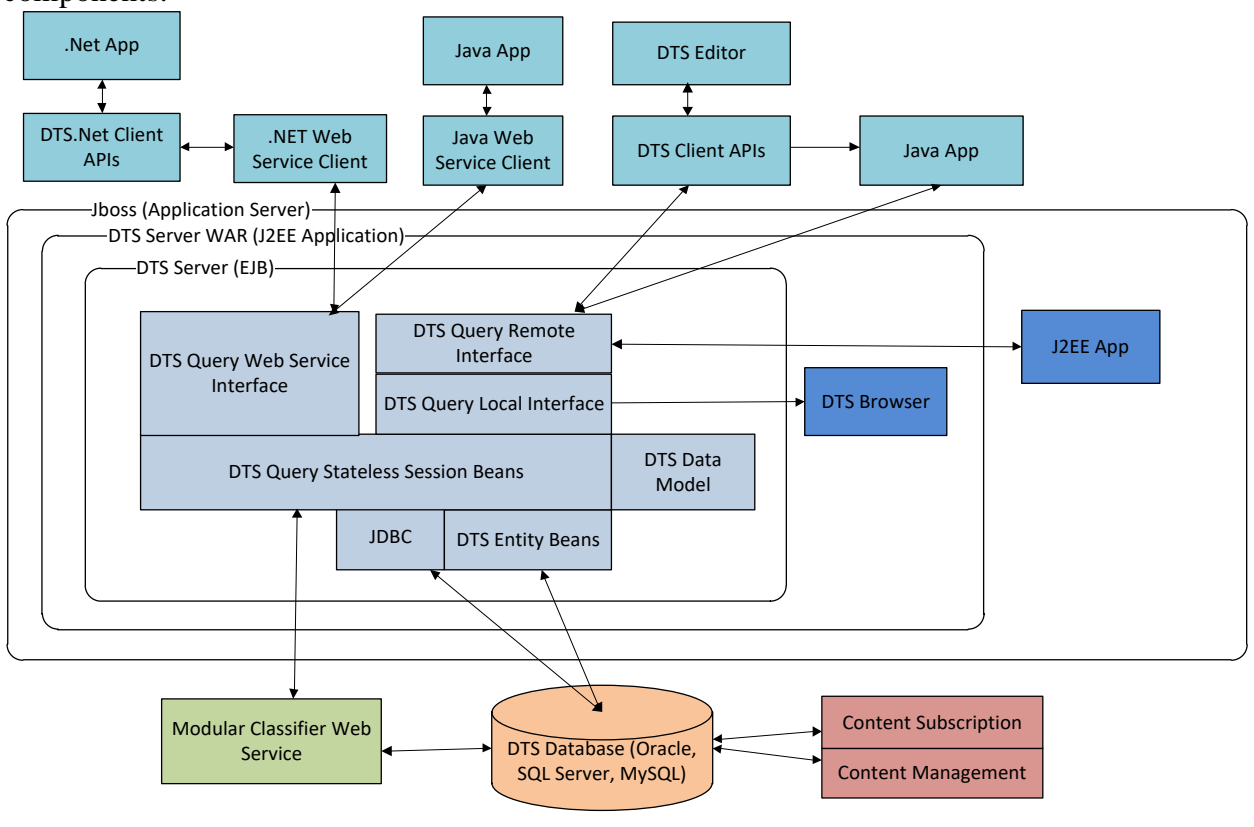

## **DTS 4 Architecture**

The following sections describe how to install the DTS server and required supporting software.

## E.1 Getting Started with Apelon DTS Server

To prepare the Apelon DTS Server, the following steps must be performed:

- Set up Java 8 JDK environment.
- Set up WildFly, JBoss EAP, or GlassFish.
- Configure WildFly, JBoss EAP, or GlassFish to run the Apelon DTS Server.

## E.2 Java Environment Setup for a Server

**WildFly, JBoss EAP, and GlassFish server installations require Java SE 8 JDK.** We recommend using Java SE 8 JDK 8u211 or later. Must use the 64-bit version of the JDK. *NOTE1: Please do NOT use the 8u331 release of JDK because it will not work with JBoss EAP and WildFly.* 

**NOTE2:** DTS 4.8 has been verified against the following releases: 8u311, 8u341, and 8u351. These steps are only required for server installations. The DTS 4 Editor installation includes a JRE during the installation on Windows, so if you are not setting up the server, you do not need to manually install Java on Windows.

Download the Java SE 8 JDK from the Oracle download page linked here for your convenience: <u>https://www.oracle.com/java/technologies/javase/javase8u211-later-archive-downloads.html</u>. In the example below we're using the JDK 8u351 release.

| ORACLE Products Industries Re                                   | sources Customers Partners Developers Company | Q (2) View Accounts                   |  |  |
|-----------------------------------------------------------------|-----------------------------------------------|---------------------------------------|--|--|
| Java SE Development Kit 8u351                                   |                                               |                                       |  |  |
| This software is licensed under the Oracle Technology Network L | icense Agreement for Oracle Java SE           |                                       |  |  |
| JDK 8u351 checksum                                              |                                               |                                       |  |  |
| Product / File Description                                      | File Size                                     | Download                              |  |  |
| Linux ARM 64 RPM Package                                        | 59.32 MB                                      | idk-8u351-linux-aarchó4.rpm           |  |  |
| Linux ARM 64 Compressed Archive                                 | 71.07 MB                                      | ≟ jdk-8u351-linux-aarch64.tar.gz      |  |  |
| Linux ARM 32 Hard Float ABI                                     | 73.78 MB                                      | °, jdk-8u351-linux-arm32-vfp-hflt.tar |  |  |
| Linux x86 RPM Package                                           | 114.52 MB                                     | °↓ jdk-8u351-linux-i586.rpm           |  |  |
| Linux x86 Compressed Archive                                    | 145.58 MB                                     | idk-8u351-linux-i586.tar.gz           |  |  |
| Linux x64 RPM Package                                           | 112.11 MB                                     | idk-8u351-linux-x64.rpm               |  |  |
| Linux x64 Compressed Archive                                    | 142.76 MB                                     | بُل jdk-8u351-linux-x64.tar.gz        |  |  |
| macOS x64 DMG Installer                                         | 203.19 MB                                     | idk-8u351-macosx-x64.dmg              |  |  |
| Solaris SPARC 64-bit (SVR4 package)                             | 134.07 MB                                     | °↓ jdk-8u351-solaris-sparcv9.tar.Z    |  |  |
| Solaris SPARC 64-bit Compressed Archive                         | 95.05 MB                                      | idk-8u351-solaris-sparcv9.tar.gz      |  |  |
| Solaris x64 (SVR4 package)                                      | 134.96 MB                                     | °↓ jdk-8u351-solaris-x64.tar.Z        |  |  |
| Solaris x64 Compressed Archive                                  | 92.92 MB                                      | °↓ jdk-8u351-solaris-x64.tar.gz       |  |  |
| Windows x86 Installer                                           | 161.54 MB                                     | °↓ jdk-8u351-windows-i586.exe         |  |  |
| Windows xó4 Installer                                           | 175.54 MB                                     | 🛃 jdk-8u351-windows-x64.exe           |  |  |

Select jdk-8u351-windows-x64.exe for 64-bit Windows OS.

While installing the JDK, unselect the Source Code option as shown below.

| 🖟 Java SE Development Kit 8 Update 351 (64-bit) - Custo                                                                            | om Setup X                                                                                                    |
|----------------------------------------------------------------------------------------------------|----------------------------------------------------------------------------------------------------|
|                                                                                                    |                                                                                                    |
| Select optional features to install from the list below. You car<br>installation by using the Add/Remove Programs utility in the C | n change your choice of features after<br>Control Panel                                                                  |
|                                                                                                    | Feature Description                                                                                                    |
| Development Tools                                                                                                    | Source code for classes that<br>comprise the public API of Java.<br>The source code requires 27MB<br>on your hard drive. |
| Install to:                                                                                                    |                                                                                                    |
|                                                                                                    | Change                                                                                                    |
|                                                                                                    | Next > Cancel                                                                                                    |

When the installation is complete, add an environment variable named JAVA\_HOME, which is directly referenced by JBoss EAP, WildFly and GlassFish startup scripts.

For Windows Server 2016, Windows Server 2019, Windows 10 Professional, or Windows 11 Professional, follow these steps:

- 1. Search for Environment Variables and choose the Edit the system environment variables in Control panel.
- 2. Click on **Environment Variables...** button.
- 3. In the **System variables** section click on **New...** button.

Give the **Variable name** a value of 'JAVA\_HOME' and give the **Variable value** a value of the path to your Java 8 JDK installation. An example is shown below:

### DTS 4.8.0 – Installation Guide

|                                                                                            | New System       | Variable                                                          |                                               |                                         |                                                  |                                                |                      |                            |         |        |   |      |    |
|--------------------------------------------------------------------------------------------|------------------|-------------------------------------------------------------------|-----------------------------------------------|-----------------------------------------|--------------------------------------------------|------------------------------------------------|----------------------|----------------------------|---------|--------|---|------|----|
| /ariable                                                                                   |                  |                                                                   |                                               |                                         |                                                  |                                                |                      |                            |         |        |   |      |    |
| Path                                                                                       | Variable nam     | ne:                                                               | JAVA                                          | HOME                                    |                                                  |                                                |                      |                            |         |        |   |      |    |
| гемр<br>ГМР                                                                                | Variable valu    | ie:                                                               | C:\P                                          | rogram Fil                              | es\Java\jd                                       | k1.8.0_351                                     |                      |                            |         |        |   |      |    |
|                                                                                            | Browse Di        | irectory                                                          |                                               | Brows                                   | e File                                           |                                                |                      |                            |         | OK     | : | Canc | el |
|                                                                                            |                  |                                                                   |                                               |                                         |                                                  |                                                |                      |                            |         |        |   |      |    |
| tem variables                                                                              | 5                |                                                                   |                                               |                                         |                                                  | New                                            |                      | Edit                       |         | )elete |   |      |    |
| tem variables<br>/ariable                                                                  | 5                | Value                                                             |                                               |                                         |                                                  | New                                            |                      | Edit                       |         | Delete | ^ |      |    |
| tem variables<br>/ariable<br>ComSpec                                                       | s                | Value<br>C:\Wind                                                  | lows\s                                        | ystem32\0                               | cmd.exe                                          | New                                            |                      | Edit                       |         | Delete | ^ |      |    |
| stem variables<br>Variable<br>ComSpec<br>DriverData                                        | 5                | Value<br>C:\Wind<br>C:\Wind                                       | lows\s                                        | :ystem32\@<br>System32\                 | cmd.exe<br>Drivers\Dr                            | New                                            |                      | Edit                       |         | Delete | ^ |      |    |
| stem variables<br>/ariable<br>ComSpec<br>DriverData<br>VUMBER_OF_                          | s<br>_PROCESSORS | Value<br>C:\Wind<br>C:\Wind<br>2                                  | lows\s                                        | system32\/<br>System32\/                | cmd.exe<br>Drivers\Dr                            | New                                            |                      | Edit                       |         | )elete | ^ |      |    |
| tem variables<br>/ariable<br>ComSpec<br>DriverData<br>NUMBER_OF_<br>DS                     | s<br>PROCESSORS  | Value<br>C:\Wind<br>C:\Wind<br>2<br>Window                        | lows\s<br>lows\S<br>vs_NT                     | system32\/<br>System32\/                | cmd.exe<br>Drivers\Dr                            | New                                            |                      | Edit                       |         | Delete | ^ |      |    |
| atem variables<br>Variable<br>ComSpec<br>DriverData<br>NUMBER_OF_<br>DS<br>Path            | s<br>PROCESSORS  | Value<br>C:\Wind<br>C:\Wind<br>2<br>Window<br>C:\Progr            | lows\s<br>lows\S<br>vs_NT<br>ram Fi           | system32\d<br>System32\l<br>les (x86)\C | cmd.exe<br>Drivers\Dr                            | New<br>iverData                                | \Java\jav            | Edit                       | Vindows | Styse  | ^ |      |    |
| stem variables<br>Variable<br>ComSpec<br>DriverData<br>NUMBER_OF_<br>DS<br>Path<br>PATHEXT | PROCESSORS       | Value<br>C:\Wind<br>C:\Wind<br>2<br>Window<br>C:\Progr<br>.COM;.E | lows\s<br>lows\S<br>vs_NT<br>ram Fi<br>XE;.B4 | system32\(<br>system32\)<br>les (x86)\C | cmd.exe<br>Drivers\Dr<br>Common F<br>/BS;.VBE;.J | New<br>iverData<br>Files\Oracle<br>S;JSE;.WSF; | \Java\jav<br>.WSH;.M | Edit<br>/apath;C:\\<br>ISC | Vindow: | Delete | * |      |    |

If you are installing on Linux and you have not yet set up Java as part of DTS installation, export environment variable JAVA\_HOME in login script .bash\_profile as follows:

| JAVA_HOME=/usr/java/jdk1.8.0_351 |  |
|----------------------------------|--|
| export JAVA_HOME                 |  |

## F. JBoss EAP 7.4 Setup

Note: JBoss EAP 7.4 requires the use of Java 8 JDK. See Java Environment Setup for a Server section above for additional details.

The JBoss EAP 7.4 Application Server can be downloaded from the Red Hat Developer download site: <u>https://developers.redhat.com/products/eap/download/</u>

If deploying JBoss EAP into a production environment, you can obtain a Red Hat subscription which will give you access to customer support from Red Hat for your JBoss EAP production environment.

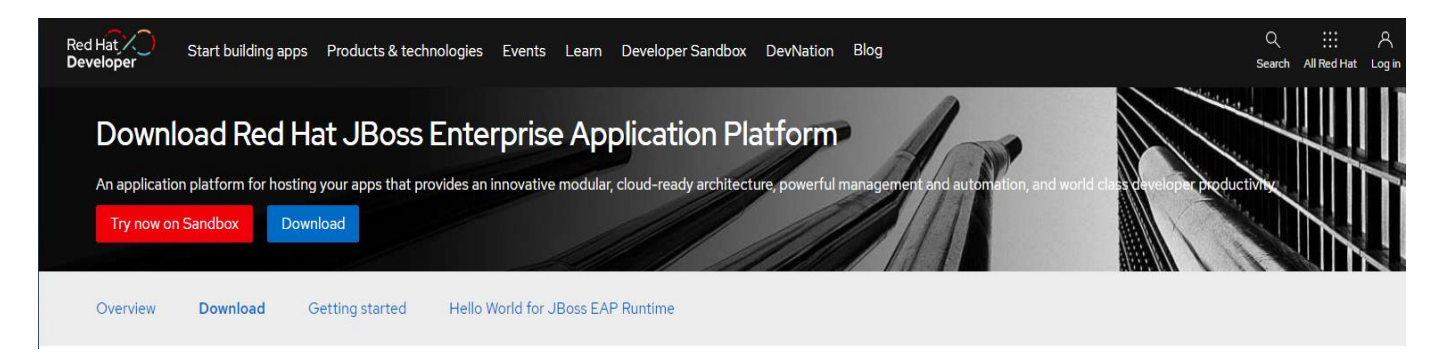

For Windows and Linux, select the **7.4.0 July 21, 2021 Application Platform ZIP file** to download.

#### 7.4.0

| Installer | Application Platform | Release date Download (232.49 MB) |
|-----------|----------------------|-----------------------------------|
| Zip File  | Application Platform | Helease date                      |

To install JBoss EAP 7.4.0 just extract the compressed archive. <u>Unzip the JBoss EAP 7.4.0</u> archive into a folder with a pathname that does NOT contain any spaces. For example, extracting to the C:\Tools folder will place the JBoss EAP 7.4.0 files in the

C:\Tools\jboss-eap-7.4 folder. We will identify this folder in the rest of the document as <JBossEAP74\_HOME>. It is not necessary to create <JBossEAP74\_HOME> as an environment variable.

To verify the JBoss EAP 7.4 install, go to the <JBossEAP74\_HOME>\bin folder and run standalone.bat (or standalone.sh for Linux).

| ← → ∽ ↑ 📙 → This PC → Local Di         | isk (C:) > Tools > jboss-eap | -7.4 > bin > |                    |                     | ,     |
|----------------------------------------|------------------------------|--------------|--------------------|---------------------|-------|
| > 📙 Program Files (x86)                | ^ Name                       | ^            | Date modified      | Туре                | Size  |
| > 📴 ProgramData                        | jboss-cli.sh                 |              | 6/23/2021 11:26 AM | SH File             | 3 KB  |
| V Tools                                | iboss-cli.xml                |              | 6/23/2021 11:26 AM | XML Document        | 3 KB  |
| ✓ jboss-eap-7.4                        | jboss-cli-logging.p          | roperties    | 6/23/2021 11:26 AM | PROPERTIES File     | 2 KB  |
| installation                           | jboss-server-migra           | tion.bat     | 6/23/2021 11:26 AM | Windows Batch File  | 3 KB  |
| well-known                             | jboss-server-migra           | tion.sh      | 6/23/2021 11:26 AM | SH File             | 3 KB  |
| · ···································· | 💿 jconsole.bat               |              | 6/23/2021 11:26 AM | Windows Batch File  | 3 KB  |
| > appclient                            | 📓 jconsole.ps1               |              | 6/23/2021 11:26 AM | Windows PowerS      | 2 KB  |
| 🗸 📙 bin                                | jconsole.sh                  |              | 6/23/2021 11:26 AM | SH File             | 3 KB  |
| 📙 client                               | 💿 jdr.bat                    |              | 6/23/2021 11:26 AM | Windows Batch File  | 3 KB  |
| init.d                                 | 🙀 jdr.ps1                    |              | 6/23/2021 11:26 AM | Windows PowerS      | 1 KB  |
| > docs                                 | jdr.sh                       |              | 6/23/2021 11:26 AM | SH File             | 3 KB  |
|                                        | 🕌 launcher.jar               |              | 6/23/2021 11:26 AM | Executable Jar File | 57 KB |
| migration                              | product.conf                 |              | 6/23/2021 11:26 AM | CONF File           | 1 KB  |
| > migration                            | 💿 service.bat                |              | 6/23/2021 11:26 AM | Windows Batch File  | 18 KB |
| > modules                              | 💿 standalone.bat             |              | 6/23/2021 11:26 AM | Windows Batch File  | 10 KB |
| > 🔄 standalone                         | standalone.conf              |              | 6/23/2021 11:26 AM | CONF File           | 3 KB  |
| > 📙 welcome-content                    | standalone.conf.ba           | t            | 6/23/2021 11:26 AM | Windows Batch File  | 4 KB  |
| —                                      | · · · ·                      | -            |                    |                     |       |

Upon successful start, the message in the last line will indicate success. Here is a sample startup screen:

| nore is a sumple startup serven.                                                                                                    |
|----------------------------------------------------------------------------------------------------|
| 20:27:04,709 INFO [org.jboss.as.server] (Controller Boot Thread) WFLYSRV0212: Resuming server                                                      |
| 20:27:04,709 INFO [org.jboss.as] (Controller Boot Thread) WFLYSRV0025: JBoss EAP 7.4.0.GA (WildFly Core 15.0.2.Final-redhat-00001) started in 1000 |
| - Started 317 of 556 services (343 services are lazy, passive or on-demand)                                                                        |
| 20:27:04,709 INFO [org.jboss.as] (Controller Boot Thread) WFLYSRV0060: Http management interface listening on http://127.0.0.1:9990/management     |
| 20:27:04,709 INFO [org.jboss.as] (Controller Boot Thread) WFLYSRV0051: Admin console listening on http://127.0.0.1:9990                            |
|                                                                                                    |
|                                                                                                    |

To verify that the server is reachable, you can point your browser to the default welcome page for JBoss EAP at the address: <u>http://localhost:8080</u>. The page should appear as below:

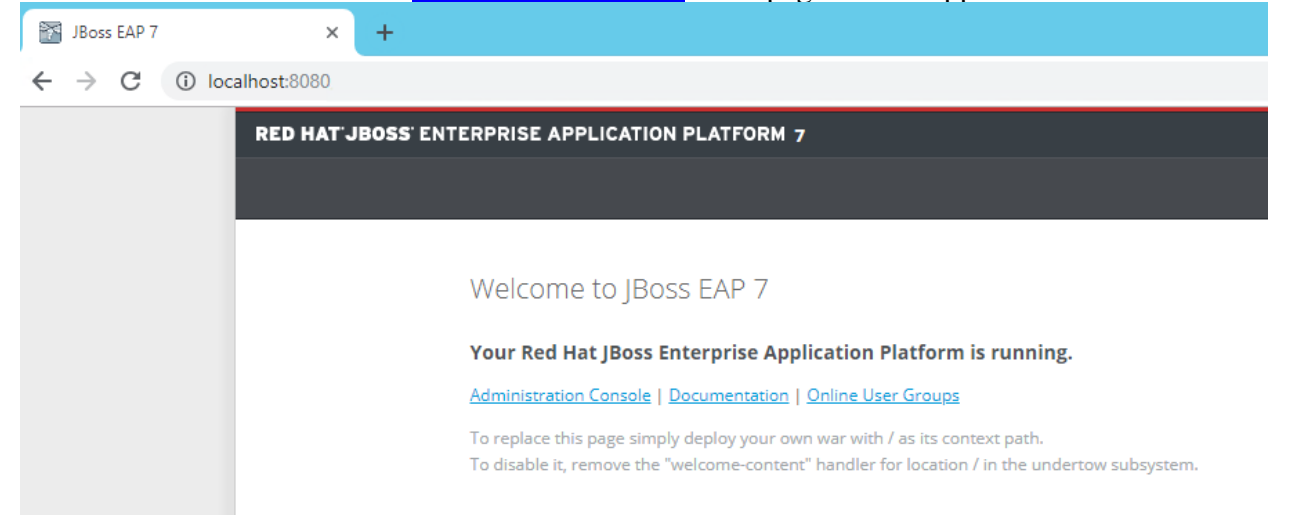

After you have verified the server is reachable select the JBoss EAP command window and then press Ctrl+C. You will be prompted to terminate the batch job, type **y** and hit **enter** to stop JBoss EAP.

Terminate batch job (Y/N)? y\_

## **F.1 Memory Configuration**

The Apelon DTS Server performs better when additional memory is assigned to JBoss EAP. To increase the memory utilized, open <JBossEAP74\_HOME>\bin\standalone.conf.bat (or standalone.conf for Linux) and modify the JVM memory allocation pool parameters as shown below:

**NOTE:** We recommend a memory limit of at least 4GB. If your DTS environment will be running Modular Classification, you will require a larger allocation to your JVM. On systems utilizing Modular Classification with 16 GB of RAM or more a setting of at least 8GB (4 GB min) is recommended.

For Windows:

```
rem # JVM memory allocation pool parameters - modify as appropriate.
set "JAVA_OPTS=-Xms1G -Xmx4G -XX:MetaspaceSize=512M -
XX:MaxMetaspaceSize=4G"
```

For Linux:

```
# Specify options to pass to the Java VM.
#
if [ "x$JAVA_OPTS" = "x" ]; then
    JAVA_OPTS="-Xms1303m -Xmx4G -XX:MetaspaceSize=512M -
XX:MaxMetaspaceSize=4G
```

## F.2 JBoss EAP Management User

You must create a JBoss EAP Management user (e.g., **apelonadmin/apelon**) – This user administers the JBoss EAP server. Go to **<JBossEAP74\_HOME>\bin** and click on **add-user.bat** (or **add-user.sh** for Linux). Follow the steps below.

• Select Management User. (a): hit enter to accept default

```
What type of user do you wish to add?
a) Management User (mgmt-users.properties)
b) Application User (application-users.properties)
(a): a_
```

- Realm (ManagementRealm) will be used by default.
- Enter the desired Username. i.e., apelonadmin Username : apelonadmin
- Enter the desired Password. The password cannot be same as the username. i.e., apelon
- Note: JBoss EAP will prompt you if your password doesn't meet the recommended criteria. You may type "yes" and press "enter" to accept the password, despite this.
   WFLYDM0099: Password should have at least 8 characters! Are you sure you want to use the password entered yes/no? \_
- Re-enter Password. i.e., apelon
   Password :
   Re-enter Password :

- JBoss EAP will prompt you to add the user to any groups. For the Application Server administrator user, no groups are necessary, you may hit "enter" to proceed.
- Type "yes" to add the user and hit enter.
   About to add user 'apelonadmin' for realm 'ManagementRealm' Is this correct yes/no? yes\_
- JBoss EAP supports an AS to AS configuration between multiple instances of the application server. When prompted if the user will be used to connect another AS process, for DTS purposes, you may type "**no**" and press "**enter**".

#### DTS 4.8.0 – Installation Guide

See the screen shot below to confirm: C\Windows\system32\cmd.exe
What type of user do you wish to add? a) Management User (mgmt-users.properties) b) Application User (application-users.properties) b) Application User (application-users.properties) c) a): a Enter the details of the new user to add. Username: apelonadmin2 Password recommendations are listed below. To modify these restrictions edit the add-user.properties configuration file. - The password should not be one of the following restricted values (root, admin, administrator) - The password should not be one of the following restricted values (root, admin, administrator) - The password should not be one of the following restricted values (root, admin, administrator) - The password should not be one of the following restricted values (root, admin, administrator) - The password should have at least 8 characters! Prevous sure you want to use the password entered yes/no? yes Re-enter Password : What groups do you want this user to belong to? (Please enter a comma separated list, or leave blank for none)[]: Hot do user 'apelonadmin2' for ile 'C:AppServer,jboss-eap-7.1\standalone\configuration\mgmt-users.properties' Added user 'apelonadmin2' to file 'C:AppServer,jboss-eap-7.1\standalone\configuration\mgmt-groups.properties' Added user 'apelonadmin2' with groups to file 'C:AppServer,jboss-eap-7.1\standalone\configuration\mgmt-groups.properties' Added user 'apelonadmin2' with groups to file 'C:AppServer,jboss-eap-7.1\standalone\configuration\mgmt-groups.properties' Added user 'apelonadmin2' with groups to file 'C:AppServer,jboss-eap-7.1\standalone\configuration\mgmt-groups.properties' Added user 'apelonadmin2' with groups to file 'C:AppServer,jboss-eap-7.1\standalone\configuration\mgmt-groups.properties' Added user 'apelonadmin2' with groups to file 'C:AppServer,jboss-eap-7.1\standalone\configuration\mgmt-groups.properties' Added user 'apelonadmin2' with groups to file 'C:AppServer,jboss-eap-7.1\standalone\configuration\mgmt-groups.prop

## F.3 JBoss EAP Configuration for Apelon DTS Server

If you are currently Running DTS and are setting up JBoss EAP 7.4 to replace your existing JBoss EAP 7.1 or WildFly 12 environment, you can migrate your existing DTS users by performing the following steps:

- 1. Ensure the new JBoss EAP Application Server is stopped.
- 2. Locate the **application-roles.properties**, **application-users.properties**, and **mgmt.-users.properties** files in your existing Application Server installation directory. There are 2 instances of each of these files, one in **<AppServer Home>\domain\configuration** and the other in **<AppServer Home>\standalone\configuration**.
- Copy these files, and place them (overwriting if prompted) in <JBossEAP74\_HOME>\domain\configuration and <JBossEAP74\_ HOME>\standalone\configuration respectively.
- 4. Start the JBoss EAP Application Server

Note: Since the DTS User Manager is contained within the DTS Database, no modifications will be necessary, provided the Application Server users migrate successfully

#### F.3.1 JBoss EAP DTS Admin User Configuration

JBoss EAP Application Users must be created for every individual who will connect to *the Apelon DTS Server via the DTS Browser or DTS Editor* and will require access to the *DTS Editor User Manager* to setup *DTS User Roles and Permissions*. These JBoss EAP users must have the group "apelondtsadmin".

Go to <JBossEAP74\_HOME>\bin and click on add-user.bat (or add-user.sh for Linux). Follow the steps below.

• Select Application User. Type **b** and hit **enter** 

| What type of user do you wish to add?           |     |
|-------------------------------------------------|-----|
| a) Management User (mgmt-users.properties)      |     |
| b) Application User (application-users.properti | es) |
| (a): b                                          |     |

- Realm (ApplicationRealm) is used by default.
- Enter the desired Username. e.g., dtsadminuser
   Username : dtsadminuser
- Enter the desired Password. The password cannot be same as the username. e.g., **dtsadmin**
- Note: JBoss EAP will prompt you if your password doesn't meet the recommended criteria. You may type "yes" and press "enter" to accept the password, despite this.
   WFLYDM0099: Password should have at least 8 characters? Are you sure you want to use the password entered yes/no?
- Re-enter Password. e.g, dtsadmin
   Are you sure you want to use the password entered yes/no? yes
   Re-enter Password :
- JBoss EAP will prompt you to add the user to any groups. For the DTS administrator user, you will need to add to the "apelondtsadmin" and optionally "apelondts" groups, separated by a comma.

```
What groups do you want this user to belong to? (Please enter a comma separated list, or leave blank
for none)[ ]: apelondtsadmin,apelondts
```

- Type "yes" to add the user and hit enter.
   About to add user 'dtsadminuser' for realm 'ApplicationRealm' Is this correct yes/no? yes
- JBoss EAP supports an AS to AS configuration between multiple instances of the application server. When prompted if the user will be used to connect another AS process, for DTS purposes, you may type "no" and press enter.

```
Is this new user going to be used for one AS process to connect to another AS process?
e.g. for a slave host controller connecting to the master or for a Remoting connection for server to
server EJB calls.
yes/no? no
```

See the screen shot below to confirm:

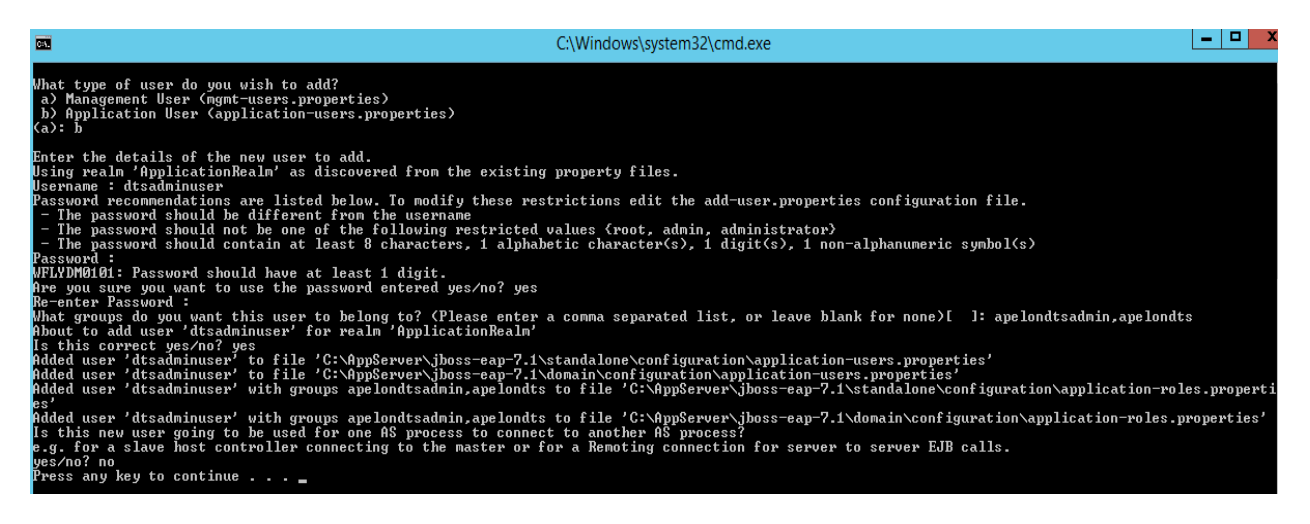

## F.3.2 JBoss EAP DTS User Configuration

JBoss EAP Application Users must be created for every individual who will connect to the *Apelon DTS Server via either the DTS Browser or DTS Editor* and *will not require access to the DTS Editor User Manager*. These JBoss EAP users must have the group "apelondts". Go to <JBossEAP74\_HOME>\bin and click on add-user.bat (or add-user.sh for Linux). Follow the steps below.

• Select Application User. Type **b** and hit **enter** 

| What         | type        | of us  | er do  | you  | wish  | to    | add?    |       |         |
|--------------|-------------|--------|--------|------|-------|-------|---------|-------|---------|
| a)           | Manage      | ement  | User ( | mgmt | usei  | •s .1 | propert | ies); |         |
| b)  <br>(a): | Applic<br>b | cation | User   | Հарр | licat | ;10   | n-users | .prop | erties) |

- Realm (ApplicationRealm) is used by default.
- Enter the desired Username. e.g, **dtsuser**

#### Username : dtsuser

- Enter the desired Password. The password cannot be same as the username. e.g., dts
- Note: JBoss EAP will prompt you if your password doesn't meet the recommended criteria. You may type "yes" and press "enter" to accept the password, despite this.
   WFLYDM0099: Password should have at least 8 characters! Are you sure you want to use the password entered yes/no?
- Re-enter Password. e.g., dts Are you sure you want to use the password entered yes/no? yes Re-enter Password :
- JBoss EAP will prompt you to add the user to any groups. For the standard DTS users, you will need to add to the "apelondts" group.
   What groups do you want this user to belong to? (Please enter a comma separated list, or leave blank for none)[]: apelondts
- Type "yes" to add the user and hit enter.
   About to add user 'dtsadminuser' for realm 'ApplicationRealm' Is this correct yes/no? yes
- JBoss EAP supports an AS to AS configuration between multiple instances of the application server. When prompted if the user will be used to connect another AS process, for DTS purposes, you may type "no" and press enter.

## **F.4 Apelon DTS Server Deployment**

- 2. Create a shortcut for **<JBossEAP74\_HOME>\bin\standalone.bat.** Rename this to "Apelon DTS JBoss EAP".

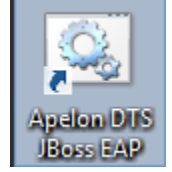

3. Right-click on the shortcut and go to Properties. Modify target as follows:

```
<JBossEAP74_HOME>\bin\standalone.bat -c standalone-
apelondts.xml
```

| Target location: | bin                                               |
|------------------|---------------------------------------------------|
| Target:          | al\bin\standalone.bat -c standalone-apelondts.xml |

- 5. Use this "Apelon DTS JBoss EAP" shortcut for running JBoss EAP configured for Apelon DTS.
- 6. For launching on Linux use the following command from terminal window:

```
<JBossEAP74_HOME>/bin/standalone.sh -c standalone-
apelondts.xml
```

#### **F.4.1 Data Source Configuration**

Apelon DTS Server requires a data source configured with JBoss EAP to connect to the database. The necessary steps are:

- Deploy database driver.
- Configure data source.

#### F.4.2 Deploy Database Driver

Start JBoss EAP using the "Apelon DTS JBoss EAP" shortcut for Windows (or from terminal window for Linux) created in the previous step. Open a browser and go to the default JBoss EAP Management URL: http://localhost:9990/console/index.html

Login using the JBoss EAP Administrative User we created above, i.e., apelonadmin / apelon

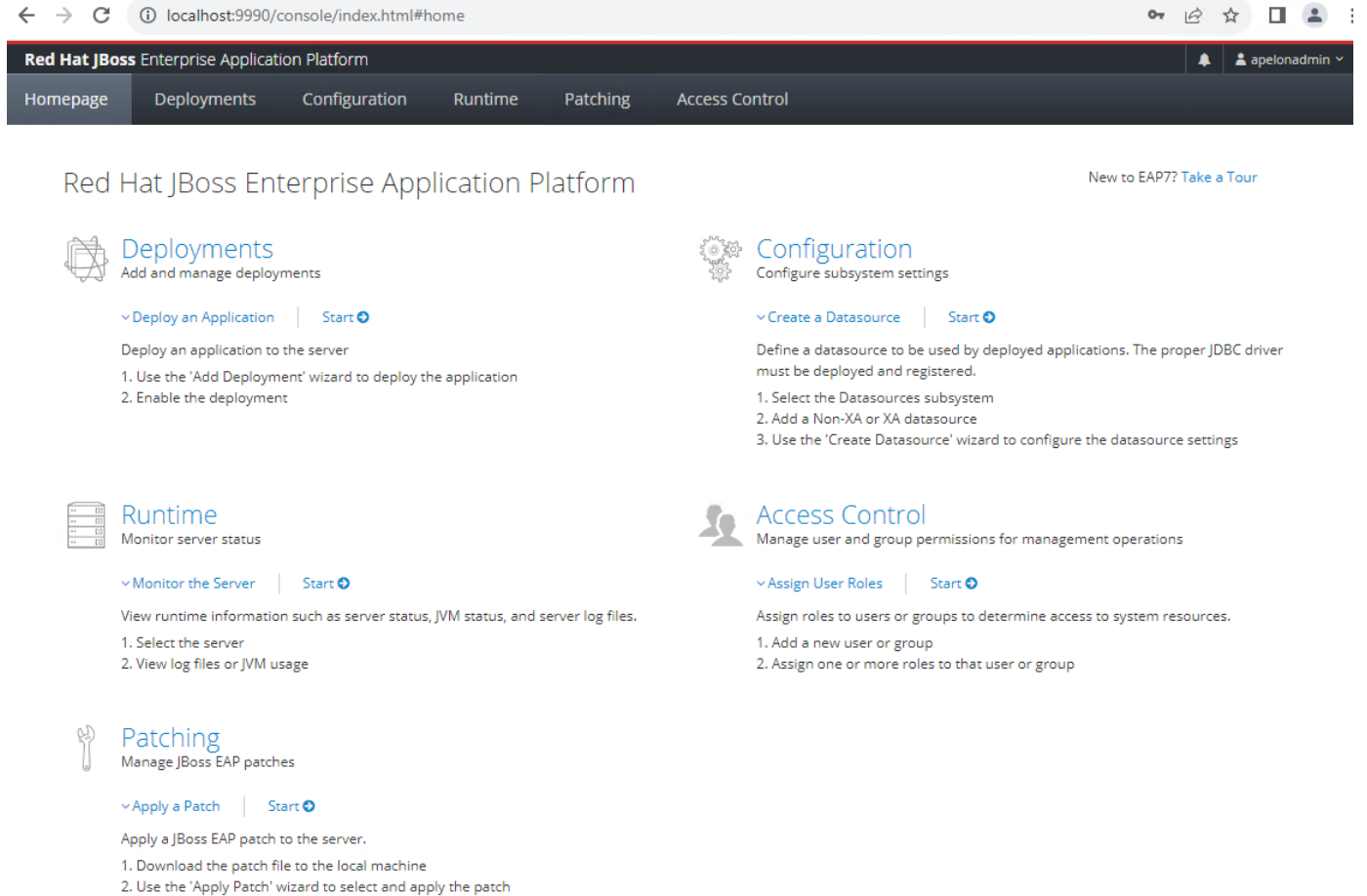

If your view does not display as shown above, refresh your browser or clear your browser cache.

Then Under the "Deployments" header, next to "Deploy an Application" click on the Start arrow.

Deployments Add and manage deployments Deploy an Application Start O Deploy an application to the server. 1. Use the 'New Deployment' wizard to deploy the application 2. Enable the deployment

Then click on the dropdown button to the right of **Deployment...** in the upper left. In the pop-up window click on "Upload deployment" as shown below.

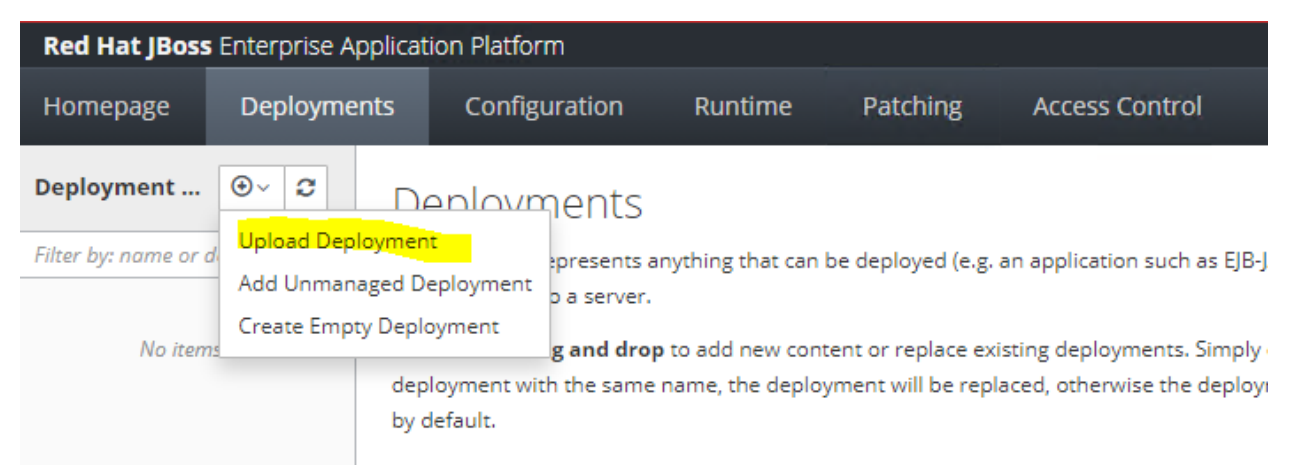

In the next pop-up window click on "Choose a file or drag it here".

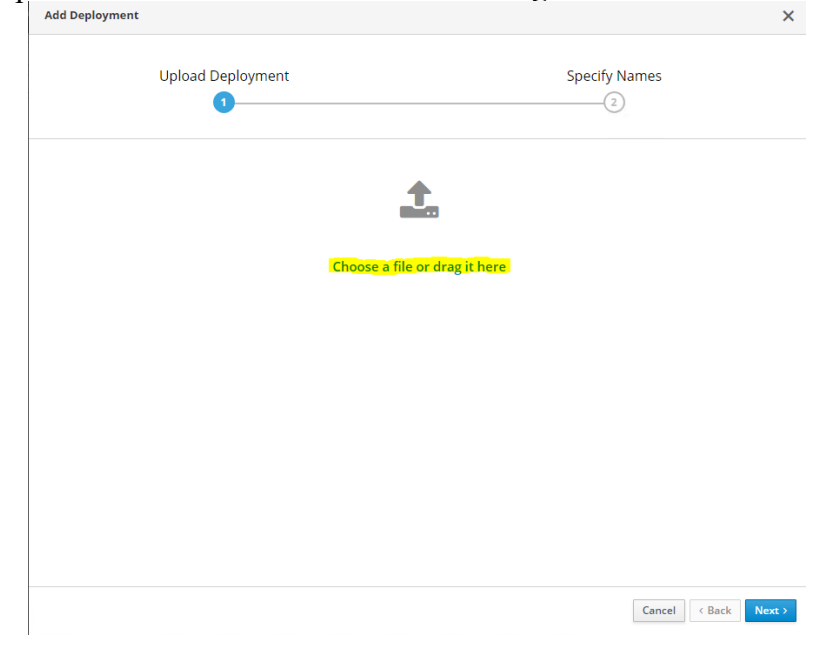

© 2023 Apelon, Inc. Hingham Massachusetts
Navigate to the **<DTS\_HOME>\lib** folder.

Select a Driver .jar file for the database as given below and click **Next**.

<u>Note:</u> For Oracle 12c see <u>Oracle 12c PGA\_AGGREGATE\_LIMIT</u>

| Database    | Driver                          |               |   |
|-------------|---------------------------------|---------------|---|
| Oracle 12c  | ojdbc7-4.1.jar                  |               |   |
| MS SQL      | mssql-jdbc-9.4.1.jre8.jar       |               |   |
| Server 2016 |                                 |               |   |
| MS SQL      | mssql-jdbc-9.4.1.jre8.jar       |               |   |
| Server 2019 |                                 |               |   |
| MySQL 8     | mysql-connector-java-8.0.29.jar |               |   |
| MySQL 5.6   | mysql-connector-java-8.0.29.jar |               |   |
|             | Add Deployment                  |               | > |
|             |                                 |               |   |
|             | Upload Deployment               | Specify Names |   |

| Upload Deployment | Specify Names |  |
|-------------------|---------------|--|
|                   | <b>1</b>      |  |

mysql-connector-java-8.0.29.jar

Cancel < Back Next >

Ensure the **Enable** is **ON** and click "Finish".

| Lipload De                                               | nlovment                                                                                                    | Specify Names                                                |
|----------------------------------------------------------|----------------------------------------------------------------------------------------------------|--------------------------------------------------------------|
|                                                          |                                                                                                    | 2                                                            |
|                                                          |                                                                                                    |                                                              |
| Help                                                     |                                                                                                    |                                                              |
| Name *                                                   | mysql-connector-java-8.0.29.jar                                                                                                    |                                                              |
| Runtime Name                                             | mysql-connector-java-8.0.29.jar                                                                                                    |                                                              |
| Enabled                                                  | ON                                                                                                    |                                                              |
|                                                          | Required fields are marked with <b>*</b>                                                                                            |                                                              |
|                                                          |                                                                                                    |                                                              |
|                                                          |                                                                                                    |                                                              |
|                                                          |                                                                                                    |                                                              |
|                                                          |                                                                                                    |                                                              |
|                                                          |                                                                                                    |                                                              |
|                                                          |                                                                                                    |                                                              |
|                                                          |                                                                                                    |                                                              |
|                                                          |                                                                                                    | Cancel C Back                                                |
| u should receive a r                                     | nessage that the upload of the ja                                                                                                   | Cancel Cack Fin                                              |
| u should receive a n                                     | nessage that the upload of the .ja                                                                                                  | Cancel Cancel Back Fin<br>ar deployment was successful.      |
| u should receive a n                                     | nessage that the upload of the .ja<br>Specify Names                                                                                 | Cancel Cancel Back Fin<br>ar deployment was successful.<br>× |
| Upload Deployment                                        | nessage that the upload of the .ja<br>Specify Names                                                                                 | Cancel Back Fin<br>ar deployment was successful.<br>×        |
| u should receive a m<br>Deployment<br>Upload Deployment  | nessage that the upload of the .ja<br>Specify Names                                                                                 | Cancel Cancel Back Fin<br>ar deployment was successful.      |
| Deployment<br>Upload Deployment                          | nessage that the upload of the .ja<br>Specify Names                                                                                 | Cancel Back Fin<br>ar deployment was successful.<br>×        |
| Deployment<br>Upload Deployment                          | nessage that the upload of the .ja<br>Specify Names           2           Upload successful.                                        | Cancel Back Fin<br>ar deployment was successful.<br>×        |
| Deployment<br>Upload Deployment                          | nessage that the upload of the .ja<br>Specify Names<br>2<br>2<br>Upload successful<br>029jar has been successful<br>View Deployment | Cancel Back Fin<br>ar deployment was successful.             |
| Du should receive a m<br>Deployment<br>Upload Deployment | nessage that the upload of the .ja<br>Specify Names<br>2<br>2<br>2<br>2<br>2<br>2<br>2<br>2<br>2<br>2<br>2<br>2<br>2                | Cancel Back Fin<br>ar deployment was successful.             |
| u should receive a m<br>Peployment<br>Upload Deployment  | nessage that the upload of the .ji<br>Specify Names<br>2<br>2<br>2<br>2<br>2<br>2<br>2<br>2<br>2<br>2<br>2<br>2<br>2                | Cancel Back Fin                                              |
| Upload Deployment                                        | nessage that the upload of the .ji<br>Specify Names<br>2<br>2<br>2<br>2<br>2<br>2<br>2<br>2<br>2<br>2<br>2<br>2<br>2                | Cancel Back Fin                                              |

| Red Hat JBoss         | Enterprise Applica | ation Platform      |                        |                    |                                 |
|-----------------------|--------------------|---------------------|------------------------|--------------------|---------------------------------|
| Homepage              | Deployments        | Configuration       | Runtime                | Patching           | Access Control                  |
| <u>Deployment (1)</u> | ⊕~ 2               | mysql-conne         | ectova-8               | 3.0.29.jar         |                                 |
| Filter by: name or d  | leployment status  | O The deploymen     | t <b>mysql-connect</b> | or-java-8.0.29.jar | is enabled and active. Disable  |
| 👕 mysql-con           | View ~             |                     |                        |                    |                                 |
|                       |                    | Main Attributes     |                        |                    |                                 |
|                       |                    | Name:               |                        | n                  | nysql-connector-java-8.0.29.jar |
|                       |                    | Runtime Name:       |                        | n                  | nysql-connector-java-8.0.29.jar |
|                       |                    | Enabled, Managed, E | xploded:               | ~                  | <ul> <li>✓ ×</li> </ul>         |
|                       |                    | Status:             |                        | c                  | к                               |
|                       |                    | Last enabled at:    |                        | 8                  | /1/23, 9:23 PM                  |
|                       |                    | Last disabled at:   |                        | n                  | /a                              |
|                       |                    |                     |                        |                    |                                 |

# F.4.3 Configure Data Source

The Apelon DTS Server requires a data source named "**ApelonDtsDS**". This data source must be set up similar to the examples given below (*ensure the appropriate User, Password, and database name are used if they are not the default "dts4" used as an example in this documentation*).

| Database | User | Password | Connection URL                                    |
|----------|------|----------|---------------------------------------------------|
| Oracle   | dts4 | dts4     | jdbc:oracle:thin:@localhost:1521:ORCL             |
| MS SQL   | dts4 | dts4     | jdbc:sqlserver://localhost:1433;databasename=dts4 |
| Server   |      |          |                                                   |
| MySQL    | dts4 | dts4     | jdbc:mysql://localhost:3306/dts4                  |

To create the **ApelonDtsDS** data source, navigate back to "Homepage" in the JBoss EAP administration console, and under the "Configuration" header, select the Start arrow next to "Create a Datasource":

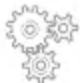

Configuration

Configure subsystem settings

Create a Datasource

Define a datasource to be used by deployed applications. The proper JDBC driver must be deployed and registered.

1. Select the Datasources subsystem

2. Add an XA or non-XA datasource

3. Use the 'Create Datasource' wizard to configure the datasource settings

Start 🖸

In the "Configuration" column, select the "Subsystems" tab. Under the "Subsystem" column, select the "Datasources & Drivers" tab. Under the "Datasources & Drivers" column, select the "Datasources" tab.

In the "Datasource" column click on the dropdown and choose "Add Datasource", where the ApelonDtsDS datasource will be created as a non-cross-application datasource.

| Red Hat JBoss     | Enterprise Applicat | ion Platform |                            |          |           |                       |   |                                           |                             |                 |
|-------------------|---------------------|--------------|----------------------------|----------|-----------|-----------------------|---|-------------------------------------------|-----------------------------|-----------------|
| Homepage          | Deployments         | Configura    | tion Runtime               | Patching | Access Co | ontrol                |   |                                           |                             |                 |
| Configuration     |                     |              | Subsystem (26)             |          |           | Datasources & Drivers |   | Datasource                                | ⊕~ 2                        | Datas           |
| Subsystems        |                     | >            | Fiter by: name or subtitle | 2        |           | Datasources           | > | Filter by: name, xa,/disabled, deployment | Add Datasou<br>Add XA Datas | source          |
| Interfaces        |                     | >            | JBeret                     |          | - 1       | JDBC Drivers          | > | ExampleDS                                 |                             | use t<br>• XA d |
| Socket Bindings   |                     | >            | Core Management            |          | _         |                       |   |                                           |                             | datał           |
| Paths             |                     |              | Datasources & Drivers      |          | >         |                       |   |                                           |                             |                 |
| System Properties |                     |              | Deployment Scanners        |          | - 1       |                       |   |                                           |                             |                 |

In the next popup, select the database type for your Datasource (Oracle, MySQL, Microsoft SQLServer) and click **Next**.

| Choose one of the predefined templates to quickly add a datasource or choose "Custom" to specify your own settings. Custom H2 PostgreSQL PostgreSQL MariaDB Oracle |  |
|----------------------------------------------------------------------------------------------------|--|
| Choose one of the predefined templates to quickly add a datasource or choose "Custom" to specify your own settings. Custom H2 PostgreSQL MySQL MariaBB Oracie      |  |
| <ul> <li>Custom</li> <li>H2</li> <li>PostgreSQL</li> <li>MySQL</li> <li>MriaBB</li> <li>Oracle</li> </ul>                                                          |  |
| <ul> <li>H2</li> <li>PotgregL</li> <li>MySqL</li> <li>MriabB</li> <li>Oracle</li> </ul>                                                                            |  |
| ○ PorsigeSQL<br>@ MyQL<br>○ MarlaDB<br>○ Oracle                                                                                                    |  |
| MySQL     MariaDB     Oracle                                                                                                    |  |
| O MarieDB O Oracle                                                                                                    |  |
| O Oracle                                                                                                    |  |
|                                                                                                    |  |
| O Microsoft SQLServer                                                                                                    |  |
| O IBM DB2                                                                                                    |  |
| O Sybase                                                                                                    |  |
|                                                                                                    |  |
|                                                                                                    |  |
|                                                                                                    |  |
|                                                                                                    |  |
|                                                                                                    |  |

Edit the Datasource Attributes **Name** and **JNDI Name**, then **Next** (*Note: these values are Case-Sensitive*).

Cancel < Back Next >

The Name should be: "ApelonDtsDS"

The JNDI Name should be: "java:jboss/datasources/ApelonDtsDS"

| Add Datasource  |           |                              |               |                 | ×        |
|-----------------|-----------|------------------------------|---------------|-----------------|----------|
| Choose Template | Attribu   | utes JDBC Drive              | er Connection | Test Connection | Review 6 |
| Help            |           |                              |               |                 |          |
|                 | Name *    | ApelonDtsDS                  |               |                 |          |
| JND             | )I Name * | java:jboss/datasources/Ape   | lonDtsDS      |                 |          |
|                 |           | Required fields are marked v | vith *        |                 |          |

In the next window, select the database driver from the **Driver Name** dropdown. Choose the database driver you added to JBoss EAP in an earlier step and hit "Next".

| Add Datasource  |          |                |                       |            |
|-----------------|----------|----------------|-----------------------|------------|
| Choose Template | Attribut | tes            | JDBC Driver           | Connection |
| Help            |          |                |                       |            |
| Driver Nar      | me*      | mysql-conne    | ector-java-8.0.29.jar |            |
| Driver Module N | ame      | com.mysql      |                       |            |
| Driver Class N  | ame      | com.mysql.c    | j.jdbc.Driver         |            |
|                 |          | Required field | ls are marked with *  |            |

On the next window, enter the appropriate Connection URL, Username, and Password for your database environment. Examples are again presented below, but you should enter the parameters which are correct for your database.

| Database | User | Password | Connection URL                                    |
|----------|------|----------|---------------------------------------------------|
| Oracle   | dts4 | dts4     | jdbc:oracle:thin:@localhost:1521:ORCL             |
| MS SQL   | dts4 | dts4     | jdbc:sqlserver://localhost:1433;databasename=dts4 |
| Server   |      |          |                                                   |
| MySQL    | dts4 | dts4     | jdbc:mysql://localhost:3306/dts4                  |

| Add Datasource  |          |           |                         |            |                 |
|-----------------|----------|-----------|-------------------------|------------|-----------------|
| Choose Template | Attribut | tes       | JDBC Driver             | Connection | Test Connection |
| Help            |          |           |                         |            |                 |
| Connecti        | ion URL  | jdbc:mysq | l://localhost:3306/dts4 |            |                 |
| User            | r Name   | •••••     |                         |            |                 |
| Pa              | ssword   |           |                         |            |                 |
| Security E      | Domain   |           |                         |            |                 |

The next window will provide a Test Connection option. Click on the "Test Connection" button to ensure the above entered connection settings are valid. If the connection test is successful click "Next". If the connection test fails, click "Back" and correct the connection settings (NOTE: the connection settings may get cashed by the browser so you may need to restart the Add Datasource process to enter the valid connection settings).

| Choose Template | Attributes | JDBC Driver    | Connection<br>4 | Test Connection |
|-----------------|------------|----------------|-----------------|-----------------|
|                 |            |                | •               |                 |
|                 |            | Test Connectio | on Successful   |                 |

Successfully tested connection for datasource ApelonDtsDS.

On the next window, JBoss EAP will provide you a summary of the Datasource settings. Click "Finish" to accept, or "back" to make any revisions.

| Add Datasource  |            |                               |            |                 |        |
|-----------------|------------|-------------------------------|------------|-----------------|--------|
| Choose Template | Attributes | JDBC Driver                   | Connection | Test Connection | Review |
| Help Na         | ame Apelo  | onDtsDS                       |            |                 |        |
| JNDI Na         | ame java:j | boss/datasources/ApelonDtsDS  |            |                 |        |
| Connection      | URL jdbc:  | mysql://harsqadts10:3306/dts4 |            |                 |        |
| Driver Na       | ame mysq   | ll-connector-java-8.0.29.jar  |            |                 |        |
| User Na         | ame ••••   | •••• @                        |            |                 |        |
| Passw           | ord ••••   | ••••• @                       |            |                 |        |

After clicking "Finish" a pop-up message will be displayed indicating the server configuration changed and to reload the server. Click "Reload". If you miss the Reload pop-up, click on the Reload Required link in the upper right of the Management Console.

|                                                                        |                     | 🕲 Reload Required 🔺 👗 apelonadmin 🗸 |
|------------------------------------------------------------------------|---------------------|-------------------------------------|
|                                                                        |                     |                                     |
| Datasource     ⊙ <     ⊅       Filter by name xa _/disabled_deployment | ApelonDtsDS         | 5                                   |
| ApelonDtsDS     View                                                   | The datasource      | ApelonDtsDS is enabled. Disable     |
| ⊘ ExampleDS                                                            |                     |                                     |
|                                                                        | Main Attributes     |                                     |
|                                                                        | JNDI Name:          | java:jboss/datasources/ApelonDtsDS  |
|                                                                        | Driver Name:        | mysql-connector-java-8.0.29.jar     |
|                                                                        | Connection URL:     | jdbc:mysql://harsqadts10:3306/dts4  |
|                                                                        | Enabled:            | true                                |
|                                                                        | Statistics Enabled: | false                               |

You should receive a message that the Server was successfully loaded.

Now that the Datasource has been created, you may test the connection once again, from the dropdown next to it from the "Datasource" column.

| Datasourc                                    | •~                                             | C        |       |
|----------------------------------------------|------------------------------------------------|----------|-------|
| Filter by: nan                               | ne, xa,/disable                                | d, deplo | yment |
| <ul> <li>Apelon(</li> <li>Example</li> </ul> | DtsDS<br>Disable<br><mark>Test Connecti</mark> | View     | ~     |
|                                              | Remove                                         |          |       |

Ensure the connection test is successful before continuing.

# F.5 Check JBoss EAP Transaction Timeout Default

The JBoss EAP Transaction Timeout Default is **set to 43200 seconds** to accommodate long running DTS transactions.

To edit or view the JBoss EAP Transaction Timeout Default, from the "Configuration" column select "Subsystems">"Transactions" and click "View".

|                 | Home              | Deployments                 | Configura            | ation    | Runtime        | Access Control |   |
|-----------------|-------------------|-----------------------------|----------------------|----------|----------------|----------------|---|
|                 | Configura         | ation                       |                      | Sub      | system (28)    |                |   |
|                 | Subsyste          | ms                          | >                    | ۹        |                |                |   |
|                 | Interface         | 5                           |                      | JCA      |                |                | * |
|                 | Socket Bi         | inding                      |                      | Dat      | asources       | >              |   |
|                 | Paths             |                             |                      | Res      | ource Adapters | >              |   |
|                 | System Properties |                             | Mai                  | 1        | >              |                |   |
|                 |                   |                             |                      | Tra      | nsactions      | View           |   |
| Then click "Edi | t" and er<br>Trar | nter the new times action N | neout valu<br>lanage | ue.<br>r |                |                |   |
|                 | The con           | figuration of the tr        | ansaction sul        | bsyster  | n.             |                |   |
|                 | 🖋 Edit            | ာ Reset 🔞 Help              |                      |          |                |                |   |
|                 |                   |                             | Def                  | ault Ti  | meout 2        | 43200 SECONDS  |   |

Then click "Save". The JBoss EAP server must be restarted for the change to take effect.

## **F.6 Deploy Apelon DTS Server**

To deploy the Apelon DTS Server EAR file, click the Start arrow next to "Deploy an application" under the Deployments header from the Homepage tab.

| Red Hat JBoss Enterprise Application                                                                         | Platform |
|----------------------------------------------------------------------------------------------------|----------|
| Add and manage deployments                                                                                   |          |
| ✓ Deploy an Application Start ♥                                                                              |          |
| Deploy an application to the server.                                                                         |          |
| <ol> <li>Use the 'New Deployment' wizard to deploy the application</li> <li>Enable the deployment</li> </ol> |          |

Click the dropdown button in the upper left and choose "Upload Deployment" to begin the deployment process.

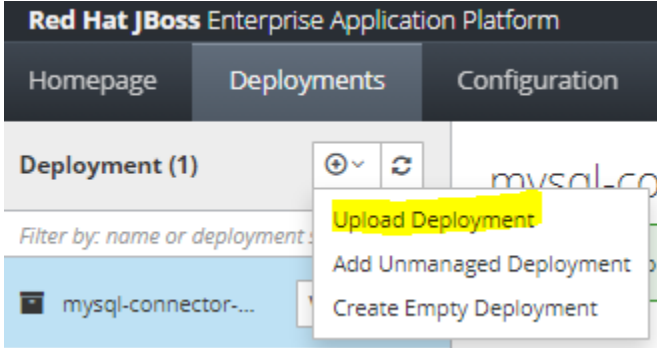

On the next window, click on "Choose a file or drag it here".

| Add Deployment |                               |      |
|----------------|-------------------------------|------|
| Upload Deploy  | nt Specify Na                 | ames |
|                |                               |      |
|                | Choose a file or drag it here |      |

Navigate to the <DTS\_HOME>\server\jboss-eap\standalone\deployments directory and select dtsjbosswildfly.ear, then click Next(This is not a typo, WildFly is in reality the next open source iteration of JBoss EAP, and as such the .ear file contains "wildfly" in the name).

**<u>NOTE</u>**: For **Microsoft SQL Server** a dtsjbosswildflyforsqlserver.ear file that is specific to Microsoft SQL Server must be used.

• The MS SQL Server specific "dtsjbosswildflyforsqlserver.ear" file is in the following location: <DTS HOME>\server\jboss-

|     | _           | -            |             |
|-----|-------------|--------------|-------------|
| eap | \standalone | \deployments | \sqlserver\ |

| Add Deployment    |                     |               |
|-------------------|---------------------|---------------|
| Upload Deployment |                     | Specify Names |
|                   | <b>1</b>            |               |
|                   | dtsjbosswildfly.ear |               |

In the next window ensure "Enable" is set to ON and then click "Finish".

| Add Deployment    |                     |  |  |  |  |  |
|-------------------|---------------------|--|--|--|--|--|
| Upload Deployment |                     |  |  |  |  |  |
| Help              |                     |  |  |  |  |  |
| Name *            | dtsjbosswildfly.ear |  |  |  |  |  |
| Runtime Name      | dtsjbosswildfly.ear |  |  |  |  |  |
| Enabled           | ON                  |  |  |  |  |  |

Required fields are marked with \*

JBoss EAP will report that the deployment is in process. NOTE: you may see a message that "...management operations are running longer than expected..." but you can ignore this message.

#### \*\*IMPORTANT\*\*

In the case of upgrading an earlier DTS schema version, Do Not Restart JBoss EAP until the Deployment has completely finished and you have verified that the Database Schema is fully deployed to the correct version (See section: <u>Upgrade Apelon DTS 4.7.0 - 4.7.2 JBoss</u> <u>EAP Server & schema to DTS 4.8.0</u>). Once the correct schema version is verified, SHUT DOWN and RESTART the JBoss EAP server to ensure the changes are integrated.

# F.7 Verify DTS Browser & Editor connections to JBoss EAP DTS Server

#### F.7.1 Verify the DTS Browser

You can access the DTS Browser from: <u>http://localhost:8080/dtsserverws</u>.

To login to the DTS Browser, you will need to enter user credentials created in the <u>JBoss</u> <u>EAP Configuration for Apelon DTS Server</u> section.

**Note:** If you used the example users defined in the guide, the credentials would be either **dtsadminuser/dtsadmin** or **dtsuser/dts**.

| rowser                                                            |                                                                              |
|-------------------------------------------------------------------|------------------------------------------------------------------------------|
| List Concepts By: Name 🗸                                          | Concept Term Namespace Subset                                                |
| amespace: SNOMED CT 🗸                                             |                                                                              |
| Version: 2023.06.23AA(Jun 30, 2023 12:00:00 AM) ♥                 | Current V Refresh                                                            |
| - SNOMED CT Concept (SNOMED RT+CTV3)                              |                                                                              |
| body structure (body structure)                                   |                                                                              |
| + Clinical finding (finding)                                      | Cessation of sedation (procedure)                                            |
| + DataHasValue Target                                             |                                                                              |
| + > Environment or geographical location (environment / location) | ID: 241713                                                                   |
| * > Event (event)                                                 | Code: 241/13008<br>Nemenanace: SNOMED CT. (Ontyles: Subscription, Read Only) |
| + Observable entity (observable entity)                           | Status: ACTIVE                                                               |
| + 🍋 <u>Organism (organism</u> )                                   | Primitive                                                                    |
| Pharmaceutical / biologic product (product)                       | History: ADDED Jan 31, 2004                                                  |
| + Physical force (physical force)                                 |                                                                              |
| <ul> <li>Physical object (physical object)</li> </ul>             |                                                                              |
| <ul> <li>Procedure (procedure)</li> </ul>                         |                                                                              |
| <ul> <li>Activation of implant (procedure)</li> </ul>             | Synonym : <u>Cessation of sedation</u> (Preferred) (ADDED Jan 31, 2004)      |
| Activity of daily living procedures and interventions (procedure) | Synonym : Cessation of sedation (procedure) (ADDED Jan 31, 2004)             |
| + Administrative procedure (procedure)                            | Synonym : End of sedative administration (ADDED Jan 31, 2004)                |
| Anesthesia and/or sedation procedure (procedure)                  |                                                                              |

# F.7.2 Verify the DTS Editor connection

Run the DTS Editor shortcut ( DTS Editor ) provided by the DTS 4 installation. Connect to the JBoss EAP server by using an **Instance** of '**dtsjboss**' and default **Port** number '**8080**' along with the user credentials created in the <u>JBoss EAP Configuration</u> for Apelon DTS Server section.

**Note:** If you used the example users defined in this guide the credentials would be either **dtsadminuser/dtsadmin** or **dtsuser/dts**.

Click "Connect".

| Apelon DTSEditor 4.8 | 3.0-8113                                        |   | $\times$ |
|----------------------|-------------------------------------------------|---|----------|
| File Help            |                                                 |   |          |
| 😁 🖶                  |                                                 |   |          |
| G Connec             | ct Parameters                                   | × |          |
| Host:                | localhost                                       |   |          |
| Port:                | 8080                                            |   |          |
| Instance:            | dtsjboss                                        |   |          |
| Username:            | dtsadminuser                                    |   |          |
| Password:            | •••••                                           |   |          |
| Use the              | ese values as defaults Auto-connect on start-up |   |          |
|                      | Connect Cancel                                  |   |          |
|                      |                                                 |   |          |
|                      |                                                 |   |          |

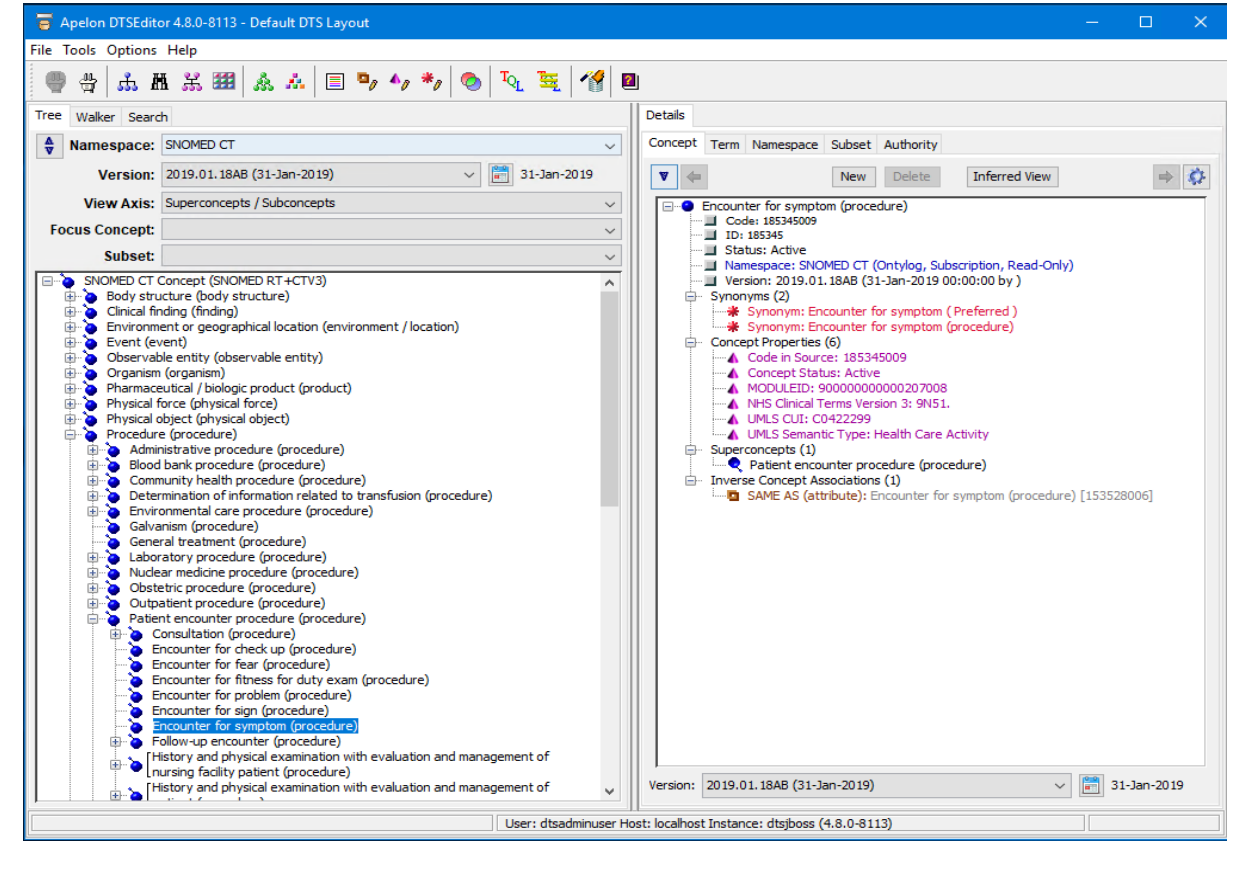

# F.8 Setup JBoss EAP and DTS to start as a Windows Service

To have JBoss EAP and DTS start as a service you will need to download the **''commons-daemon-1.1.0-bin-windows.zip''** file from the Apelon DTS download page –

http://www.apelondts.org.

Follow these steps to get your JBoss EAP server running as a windows service. Steps:

- Unzip commons-daemon-1.1.0-bin-windows.zip into your
   <JBossEAP74\_HOME>\bin folder, where <JBossEAP74\_HOME> represents the base
   JBoss EAP 7.4 folder specified in the JBoss EAP 7.4 Setup i.e., C:\Tools\jboss-eap-7.4 folder.
- 2. Open the service.bat file located in the <JBossEAP74\_HOME>/bin folder.
- 3. In the service.bat file, locate the "CONFIG" variable and set its value equal to the DTS server configuration file name "standalone-apelondts.xml": set CONFIG= standalone-apelondts.xml
- 4. Also, update the windows service variable values. e.g.:

set SHORTNAME= DTS4JBossEAP7 set DISPLAYNAME= DTS4 JBossEAP7

## set DESCRIPTION= DTS4 JBoss Enterprise Application Platform 7

*Note1: If present, please be sure to remove the quotations surrounding the Description value.* 

Note2: If the JBoss Management Port Number specified in the standalone-apelondts.xml provided by DTS4 is changed (i.e. from jboss.management.http.port:9990 to jboss.management.http.port:XXXX), then the Controller Port Number specified in the services.bat found in the following line must be changed to match the JBoss Management Port Number:

CONTROLLER=localhost:9990

```
rem defaults
set SHORTNAME=DTS4JBossEAP7
set DISPLAYNAME=DTS4 JBossEAP7
rem NO quotes around the description here !
set DESCRIPTION=DTS4 JBoss Enterprise Application Platform 7
set CONTROLLER=localhost:9990
set DC HOST=master
set IS DOMAIN=false
set LOGLEVEL=INFO
set LOGPATH=
set JBOSSUSER=
set JBOSSPASS=
set SERVICE USER=
set SERVICE PASS=
set STARTUP MODE=manual
set ISDEBUG=
set CONFIG=standalone-apelondts.xml
```

- 5. Open a command prompt (as administrator) and change directory to the <**JBossEAP74\_HOME**>\**bin**\ directory
- 6. To install the JBoss Service enter and execute the following command:

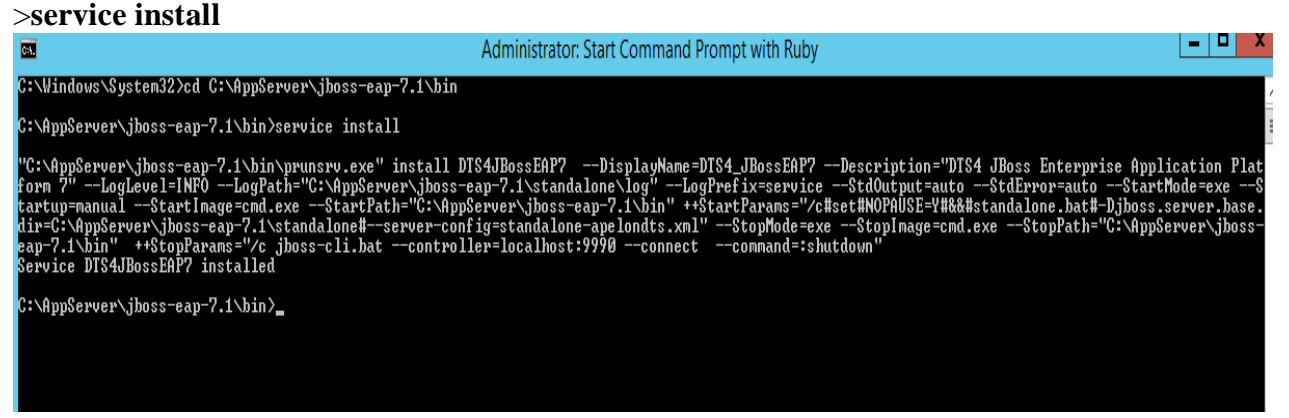

- 7. After the JBoss EAP service is installed, close the Command Prompt window.
- 8. Search for **Services** and select the Services app. Find the **"DTS4\_JBossEAP7"** service. Right click and select **Properties**.

| 9,                 |                             |             | Services                                                                                  |        |
|--------------------|-----------------------------|-------------|-------------------------------------------------------------------------------------------|--------|
| File Action View   | Help                        |             |                                                                                           |        |
|                    | à 🔒 🛛 🖬 🕨                   |             |                                                                                           |        |
| 🔍 Services (Local) | Name                        | <b>▲</b>    | Description                                                                               | Status |
|                    | CTS4_JBoss                  | Start       | DTS4 JBoss Enterprise Application Platform 7                                              |        |
|                    | DTS4_Wildl                  | Chara       | DTS4 WildFly Application Server                                                           |        |
|                    | DTS4_Wildl                  | Stop        | DTS4 WildFly12 Application Server                                                         |        |
|                    | Concepting Concepting       | Pause       | Provides the core file encryption technolo                                                |        |
|                    | Extensible /                | Resume      | The Extensible Authentication Protocol (EA                                                |        |
|                    | Function D                  | Restart     | The FDPHOST service hosts the Function D                                                  |        |
|                    | 🔍 Function D                | ΔII Tasks ► | . Publishes this computer and resources atta                                              |        |
|                    | 🔍 Google Up                 |             | Keeps your Google software up to date. If t                                               |        |
|                    | 🔍 Google Up                 | Refresh     | Keeps your Google software up to date. If t                                               |        |
|                    | Group Poli                  | Properties  | The service is responsible for applying setti                                             | Runnin |
|                    | 🧠 Health Key<br>🔍 Human Int | Help        | t Provides X.509 certificate and key manage<br>Activates and maintains the use of hot but |        |

- 9. Perform the following:
  - a. Set the *Startup type* to **Automatic or Automatic (Delayed Start)**
  - b. **Start** the Service.
  - c. Click Apply
  - d. Click OK

| DTS4_JBossEAP7 Properties (Local Computer)                                            |
|---------------------------------------------------------------------------------------|
| General Log On Recovery Dependencies                                                  |
| Service name: DTS4JBossEAP7                                                           |
| Display name: DTS4_JBossEAP7                                                          |
| Description: DTS4 JBoss Enterprise Application Platform 7                             |
| Path to executable:<br>C:\AppServer\jboss-eap-7.1\bin\prunsrv.exe //RS//DTS4JBossEAP7 |
| Startup type: Automatic                                                               |
| Service status: Stopped                                                               |
| Start Stop Pause Resume                                                               |
| You can specify the start parameters that apply when you start the service from here. |
| Start parameters:                                                                     |
| OK Cancel Apply                                                                       |

10. The "DTS4\_JBossEAP7" service is now Running and set to Automatic.

| <b>Q</b>              |                | Services                                     |         |              |  |  |
|-----------------------|----------------|----------------------------------------------|---------|--------------|--|--|
| File Action View Help |                |                                              |         |              |  |  |
|                       | à 🗟 🛛 🖬 🕨 🖬 🕪  |                                              |         |              |  |  |
| Services (Local) Name |                | Description                                  | Status  | Startup Type |  |  |
|                       | DTS4_JBossEAP7 | DTS4 JBoss Enterprise Application Platform 7 | Running | Automatic    |  |  |

## F.9 Setup JBoss EAP and DTS to start as a Linux Service

To install DTS as a daemon service on Linux, you will need to copy and configure the service launching scripts that are included with JBoss EAP.

Follow this procedure to configure the service.

- Create a new user which will be used to launch the service. For example:
   => useradd -r -d /tmp/ jbossas
- 2. The jbossas user needs to have permission to read, write and execute to the path where JBoss EAP was installed. One option to grant this permission is to change the ownership of the JBoss EAP installation folder to the new user that was created. For example:

```
=> chown -R jbossas /opt/jboss-eap-7.4/
```

3. Optionally change the group membership of the JBoss EAP installation folder to the newly created user. For example:

=> chgrp -R jbossas /opt/jboss-eap-7.4/

Alternatively, add the jbossas user to a shared users group, and change the group of the JBoss EAP installation folder to this shared group.

- 5. Add or update the following lines in the newly created "/etc/default/jboss-eap.conf" file, customizing as necessary for your installation.

```
# The username that should own the process
JBOSS_USER=jbossas
## The amount of time to wait for startup
STARTUP_WAIT=90
# The installation path of JBoss
JBOSS_HOME=/opt/jboss-eap-7.4
# The name of the server config file to use for your Database.
JBOSS_CONFIG=standalone-apelondts.xml
```

- 6. Copy the "<JBossEAP74\_HOME>/bin/init.d/jboss-eap-rhel.sh" file to the folder "/etc/init.d" and rename it to "jbossas" => cp /opt/jboss-eap-7.4/bin/init.d/jboss-eap-rhel.sh /etc/init.d/jbossas
- 7. Modify the file "<JBossEAP74\_HOME>/bin/standalone.conf" to specify the Java JVM to use during when the service starts. Add a JAVA\_HOME parameter to your file, customizing as necessary for your installation. Note this parameter may already exist in the file if it does you can either modify the existing one, or comment it out. For example:

```
# Specify the location of the Java home directory.
#If set then $JAVA will be defined to $JAVA_HOME/bin/java, else
#$JAVA will be "java".
#
#JAVA_HOME="/opt/java/jdk"
JAVA_HOME=/opt/java/jdk1.8.0_351
```

- 8. Create the necessary links to the /etc/init.d/jbossas script so it starts and stops at the appropriate runlevels.
  => chkconfig jbossas on
- 9. The server is now configured to automatically start and stop with the system. To manually start the server, execute:

=> /etc/init.d/jbossas start

To manually stop the server, execute: => /etc/init.d/jbossas stop

To check the status of the server, execute: => /etc/init.d/jbossas status

# F.10 Terminating the JBoss EAP Service using taskkill

Stopping the Jboss EAP Service in the Services Window sometimes does not shut down in a timely manner, sometimes returning an error that the service is not responding. In this case, using a taskkill command to terminate the service is an effective way of circumventing this Services issue. Here are the instructions for doing so:

- 1. In the Services Window, right-click on the JBoss EAP Service and choose Properties.
- 2. In the Properties Window, identify the Service Name and copy it.

| DTS4_JE                               | BossEAP7 Properties (Local Computer)                      |
|---------------------------------------|-----------------------------------------------------------|
| General Log On                        | Recovery Dependencies                                     |
| Service name:                         | DTS4JBossEAP7                                             |
| Display name:                         | DTS4_JBossEAP7                                            |
| Description:                          | DTS4 JBoss Enterprise Application Platform 7              |
| Path to executabl<br>C:\AppServer\jbo | le:<br>oss-eap-7.1\bin\prunsrv.exe //RS//DTS4JBossEAP7    |
| Startup type:                         | Manual 🗸                                                  |
|                                       |                                                           |
| Service status:                       | Running                                                   |
| Start                                 | Stop Pause Resume                                         |
| You can specify t<br>from here.       | he start parameters that apply when you start the service |
| Start parameters:                     |                                                           |
|                                       |                                                           |
|                                       | OK Cancel Apply                                           |

3. Open a Command Window and type the following: sc queryex [Service Name]

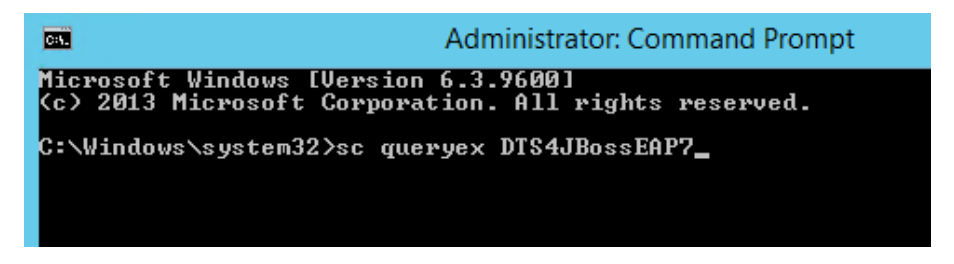

- 4. This should produce information about the JBoss EAP Service, including the PID.
- 5. Type the following in the Command Window: taskkill /pid [PID] /f

| C41.                                                                                                    | Administrator: Command Prompt                                                                                                    | x |
|----------------------------------------------------------------------------------------------------|----------------------------------------------------------------------------------------------------|---|
| Microsoft Windows [Version<br>(c) 2013 Microsoft Corporat                                                                       | 6.3.9600]<br>ion. All rights reserved.                                                                                                    | ^ |
| -<br>C:∖Windows∖system32>sc quer                                                                                                | yex DTS4JBossEAP7                                                                                                    | = |
| SERVICE_NAME: DTS4JBossEAP7<br>TYPE<br>STATE<br>WIN32_EXIT_CODE<br>SERVICE_EXIT_CODE<br>CHECKPOINT<br>WAIT_HINT<br>PID<br>FLAGS | : 10 WIN32_OWN_PROCESS<br>: 4 RUNNING<br>(STOPPABLE, NOT_PAUSABLE, ACCEPTS_SHUTDOWN)<br>: 0 (0x0)<br>: 0 (0x0)<br>: 0x0<br>: 0x0<br>: 0x0<br>: 5008<br>: |   |
| C:\Windows\system32>taskkil                                                                                                    | 1 /pid 5008 /f_                                                                                                    |   |

6. The Service should be terminated, as confirmed by the following message:

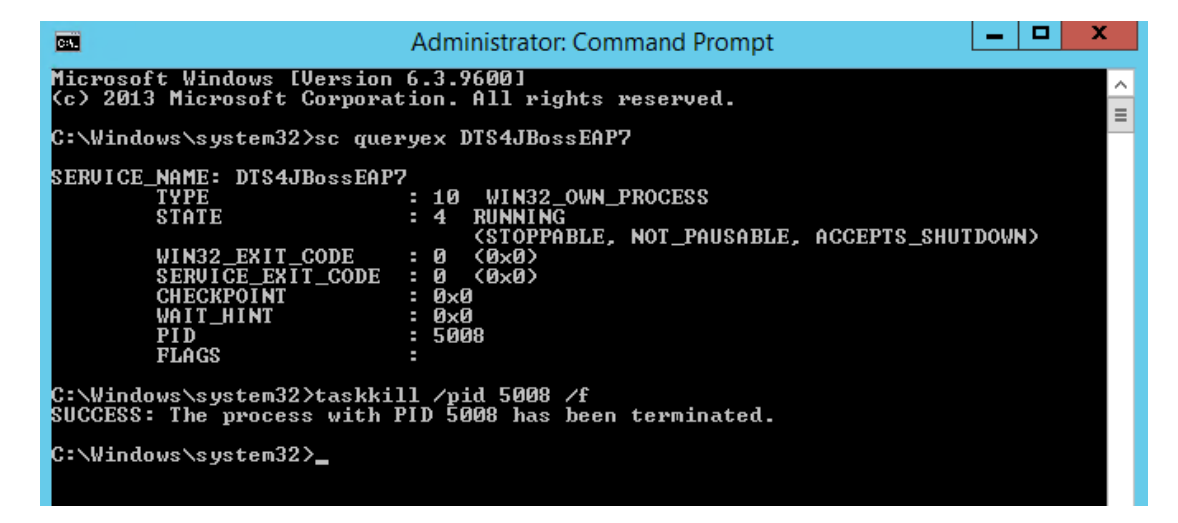

# F.11 Upgrade Apelon DTS 4.7.0 - 4.7.2 JBoss EAP Server & schema to DTS 4.8.0

Perform the following steps to upgrade your Apelon DTS 4.7 JBoss schema to Apelon DTS 4.8.0 JBoss EAP (**Note: DTS 4.7.1 – 4.7.2 has the same schema version as DTS 4.8.0**):

- Follow instructions in <u>Section B</u> for installing DTS 4.8.0 on the server to be upgraded.
- Stop the Apelon DTS JBoss EAP service.
- Copy the JBoss EAP configuration file from the DTS 4.8.0 home directory <DTS\_HOME>\server\jboss-eap\standalone\configuration to the <JBossEAP74\_HOME>\standalone\configuration folder. Replace the existing file with this new JBoss EAP configuration file.
- Restart the Apelon DTS JBoss EAP service.
- Review the Notes below before continuing to the next steps.
- Follow steps F.4.2(<u>Deploy Database Driver</u>) through F.7(<u>Verify DTS Browser & Editor</u> <u>connections to JBoss EAP DTS Server</u>) to finish configuring the Apelon DTS 4.8.0 JBoss EAP server.
- <u>NOTE1:</u> If upgrading from a DTS 4.7.0 schema to DTS 4.8.0, as instructed in section **F.6**(Deploy Apelon DTS Server), when deploying the "dtsjbosswildfly.ear" **Do NOT shut down or restart the JBoss EAP service while the schema is being upgraded**. This step could take some time, especially when upgrading DTS schemas in MySQL and SQL Server.
- To verify the correct DTS 4.8.0 schema version, perform the following steps:
  - 1. View the "server.log" file located in the

<JBossEAP74\_HOME>\standalone\log directory. Search the JBoss EAP "server.log" file for the statement:

- "Schema Upgrade to 4.0.29 complete" for Oracle 12c, SQL Server 2016, or SQL Server 2019.
- "Schema Upgrade to 4.0.30 complete" for MySQL 5.6 or MySQL 8.
- 2. A second way to determine the schema upgrade was successful is via the DTS 4.8.0 DTS Editor.
  - Connect to the Apelon DTS JBoss EAP server.
  - Once the connection is established choose: **Help>About Apelon DTSEditor...**
  - In the help window that is launched click on the "*Details*>>" label. In the "Server Configuration:" section is displayed a "schema.version" value. The schema version should read:
    - "4.0.29" for Oracle 12c, SQL Server 2016, or SQL Server 2019.
    - "4.0.30" for MySQL 5.6 or MySQL 8.
- <u>NOTE2 SQL Server Schema Upgrade:</u> If upgrading from a version older than DTS 4.4, not only may the SQL Server schema upgrade to version 4.0.29 take up to or longer than an hour, it may also require about as much available drive space for its database log file as is being used by the database prior to the schema upgrade. Consult with your SQL

Server Database Administrator regarding the available drive space and the possibility of shrinking the database log after the schema is successfully upgraded to version 4.0.29.

# G. JBoss EAP 7.1 Setup

Note: JBoss EAP 7.1 requires the use of Java 8 JDK. See Java Environment Setup for a Server section above for additional details.

The JBoss EAP 7.1 Application Server can be downloaded from the Red Hat Developer download site: <u>https://developers.redhat.com/products/eap/download/</u>

If deploying JBoss EAP into a production environment, you can obtain a Red Hat subscription which will give you access to customer support from Red Hat for your JBoss EAP production environment.

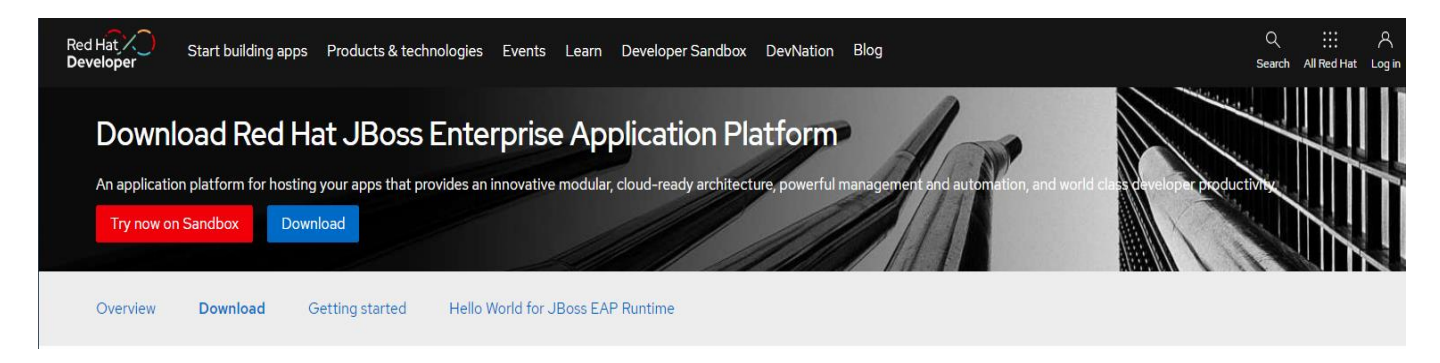

For Windows and Linux, select the **7.1.0 December 03, 2017 Application Platform ZIP file** to download.

7.1.0

| Installer | Application Platform | Release date December 03, 2017 Download (199.97 MB) |
|-----------|----------------------|-----------------------------------------------------|
| Zip File  | Application Platform | Belease date<br>December 03, 2017                   |

To install JBoss EAP 7.1.0 just extract the compressed archive. Unzip the JBoss EAP 7.1.0 archive into a folder with a pathname that does NOT contain any spaces. For example,

extracting to the C:\Tools folder will place the JBoss EAP 7.1.0 files in the C:\Tools\jboss-eap-7.1 folder. We will identify this folder in the rest of the document as <JBossEAP\_HOME>. It is not necessary to create <JBossEAP\_HOME> as an environment variable.

To verify the JBoss EAP 7.1 install, go to the <JBossEAP\_HOME>\bin folder and run standalone.bat (or standalone.sh for Linux).

| 📙 jboss-eap-7.1      | ^ Name                  | Date modified           | Туре                | Size |
|----------------------|-------------------------|-------------------------|---------------------|------|
| linstallation        | 🖄 jboss-cli.xml         | 11/3/2017 5:05 PM       | XML File            |      |
| 🍌 appclient          | jboss-cli-logging.prope | rties 11/3/2017 5:05 PM | PROPERTIES File     |      |
| 📙 bin                | jboss-server-migration. | bat 11/3/2017 5:05 PM   | Windows Batch File  |      |
| docs                 | jboss-server-migration. | sh 11/3/2017 5:05 PM    | SH File             |      |
| 📙 domain             | 🚳 jconsole.bat          | 11/3/2017 5:05 PM       | Windows Batch File  |      |
| 📙 migration          | jconsole.ps1            | 11/3/2017 5:05 PM       | Windows PowerS      |      |
| b modules            | jconsole.sh             | 11/3/2017 5:05 PM       | SH File             |      |
| 📙 standalone         | 🚳 jdr.bat               | 11/3/2017 5:05 PM       | Windows Batch File  |      |
| welcome-content      | 📓 jdr.ps1               | 11/3/2017 5:05 PM       | Windows PowerS      |      |
| wildfly-10.1.0.Final | jdr.sh                  | 11/3/2017 5:05 PM       | SH File             |      |
| wildfly-12.0.0.Final | 🕌 launcher.jar          | 11/3/2017 5:05 PM       | Executable Jar File |      |
| Java                 | product.conf            | 11/3/2017 5:05 PM       | CONF File           |      |
| PerfLogs             | 🚳 service.bat           | 11/3/2017 5:05 PM       | Windows Batch File  |      |
| Program Files        | standalone.bat          | 11/3/2017 5:05 PM       | Windows Batch File  |      |

Upon successful start, the message in the last line will indicate success.

Here is a sample startup screen: C:\Windows\system32\cmd - H 🙃 🗃 Server\jboss-eap-7.1\bin\standalone.co operty to "C:\Java\CurrentJava\bin\jav alling etting otstrap Environment JBOSS\_HOME: "C:\AppServer\jboss-eap-7.1" C:\Java\CurrentJava\bin\java XX:MaxMetaspaceSize=256m -Dja eStamps -XX:+UseGCLogFileRota lassUnloading'' CDetails -XX:+PrintG ss Hodules version 1.6.0 Final-redhat-1 SC version 1.2.7.SPI-redhat-1 vead 1-8) WELXSRU0049: Boss EAP 7.1.0. ment-deprecatedJ (Controller Boot Thre rface-http-interface' is deprecated n operation to learn new EAP 7.1.0.GA (WildFly Core 3.0.10.Final-Boot Thread) WFLYCTL0028: Attribute 'se precated, and may be removed in future ve is depi more abo 8)\_ELYO ecation. Ty Elytron version 1.1.7.Final-redhat ool -- 20) WFLYCTL0028: Attribute 'see ice using socket-binding (m l 1-5> XNIO version 3.5.4.Final-redhat-1 wead 1-5> XNIO NIO Implementation Versi 3.5.4.Final-redhat Infinispan finispan] (ServerSe ervice Thread Pool redhat-1 t-2 starting lementations: [main] ad Pool 36> WFLYJCA0004: Deploying JDBC 1-7> WFLYEJB0482: Strict pool mdb-strict-max-pool is using a max instance size service thread 1-8> WFLYJCA0018: Started Driver service with driver-name =  $h^2$  WFLYEJB0481: Strict pool slsb-strict-max-pool is using a max instance size of 64 (pe Naming Service Bound mail session [java:jboss/mail/Default] 5.05.Final-redhat-1 tem suspension complete E/VUV001E: Creating file handler for path 'C:v ', case-sensitive: 'true', safe-symlink-path (case-senser) fault-server. ystem sus WFLYUT00 ndler for path 'C:\AppServe safe-sumlink-naths: '[]'] ing default listening .patching] (MSC service thread 1-5) WFLYPAT0050: JBoss EAP cumulative patch ID is: base, one-off patches inclu INFO curity] (MSC servi C service thread 1-5) WFLYDM0111: Keystore C:\AppServer\j ad on first use with a self sugned certificate for host 1 service thread 1-4) WFLYDS013: Started FileSystemDeploy vtow] (MSC service thread 1-5) WFLYUT0006: Undertow HTTPS listener https listening on 127.0.0.1:8443 Nent] (MSC service thread 1-7) JBWS022052: Starting JBossWS 5.1.9.Final-redhat-1 (Apache CXF 3.1.12.re troller Boot Thread) WFLYSRU0212: Resuming se .]Doss.as] (Controller Boot Inread) WELYSKUMDDI: Http management interface listening on http://127.0.0.1:9990/management .]Doss.as] (Controller Boot Thread) WELYSKUMD51: Admin console listening on http://127.0.0.1:9990 .]Doss.as] (Controller Boot Thread) WELYSKUMD25: DBoss ENP 7.10.GA (WildFly Core 3.0.10.Final-redhat-1) started in 4079ms

To verify that the server is reachable, you can point your browser to the default welcome page for JBoss EAP at the address: <u>http://localhost:8080</u>. The page should appear as below:

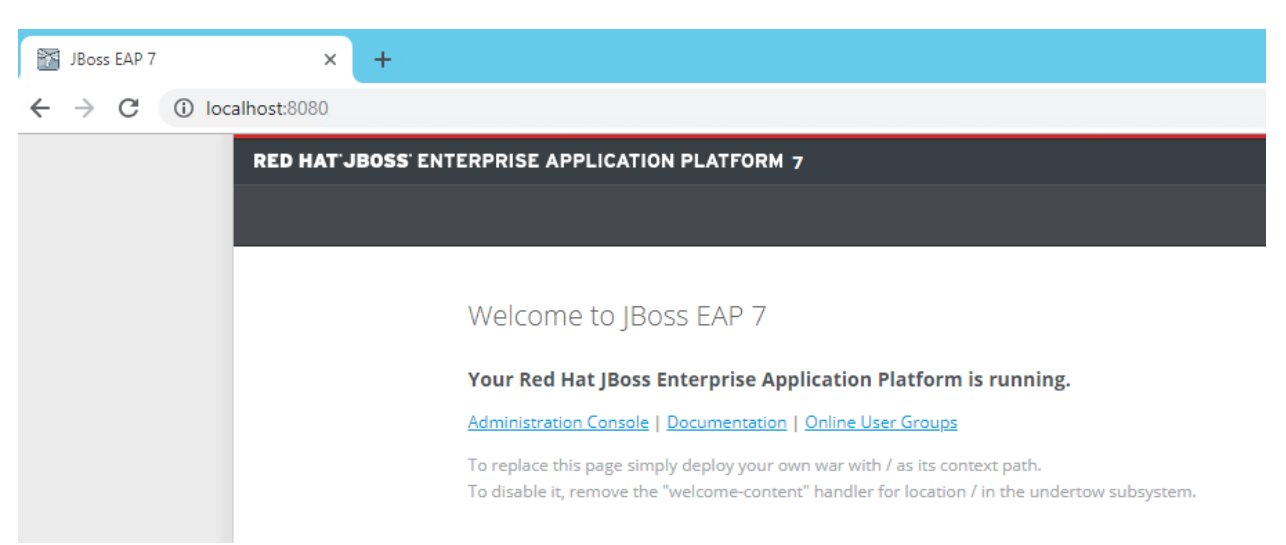

After you have verified the server is reachable select the JBoss EAP command window and then press Ctrl+C. You will be prompted to terminate the batch job, type **y** and hit **enter** to stop JBoss EAP.

Terminate batch job (Y/N)? y\_

## **G.1 Memory Configuration**

The Apelon DTS Server performs better when additional memory is assigned to JBoss EAP. To increase the memory utilized, open <JBossEAP\_HOME>\bin\standalone.conf.bat (or standalone.conf for Linux) and modify the JVM memory allocation pool parameters as shown below:

**NOTE:** We recommend a memory limit of at least 4GB. If your DTS environment will be running Modular Classification, you will require a larger allocation to your JVM. On systems utilizing Modular Classification with 16 GB of RAM or more a setting of at least 8GB (4 GB min) is recommended.

For Windows:

```
rem # JVM memory allocation pool parameters - modify as appropriate.
set "JAVA_OPTS=-Xms1G -Xmx4G -XX:MetaspaceSize=512M -
XX:MaxMetaspaceSize=4G"
```

For Linux:

```
# Specify options to pass to the Java VM.
#
if [ "x$JAVA_OPTS" = "x" ]; then
    JAVA_OPTS="-Xms1303m -Xmx4G -XX:MetaspaceSize=512M -
XX:MaxMetaspaceSize=4G
```

# **G.2 JBoss EAP Management User**

You must create a JBoss EAP Management user (e.g., **apelonadmin/apelon**) – This user administers the JBoss EAP server. Go to **<JBossEAP\_HOME>\bin** and click on **add-user.bat** (or **add-user.sh** for Linux). Follow the steps below.

• Select Management User. (a): hit enter to accept default

```
What type of user do you wish to add?
a) Management User (mgmt-users.properties)
b) Application User (application-users.properties)
(a): a_
```

- Realm (ManagementRealm) will be used by default.
- Enter the desired Username. i.e., apelonadmin Username : apelonadmin
- Enter the desired Password. The password cannot be same as the username. i.e., apelon
- Note: JBoss EAP will prompt you if your password doesn't meet the recommended criteria. You may type "yes" and press "enter" to accept the password, despite this.
   WFLYDM0099: Password should have at least 8 characters! Are you sure you want to use the password entered yes/no?
- Re-enter Password. i.e., apelon
   Password :
   Re-enter Password :
- JBoss EAP will prompt you to add the user to any groups. For the Application Server administrator user, no groups are necessary, you may hit "enter" to proceed.
- Type "yes" to add the user and hit enter.
   About to add user 'apelonadmin' for realm 'ManagementRealm' Is this correct yes/no? yes\_
- JBoss EAP supports an AS to AS configuration between multiple instances of the application server. When prompted if the user will be used to connect another AS process, for DTS purposes, you may type "**no**" and press "**enter**".

See the screen shot below to confirm: C\Windows\system32\cmd.exe
What type of user do you wish to add? a) Management User (mgmt-users.properties) b) Application User (application-users.properties) b) Application User (application-users.properties) c) a): a Enter the details of the new user to add. Username: a pelonadmin2 Password recommendations are listed below. To modify these restrictions edit the add-user.properties configuration file. - The password should not be one of the following restricted values (root, admin, administrator) - The password should not be one of the following restricted values (root, admin, administrator) - The password should not be one of the following restricted values (root, admin, administrator) - The password should not be one of the following restricted values (root, admin, administrator) - The password should not be one of the following restricted values (root, admin, administrator) - The password should not be one of the following restricted values (root, admin, administrator) - The password should not be one of the following restricted values (root, admin, administrator) - The password should not at least 8 characters! Prev you sure you want to use the password entered yes/no? yes Re-enter Password : What groups do you want this user to belong to? (Please enter a comma separated list, or leave blank for none)[]: hout to add user 'apelonadmin2' for realm 'ManagementRealm' Is this correct yes/no? yes Added user 'apelonadmin2' for ile 'C:\AppServer.jboss-eap-?.l\standalone\configuration\mgmt-users.properties' Added user 'apelonadmin2' with groups to file 'C:\AppServer.jboss-eap-?.l\standalone\configuration\mgmt-groups.properties' Added user 'apelonadmin2' with groups to file 'C:\AppServer.jboss-eap-?.l\standalone\configuration\mgmt-groups.properties' Added user 'apelonadmin2' with groups to file 'C:\AppServer.jboss-eap-?.l\standalone\configuration\mgmt-groups.properties' Added user 'apelonadmin2' with groups to file 'C:\AppServer.jboss-eap-?.l\standalone

# **G.3 JBoss EAP Configuration for Apelon DTS Server**

If you are currently Running DTS and are setting up JBoss EAP 7.1 to replace your existing JBoss 7.1.1, WildFly 10, or WildFly 12 environment, you can migrate your existing DTS users by performing the following steps:

- 1. Ensure the new JBoss EAP Application Server is stopped.
- 2. Locate the **application-roles.properties**, **application-users.properties**, and **mgmt.-users.properties** files in your existing Application Server installation directory. There are 2 instances of each of these files, one in **<AppServer Home>\domain\configuration** and the other in **<AppServer Home>\standalone\configuration**.
- Copy these files, and place them (overwriting if prompted) in <JBoss EAP Home>\domain\configuration and <JBoss EAP Home>\standalone\configuration respectively.
- 4. Start the JBoss EAP Application Server

Note: Since the DTS User Manager is contained within the DTS Database, no modifications will be necessary, provided the Application Server users migrate successfully

#### G.3.1 JBoss EAP DTS Admin User Configuration

JBoss EAP Application Users must be created for every individual who will connect to *the Apelon DTS Server via the DTS Browser or DTS Editor* and will require access to the *DTS Editor User Manager* to setup *DTS User Roles and Permissions*. These JBoss EAP users must have the group "apelondtsadmin".

Go to <JBossEAP\_HOME>\bin and click on add-user.bat (or add-user.sh for Linux). Follow the steps below.

• Select Application User. Type **b** and hit **enter** 

| What type of user do you wish to add?            |     |
|--------------------------------------------------|-----|
| a) Management User (mgmt-users.properties)       |     |
| b) Application User (application-users.propertie | es) |
| (a): b                                           |     |

- Realm (ApplicationRealm) is used by default.
- Enter the desired Username. e.g., dtsadminuser
   Username : dtsadminuser
- Enter the desired Password. The password cannot be same as the username. e.g., **dtsadmin**
- Note: JBoss EAP will prompt you if your password doesn't meet the recommended criteria. You may type "yes" and press "enter" to accept the password, despite this.
   WFLYDM0099: Password should have at least 8 characters? Are you sure you want to use the password entered yes/no?
- Re-enter Password. e.g, dtsadmin
   Are you sure you want to use the password entered yes/no? yes
   Re-enter Password :
- JBoss EAP will prompt you to add the user to any groups. For the DTS administrator user, you will need to add to the "apelondtsadmin" and optionally "apelondts" groups, separated by a comma.

```
What groups do you want this user to belong to? (Please enter a comma separated list, or leave blank
for none)[ ]: apelondtsadmin,apelondts
```

- Type "yes" to add the user and hit enter.
   About to add user 'dtsadminuser' for realm 'ApplicationRealm' Is this correct yes/no? yes
- JBoss EAP supports an AS to AS configuration between multiple instances of the application server. When prompted if the user will be used to connect another AS process, for DTS purposes, you may type "no" and press enter.

```
Is this new user going to be used for one AS process to connect to another AS process?
e.g. for a slave host controller connecting to the master or for a Remoting connection for server to
server EJB calls.
yes/no? no
```

See the screen shot below to confirm:

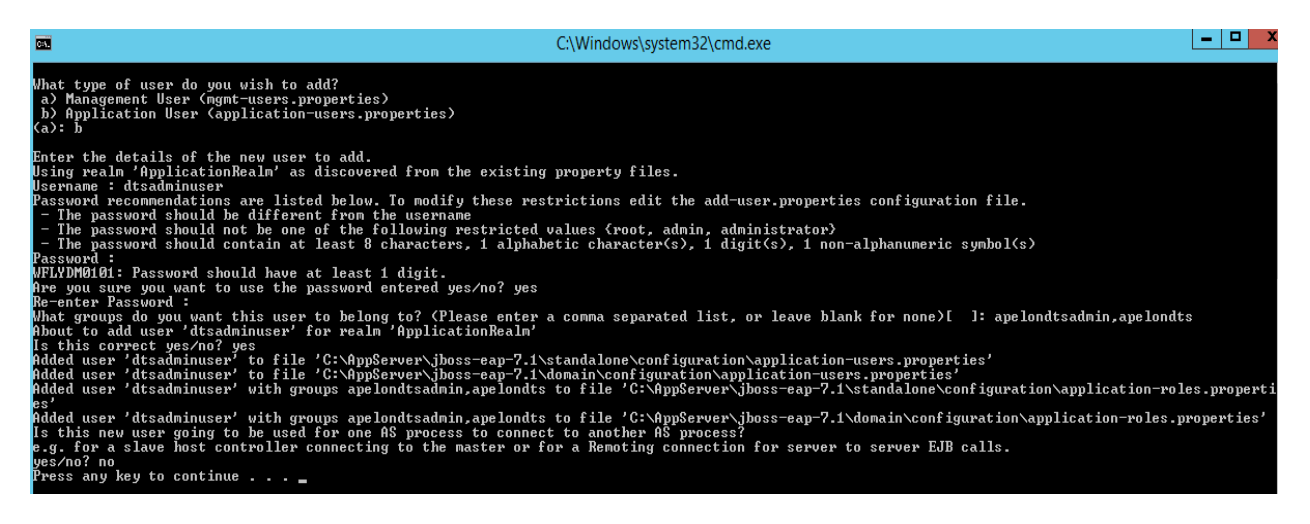

## G.3.2 JBoss EAP DTS User Configuration

JBoss EAP Application Users must be created for every individual who will connect to the *Apelon DTS Server via either the DTS Browser or DTS Editor* and *will not require access to the DTS Editor User Manager*. These JBoss EAP users must have the group "apelondts". Go to <JBossEAP\_HOME>\bin and click on add-user.bat (or add-user.sh for Linux). Follow the steps below.

• Select Application User. Type **b** and hit **enter** 

| What | t type | of us  | er do | you   | wish   | to   | add?    |       |         |
|------|--------|--------|-------|-------|--------|------|---------|-------|---------|
| a)   | Manage | ement  | User  | (mgmt | -usei  | rs.p | propert | ies)  |         |
| b>   | Applia | cation | User  | (app  | olicat | tion | -users  | .prop | erties) |
| (a): | : b    |        |       |       |        |      |         |       |         |

- Realm (ApplicationRealm) is used by default.
- Enter the desired Username. e.g, **dtsuser**

#### Username : dtsuser

- Enter the desired Password. The password cannot be same as the username. e.g., dts
- Note: JBoss EAP will prompt you if your password doesn't meet the recommended criteria. You may type "yes" and press "enter" to accept the password, despite this.
   WFLYDM0099: Password should have at least 8 characters! Are you sure you want to use the password entered yes/no?
- Re-enter Password. e.g., dts Are you sure you want to use the password entered yes/no? yes Re-enter Password :
- JBoss EAP will prompt you to add the user to any groups. For the standard DTS users, you will need to add to the "apelondts" group.
   What groups do you want this user to belong to? (Please enter a comma separated list, or leave blank for none)[]: apelondts
- Type "yes" to add the user and hit enter.
   About to add user 'dtsadminuser' for realm 'ApplicationRealm' Is this correct yes/no? yes
- JBoss EAP supports an AS to AS configuration between multiple instances of the application server. When prompted if the user will be used to connect another AS process, for DTS purposes, you may type "no" and press enter.

# **G.4 Apelon DTS Server Deployment**

- 8. Create a shortcut for <**JBossEAP\_HOME>\bin\standalone.bat.** Rename this to "Apelon DTS JBoss EAP".

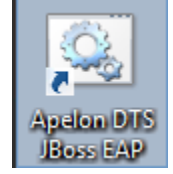

9. Right-click on the shortcut and go to Properties. Modify target as follows:

```
<JBossEAP_HOME>\bin\standalone.bat -c standalone-apelondts.xml
```

```
Target location: bin
Target: al\bin\standalone.bat -c standalone-apelondts.xml
```

- 11. Use this "Apelon DTS JBoss EAP" shortcut for running JBoss EAP configured for Apelon DTS.
- 12. For launching on Linux use the following command from terminal window:

```
<JBossEAP_HOME>/bin/standalone.sh -c standalone-
apelondts.xml
```

#### **G.4.1 Data Source Configuration**

Apelon DTS Server requires a data source configured with JBoss EAP to connect to the database. The necessary steps are:

- Deploy database driver.
- Configure data source.

#### G.4.2 Deploy Database Driver

Start JBoss EAP using the "Apelon DTS JBoss EAP" shortcut for Windows (or from terminal window for Linux) created in the previous step. Open a browser and go to the default JBoss EAP Management URL: http://localhost:9990/console/App.html#home

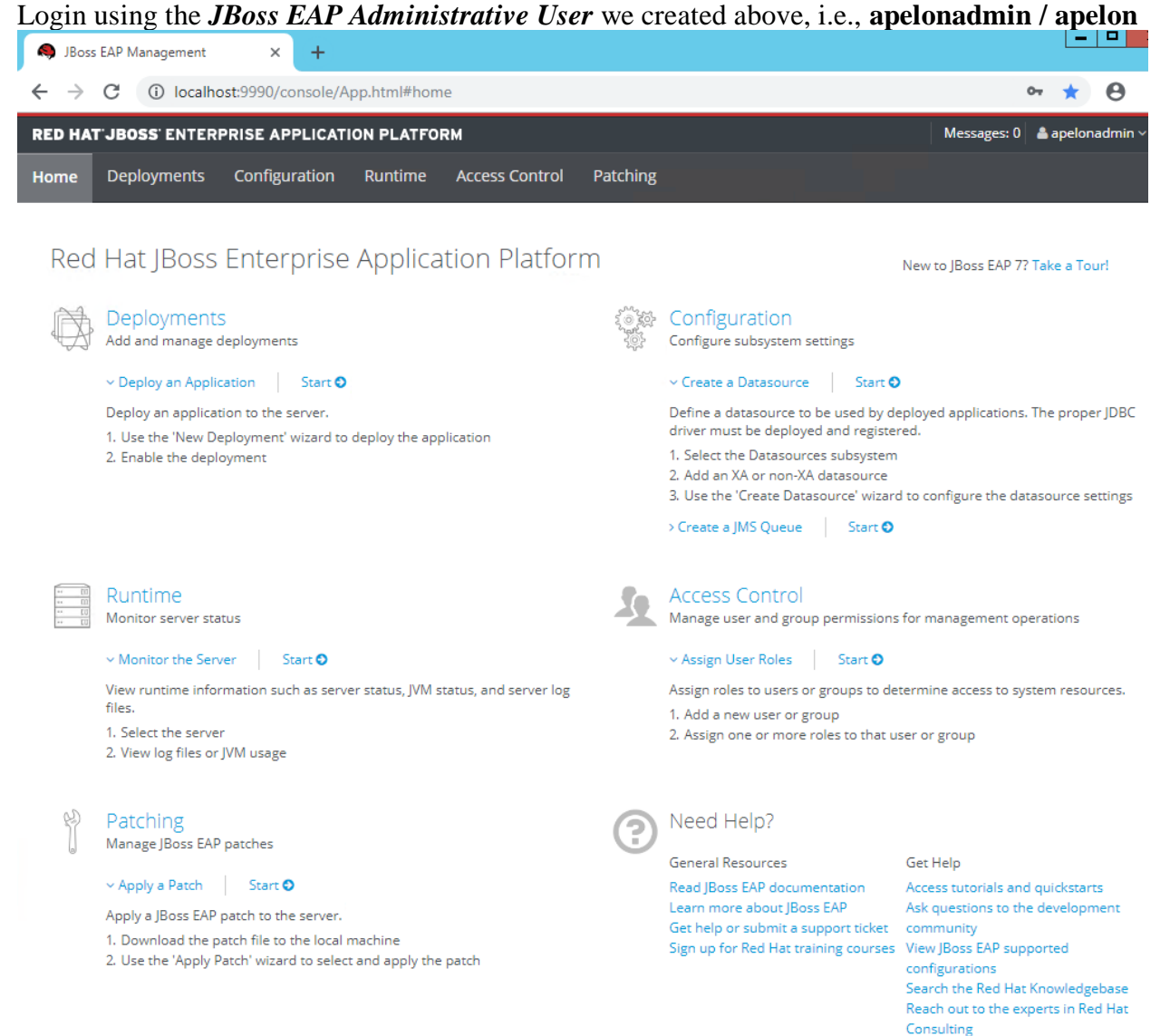

If your view does not display as shown above, refresh your browser.

Then Under the "Deployments" header, next to "Deploy an Application" click on the Start arrow.

Deployments Add and manage deployments v Deploy an Application Start O Deploy an application to the server. 1. Use the 'New Deployment' wizard to deploy the application

2. Enable the deployment

Then click on the **Add** button in the upper left. In the next pop up window, ensure "Upload a new deployment" is selected, and click "Next".

| RED HAT'JBOSS' ENTERPRISE APPLICATION PLATFORM |             |                                                                                                    |                                                                                                    |                                                                                                    |                                                                                                    |                                 | Messa            |
|------------------------------------------------|-------------|----------------------------------------------------------------------------------------------------|----------------------------------------------------------------------------------------------------|----------------------------------------------------------------------------------------------------|----------------------------------------------------------------------------------------------------|---------------------------------|------------------|
| Home                                           | Deployments | Configuration                                                                                                    | Runtime                                                                                                  | Access Control                                                                                                   | Patching                                                                                                    |                                 |                  |
| Deployme                                       | ent         | Add                                                                                                    |                                                                                                    |                                                                                                    |                                                                                                    |                                 |                  |
| Q                                              |             |                                                                                                    | eploym                                                                                                   | ent                                                                                                    |                                                                                                    |                                 |                  |
|                                                |             | A                                                                                                    | deployment is<br>andard archive                                                                          | anything that can be o<br>es, or JBoss-specific de                                                               | deployed to a server, such as<br>ployments.                                                                                        | WAR, EAR, and EJB J             | AR applications, |
|                                                | No Items    | С                                                                                                    | ommon C                                                                                                  | Configuration Ta                                                                                                 | asks                                                                                                    |                                 |                  |
|                                                |             | De                                                                                                    | eploy and man                                                                                            | age applications and o                                                                                           | other Java EE resources.                                                                                                    |                                 |                  |
|                                                | New D       | eployment                                                                                                    |                                                                                                    |                                                                                                    |                                                                                                    | 2° ×                            |                  |
|                                                | Plea:       | se Choose<br>Upload a new de<br>Use this option t<br>Create an unma<br>Use this option t<br>location on the s<br>uploaded to the<br>from their origin<br>unmanaged. | eployment<br>o upload a r<br>naged deplo<br>o create an<br>server's loca<br>server's dep<br>al location. | new artifact, such a<br>oyment<br>unmanaged deplo<br>l file system. Unm<br>oloyment reposito<br>Exploded deploym | as a WAR or EAR archive<br>oyment, which points to<br>anaged deployments ar<br>ry; they are deployed di<br>nents are supported onl | e.<br>e not<br>irectly<br>ly as |                  |

Click the **Choose File** button and navigate to the **<DTS\_HOME>**\lib folder.

| New Deployment                                | 28 X |
|-----------------------------------------------|------|
|                                               |      |
| Upload Deployment                             |      |
| Please choose a file that you want to deploy. |      |
| Choose File No file chosen                    |      |
|                                               |      |
|                                               |      |
|                                               |      |
|                                               |      |
|                                               |      |

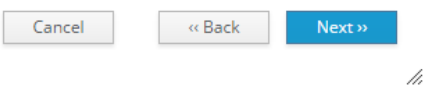

2° ×

//,

Select a Driver .jar file for the database as given below.

New Deployment

• <u>Note:</u> For Oracle 12c see <u>Oracle 12c PGA\_AGGREGATE\_LIMIT</u>

| Database    | Driver                          |
|-------------|---------------------------------|
| Oracle 12c  | ojdbc7-4.1.jar                  |
| MS SQL      | mssql-jdbc-9.4.1.jre8.jar       |
| Server 2016 |                                 |
| MS SQL      | mssql-jdbc-9.4.1.jre8.jar       |
| Server 2019 |                                 |
| MySQL 8     | mysql-connector-java-8.0.29.jar |
| MySQL 5.6   | mysql-connector-java-8.0.29.jar |

| Verify Upload           |                                       |            |
|-------------------------|---------------------------------------|------------|
| 5                       |                                       | Need Help? |
| Name_*:                 | ojdbc7.jar                            |            |
|                         |                                       |            |
| Runtime Name <u>*</u> : | ojdbc7.jar                            |            |
| Enable <u>*</u> :       | ×.                                    |            |
| Required fields are     | marked with an asterisk ( <u>*</u> ). |            |
|                         |                                       |            |
|                         |                                       |            |
|                         |                                       |            |
|                         | Cancel « Back                         | Finish     |
|                         |                                       |            |

Ensure the **Enable** box is checked, and click "Finish".

Verify the presence of the .jar deployment by seeing it on the list on the left of the "Deployments" page, and the confirmation message from JBoss EAP.

| S JBoss                                                                    | s EAP Management | × +             |                                                                                                    |  |  |
|----------------------------------------------------------------------------|------------------|-----------------|----------------------------------------------------------------------------------------------------|--|--|
| $\leftarrow \rightarrow$                                                   | C 🛈 localho      | st:9990/console | e/App.html#standalo 🗣 🚖 🔞   😝 🗄                                                                                                    |  |  |
| RED HAT'JBOSS' ENTERPRISE APPLICATION PLATFORM Messages: 0 & apelonadmin ~ |                  |                 |                                                                                                    |  |  |
| Home                                                                       | Deployments      | Configuration   | n Runtime Access Control Patching                                                                                                    |  |  |
| Deploym<br>Q<br>Deploy<br>ojdbc7.ja                                        | r                | Add             | ojdbc7.jar<br>Deployment is enabled<br>Overview<br>Last enabled at 2018-11-07 16:41:44,369 EST<br>Managed: Yes<br>Archive: Yes<br>The deployment was never disabled<br>Runtime name: ojdbc7.jar |  |  |
| 7.1.0.GA                                                                   |                  |                 | ▲ Tools 🛛 🎤 Settings                                                                                                    |  |  |

# G.4.3 Configure Data Source

The Apelon DTS Server requires a data source named "ApelonDtsDS". This data source must be set up similar to the examples given below (*ensure the appropriate User, Password, and database name are used if they are not the default "dts4" used as an example in this documentation*).

| User | Password                     | Connection URL                                    |
|------|------------------------------|---------------------------------------------------|
| dts4 | dts4                         | jdbc:oracle:thin:@localhost:1521:ORCL             |
| dts4 | dts4                         | jdbc:sqlserver://localhost:1433;databasename=dts4 |
|      |                              |                                                   |
| dts4 | dts4                         | jdbc:mysql://localhost:3306/dts4                  |
|      | User<br>dts4<br>dts4<br>dts4 | UserPassworddts4dts4dts4dts4dts4dts4              |

To create the **ApelonDtsDS** data source, navigate back to "Home" in the JBoss EAP administration console, and under the "Configuration" header, select the Start arrow next to "Create a Datasource":
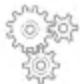

Configuration

Configure subsystem settings

Create a Datasource Start O

Define a datasource to be used by deployed applications. The proper JDBC driver must be deployed and registered.

1. Select the Datasources subsystem

2. Add an XA or non-XA datasource

3. Use the 'Create Datasource' wizard to configure the datasource settings

Select the "Subsystems" tab. Under the "Subsystems" column, select the "Datasources" tab. The ApelonDtsDS datasource should be created as a non-cross-application datasource. Select the "Non-XA" Type, and then the blue "Add" button to proceed.

| RED HAT JBOSS ENTERPR | ISE APPLICATI | ON PLATFORM            |          |   | Messages: 1 | apeionadmin V |
|-----------------------|---------------|------------------------|----------|---|-------------|---------------|
| Home Deployments (    | Configuration | Runtime Access Control | Patching |   |             |               |
| Configuration         | Subs          | ystem (30)             | Туре     |   | Datasource  | Add           |
| Subsystems            | , Q           |                        | Non-XA   | > | ExampleDS   |               |
| Interfaces            | JCA           | Í                      | XA       | > |             |               |
| Socket Binding        | Data          | isources >             |          |   |             |               |
|                       |               |                        |          |   |             |               |

In the next popup, select the database type for your Datasource (Oracle, MySQL, Microsoft SQLServer) and click next.

| Choose Datasource              |  |
|--------------------------------|--|
| Choose Datasource              |  |
|                                |  |
| Custom                         |  |
| H2 Datasource                  |  |
| PostgreSQL Datasource          |  |
| MySQL Datasource               |  |
| MariaDB Datasource             |  |
| Oracle Datasource              |  |
| Microsoft SQLServer Datasource |  |
| IBM DB2 Datasource             |  |
| Sybase Datasource              |  |

Edit the Datasource Attributes **Name** and **JNDI Name** (*Note: these values are Case-Sensitive*). The **Name** should be: "ApelonDtsDS"

| Create Dataso  | irce                     |               | 2 ≯        |
|----------------|--------------------------|---------------|------------|
| Step 1/3: Da   | itasource Attribut       | es            |            |
|                |                          |               | Need Help? |
| Name:          | ApelonDtsDS              |               |            |
|                | · · · ·                  |               |            |
| JNDI Name 🌧    | java:jboss/datasources   | ;/ApelonDtsDS | 5          |
| Required field | s are marked with an ast | erisk (*).    |            |
|                | Cancel                   | « Back        | Next >>    |
|                |                          |               |            |

The JNDI Name should be: "java:jboss/datasources/ApelonDtsDS"

In the next window, select "Detected Driver" and choose the database driver you added to JBoss EAP in the previous step, and hit "next".

| Create Datasource | Z | × |
|-------------------|---|---|
|                   |   |   |

#### Step 2/3: JDBC Driver

Select one of the installed JDBC drivers. If you do not see your driver, make sure that it is deployed as a module and properly registered.

| Specify Driver | Detected Driver |              |         |
|----------------|-----------------|--------------|---------|
|                | Name            |              |         |
| ojdbc7.jar     |                 |              |         |
| h2             |                 |              |         |
|                |                 | 《 1-2 of 2 》 | >>      |
|                | Cancel          | « Back       | Next >> |

On the next window, enter the appropriate Connection URL, Username, and Password for your database environment. Examples are again presented below, but you should enter the parameters which are correct for your database.

#### DTS 4.8.0 – Installation Guide

| Database | User | Password  | Connection URL                                    |
|----------|------|-----------|---------------------------------------------------|
| Oracle   | dts4 | dts4      | jdbc:oracle:thin:@localhost:1521:ORCL             |
| MS SQL   | dts4 | dts4      | jdbc:sqlserver://localhost:1433;databasename=dts4 |
| Server   |      |           |                                                   |
| MySQL    | dts4 | dts4      | jdbc:mysql://localhost:3306/dts4                  |
|          |      | Create Da | atasource 🖉 🖌 🗶                                   |

Step 3/3: Connection Settings

|                           |                                       | Need Help? |
|---------------------------|---------------------------------------|------------|
| Connection URL <u>*</u> : | jdbc:oracle:thin:@localhost:1521:ORCL | <i>li</i>  |
| Username:                 | dts4                                  |            |
| Password:                 | ••••                                  |            |
| Security Domain:          |                                       |            |
| Required fields are       | marked with an asterisk (*).          |            |
|                           |                                       |            |

| Cancel | « Back | Next » |
|--------|--------|--------|
|        |        |        |

The next window will provide a Test Connection option. Click on the "Test Connection" button to ensure the above entered connection settings are valid. If the connection test is successful click "Next". If the connection test fails, click "Back" and correct the connection settings.

| Create Data  | source             |                    | 2° ×        |
|--------------|--------------------|--------------------|-------------|
| Test Conr    | nection            |                    |             |
| On this page | you can test the c | connection of your | datasource. |
| Test Conn    | ection             |                    |             |
|              |                    |                    |             |
|              | Cancel             | « Back             | Next »      |

On the next window, JBoss EAP will provide you a summary of the Datasource settings. Click "Finish" to accept, or "back" to make any revisions.

| Create Datasource                                                    |                                                                                                    | 2 | × |
|----------------------------------------------------------------------|----------------------------------------------------------------------------------------------------|---|---|
| Summary                                                              |                                                                                                    |   |   |
| Please verify your se<br>connection by selec<br>section and press 'T | ettings. After the datasource is created you can test the<br>ting the datasource in the configuration or runtime<br>est Connection'. |   |   |
| Name:                                                                | ApelonDtsDS                                                                                                    |   |   |
| JNDI Name:                                                           | java:jboss/datasources/ApelonDtsDS                                                                                                   |   |   |
| Connection URL:                                                      | jdbc:oracle:thin:@localhost:1521:ORCL                                                                                                |   |   |
| Username:                                                            | dts4                                                                                                    |   |   |
| Password:                                                            | ****                                                                                                    |   |   |
|                                                                      | Cancel «Back Finis                                                                                                    | h |   |

After clicking "Finish" a message will be displayed indicating the server configuration changed and to reload the server. Click "Reload Server Now".

Message X X Mon Nov 05 16:44:12 GMT-500 2018 Server configuration changed The following servers need to be reloaded:

- Standalone Server

Dismiss Reload Server Now

You should receive a message that the Server was successfully loaded.

Now that the Datasource has been created, you may test the connection once again, from the dropdown next to it from the "Datasource" column in the "Configuration" tab.

| Datasource  | Add         |       |
|-------------|-------------|-------|
| ApelonDtsDS | View -      | Apelc |
| ExampleDS   | Remove      |       |
| exampleos   | Disable     |       |
|             | Test Connec | tion  |

Ensure the connection test is successful before continuing.

#### **G.5 Check JBoss EAP Transaction Timeout Default**

The JBoss EAP Transaction Timeout Default is set to 43200 seconds to accommodate long running DTS transactions.

To edit or view the JBoss EAP Transaction Timeout Default, from the "Configuration" tab select "Subsystems">"Transactions" and click "View".

|                 | Home Deploym       | ients Configura            | ation Runtime     | Access Control |
|-----------------|--------------------|----------------------------|-------------------|----------------|
|                 | Configuration      |                            | Subsystem (28)    |                |
|                 | Subsystems         | >                          | ۹ 🗌               |                |
|                 | Interfaces         |                            | JCA               | A              |
|                 | Socket Binding     |                            | Datasources       | >              |
|                 | Paths              |                            | Resource Adapters | >              |
|                 | System Properties  |                            | Mail              | >              |
|                 |                    |                            | Transactions      | View           |
| Then click "Edi | t" and enter the n | ew timeout valu<br>Manager | ue.               |                |
|                 | Configuration for  | the transaction m          | anager.           |                |
|                 | Attributes P       | rocess ID Reco             | very Path         | Store          |
|                 | 🕑 Edit             |                            |                   |                |
|                 | Default timeo      | ut: 4                      | 3200              |                |

Then click "Save". The JBoss EAP server must be restarted for the change to take effect.

Default timeout:

#### **G.6 Deploy Apelon DTS Server**

To deploy the Apelon DTS Server EAR file, click the Start arrow next to "Deploy an application" under the Deployments header from the Home tab.

| Red Hat JBoss | Enterprise | Application | Platform |
|---------------|------------|-------------|----------|
|---------------|------------|-------------|----------|

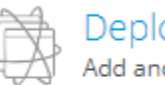

Deployments Add and manage deployments

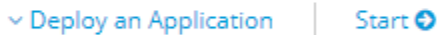

Deploy an application to the server.

- 1. Use the 'New Deployment' wizard to deploy the application
- 2. Enable the deployment

#### Click the blue "Add" button in the upper left to begin the deployment wizard.

| RED HA  | T'JBOSS' ENTERI                                   | PRISE APPLICATIO                                                                 | ON PLATFOR                                         | RM                                                               |                                           |                                                       |                                            |               |
|---------|---------------------------------------------------|----------------------------------------------------------------------------------|----------------------------------------------------|------------------------------------------------------------------|-------------------------------------------|-------------------------------------------------------|--------------------------------------------|---------------|
| Home    | Deployments                                       | Configuration                                                                    | Runtime                                            | Access Control                                                   | Patching                                  |                                                       |                                            |               |
| Deploym | ent                                               | Add                                                                              |                                                    |                                                                  |                                           |                                                       |                                            |               |
| Q       |                                                   | D                                                                                | eploym                                             | ent                                                              |                                           |                                                       |                                            |               |
| L -1    | 110                                               | A d                                                                              | leployment is<br>ndard archive                     | anything that can be<br>s, or JBoss-specific de                  | deployed to a s<br>eployments.            | server, such as WAI                                   | R, EAR, and EJB JAR                        | applications, |
| On the  | next window,                                      | , ensure "Uplo                                                                   | oad a nev                                          | v deployment                                                     | " is selec                                | ted and clic                                          | k "Next".                                  |               |
| Ne      | ew Deployme                                       | nt                                                                               |                                                    |                                                                  |                                           |                                                       | ×                                          | ^ ×           |
|         |                                                   |                                                                                  |                                                    |                                                                  |                                           |                                                       |                                            |               |
| Ρ       | lease Choo                                        | se                                                                               |                                                    |                                                                  |                                           |                                                       |                                            |               |
|         | Ilalaad au                                        | a aux da a la vena a                                                             | -                                                  |                                                                  |                                           |                                                       |                                            |               |
|         | Use this o                                        | ption to upload                                                                  | a new arti                                         | fact, such as a \                                                | NAR or EAF                                | Rarchive.                                             |                                            |               |
|         | Create an                                         | unmanaged de                                                                     | ployment                                           |                                                                  |                                           |                                                       |                                            |               |
|         | Use this o<br>server's lo<br>deployme<br>deployme | ption to create a<br>cal file system. l<br>nt repository; th<br>nts are supporte | an unmana<br>Unmanage<br>ley are dep<br>ed only as | aged deployme<br>ed deployments<br>ployed directly<br>unmanaged. | nt, which p<br>are not up<br>from their ( | oints to a loca<br>bloaded to the<br>original locatio | ation on the<br>e server's<br>on. Exploded |               |
|         |                                                   |                                                                                  |                                                    | Cancel                                                           |                                           | « Back                                                | Next »                                     |               |

Click on "Choose File" to navigate to the <DTS HOME>\server\jboss-

eap\standalone\deployments directory and select **dtsjbosswildfly.ear** (This is not a typo, WildFly is in reality the next open source iteration of JBoss EAP, and as such the .ear file contains "wildfly" in the name).

**<u>NOTE:</u>** For **Microsoft SQL Server** a dtsjbosswildflyforsqlserver.ear file that is specific to Microsoft SQL Server must be used.

• The MS SQL Server specific "dtsjbosswildflyforsqlserver.ear" file is in the following location:

```
<DTS_HOME>\server\jboss-
eap\standalone\deployments\sqlserver\
```

| New Deployment |                   | 2 ×     |
|----------------|-------------------|---------|
| Upload Deploy  | yment             | deploy  |
| Choose File    | sjbosswildfly.ear | deploy. |
|                |                   |         |
| Cancel         | « Back            | Next »  |
|                |                   | 1.      |

In the next window ensure the "Enable" check box is checked and then click "Finish".

| New Deployment | 2 | × |
|----------------|---|---|
|----------------|---|---|

| Verify Upload          |                                                 |   |
|------------------------|-------------------------------------------------|---|
|                        | Need Help?                                      |   |
| Name *:                | dtsjbosswildfly.ear                             |   |
| Runtime Name:          | dtsjbosswildfly.ear                             |   |
| Enable <del>*</del> .: |                                                 |   |
| Required fields are    | e marked with an asterisk ( $\stackrel{*}{}$ ). |   |
| Cance                  | el « Back Finish                                |   |
|                        |                                                 | , |

JBoss EAP will report that the deployment is in process. **\*\*IMPORTANT\*\*** 

In the case of upgrading an earlier DTS schema version, Do Not Restart JBoss EAP until the Deployment has completely finished and you have verified that the Database Schema is fully deployed to the correct version (See section: <u>Upgrade Apelon DTS 4.7.0 - 4.7.2 JBoss</u> <u>EAP Server & schema to DTS 4.8.0</u>). Once the correct schema version is verified, SHUT DOWN and RESTART the JBoss EAP server to ensure the changes are integrated.

#### G.7 Verify DTS Browser & Editor connections to JBoss EAP DTS Server

#### G.7.1 Verify the DTS Browser

You can access the DTS Browser from: <u>http://localhost:8080/dtsserverws</u>.

To login to the DTS Browser, you will need to enter user credentials created in the <u>JBoss</u> <u>EAP Configuration for Apelon DTS Server</u> section.

Note: If you used the example users defined in the guide, the credentials would be either dtsadminuser/dtsadmin or dtsuser/dts.

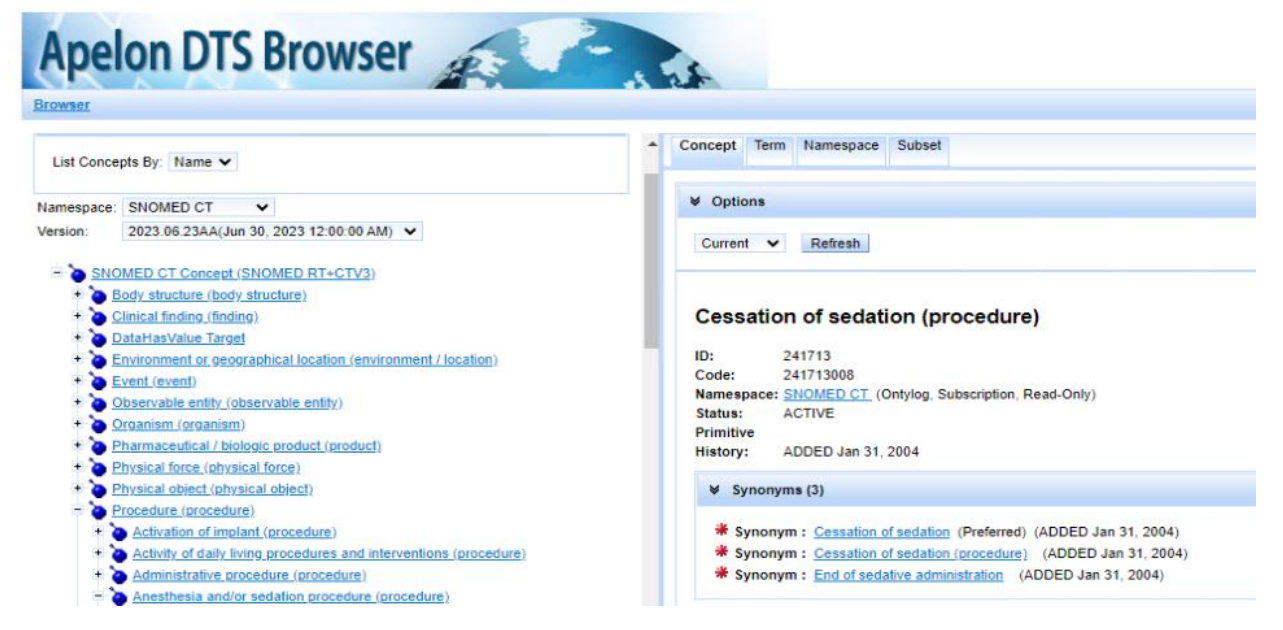

#### G.7.2 Verify the DTS Editor connection

Run the DTS Editor shortcut ( DTS Editor ) provided by the DTS 4 installation. Connect to the JBoss EAP server by using an **Instance** of '**dtsjboss**' and default **Port** number '**8080**' along with the user credentials created in the <u>JBoss EAP Configuration</u> for Apelon DTS Server section.

Note: If you used the example users defined in this guide the credentials would be either dtsadminuser/dtsadmin or dtsuser/dts.

Click "Connect".

| F Apelon DTSEditor 4. | 3.0-8113                                          | _ | $\times$ |
|-----------------------|---------------------------------------------------|---|----------|
| File Help             |                                                   |   |          |
| 🐣 🖶                   |                                                   |   |          |
| 😇 Conne               | ct Parameters                                     | × |          |
| Host:                 | localhost                                         |   |          |
| Port:                 | 8080                                              |   |          |
| Instance:             | dtsjboss                                          |   |          |
| Username:             | dtsadminuser                                      |   |          |
| Password:             | •••••                                             |   |          |
| Use the               | ese values as defaults 🛛 Auto-connect on start-up |   |          |
|                       | Connect Cancel                                    |   |          |
|                       |                                                   |   |          |
|                       |                                                   |   |          |

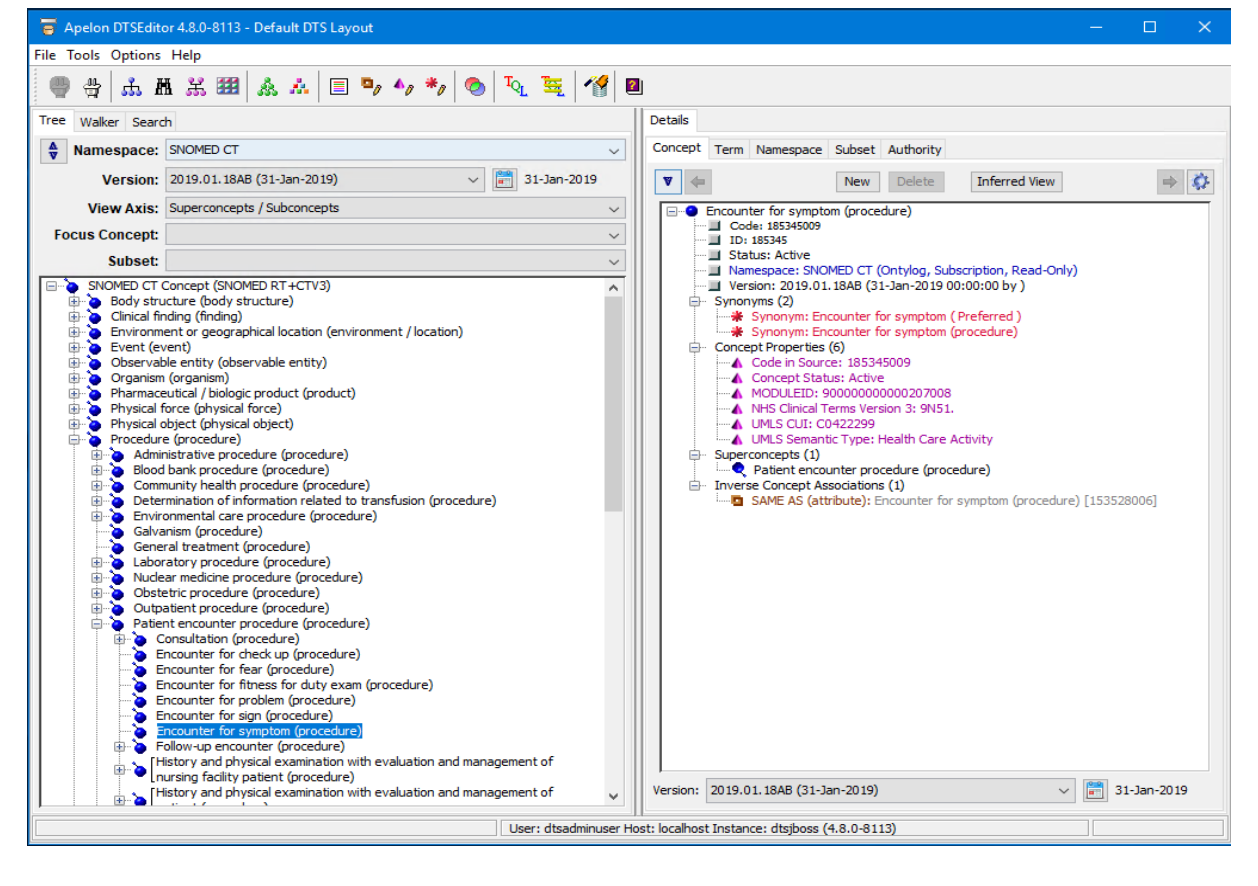

#### G.8 Setup JBoss EAP and DTS to start as a Windows Service

To have JBoss EAP and DTS start as a service you will need to download the **''commons-daemon-1.1.0-bin-windows.zip''** file from the Apelon DTS download page –

http://www.apelondts.org.

Follow these steps to get your JBoss EAP server running as a windows service. Steps:

- 11. Unzip **commons-daemon-1.1.0-bin-windows.zip** into your **<JBossEAP\_HOME>\bin** folder, where **<JBossEAP\_HOME>** represents the base JBoss EAP 7.1 folder specified in the <u>JBoss EAP 7.1 Setup</u> i.e., **C:\Tools\jboss-eap-7.1** folder.
- 12. Open the **service.bat** file located in the **<JBossEAP\_HOME>/bin folder**.
- 13. In the service.bat file, locate the "**CONFIG**" variable and set its value equal to the DTS server configuration file name "**standalone-apelondts.xml**":

#### set CONFIG= standalone-apelondts.xml

14. Also, update the windows service variable values.

e.g.:

#### set SHORTNAME= DTS4JBossEAP7

set DISPLAYNAME= DTS4\_JBossEAP7

#### set DESCRIPTION= DTS4 JBoss Enterprise Application Platform 7

*Note1: If present, please be sure to remove the quotations surrounding the Description value.* 

Note2: If the JBoss Management Port Number specified in the standalone-apelondts.xml provided by DTS4 is changed (i.e. from jboss.management.http.port:9990 to jboss.management.http.port:XXXX), then the Controller Port Number specified in the services.bat found in the following line must be changed to match the JBoss Management Port Number:

CONTROLLER=localhost:9990

```
rem defaults
set SHORTNAME=DTS4JBossEAP7
set DISPLAYNAME=DTS4 JBossEAP7
rem NO quotes around the description here !
set DESCRIPTION=DTS4 JBoss Enterprise Application Platform 7
set CONTROLLER=localhost:9990
set DC HOST=master
set IS DOMAIN=false
set LOGLEVEL=INFO
set LOGPATH=
set JBOSSUSER=
set JBOSSPASS=
set SERVICE USER=
set SERVICE PASS=
set STARTUP MODE=manual
set ISDEBUG=
set CONFIG=standalone-apelondts.xml
```

- 15. Open a command prompt (as administrator) and change directory to the **<JBossEAP\_HOME>\bin**\ directory
- 16. To install the JBoss Service enter and execute the following command:

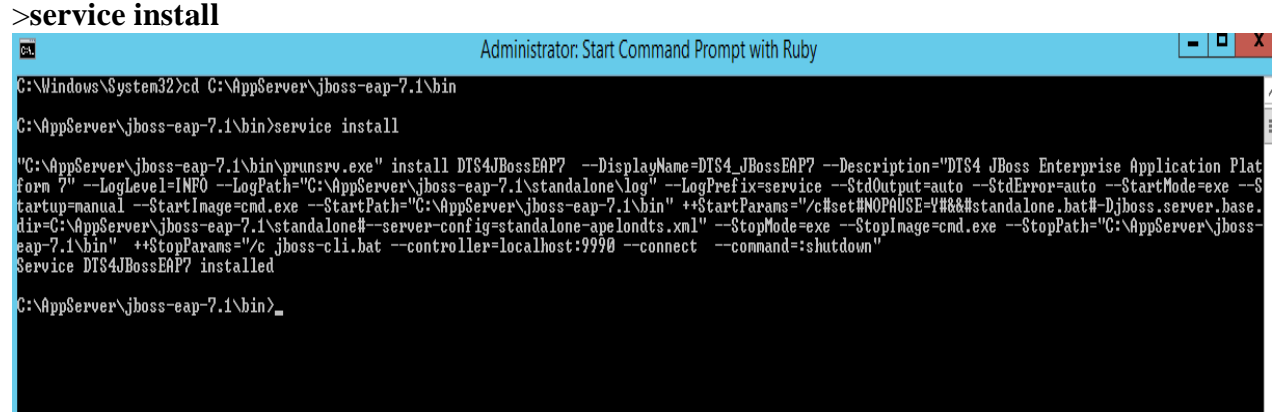

- 17. After the JBoss EAP service is installed, close the Command Prompt window.
- 18. Search for **Services** and select the Services app. Find the **"DTS4\_JBossEAP7"** service. Right click and select **Properties**.

| 9,                 |                       |             | Services                                                                                  |        |  |  |
|--------------------|-----------------------|-------------|-------------------------------------------------------------------------------------------|--------|--|--|
| File Action View   | Help                  |             |                                                                                           |        |  |  |
|                    |                       |             |                                                                                           |        |  |  |
| 🔍 Services (Local) | Name                  | <b>▲</b>    | Description                                                                               | Status |  |  |
|                    | CTS4_JBoss            | Start       | DTS4 JBoss Enterprise Application Platform 7                                              |        |  |  |
|                    | DTS4_Wildl            | Store       | DTS4 WildFly Application Server                                                           |        |  |  |
|                    | DTS4_Wildl            | Stop        | DTS4 WildFly12 Application Server                                                         |        |  |  |
|                    | Concepting Encrypting | Pause       | Provides the core file encryption technolo                                                |        |  |  |
|                    | 🔍 Extensible /        | Resume      | The Extensible Authentication Protocol (EA                                                |        |  |  |
|                    | Galaction D           | Restart     | The FDPHOST service hosts the Function D                                                  |        |  |  |
|                    | Sunction D            | All Tasks 🕨 | . Publishes this computer and resources atta                                              |        |  |  |
|                    | 🔍 Google Up           |             | Keeps your Google software up to date. If t                                               |        |  |  |
|                    | 🔍 Google Up           | Refresh     | Keeps your Google software up to date. If t                                               |        |  |  |
|                    | Group Poli            | Properties  | The service is responsible for applying setti                                             | Runnin |  |  |
|                    | 🧠 Health Key          | Help        | t Provides X.509 certificate and key manage<br>Activates and maintains the use of hot but |        |  |  |

#### 19. Perform the following:

- a. Set the *Startup type* to **Automatic or Automatic (Delayed Start)**
- b. **Start** the Service.
- c. Click Apply
- d. Click OK

| DTS4_JBossEAP7 Properties (Local Computer)                                            |
|---------------------------------------------------------------------------------------|
| General Log On Recovery Dependencies                                                  |
| Service name: DTS4JBossEAP7                                                           |
| Display name: DTS4_JBossEAP7                                                          |
| Description: DTS4 JBoss Enterprise Application Platform 7                             |
| Path to executable:<br>C:\AppServer\jboss-eap-7.1\bin\prunsrv.exe //RS//DTS4JBossEAP7 |
| Startup type: Automatic V                                                             |
| Service status: Stopped                                                               |
| Start Stop Pause Resume                                                               |
| You can specify the start parameters that apply when you start the service from here. |
| Start parameters:                                                                     |
|                                                                                       |
| OK Cancel Apply                                                                       |

20. The "DTS4\_JBossEAP7" service is now Running and set to Automatic.

| <b>Q</b>           |                | Services                                     |         |              |
|--------------------|----------------|----------------------------------------------|---------|--------------|
| File Action View   | Help           |                                              |         |              |
|                    | à 🗟 🛛 🖬 🕨 🖬 🕪  |                                              |         |              |
| 🔍 Services (Local) | Name           | Description                                  | Status  | Startup Type |
|                    | DTS4_JBossEAP7 | DTS4 JBoss Enterprise Application Platform 7 | Running | Automatic    |

#### G.9 Setup JBoss EAP and DTS to start as a Linux Service

To install DTS as a daemon service on Linux, you will need to copy and configure the service launching scripts that are included with JBoss EAP.

Follow this procedure to configure the service.

- 10. Create a new user which will be used to launch the service. For example: => useradd -r -d /tmp/ jbossas
- 11. The jbossas user needs to have permission to read, write and execute to the path where JBoss EAP was installed. One option to grant this permission is to change the ownership of the JBoss EAP installation folder to the new user that was created. For example:

```
=> chown -R jbossas /opt/jboss-eap-7.1/
```

12. Optionally change the group membership of the JBoss EAP installation folder to the newly created user. For example:

=> chgrp -R jbossas /opt/jboss-eap-7.1/

Alternatively, add the jbossas user to a shared users group, and change the group of the JBoss EAP installation folder to this shared group.

- 13. Copy the "<JBoss EAP Installation>/bin/init.d/jboss-eap.conf" file to the folder "/etc/default". For example: => cp /opt/jboss-eap-7.1/bin/init.d/jboss-eap.conf /etc/default/
- 14. Add or update the following lines in the newly created "/etc/default/jboss-eap.conf" file, customizing as necessary for your installation.

```
# The username that should own the process
JBOSS_USER=jbossas
## The amount of time to wait for startup
STARTUP_WAIT=90
# The installation path of JBoss
JBOSS_HOME=/opt/jboss-eap-7.1
# The name of the server config file to use for your Database.
JBOSS_CONFIG=standalone-apelondts.xml
```

- 15. Copy the "<JBoss EAP Installation>/bin/init.d/jboss-eap-rhel.sh" file to the folder "/etc/init.d" and rename it to "jbossas" => cp /opt/jboss-eap-7.1/bin/init.d/jboss-eap-rhel.sh /etc/init.d/jbossas
- 16. Modify the file "**JBoss EAP Installation**>/bin/standalone.conf" to specify the Java JVM to use during when the service starts. Add a JAVA\_HOME parameter to your file, customizing as necessary for your installation. Note this parameter may already exist in the file if it does you can either modify the existing one, or comment it out. For example:

```
# Specify the location of the Java home directory.
#If set then $JAVA will be defined to $JAVA_HOME/bin/java, else
#$JAVA will be "java".
#
#JAVA_HOME="/opt/java/jdk"
JAVA_HOME=/opt/java/jdk1.8.0_131
```

- 17. Create the necessary links to the /etc/init.d/jbossas script so it starts and stops at the appropriate runlevels.
  - => chkconfig jbossas on
- 18. The server is now configured to automatically start and stop with the system. To manually start the server, execute:

=> /etc/init.d/jbossas start

To manually stop the server, execute: => /etc/init.d/jbossas stop

To check the status of the server, execute: => /etc/init.d/jbossas status

#### G.10 Terminating the JBoss EAP Service using taskkill

Stopping the Jboss EAP Service in the Services Window sometimes does not shut down in a timely manner, sometimes returning an error that the service is not responding. In this case, using a taskkill command to terminate the service is an effective way of circumventing this Services issue. Here are the instructions for doing so:

- 7. In the Services Window, right-click on the JBoss EAP Service and choose Properties.
- 8. In the Properties Window, identify the Service Name and copy it.

| DTS4_JBossEAP7 Properties (Local Computer)                                                                                                    |
|----------------------------------------------------------------------------------------------------|
| General Log On Recovery Dependencies                                                                                                    |
| Service name: DTS4JBossEAP7                                                                                                    |
| Display name: DTS4_JBossEAP7                                                                                                    |
| Description: DTS4 JBoss Enterprise Application Platform 7 ^                                                                                                    |
| Path to executable:<br>C:\AppServer\jboss-eap-7.1\bin\prunsrv.exe //RS//DTS4JBossEAP7                                                                                                    |
| Startup type: Manual 🗸                                                                                                    |
| Service status:       Running         Start       Stop       Pause       Resume         You can specify the start parameters that apply when you start the service from here.       Start parameters:       Start parameters: |
| OK Cancel Apply                                                                                                    |
|                                                                                                    |

9. Open a Command Window and type the following: sc queryex [Service Name]

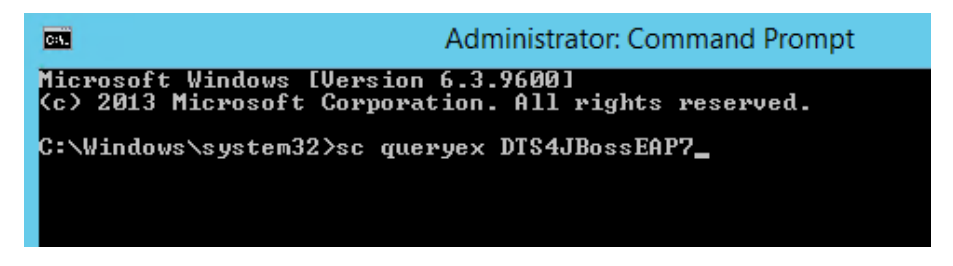

10. This should produce information about the JBoss EAP Service, including the PID. 11. Type the following in the Command Window: taskkill /pid [PID] /f

| CA.                                                                                                    | Administrator: Command Prompt                                                                                                    | × |
|----------------------------------------------------------------------------------------------------|----------------------------------------------------------------------------------------------------|---|
| Microsoft Windows [Version<br>(c) 2013 Microsoft Corporat                                                                       | 6.3.9600]<br>ion. All rights reserved.                                                                                                    | Â |
| C:\Windows\system32>sc quer                                                                                                    | yex DTS4JBossEAP7                                                                                                    | = |
| SERVICE_NAME: DTS4JBossEAP7<br>TYPE<br>STATE<br>WIN32_EXIT_CODE<br>SERVICE_EXIT_CODE<br>CHECKPOINT<br>WAIT_HINT<br>PID<br>FLAGS | : 10 WIN32_OWN_PROCESS<br>: 4 RUNNING<br>(STOPPABLE, NOT_PAUSABLE, ACCEPTS_SHUTDOWN)<br>: 0 (0x0)<br>: 0 (0x0)<br>: 0x0<br>: 0x0<br>: 5008<br>: |   |
| C:\Windows\system32>taskkil                                                                                                    | 1 /pid 5008 /f_                                                                                                    |   |

12. The Service should be terminated, as confirmed by the following message:

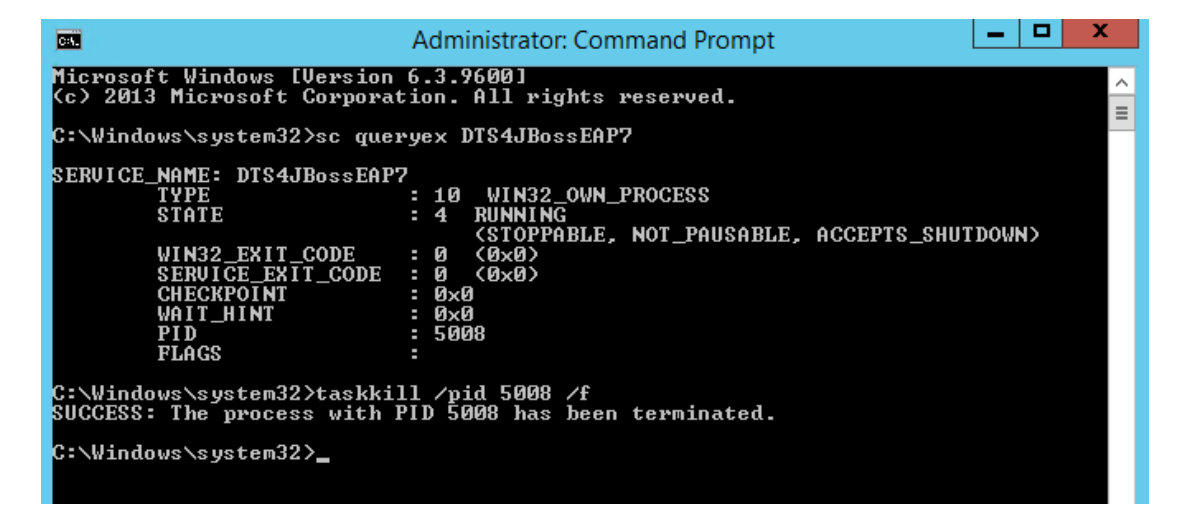

# G.11 Upgrade Apelon DTS 4.7.0 - 4.7.2 JBoss EAP Server & schema to DTS 4.8.0

Perform the following steps to upgrade your Apelon DTS 4.7 JBoss schema to Apelon DTS 4.8.0 JBoss EAP (Note: DTS 4.7.1 – 4.7.2 has the same schema version as DTS 4.8.0):

- Follow instructions in <u>Section B</u> for installing DTS 4.8.0 on the server to be upgraded.
- Stop the Apelon DTS JBoss EAP service.
- Copy the JBoss EAP configuration file from the DTS 4.8.0 home directory <DTS\_HOME>\server\jboss-eap\standalone\configuration to the <JBOSSEAP\_HOME>\standalone\configuration folder. Replace the existing file with this new JBoss EAP configuration file.
- Restart the Apelon DTS JBoss EAP service.
- Review the Notes below before continuing to the next steps.
- Follow steps G.4.2(<u>Deploy Database Driver</u>) through G.7(<u>Verify DTS Browser & Editor</u> <u>connections to JBoss EAP DTS Server</u>) to finish configuring the Apelon DTS 4.8.0 JBoss EAP server.
- <u>NOTE1:</u> If upgrading from a DTS 4.7.0 schema to DTS 4.8.0, as instructed in section G.6(Deploy Apelon DTS Server), when deploying the "dtsjbosswildfly.ear" Do NOT shut down or restart the JBoss EAP service while the schema is being upgraded. This step could take some time, especially when upgrading DTS schemas in MySQL and SQL Server.
- To verify the correct DTS 4.8.0 schema version, perform the following steps:
  - 1. View the "server.log" file located in the

<JBossEAP\_HOME>\standalone\log directory. Search the JBoss EAP "server.log" file for the statement:

- "Schema Upgrade to 4.0.29 complete" for Oracle 12c, SQL Server 2016, or SQL Server 2019.
- "Schema Upgrade to 4.0.30 complete" for MySQL 5.6 or MySQL 8.
- 2. A second way to determine the schema upgrade was successful is via the DTS 4.8.0 DTS Editor.
  - Connect to the Apelon DTS JBoss EAP server.
  - Once the connection is established choose: Help>About Apelon DTSEditor...
  - In the help window that is launched click on the "*Details*>>" label. In the "Server Configuration:" section is displayed a "schema.version" value. The schema version should read:
    - "4.0.29" for Oracle 12c, SQL Server 2016, or SQL Server 2019.
    - "4.0.30" for MySQL 5.6 or MySQL 8.
- <u>NOTE2 SQL Server Schema Upgrade:</u> If upgrading from a version older than DTS 4.4, not only may the SQL Server schema upgrade to version 4.0.29 take up to or longer than an hour, it may also require about as much available drive space for its database log file as is being used by the database prior to the schema upgrade. Consult with your SQL

Server Database Administrator regarding the available drive space and the possibility of shrinking the database log after the schema is successfully upgraded to version 4.0.29.

#### H. WildFly 23 Setup

Note: WildFly 23 requires the use of Java 8 JDK. See Java Environment Setup for a Server section above for additional details.

The WildFly Application Server can be downloaded from the WildFly community download site: <u>http://wildfly.org/downloads/</u>

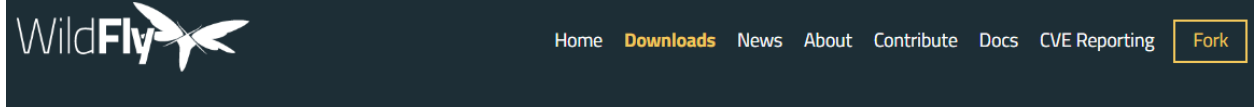

For Windows, select the 23.0.2.Final Apr 29, 2021 Jakarta EE Full & Web Distribution ZIP file to download. For Linux use the 23.0.2.Final Apr 29, 2021 Jakarta EE Full & Web Distribution TGZ file.

|              | FINAL                                 | Apr 29, 2021                                       |
|--------------|---------------------------------------|----------------------------------------------------|
| 23.0.2.Final | WildFly Preview EE 9<br>Distribution  | LGPL <u>zip   SHA-1</u><br>LGPL <u>tgz   SHA-1</u> |
|              | Jakarta EE Full & Web<br>Distribution | LGPL zip   SHA-1<br>tgz   SHA-1                    |

WildFly 23 does not come with an installer; just extract the compressed archive. <u>Unzip the</u> <u>WildFly 23 archive into a folder with a pathname that does NOT contain any spaces</u>. For example, extracting to the C:\Tools folder will place the WildFly 23.0.2 Final files in the C:\Tools\wildfly-23.0.2.Final folder. We will identify this folder in the rest of the document as <WILDFLY23\_HOME>. It is not necessary to create <WILDFLY23\_HOME> as an environment variable.

To verify the WildFly 23 install, go to the <WILDFLY23\_HOME>\bin folder and run standalone.bat (or standalone.sh for Linux).

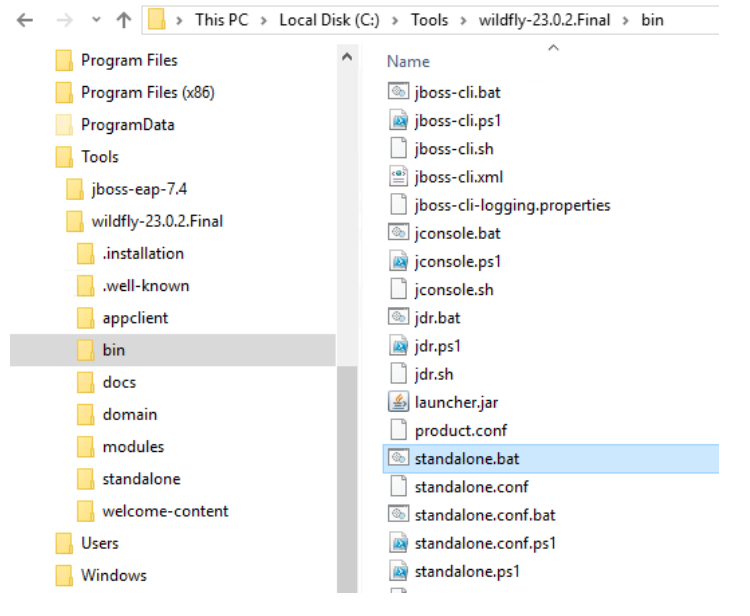

Upon successful start, the message in the last line will indicate success.

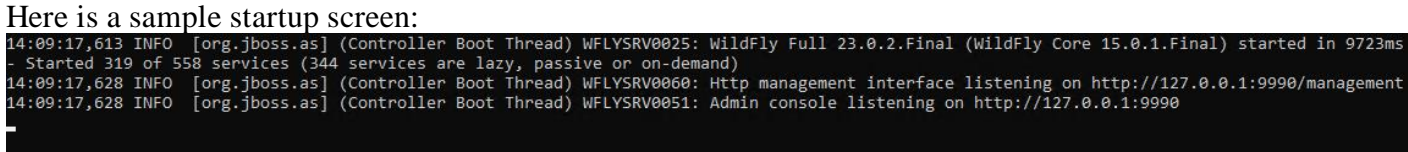

To verify that the server is reachable, you can point your browser to the default welcome page for WildFly at the address: <u>http://localhost:8080</u>. The page should appear as below:

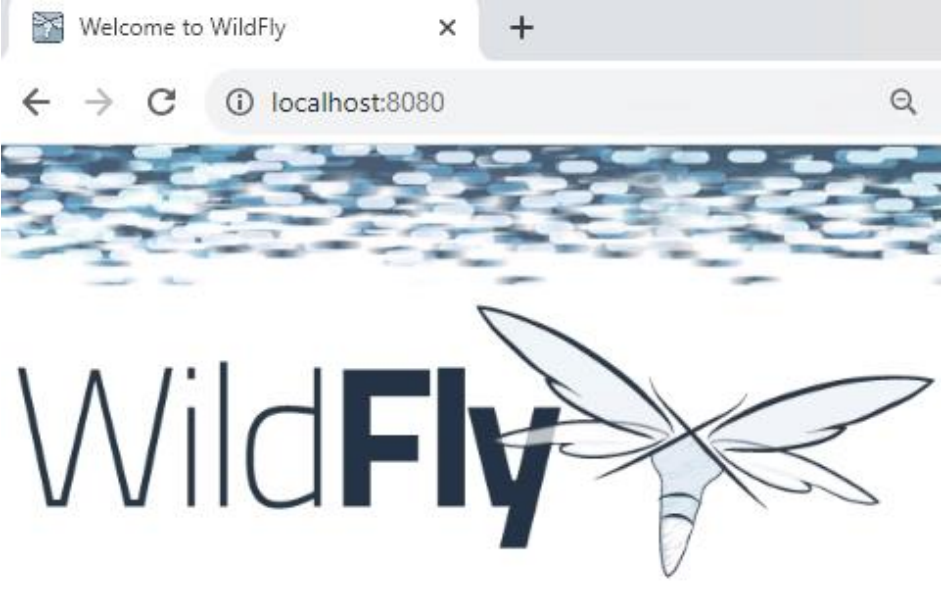

## Welcome to WildFly

Your WildFly instance is running.

Documentation | Quickstarts | Administration Console

WildFly Project | User Forum | Report an issue

### JBoss Community

To replace this page simply deploy your own war with / as its context path. To disable it, remove the "welcome-content" handler for location / in the undertow subsystem.

After you have verified the server is reachable, select the WildFly command window and then press Ctrl+C. You will be prompted to terminate the batch job, type **y** and hit **enter** to stop WildFly.

Terminate batch job (Y/N)? y\_

#### **H.1 Memory Configuration**

The Apelon DTS Server performs better when additional memory is assigned to WildFly. To increase the memory utilized, open <WILDFLY23\_HOME>\bin\standalone.conf.bat (or standalone.conf for Linux) and modify the JVM memory allocation pool parameters as shown below:

**NOTE:** We recommend a memory limit of at least 4GB. If your DTS environment will be running Modular Classification, you will require a larger allocation to your JVM. On systems utilizing Modular Classification with 16 GB of RAM or more a setting of at least 8GB (4 GB min) is recommended.

For Windows:

```
rem # JVM memory allocation pool parameters - modify as
appropriate.
set "JAVA_OPTS=-Xms512M -Xmx4G -XX:MetaspaceSize=512M -
XX:MaxMetaspaceSize=4G"
```

For Linux:

```
# Specify options to pass to the Java VM.
#
if [ "x$JAVA_OPTS" = "x" ]; then
    JAVA_OPTS="-Xms512m -Xmx4G -XX:MetaspaceSize=512M -
XX:MaxMetaspaceSize=4G
```

#### H.2 WildFly 23 Management User

You must create a WildFly Management user (e.g., **apelonadmin/apelon**) – This user administers the WildFly server. Go to **<WILDFLY23\_HOME>\bin** and click on **add-user.bat** (or **add-user.sh** for Linux). Follow the steps below.

• Select Management User. (a): hit enter to accept default

```
What type of user do you wish to add?
a) Management User (mgmt-users.properties)
b) Application User (application-users.properties)
(a): a_
```

- Realm (ManagementRealm) will be used by default.
- Enter the desired Username. i.e., apelonadmin Username : apelonadmin
- Enter the desired Password. The password cannot be same as the username. i.e., apelon
- Note: WildFly will prompt you if your password doesn't meet the recommended criteria. You may type "yes" and press "enter" to accept the password, despite this.
   WFLYDM0099: Password should have at least 8 characters! Are you sure you want to use the password entered yes/no? \_
- Re-enter Password. i.e., apelon
   Password :
   Re-enter Password :

- WildFly will prompt you to add the user to any groups. For the Application Server administrator user, no groups are necessary, you may hit "**enter**" to proceed.
- Type "yes" to add the user and hit enter.
   About to add user 'apelonadmin' for realm 'ManagementRealm' Is this correct yes/no? yes\_
- WildFly supports an AS to AS configuration between multiple instances of the application server. When prompted if the user will be used to connect another AS process, for DTS purposes, you may type "**no**" and press "**enter**".

See the screen shot below to confirm:

```
What type of user do you wish to add?
a) Management User (mgmt-users.properties)
b) Application User (application-users.properties)
(a): a
Enter the details of the new user to add.
Using realm 'ManagementRealm' as discovered from the existing property files.
Username : apelonadmin2
Password recommendations are listed below. To modify these restrictions edit the add-user.properties
configuration file.
- The password should be different from the username
- The password should not be one of the following restricted values (root, admin, administrator)
- The password should contain at least 8 characters, 1 alphabetic character(s), 1 digit(s), 1 non-a
lphanumeric symbol(s)
Password i
WFLVDM0099: Password should have at least 8 characters!
Are you user you want to use the password entered yes/no? yes
Re-enter Password :
Mhat groups do you want this user to belong to? (Please enter a comma separated list, or leave blank
for non-1 1:
About to add user 'apelonadmin2' for realm 'ManagementRealm'
Is this correct yes/no? yes
Added user 'apelonadmin2' to file 'C:\AppServer\wildfly-12.0.0.Final\standalone\configuration\mgmt-users
properties'
Added user 'apelonadmin2' to file 'C:\AppServer\wildfly-12.0.0.Final\standalone\configuration\mgmt-users
properties'
Added user 'apelonadmin2' with groups to file 'C:\AppServer\wildfly-12.0.0.Final\domain\configuration\mgmt-users
inproperties'
Added user 'apelonadmin2' with groups to file 'C:\AppServer\wildfly-12.0.0.Final\domain\configuration\mgmt-users
erver EdB calls.
yes/no? no
```

#### H.3 WildFly 23 Configuration for Apelon DTS Server

If you are currently Running DTS and are setting up WildFly23 to replace your existing WildFly 12 or JBoss EAP 7.1 environment, you can migrate your existing DTS users by performing the following steps:

- 1. Ensure the new WildFly23 Application Server is stopped.
- 2. Locate the **application-roles.properties**, **application-users.properties**, and **mgmt.-users.properties** files in your existing Application Server installation directory. There are 2 instances of each of these files, one in **<AppServer Home>\domain\configuration** and the other in **<AppServer Home>\standalone\configuration**.
- 3. Copy these files and place them (overwriting if prompted) in **<WildFly23\_Home>\domain\configuration** and **<WildFly23\_Home> \standalone\configuration** respectively.
- 4. Start the WildFly23 Application Server

Note: Since the DTS User Manager is contained within the DTS Database, no modifications will be necessary, provided the Application Server users migrate successfully

#### H.3.1 WildFly 23 DTS Admin User Configuration

WildFly Application Users must be created for every individual who will connect to *the Apelon DTS Server via the DTS Browser or DTS Editor* and will require access to the *DTS Editor User Manager* to setup *DTS User Roles and Permissions*. These WildFly users must have the group "apelondtsadmin".

Go to <WILDFLY23\_HOME>\bin and click on add-user.bat (or add-user.sh for Linux). Follow the steps below.

• Select Application User. Type **b** and hit **enter** 

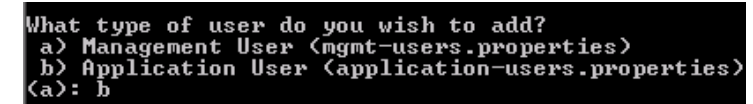

- Realm (ApplicationRealm) is used by default.
- Enter the desired Username. e.g., dtsadminuser
   Username : dtsadminuser
- Enter the desired Password. The password cannot be same as the username. e.g., **dtsadmin**
- Note: WildFly will prompt you if your password doesn't meet the recommended criteria. You may type "yes" and press "enter" to accept the password, despite this.
   WFLYDM0099: Password should have at least 8 characters! Are you sure you want to use the password entered yes/no? \_
- Re-enter Password. e.g, dtsadmin Are you sure you want to use the password entered yes/no? yes Re-enter Password :
- WildFly will prompt you to add the user to any groups. For the DTS administrator user, you will need to add to the "apelondtsadmin" and optionally "apelondts" groups, separated by a comma.

```
What groups do you want this user to belong to? (Please enter a comma separated list, or leave blank
for none)[ ]: apelondtsadmin,apelondts
```

- Type "yes" to add the user and hit enter.
   About to add user 'dtsadminuser' for realm 'ApplicationRealm' Is this correct yes/no? yes
- WildFly supports an AS to AS configuration between multiple instances of the application server. When prompted if the user will be used to connect another AS process, for DTS purposes, you may type "no" and press enter.
   Is this new user going to be used for one AS process to connect to another AS process?
   e.g. for a slave host controller connecting to the master or for a Remoting connection for server server EJB calls.

See the screen shot below to confirm:

Hat type of user do you wish to add? a) Management User (mgmt-users.properties) b) Application User (application-users.properties) Enter the details of the new user to add. Using realm 'ApplicationRealm' as discovered from the existing property files. Username : dtsadmin Password recommendations are listed below. To modify these restrictions edit the add-user.properties configuration file. - The password should be different from the username - The password should be different from the username - The password should not be one of the following restricted values (root, admin, administrator) - The password : Password : Password : PlayMond (2: Passuond abould how of loof (2:) rassword . WFLYDM0102: Password should have at least 1 non-alphanumeric symbol. Are you sure you want to use the password entered yes/no? yes Are you sure you want to use the password entered yes/no? yes Re-enter Password : What groups do you want this user to belong to? (Please enter a comma separated list, or leave blank for none)[]: apelondtsadmin,apelondts About to add user 'dtsadmin' for realm 'ApplicationRealm' Is this correct yes/no? yes Added user 'dtsadmin' to file 'C:\AppServer\wildfly-12.0.0.Final\standalone\configuration\application-users.properties' Added user 'dtsadmin' to file 'C:\AppServer\wildfly-12.0.0.Final\standalone\configuration\application-users.properties' Added user 'dtsadmin' to file 'C:\AppServer\wildfly-12.0.0.Final\domain\configuration\application-users.properties' Added user 'dtsadmin' with groups apelondtsadmin,apelondts to file 'C:\AppServer\wildfly-12.0.0.Final\standalone\configuration\standalone\configuration\standa rties' Added user 'dtsadmin' with groups apelondtsadmin,apelondts to file 'C:\AppServer\wildfly-12.0.0.Final\domain\configuration\application-roles.propertio s this new user going to be used for one AS process to connect to another AS process? .g. for a slave host controller connecting to the master or for a Remoting connection for server to server EJB calls. yes/no? no ress any key to continue  $\ldots$ 

#### H.3.2 WildFly 23 DTS User Configuration

WildFly Application Users must be created for every individual who will connect to the *Apelon* DTS Server via either the DTS Browser or DTS Editor and will not require access to the DTS *Editor User Manager*. These WildFly users must have the group "apelondts".

Go to <WILDFLY23\_HOME>\bin and click on add-user.bat (or add-user.sh for Linux). Follow the steps below.

Select Application User. Type **b** and hit **enter** 

What type of user do you wish to add? a) Management User (mgmt-users.properties) b) Application User (application-users.properties) (a): b

- Realm (ApplicationRealm) is used by default. ٠
- Enter the desired Username. e.g, dtsuser

Username : dtsuser

- Enter the desired Password. The password cannot be same as the username. e.g., dts
- Note: WildFly will prompt you if your password doesn't meet the recommended criteria. You may type "yes" and press "enter" to accept the password, despite this. WFLYDM0099: Password should have at least 8 characters! Are you sure you want to use the password entered yes/no?
- Re-enter Password. e.g., dts Are you sure you want to use the password entered yes/no? yes Re-enter Password :
- WildFly will prompt you to add the user to any groups. For the standard DTS users, you will need to add to the "apelondts" group. What groups do you want this user to belong to? (Please enter a comma separated list, or leave blank for none)[ ]: apelondts
- Type "yes" to add the user and hit enter. About to add user 'dtsadminuser' for realm 'ApplicationRealm' Is this correct yes/no? yes

• WildFly supports an AS to AS configuration between multiple instances of the application server. When prompted if the user will be used to connect another AS process, for DTS purposes, you may type "no" and press enter.

#### H.4 Apelon DTS Server Deployment

14. Create a shortcut for **<WILDFLY23\_HOME>\bin\standalone.bat.** Rename this to "Apelon DTS WildFly".

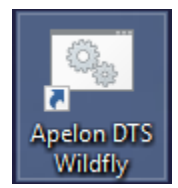

15. Right-click on the shortcut and go to Properties. Modify target as follows:

| <wildfly23< th=""><th>_HOME&gt;\bin\</th><th>standalone</th><th>.bat -c</th><th>standalone-apelond</th><th>ts.xml</th></wildfly23<> | _HOME>\bin\ | standalone | .bat -c | standalone-apelond | ts.xml |
|----------------------------------------------------------------------------------------------------|-------------|------------|---------|--------------------|--------|
|                                                                                                    |             |            |         |                    |        |

| Target location: | bin                                               |
|------------------|---------------------------------------------------|
| Target:          | al\bin\standalone.bat -c standalone-apelondts.xml |

- 17. Use this "Apelon DTS WildFly" shortcut for running WildFly configured for Apelon DTS.
- 18. For launching on Linux use the following command from terminal window:

```
<WILDFLY23_HOME>/bin/standalone.sh -c standalone-
apelondts.xml
```

#### H.4.1 Data Source Configuration

Apelon DTS Server requires a data source configured with WildFly to connect to the database. The necessary steps are:

- Deploy database driver.
- Configure data source.

#### H.4.2 Deploy Database Driver

Start WildFly 23 using the "Apelon DTS WildFly" shortcut for Windows (or from terminal window for Linux) created in the previous step. Open a browser and go to the default WildFly Management URL: http://localhost:9990/console/index.html

Login using the WildFly Administrative User we created above, i.e., apelonadmin / apelon HAL Management Console 🌲 🔒 apelonadm Homepage Deployments Configuration Runtime Patching Access Control HAL Management Console Add and art Configuration Add and manage deployments Configure subsystem settings ✓ Deploy an Application Start ● VCreate a Datasource Start 🖸 Deploy an application to the server Define a datasource to be used by deployed applications. The proper JDBC driver must be deployed and registered. 1. Use the 'Add Deployment' wizard to deploy the application 2. Enable the deployment 1. Select the Datasources subsystem 2. Add a Non-XA or XA datasource 3. Use the 'Create Datasource' wizard to configure the datasource settings Access Control Runtime Monitor server status Manage user and group permissions for management operations ≺Assign User Roles Start 🧿 ✓Monitor the Server Start ♥ View runtime information such as server status, JVM status, and server log Assign roles to users or groups to determine access to system resources files. 1. Add a new user or group 1. Select the server 2. Assign one or more roles to that user or group 2. View log files or JVM usage Patching Manage WildFly Full patches ✓Apply a Patch Start ♥ Apply a WildFly Full patch to the server. 1. Download the patch file to the local machine 2. Use the 'Apply Patch' wizard to select and apply the patch

If your view does not display as shown above, refresh your browser or clear your browser cache.

Then Under the "Deployments" header, next to "Deploy an Application" click on the Start arrow.

Deployments Add and manage deployments v Deploy an Application Start O Deploy an application to the server 1. Use the 'Add Deployment' wizard to deploy the application 2. Enable the deployment

Then click on the dropdown button to the right of **Deployment...** in the upper left. In the pop-up window click on "Upload deployment", as shown below.

| Homepage     Deployments     Configuration       Deployment (0)     Image: Configuration     Image: Configuration       Filter by: name or deployment     Image: Configuration     Image: Configuration       Add Unmanaged Deployment     Image: Configuration     Image: Configuration                                                                                                    | HAL Management Console |                     |                                |  |  |  |  |
|----------------------------------------------------------------------------------------------------|------------------------|---------------------|--------------------------------|--|--|--|--|
| Deployment (0)     Image: Constraint of the second second se | Homepage               | Deployments         | Configuration                  |  |  |  |  |
| Filter by: name or deployment<br>Add Unmanaged Deployment<br>g at                                                                                                    | Deployment (0)         | ⊕~ 2                |                                |  |  |  |  |
|                                                                                                    | Filter by: name or dep | loyment<br>Add Unma | eployment<br>anaged Deployment |  |  |  |  |

In the next pop-up window click on "Choose a file or drag it here".

| Add Deployment    | ×                    |
|-------------------|----------------------|
| Upload Deployment | Specify Names        |
| 4                 |                      |
| Choose a file     | or drag it here.     |
|                   |                      |
|                   |                      |
|                   |                      |
|                   | Cancel < Back Next > |

Navigate to the **<DTS\_HOME>\lib** folder. Select a Driver .jar file for the database as given below and click **Next**.

#### DTS 4.8.0 – Installation Guide

• <u>Note:</u> For Oracle 12c see <u>Oracle 12c PGA\_AGGREGATE\_LIMIT</u>

| • 11010.      | 101010101120300 010001201       |                           |
|---------------|---------------------------------|---------------------------|
| Database      | Driver                          |                           |
| Oracle<br>12c | ojdbc7-4.1.jar                  |                           |
| MS SQL        | mssql-jdbc-9.4.1.jre8.jar       |                           |
| Server        |                                 |                           |
| 2016          |                                 |                           |
| MS SQL        | mssql-jdbc-9.4.1.jre8.jar       |                           |
| Server        |                                 |                           |
| 2019          |                                 | -                         |
| MySQL<br>8    | mysql-connector-java-8.0.29.jar |                           |
| MySQL<br>5.6  | mysql-connector-java-8.0.29.jar |                           |
|               | Add Deployment                  | ×                         |
|               |                                 |                           |
|               | Upload Deployment               | Specify Names             |
|               |                                 |                           |
|               |                                 |                           |
|               |                                 | <b></b>                   |
|               |                                 |                           |
|               | -                               | Connector into 8.0.20 inc |
|               | mysqi-                          | connector-java-6.0.29.jar |
|               |                                 |                           |
|               |                                 |                           |
|               |                                 |                           |
|               |                                 |                           |
|               |                                 |                           |
|               |                                 |                           |
|               |                                 |                           |
|               |                                 |                           |
|               |                                 |                           |

Cancel < Back Next >

Ensure the **Enable** is **ON** and click "Finish".

| Upload De                                                                                  | ployment                                                                                                    | Specify Names                                           |
|--------------------------------------------------------------------------------------------|----------------------------------------------------------------------------------------------------|---------------------------------------------------------|
|                                                                                            |                                                                                                    |                                                         |
|                                                                                            |                                                                                                    |                                                         |
| Help                                                                                       |                                                                                                    |                                                         |
| Name *                                                                                     | mysql-connector-java-8.0.29.jar                                                                                                    |                                                         |
| Runtime Name                                                                               | mysql-connector-java-8.0.29.jar                                                                                                    |                                                         |
| Enabled                                                                                    | ON                                                                                                    |                                                         |
|                                                                                            | Required fields are marked with $st$                                                                                                    |                                                         |
|                                                                                            |                                                                                                    |                                                         |
|                                                                                            |                                                                                                    |                                                         |
|                                                                                            |                                                                                                    |                                                         |
|                                                                                            |                                                                                                    |                                                         |
|                                                                                            |                                                                                                    |                                                         |
|                                                                                            |                                                                                                    |                                                         |
|                                                                                            |                                                                                                    |                                                         |
|                                                                                            |                                                                                                    |                                                         |
|                                                                                            |                                                                                                    | Cancel < Back                                           |
| u should receive a n                                                                       | nessage that the upload of the .j                                                                                                    | Cancel Cack Fin<br>ar deployment was successful.        |
| u should receive a n                                                                       | nessage that the upload of the .ja                                                                                                    | Cancel Cack Fin<br>ar deployment was successful.        |
| u should receive a m<br>reployment<br>Upload Deployment                                    | nessage that the upload of the .ja<br>Specify Names                                                                                                    | Cancel Cancel Back Fin<br>ar deployment was successful. |
| u should receive a n<br>reployment<br>Upload Deployment                                    | nessage that the upload of the .ja<br>Specify Names                                                                                                    | Cancel Cancel Back fin<br>ar deployment was successful. |
| u should receive a n<br>reployment<br>Upload Deployment<br>①                               | nessage that the upload of the .ja<br>Specify Names                                                                                                    | Cancel Cancel Back fin<br>ar deployment was successful. |
| u should receive a m<br>Deployment<br>Upload Deployment                                    | nessage that the upload of the .ja<br>Specify Names                                                                                                    | Cancel Back Fin<br>ar deployment was successful.<br>×   |
| u should receive a n<br>Peployment<br>Upload Deployment                                    | nessage that the upload of the .j                                                                                                    | Cancel Back Fin<br>ar deployment was successful.<br>×   |
| u should receive a m<br>Peployment<br>Upload Deployment<br>①                               | nessage that the upload of the .j:<br>Specify Names 2 2 Upload successful Stagar has been successfully uploaded to the content repostory. Stagar has been successfully uploaded to the content repostory. | Cancel Back in<br>ar deployment was successful.         |
| u should receive a n<br>Peployment<br>Upload Deployment<br>①<br>mysql-connector-java-8.0   | nessage that the upload of the .j:<br>Specify Names<br>2<br>Upload successful<br>N29Jar has been successfully uploaded to the content repository.<br>View Deployment                                      | Cancel Back In<br>ar deployment was successful.         |
| u should receive a m<br>Peployment<br>Upload Deployment<br>(1)<br>mysql-connector-java-8.4 | nessage that the upload of the .j<br>specify Names<br>2<br>2<br>Upload successful<br>N29 Jar has been successful<br>N29 Jar has been successful                                                           | Cancel Back Fin<br>ar deployment was successful.        |
| u should receive a n<br>reployment<br>Upload Deployment<br>(1)<br>mysql-connector-java-8.6 | nessage that the upload of the .j<br>specify Names<br>2<br>2<br>Vigar has been successful<br>View Deployment                                                                                              | Cancel Back Fin<br>ar deployment was successful.        |

#### DTS 4.8.0 – Installation Guide

| HAL Managem          | ent Console         |                                     |              |                    |                                                                    |
|----------------------|---------------------|-------------------------------------|--------------|--------------------|--------------------------------------------------------------------|
| Homepage             | Deployments         | Configuration                       | Runtime      | Patching           | Access Control                                                     |
| Deployment (1)       | <b>⊙</b> ~ <i>C</i> | mysql-conne                         | ctova-8      | 3.0.29.jar         |                                                                    |
| Filter by: name or o | View ×              | The deployment                      | mysql-connec | tor-java-8.0.29.ja | ar is enabled and active. Disable                                  |
|                      |                     | Main Attributes Name: Runtime Name: |              |                    | mysql-connector-java-8.0.29.jar<br>mysql-connector-java-8.0.29.jar |
|                      |                     | Enabled, Managed, Exp<br>Status:    | ploded:      |                    | ок                                                                 |
|                      |                     | Last enabled at:                    |              |                    | 8/2/23, 3:30 PM                                                    |
|                      |                     | Last disabled at:                   |              |                    | n/a                                                                |

#### H.4.3 Configure Data Source

The Apelon DTS Server requires a data source named "**ApelonDtsDS**". This data source must be set up similar to the examples given below (*ensure the appropriate User, Password, and database name are used if they are not the default "dts4" used as an example in this documentation*).

| Database | User | Password | Connection URL                                    |
|----------|------|----------|---------------------------------------------------|
| Oracle   | dts4 | dts4     | jdbc:oracle:thin:@localhost:1521:ORCL             |
| MS SQL   | dts4 | dts4     | jdbc:sqlserver://localhost:1433;databasename=dts4 |
| Server   |      |          |                                                   |
| MySQL    | dts4 | dts4     | jdbc:mysql://localhost:3306/dts4                  |

To create the **ApelonDtsDS** data source, navigate back to "Homepage" in the WildFly 23 administration console, and under the "Configuration" header, select the Start arrow next to "Create a Datasource":

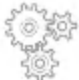

Configuration

Configure subsystem settings

Create a Datasource Start O

Define a datasource to be used by deployed applications. The proper JDBC driver must be deployed and registered.

1. Select the Datasources subsystem

2. Add an XA or non-XA datasource

3. Use the 'Create Datasource' wizard to configure the datasource settings

In the "Configuration" column, select the "Subsystems" tab. Under the "Subsystem" column, select the "Datasources & Drivers" tab. Under the "Datasources & Drivers" column, select the "Datasources" tab.

In the "Datasource" column click on the dropdown and choose "Add Datasource", where the ApelonDtsDS datasource will be created as a non-cross-application datasource.

| HAL Management Console |             |                            |          |                       |            |                          |                   |  |
|------------------------|-------------|----------------------------|----------|-----------------------|------------|--------------------------|-------------------|--|
| Homepage               | Deployments | Configuration              | Runtime  | Patching Acces        | ss Control |                          |                   |  |
| Configuration          |             | Subsystem (26)             |          | Datasources & Drivers |            | Datasource               | ⊕~ 3              |  |
| Subsystems             | >           | Fiter by: name or subtitle |          | Datasources           | >          | Filter by: name, xa,/dis | Add Datasource    |  |
|                        |             | Batch                      | <u>^</u> |                       | · · · ·    | EvampleDS                | Add XA Datasource |  |
| Interfaces             | >           | JBeret                     |          | JDBC Drivers          | >          | Champiebs                |                   |  |
| Socket Bindings        | >           | Core Management            |          |                       |            |                          |                   |  |
| Paths                  |             | Datasources & Drivers      | >        |                       |            |                          |                   |  |
|                        |             | Deployment Scapport        |          |                       |            |                          |                   |  |

In the next popup, select the database type for your Datasource (Oracle, MySQL, Microsoft SQLServer) and click **Next**.

#### DTS 4.8.0 – Installation Guide

| •                                         | Attributes               | JDBC Driver                 | Connection               | Test Connection    | Review |
|-------------------------------------------|--------------------------|-----------------------------|--------------------------|--------------------|--------|
|                                           |                          |                             |                          | 3                  | 0      |
| Choose one of the pred                    | efined templates to quic | ckly add a datasource or ch | oose "Custom" to specify | your own settings. |        |
| <ul> <li>Custom</li> </ul>                |                          |                             |                          |                    |        |
| ○ H2                                      |                          |                             |                          |                    |        |
| PostgreSQL                                |                          |                             |                          |                    |        |
| MySQL                                     |                          |                             |                          |                    |        |
| MariaDB                                   |                          |                             |                          |                    |        |
|                                           |                          |                             |                          |                    |        |
| O Oracle                                  |                          |                             |                          |                    |        |
| Oracle Microsoft SQLServer                |                          |                             |                          |                    |        |
| Oracle Oracle Microsoft SQLServer IBM DB2 |                          |                             |                          |                    |        |

Edit the Datasource Attributes **Name** and **JNDI Name** (*Note: these values are Case-Sensitive*). The **Name** should be: "ApelonDtsDS"

Cancel < Back Next >

| tsDS" |
|-------|
| 1     |

| Add Datasource  |                  |                          |            |                 | ×      |
|-----------------|------------------|--------------------------|------------|-----------------|--------|
| Choose Template | Attributes       | JDBC Driver              | Connection | Test Connection | Review |
| Help            | Name * ApelonD   | tsDS                     |            |                 |        |
| JNDI            | Name * java:jbos | s/datasources/ApelonDtsl | Pa         |                 |        |

In the next window, select the database driver from the **Driver Name** dropdown. Choose the database driver you added to WildFly 23 in an earlier step and hit "Next".

| Add Datasource     |              |                                 |                      |            |  |  |
|--------------------|--------------|---------------------------------|----------------------|------------|--|--|
| Choose Template    | Attribu<br>2 | tes                             | JDBC Driver          | Connection |  |  |
| Help               |              |                                 |                      |            |  |  |
| Driver Name *      |              | mysql-connector-java-8.0.29.jar |                      |            |  |  |
| Driver Module Name |              | com.mysql                       |                      |            |  |  |
| Driver Class N     | lame         | com.mysql.                      | cj.jdbc.Driver       |            |  |  |
|                    |              | Required field                  | ds are marked with * |            |  |  |

On the next window, enter the appropriate Connection URL, Username, and Password for your database environment. Examples are again presented below, but you should enter the parameters which are correct for your database.

| ······································ |      |          |                                                   |  |
|----------------------------------------|------|----------|---------------------------------------------------|--|
| Database                               | User | Password | Connection URL                                    |  |
| Oracle                                 | dts4 | dts4     | jdbc:oracle:thin:@localhost:1521:ORCL             |  |
| MS SQL                                 | dts4 | dts4     | jdbc:sqlserver://localhost:1433;databasename=dts4 |  |
| Server                                 |      |          |                                                   |  |
| MySQL                                  | dts4 | dts4     | jdbc:mysql://localhost:3306/dts4                  |  |
### DTS 4.8.0 – Installation Guide

| Add Datasource  |           |                             |              |                    |
|-----------------|-----------|-----------------------------|--------------|--------------------|
| Choose Template | Attribute | es JDBC Drive               | er Connectio | on Test Connection |
| Help            |           |                             |              |                    |
| Connectio       | on URL    | jdbc:mysql://localhost:3306 | /dts4        |                    |
| User            | Name      | •••••                       |              |                    |
| Pas             | ssword    | •••••                       |              |                    |
| Security D      | omain     |                             |              |                    |

The next window will provide a Test Connection option. Click on the "Test Connection" button to ensure the above entered connection settings are valid. If the connection test is successful click "Next". If the connection test fails, click "Back" and correct the connection settings (NOTE: the connection settings may get cashed by the browser so you may need to restart the Add Datasource process to enter the valid connection settings).

| Choose Template | Attributes | JDBC Driver    | Connection    | Test Connection |
|-----------------|------------|----------------|---------------|-----------------|
|                 |            | 0              | •             |                 |
|                 |            | Test Connectio | on Successful |                 |

Successfully tested connection for datasource ApelonDtsDS.

On the next window, WildFly 23 will provide you a summary of the Datasource settings. Click "Finish" to accept, or "back" to make any revisions.

### DTS 4.8.0 – Installation Guide

| Add Datasource  |        |             |                          |            |                 |        |
|-----------------|--------|-------------|--------------------------|------------|-----------------|--------|
| Choose Template | Attrib | utes        | JDBC Driver              | Connection | Test Connection | Review |
| Help            | Name   | ApelonDts   | DS                       |            |                 |        |
| JNDI            | Name   | java:jboss/ | datasources/ApelonDtsDS  |            |                 |        |
| Connection      | n URL  | jdbc:mysql  | ://harsqadts10:3306/dts4 |            |                 |        |
| Driver M        | Name   | mysql-con   | nector-java-8.0.29.jar   |            |                 |        |
| User M          | Name   | •••••       | ۲                        |            |                 |        |
| Pass            | word   | •••••       | •• @                     |            |                 |        |

After clicking "Finish" a pop-up message will be displayed indicating the server configuration changed and to reload the server. Click "Reload". If you miss the Reload pop-up, click on the **Reload Required** link in the upper right of the Management Console.

|                                           |                     | 🕲 Reload Required 🔺 👗 apelonadmin 🗸 |
|-------------------------------------------|---------------------|-------------------------------------|
|                                           |                     |                                     |
| Datasource ⊕ ✓ 2                          | ApelonDtsDS         | 5                                   |
| Filter by: name, xa,/disabled, deployment | Datasource          |                                     |
| ApelonDtsDS     View      Y               | The datasource      |                                     |
| ⊘ ExampleDS                               | Main Attributes     | ·                                   |
|                                           | JNDI Name:          | java:jboss/datasources/ApelonDtsDS  |
|                                           | Driver Name:        | mysql-connector-java-8.0.29.jar     |
|                                           | Connection URL:     | jdbc:mysql://harsqadts10:3306/dts4  |
|                                           | Enabled:            | true                                |
|                                           | Statistics Enabled: | false                               |

You should receive a message that the Server was successfully loaded.

Now that the Datasource has been created, you may test the connection once again, from the dropdown next to it from the "Datasource" column.

| Datasourc      | •~                      | C        |       |
|----------------|-------------------------|----------|-------|
| Filter by: nan | ne, xa,/disable         | d, deplo | yment |
| ⊘ ApelonI      | DtsDS<br>Disable        | View     | ~     |
| ⊘ Exampl       | Test Connecti<br>Remove | on       |       |

Ensure the connection test is successful before continuing.

# H.5 Check WildFly Transaction Timeout Default

The WildFly Transaction Timeout Default is **set to 43200 seconds** to accommodate long running DTS transactions.

To edit or view the WildFly 23 Transaction Timeout Default, from the "Configuration" column select "Subsystems">"Transactions" and click "View".

|                 | Home      | Deployments           | Configura     | ition   | Runtime        | Access Control |   |
|-----------------|-----------|-----------------------|---------------|---------|----------------|----------------|---|
|                 | Configura | ation                 |               | Sub     | system (28)    |                |   |
|                 | Subsyste  | ms                    | >             | ٩       |                |                |   |
|                 | Interface | 5                     |               | JCA     |                |                |   |
|                 | Socket Bi | nding                 |               | Dat     | asources       | >              | L |
|                 | Paths     |                       |               | Res     | ource Adapters | >              | L |
|                 | System P  | roperties             |               | Mai     | il             | >              |   |
|                 |           |                       |               | Tra     | nsactions      | View           |   |
| Then click "Edi | t" and en | ter the new tir       | neout valu    | ıe.     |                |                |   |
|                 | Tran      | saction N             | lanagei       | r       |                |                |   |
|                 | The cont  | figuration of the tra | ansaction sub | osyster | m.             |                |   |
|                 | 🖋 Edit    | 🕽 Reset 🔞 Help        |               |         |                |                |   |
|                 |           |                       | Def           | ault Ti | imeout 4       | 3200 SECONDS   |   |

Then click "Save". The JBoss EAP server must be restarted for the change to take effect.

### H.6 Deploy Apelon DTS Server

To deploy the Apelon DTS Server EAR file, click the Start arrow next to "Deploy an application" under the Deployments header from the Homepage tab.

| HAL | Management Console                                                                       |
|-----|------------------------------------------------------------------------------------------|
| Ę,  | Deployments<br>Add and manage deployments                                                |
|     | v Deploy an Application                                                                  |
|     | Deploy an application to the server                                                      |
|     | 1. Use the 'Add Deployment' wizard to deploy the application<br>2. Enable the deployment |

Click the dropdown button in the upper left and choose "Upload Deployment" to begin the deployment process.

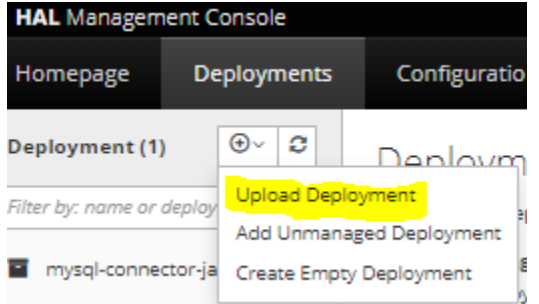

On the next window, click on "Choose a file or drag it here". Add Deployment

| Upload Deployment | Specify Names  |
|-------------------|----------------|
| 1                 |                |
| Choose a file o   | r drag it here |

Navigate to the <DTS\_HOME>\server\wildfly\standalone\deployments directory and select dtsjbosswildfly.ear (This is not a typo, WildFly is in reality the

In

next iteration of JBoss, and as such the .ear file and deployed application still contain "jboss" in the name).

**<u>NOTE</u>**: For **Microsoft SQL Server** a dtsjbosswildflyforsqlserver.ear file that is specific to Microsoft SQL Server must be used.

• The SQL Server specific "dtsjbosswildflyforsqlserver.ear" file is in the following location:

<DTS\_HOME>\server\wildfly\standalone\deployments\sqlserver\

|        | Add Deployn | nent                        |                                    |                                                 |               |
|--------|-------------|-----------------------------|------------------------------------|-------------------------------------------------|---------------|
|        |             | Upload                      | Deployment                         |                                                 | Specify Names |
|        |             |                             |                                    | 1                                               |               |
| the ne | xt windov   | v ensure "Eı<br>Add Deployr | nable" is set to <b>ON</b><br>nent | dtsjbosswildfly.ear<br>and then click "Finish". |               |
|        |             |                             | Upload Dep                         | loyment                                         |               |
|        |             | Help                        |                                    |                                                 |               |
|        |             |                             | Name *                             | dtsjbosswildfly.ear                             |               |
|        |             |                             | Runtime Name                       | dtsjbosswildfly.ear                             |               |
|        |             |                             | Enabled                            | ON                                              |               |

Required fields are marked with \*

WildFly 23 will report that the deployment is in process. NOTE: you may see a message that "...management operations are running longer than expected..." but you can ignore this message.

#### **\*\*IMPORTANT\*\***

In the case of upgrading an earlier DTS schema version, Do Not Restart WildFly 23 until the Deployment has completely finished and you have verified that the Database Schema is fully deployed to the correct version (See section: Upgrade Apelon DTS 4.7.0 - 4.7.2 WildFly Server & schema to DTS 4.8.0). Once the correct schema version is verified. SHUT DOWN and RESTART the WildFly server to ensure the changes are integrated.

# H.7 Verify DTS Browser & Editor connections to WildFly 23 DTS Server

#### H.7.1 Verify the DTS Browser

You can access the DTS Browser from:

http://localhost:8080/dtsserverws.

To login to the DTS Browser, you will need to enter user credentials created in the WildFly 23 Configuration for Apelon DTS Server section.

Note: If you used the example users defined in the guide, the credentials would be either dtsadminuser/dtsadmin or dtsuser/dts.

| Apelon DTS Browser                                                                                                    | A STATE OF THE STATE OF THE STA |
|----------------------------------------------------------------------------------------------------|----------------------------------------------------------------------------------------------------|
| Browser                                                                                                    |                                                                                                    |
| List Concepts By: Name 🗸                                                                                                    | Concept Term Namespace Subset                                                                                                    |
| Namespace: SNOMED CT V                                                                                                    | ₩ Options                                                                                                    |
| Version: 2023.06.23AA(Jun 30, 2023 12:00:00 AM) 🗸                                                                                                    | Current V Refresh                                                                                                    |
| - SNOMED CT Concept (SNOMED RT+CTV3)                                                                                                    |                                                                                                    |
| body structure (body structure)                                                                                                    |                                                                                                    |
| + Clinical finding (finding)                                                                                                    | Cessation of sedation (procedure)                                                                                                    |
| DataHasValue Target                                                                                                    | ID: 241713                                                                                                    |
| Environment or geographical location (environment / location)                                                                                                    | Code: 241713008                                                                                                    |
| Observable antity (abservable antity)                                                                                                    | Namespace: SNOMED CT (Ontylog, Subscription, Read-Only)                                                                                                    |
| + Organism (organism)                                                                                                    | Status: ACTIVE                                                                                                    |
| Pharmaceutical / biologic product (product)                                                                                                    | Primitive                                                                                                    |
| + Physical force (physical force)                                                                                                    | History: ADDED Jan 31, 2004                                                                                                    |
| + The State of State of State | ✓ Synonyms (3)                                                                                                    |
| Procedure (procedure)                                                                                                    |                                                                                                    |
| + > Activation of implant (procedure)                                                                                                    | * Synonym : Cessation of sedation (Preferred) (ADDED Jan 31, 2004)                                                                                                    |
| <ul> <li>Activity of daily living procedures and interventions (procedure)</li> </ul>                                                                                                    | Synonym : <u>Cessation of sedation (procedure</u> ) (ADDED Jan 31, 2004)                                                                                                    |
| + Administrative procedure (procedure)                                                                                                    | Synonym : End of sedative administration (ADDED Jan 31, 2004)                                                                                                    |
| Anesthesia and/or sedation procedure (procedure)                                                                                                    |                                                                                                    |

# H.7.2 Verify the DTS Editor connection

Run the DTS Editor shortcut ( To DTS Editor ) provided by the DTS 4 installation. Connect to the WildFly 23 server by using an Instance of 'dtsjboss' and default Port number '8080' along with the user credentials created in the WildFly 23 Configuration for Apelon DTS Server section.

Note: If you used the example users defined in this guide the credentials would be either dtsadminuser/dtsadmin or dtsuser/dts.

Click "Connect".

| 🗧 Apelon DT | SEditor 4.8 | .0-8113                                        |   | > |
|-------------|-------------|------------------------------------------------|---|---|
| File Help   |             |                                                |   |   |
| 🐣 🖶         |             |                                                |   |   |
|             | Connec      | t Parameters                                   | × |   |
|             | Host:       | localhost                                      |   |   |
|             | Port:       | 8080                                           |   |   |
|             | Instance:   | dtsjboss                                       |   |   |
| 1           | Username:   | dtsadminuser                                   |   |   |
|             | Password:   | •••••                                          |   |   |
|             | Use the     | se values as defaults Auto-connect on start-up |   |   |
|             |             | Connect Cancel                                 |   |   |
|             |             |                                                |   |   |

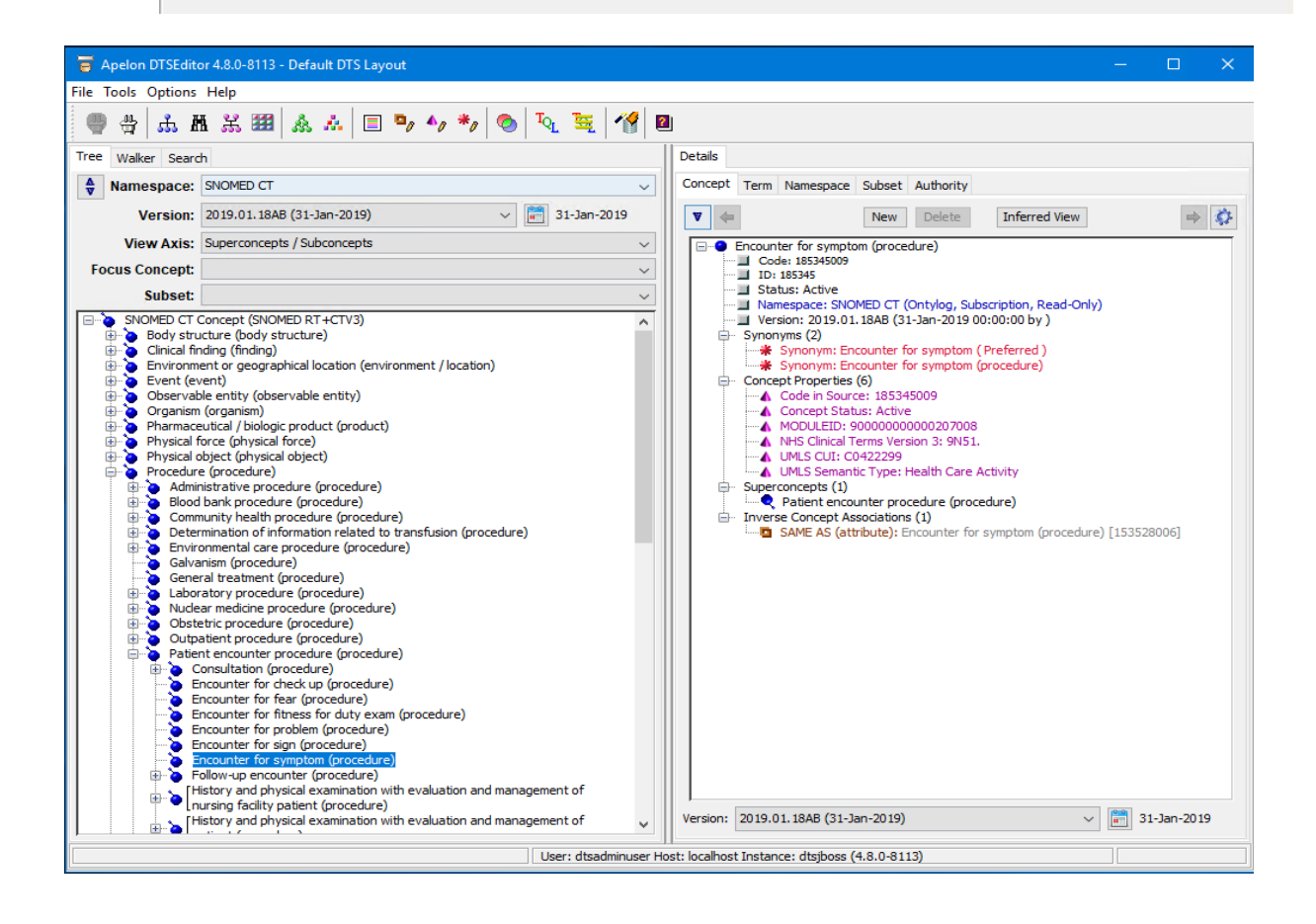

### H.8 Setup WildFly 23 and DTS to start as a Windows Service

Follow these steps to get your WildFly 23 server running as a windows service.

### 1. Copy the **service** directory from **<WILDFLY23\_HOME>\docs\contrib\scripts** to **<WILDFLY23\_HOME>\bin**

2. Edit service.bat file and set the windows service variables.

e.g.:

#### set SHORTNAME=DTS48WildFly23 set DISPLAYNAME=DTS48\_WildFly23 set DESCRIPTION=DTS48 WildFly23 Application Server

*Note1: If present, please be sure to remove the quotations surrounding the Description value.* 

Note2: If the JBoss Management Port Number specified in the standalone-apelondts.xml provided by DTS4 is changed (i.e. from jboss.management.http.port:9990 to jboss.management.http.port:XXXX), then the Controller Port Number specified in the services.bat found in the following line must be changed to match the JBoss Management Port Number:

CONTROLLER=localhost:9990

3. Open a command prompt (as administrator) and change directory to the **WILDFLY23\_HOME>\bin\service** directory.

4. Issue the command: service.bat install /config standaloneapelondts.xml

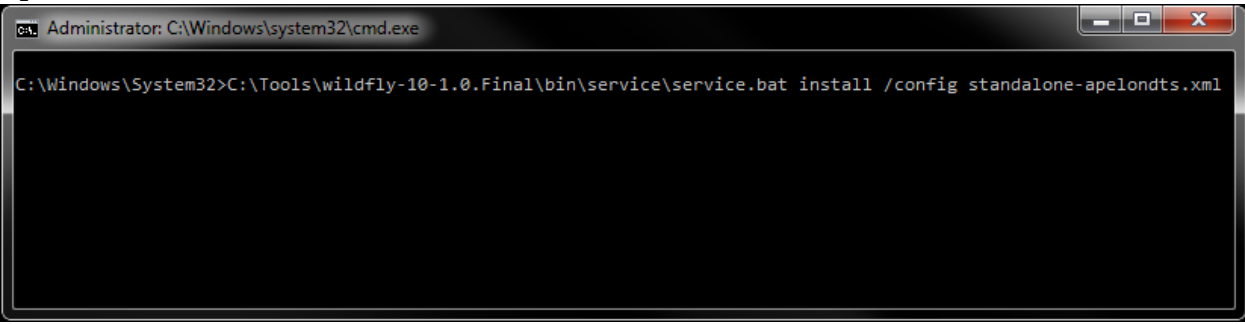

If the command return is a success you will be able to manage your WildFly 23 server from the Windows Services console.

5. Search for **Services** and select the Services app. Find the **"DTS48\_WildFly23"** service. Right click and select **Properties**.

| 🌼 Services         |                                |                |             |           |
|--------------------|--------------------------------|----------------|-------------|-----------|
| File Action View   | Help                           |                |             |           |
| ( <b>- - - - -</b> | à 🗟 🛛 🖬 🕨 🔲 II 🕩               |                |             |           |
| Services (Local)   | Name                           | Descri         | ption       |           |
|                    | DTS48_WildFly23                | <b>Р</b> те 40 | MULTER 00 A | Server    |
|                    | 🤹 Embedded Mode                | Т              | Start       | enable    |
|                    | 🗟 Encrypting File System (EFS) | P              | Stop        | ion tec.  |
|                    | 🗟 Enterprise App Managemen     | E              | Pause       | ז mana.   |
|                    | 🗟 Extensible Authentication P  | Т              | Resume      | n Protoc  |
|                    | Sunction Discovery Provide     | Т              | Restart     | he Func   |
|                    | Sunction Discovery Resourc     | F              |             | - resourc |
|                    | 🧠 Geolocation Service          | Т              | All Tasks > | rent loc  |
|                    | Google Chrome Elevation S      |                | Refresh     |           |
|                    | Google Update Service (gup     | ĸ              |             | up to da  |
|                    | Google Update Service (gup     | ĸ              | Properties  | up to da  |
|                    | GraphicsPerfSvc                | C              | Help        | or servi  |
|                    | Group Policy Client            | T              |             | applyin   |

6. Perform the following: Set the *Startup type* to Automatic or Automatic (Delayed Start) Start the Service. Click Apply Click OK

| DTS48_W                                   | ildFly23 F                                           | Properties (l         | Local Computer)                                               | × |
|-------------------------------------------|------------------------------------------------------|-----------------------|---------------------------------------------------------------|---|
| General                                   | Log On                                               | Recovery              | Dependencies                                                  |   |
| Service                                   | name:                                                | DTS48Wile             | dfly23                                                        |   |
| Display                                   | name:                                                | DTS48_W               | /ildFly23                                                     |   |
| Descrip                                   | tion:                                                | DTS48 Wi              | ildFly23 Application Server                                   | × |
| Path to<br>C:\Tool                        | executabl<br>s\wildfly-2                             | le:<br>23.0.2.Final\b | oin\service\amd64\wildfly-service.exe //RS/                   | M |
| Startup                                   | type:                                                | Automatic             | : (Delayed Start)                                             | / |
| Service<br>You can<br>from he<br>Start pa | status:<br>Start<br>n specify t<br>re.<br>arameters: | Stopped<br>Stop       | Pause Resume<br>ameters that apply when you start the service |   |
|                                           |                                                      |                       |                                                               |   |
|                                           |                                                      |                       | OK Cancel Apply                                               | / |

# 7. The "DTS48\_WildFly23" service is now Running and set to Automatic.

| Name            | Description                        | Status  | Startup Type |
|-----------------|------------------------------------|---------|--------------|
| DTS48_WildFly23 | DTS48 WildFly23 Application Server | Running | Automatic    |

# H.9 Setup WildFly 23 and DTS to start as a Linux Service

To install DTS as a daemon service on Linux, you will need to copy and configure the service launching scripts that are included with WildFly 23.

Follow this procedure to configure the service.

- 1. Create a new user which will be used to launch the service. For example: => useradd -r -d /tmp/ jbossas
- 2. The jbossas user needs to have permission to read, write and execute to the path where WildFly 23 was installed. One option to grant this permission is to change the ownership of the WildFly 23 installation folder to the new user that was created. For example:

```
=> chown -R jbossas /opt/wildfly-23.0.2.Final/
```

3. Optionally change the group membership of the WildFly 23 installation folder to the newly created user. For example:

```
=> chgrp -R jbossas /opt/wildfly-23.0.2.Final/
```

Alternatively, add the jbossas user to a shared users group, and change the group of the WildFly 23 installation folder to this shared group.

- 4. Copy the "<WildFly23\_HOME>/docs/contrib/scripts/init.d/wildfly.conf" file to
   the folder "/etc/default" and rename it to just "wildfly". For example:
   => cp /opt/wildfly 23.0.2.Final/docs/contrib/scripts/init.d/wildfly.conf
   /etc/default/wildfly
- 5. Add or update the following lines in the newly created "/etc/default/wildfly" file, customizing as necessary for your installation.

```
# The username that should own the process
JBOSS_USER=jbossas
## The amount of time to wait for startup
STARTUP_WAIT=90
# The installation path of JBoss
JBOSS_HOME=/opt/wildfly-23.0.2.Final
# The name of the server config file to use for your Database.
JBOSS_CONFIG=standalone-apelondts.xml
```

- 6. Copy the "**WildFly23\_HOME/docs/contrib/scripts/init.d/wildfly-init-redhat.sh**" file to the folder "**/etc/init.d**" and rename it to "**wildfly**" => cp /opt/wildfly-23.0.2.Final/docs/contrib/scripts/init.d/wildfly-initredhat.sh /etc/init.d/wildfly
- 7. Modify the file "<WildFly23\_HOME>/bin/standalone.conf" to specify the Java JVM to use during when the service starts. Add a JAVA\_HOME parameter to your file, customizing as necessary for your installation. Note this parameter may already exist in the file if it does you can either modify the existing one, or comment it out. For example:

```
# Specify the location of the Java home directory.
#If set then $JAVA will be defined to $JAVA_HOME/bin/java, else
#$JAVA will be "java".
#
#JAVA_HOME="/opt/java/jdk"
JAVA_HOME=/opt/java/jdk1.8.0_351
```

- 8. Create the necessary links to the /etc/init.d/wildfly script so it starts and stops at the appropriate runlevels.
  => chkconfig wildfly on
- 9. The server is now configured to automatically start and stop with the system. To manually start the server, execute:

=> /etc/init.d/wildfly start

To manually stop the server, execute: => /etc/init.d/wildfly stop

To check the status of the server, execute: => /etc/init.d/wildfly status

### H.10 Terminating the WildFly 23 Service using taskkill

Stopping the WildFly 23 Service in the Services Window sometimes does not shut down in a timely manner, sometimes returning an error that the service is not responding. In this case, using a taskkill command to terminate the service is an effective way of circumventing this Services issue. Here are the instructions for doing so:

13. In the Services Window, right-click on the WildFly 23 Service and choose Properties.

14. In the Properties Window, identify the Service Name and copy it.

| DTS48_W                                                                                                    | ildFly23 F                                                                                         | Properties (L | .ocal Compute                      | r)     |       | × |  |  |
|----------------------------------------------------------------------------------------------------|----------------------------------------------------------------------------------------------------|---------------|------------------------------------|--------|-------|---|--|--|
| General                                                                                                    | Log On                                                                                             | Recovery      | Dependencies                       |        |       |   |  |  |
| Service                                                                                                    | name:                                                                                              | DTS48Wild     | ffly23                             |        |       |   |  |  |
| Display                                                                                                    | name:                                                                                              | DTS48_Wi      | ldFly23                            |        |       |   |  |  |
| Descrip                                                                                                    | tion:                                                                                              | DTS48 Wil     | DTS48 WildFly23 Application Server |        |       |   |  |  |
| Path to<br>C:\Tool                                                                                                    | Path to executable:<br>C:\Tools\wildfly-23.0.2.Final\bin\service\amd64\wildfly-service.exe //RS//I |               |                                    |        |       |   |  |  |
| Startup                                                                                                    | Startup type: Manual ~                                                                             |               |                                    |        |       |   |  |  |
| Startup type:       Manual       ✓         Service status:       Running         Start       Stop       Pause       Resume         You can specify the start parameters that apply when you start the service from here.       Start parameters:       Start parameters: |                                                                                                    |               |                                    |        |       |   |  |  |
|                                                                                                    |                                                                                                    |               |                                    |        |       | _ |  |  |
|                                                                                                    |                                                                                                    |               | ОК                                 | Cancel | Apply |   |  |  |

15. Open a Command Window and type the following: sc queryex [Service Name]

| 🖼 Administrator: Command Prompt                                                                    |  |
|----------------------------------------------------------------------------------------------------|--|
| Microsoft Windows [Version 10.0.17134.472]<br>(c) 2018 Microsoft Corporation. All rights reserved. |  |
| C:\WINDOWS\system32>sc queryex DTS4WildFly12                                                       |  |
|                                                                                                    |  |
|                                                                                                    |  |
|                                                                                                    |  |

16. This should produce information about the WildFly 23 Service, including the PID.

17. Type the following in the Command Window: taskkill /pid [PID] /f

| 🔤 Administrator: Command Prompt                          | 1                                             |
|----------------------------------------------------------|-----------------------------------------------|
| Microsoft Windows [Version<br>(c) 2018 Microsoft Corpora | 10.0.17134.472]<br>tion. All rights reserved. |
| C:\WINDOWS\system32>sc que                               | ryex DTS4WildFly12                            |
| SERVICE NAME: DTS4WildFlv1                               | 2                                             |
| ТҮРЕ                                                     | : 10 WIN32 OWN PROCESS                        |
| STATE                                                    | : 4 RUNNING                                   |
|                                                          | (STOPPABLE, NOT_PAUSABLE, ACCEPTS_SHUTDOWN)   |
| WIN32_EXIT_CODE                                          | : 0 (0x0)                                     |
| SERVICE_EXIT_CODE                                        | : 0 (0x0)                                     |
| CHECKPOINT                                               | : 0x0                                         |
| WAIT_HINT                                                | : 0x0                                         |
| PID                                                      | : 4496                                        |
| FLAGS                                                    |                                               |
|                                                          |                                               |
| C:\WINDOWS\system32>taskki                               | ll /pid 4496 /f                               |
|                                                          |                                               |
|                                                          |                                               |

18. The Service should be terminated, as confirmed by the following message:

| 🔤 Administrator: Command Prompt                                                                    |                                             |  |  |  |  |  |  |  |
|----------------------------------------------------------------------------------------------------|---------------------------------------------|--|--|--|--|--|--|--|
| Microsoft Windows [Version 10.0.17134.472]<br>(c) 2018 Microsoft Corporation. All rights reserved. |                                             |  |  |  |  |  |  |  |
| C:\WINDOWS\system32>sc que                                                                         | ryex DTS4WildFly12                          |  |  |  |  |  |  |  |
| SERVICE NAME: DTS4WildFly1                                                                         | 2                                           |  |  |  |  |  |  |  |
| ТҮРЕ                                                                                               | : 10 WIN32_OWN_PROCESS                      |  |  |  |  |  |  |  |
| STATE                                                                                              | : 4 RUNNING                                 |  |  |  |  |  |  |  |
|                                                                                                    | (STOPPABLE, NOT_PAUSABLE, ACCEPTS_SHUTDOWN) |  |  |  |  |  |  |  |
| WIN32_EXIT_CODE                                                                                    | : 0 (0x0)                                   |  |  |  |  |  |  |  |
| SERVICE_EXIT_CODE                                                                                  | : 0 (0x0)                                   |  |  |  |  |  |  |  |
| CHECKPOINT                                                                                         | : 0x0                                       |  |  |  |  |  |  |  |
| WAIT_HINT                                                                                          | : 0x0                                       |  |  |  |  |  |  |  |
| PID                                                                                                | : 4496                                      |  |  |  |  |  |  |  |
| FLAGS                                                                                              |                                             |  |  |  |  |  |  |  |
| C:\WINDOWS\system32>taskki                                                                         | C:\WINDOWS\system22>taskkill /pid 4406 /f   |  |  |  |  |  |  |  |
| SUCCESS: The process with                                                                          | PID 4496 has been terminated.               |  |  |  |  |  |  |  |
|                                                                                                    |                                             |  |  |  |  |  |  |  |
| C:\WINDOWS\system32>                                                                               |                                             |  |  |  |  |  |  |  |
|                                                                                                    |                                             |  |  |  |  |  |  |  |
|                                                                                                    |                                             |  |  |  |  |  |  |  |

# H.11 Upgrade Apelon DTS 4.7.0 - 4.7.2 WildFly Server & schema to DTS 4.8.0

Perform the following steps to upgrade your Apelon DTS 4.7 WildFly schema to Apelon DTS 4.8.0 WildFly (**Note: DTS 4.7.1 and DTS 4.7.2 have the same schema version as DTS 4.8.0**):

- Follow instructions in <u>Section B</u> for installing DTS 4.8.0 on the server to be upgraded.
- Stop the Apelon DTS WildFly service.
- Copy the WildFly configuration file from the DTS 4.8.0 home directory <DTS\_HOME>\server\wildfly\standalone\configuration to the <WILDFLY23\_HOME>\standalone\configuration folder. Replace the existing file with this new WildFly configuration file.
- Restart the Apelon DTS WildFly service.
- Review the Notes below before continuing to the next steps.
- Follow steps H.4.2(<u>Deploy Database Driver</u>) through H.7(<u>Verify DTS Browser & Editor</u> <u>connections to WildFly 23 DTS Server</u>) to finish configuring the Apelon DTS 4.8.0 WildFly server.
- <u>NOTE1</u>: If upgrading from a DTS 4.7.0 schema to DTS 4.8.0, as instructed in section H.6(<u>Deploy Apelon DTS Server</u>), when deploying the "dtsjbosswildfly.ear" Do NOT shut down or restart the WildFly service while the schema is being upgraded. This step could take some time, especially when upgrading DTS schemas in MySQL and SQL Server.

# • To verify the correct DTS 4.8.0 schema version, perform the following steps:

1. View the "server.log" file located in the

<WILDFLY23\_HOME>\standalone\log directory. Search the WildFly 23 "server.log" file for the statement:

- "Schema Upgrade to 4.0.29 complete" for Oracle 12c, SQL Server 2016, or SQL Server 2019.
- "Schema Upgrade to 4.0.30 complete" for MySQL 5.6 or MySQL 8.
- 2. A second way to determine the schema upgrade was successful is from the DTS 4.8.0 DTS Editor.
  - Connect to the Apelon DTS WildFly 23 server.
  - Once the connection is established choose: **Help>About Apelon DTSEditor...**
  - In the help window that is launched click on the "*Details*>>" label. In the "Server Configuration:" section is displayed a "schema.version" value. The schema version should read:
    - "4.0.29" for Oracle 12c, SQL Server 2016, or SQL Server 2019.
    - "4.0.30" for MySQL 5.6 or MySQL 8.
- <u>NOTE2 SQL Server Schema Upgrade:</u> If upgrading from a version older than DTS 4.4, not only may the SQL Server schema upgrade to version 4.0.29 take up to or longer than an hour, it may also require about as much available drive space for its database log file as is being used by the database prior to the schema upgrade. Consult with your SQL

Server Database Administrator regarding the available drive space and the possibility of shrinking the database log after the schema is successfully upgraded to version 4.0.29.

# I. WildFly 12 Setup

<u>Note: WildFly 12 requires the use of Java 8 JDK. See Java Environment Setup for a Server</u> <u>section above for additional details.</u>

The WildFly Application Server can be downloaded from the WildFly community download site: <u>http://wildfly.org/downloads/</u>

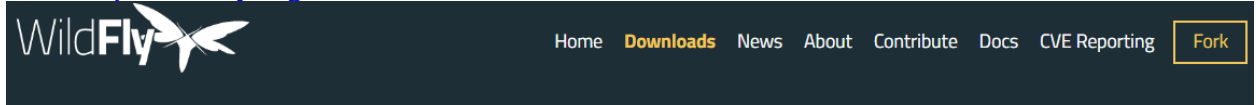

For Windows, select the 12.0.0.Final Feb 28, 2018 Java EE7 Full & Web Distribution ZIP file to download. For Linux use the 12.0.0.Final Feb 28, 2018 Java EE7 Full & Web Distribution TGZ file.

|              | FINAL                               | Feb 28 | 8, 2018           |
|--------------|-------------------------------------|--------|-------------------|
| 12.0.0.Final | Java EE7 Full & Web<br>Distribution | LGPL   | <u>zip</u><br>tgz |

WildFly 12 does not come with an installer; just extract the compressed archive. <u>Unzip the</u> <u>WildFly archive into a folder with a pathname that does NOT contain any spaces.</u> For example, extracting to the C:\Tools folder will place the WildFly 12.0.0 Final files in the C:\Tools\wildfly-12.0.0.Final folder. We will identify this folder in the rest of the

document as <WILDFLY12\_HOME>. It is not necessary to create <WILDFLY12\_HOME> as an environment variable.

To verify the WildFly 12 install, go to the <WILDFLY12\_HOME>\bin folder and run standalone.bat (or standalone.sh for Linux).

| C:\AppServer\wildfly-12.0.0.Final\bin                                 |  |                              |  |                    |                     |      |      |  |
|-----------------------------------------------------------------------|--|------------------------------|--|--------------------|---------------------|------|------|--|
| Computer ▼ Local Disk (C:) ▼ AppServer ▼ wildfly-12.0.0.Final ▼ bin ▼ |  |                              |  |                    |                     |      |      |  |
| Organize 🔻 🛅 Open Print New folder                                    |  |                              |  |                    |                     |      | :==  |  |
| 🗆 鷆 wildfly-12.0.0.Final                                              |  | Name *                       |  | Date modified      | Туре                | Size |      |  |
|                                                                       |  | jboss-cli-logging.properties |  | 2/28/2018 11:29 PM | PROPERTIES File     | - 2  | 2 KB |  |
| 🛨 🛑 appolient                                                         |  | 🚳 jconsole.bat               |  | 2/28/2018 11:29 PM | Windows Batch File  | 2    | 2 KB |  |
|                                                                       |  | 📄 jconsole.ps1               |  | 2/28/2018 11:29 PM | PS1 File            | 1    | ιKB  |  |
| THE MAKE                                                              |  | 📄 jconsole.sh                |  | 2/28/2018 11:29 PM | SH File             | 3    | 3 KB |  |
|                                                                       |  | 🚳 jdr.bat                    |  | 2/28/2018 11:29 PM | Windows Batch File  | 2    | 2 KB |  |
| 🕀 🛄 docs                                                              |  | 📄 jdr.ps1                    |  | 2/28/2018 11:29 PM | PS1 File            | 1    | I KB |  |
| 🕀 🌗 domain                                                            |  | 📄 jdr.sh                     |  | 2/28/2018 11:29 PM | SH File             | 2    | 2 KB |  |
| 🕀 鷆 modules                                                           |  | 📓 launcher.jar               |  | 2/28/2018 11:29 PM | Executable Jar File | 41   | I KB |  |
| 🕀 🍌 standalone                                                        |  | product.conf                 |  | 2/28/2018 11:29 PM | CONF File           | 1    | ιKB  |  |
| Use welcome-content                                                   |  | 🚳 standalone.bat             |  | 2/28/2018 11:29 PM | Windows Batch File  | g    | КВ   |  |

Upon successful start, the message in the last line will indicate success. Here is a sample startup screen:

### DTS 4.8.0 – Installation Guide

| C:N.                                                                                                    | C:\Windows\system32\cmd.exe                                                                                                    |                                                                                                   |
|----------------------------------------------------------------------------------------------------|----------------------------------------------------------------------------------------------------|---------------------------------------------------------------------------------------------------|
| Callin<br>Settin                                                                                                    | g "C:\AppServer\wildf1y-12.0.0.Final\bin\standalone.conf.bat"<br>g JAVA property to "C:\Program Files\Java\jdk1.8.0_121\bin\java"                                                                                                    |                                                                                                   |
| IBos                                                                                                    | Poststaan Fourieroneet                                                                                                    |                                                                                                   |
| JBOS                                                                                                    | s Hote: "C:AppServeryvildflu-12.0.0.Final"                                                                                                    |                                                                                                   |
| JAVA                                                                                                    | : "C:\Program Files\Java\jdk1.8.0.121\bin\java"                                                                                                    |                                                                                                   |
| JAVA                                                                                                    | _OPTS: "-Dprogram.name=standalone.bat -Xms64M -Xmx8G -XX:MetaspaceSize=512M -XX:MaxMetaspaceSize=4G -Djava.net.preferlPv4Stack=true -                                                                                                    | Djboss.modu                                                                                       |
| les.sy                                                                                                    | sten.pkg=org.jboss.bytenan"                                                                                                    |                                                                                                   |
| 16:24:<br>16:24:<br>16:24:16:24:<br>16:24:16:24:16:24 | 60.428 INFO [org.jboss.mscl(main) JBoss Modules version 1.7.0.Final<br>60.788 INFO [org.jboss.mscl(main) JBoss MSC version 1.3.2.Final<br>60.788 INFO [org.jboss.mscl(main) JBoss MSC version 2.3.1.Final<br>60.744 INFO [org.jboss.as] (MSC Service thread 1.2.) WELXSM00491; WildFly Full 12.0.0.Final (WildFly Core 4.0.0.Final) starting<br>60.744 INFO [org.jboss.as] (MSC Service thread 1.2.) WELXSM00491; WildFly Full 12.0.0.Final (WildFly Core 4.0.0.Final) starting<br>62.754 INFO [org.jboss.as] (MSC Service thread 1.2.) WELXSM00491; WildFly Full 12.0.0.Final (WildFly Core 4.0.0.Final) starting<br>62.756 INFO [org.jboss.as] (MSC Service thread 1.2.) WELXSM00491; WildFly Full 12.0.0.Final (WildFly Core 4.0.0.Final) starting<br>62.756 INFO [org.jboss.as] (MSC Service thread 1.2.) WELXSM00491; WildFly Full 12.0.0.Final future version for<br>82.756 NFO [org.wildFly.scorrige] (Service thread 1.2.) EX600091; WildFly Fultron version 1.2.2.Final<br>82.756 INFO [org.wildFly.scorrige] (Service Thread 1.5.) Ex600091; WildFly.Fultron version 1.2.2.Final<br>82.756 INFO [org.wildFly.scorrige] (Service Thread 1.5.) Ex600091; WildFly.Fultron version 1.2.2.Final<br>82.756 INFO [org.wildFly.scorrige] (Service Thread 1.5.) Ex600091; WildFly.Fultron version 1.2.2.Final<br>82.756 INFO [org.wildFly.scorrige] (Service Thread 1.5.) Ex600091; WildFly.Fultron version 1.2.2.Final<br>82.756 INFO [org.wildFly.scorrige] (Service Thread 1.5.) Ex600091; WildFly.Fultron version 1.2.2.Final<br>82.756 INFO [org.wildFly.scorrige] (Service Thread 1.5.) Ex600091; WildFly.Fultron version 1.2.2.Final<br>82.756 INFO [org.wildFly.scorrige] (Service Thread 1.5.) Service Thread Pool - 2.5.) VELY001075555555555555555555555555555555555                                                                                                    | resource at<br>ibute descr<br>' in the re-<br>ee the attr                                         |
| 16:24:<br>16:24:<br>16:24:<br>16:24:<br>16:24:<br>16:24:<br>16:24:<br>16:24:<br>16:24:<br>16:24:<br>16:24:<br>16:24:<br>16:24:<br>16:24:<br>16:24:<br>16:24:<br>16:24:<br>16:24:                                                                                                    | 92,859 INPO [org.jboss.as.server] (Controller Boot Thread) WELYSRU0039: Creating http management service using socket-binding (manag 02,866 INPO [org.xnio] (MSC service thread 1-8) XNIO version 3.6.2.Final 02,816 INPO [org.xnio] (MSC service thread 1-8) XNIO NO [mplementation Version 3.6.2.Final 02,814 INPO [org.xnio.nio] (KSC service thread 1-8) XNIO NO [mplementation Version 3.6.2.Final 02,944 INPO [org.xnio.nio] (KSC service thread 1-8) XNIO NO [mplementation Version 3.6.2.Final 02,944 INPO [org.xnio.nio] (KSC service thread 1-8) XNIO NO [mplementation Version 3.6.2.Final 02,944 INPO [org.thoss.as.jaxrs] (ServerService Thread Pool — 43) VELVKS0016: RESTEasy version 3.5.8.Final 03,006 INPO [org.thoss.as.naming] (ServerService Thread Pool — 40) VELVCINPO01: Activating Subsystem [molton] (ServerService Thread Pool — 40) VELVCINPO01: Activating Subsystem [molton] (ServerService Thread Pool — 40) VELVCINPO01: Activating Subsystem [molton] (ServerService Thread Pool — 40) VELVCINPO01: Activating Subsystem [molton] (ServerService [molton] (ServerService [MICON] (ServerService [molton] (ServerService [molton] (ServerServerService [molton] (ServerService [molton] (ServerService [molton] (ServerServerService [molton] (ServerService [molton] (ServerService [molto                                                                | ement-http)<br>tions is se<br>threads with                                                        |
| 64 ta<br>16:24:<br>16:24:<br>16:24:<br>16:24:<br>16:24:<br>s org                                                                                                    | sk threads based on your 4 available processors<br>03,222 INFO lorg.jboss.as.connector] (NGC service thread 1-2) WFLYJCA0009: Starting JCA Subsystem (WildFly/IronJacamar 1.4.7.Final)<br>03,228 INFO lorg.jboss.as.mail.extension] (NGC service thread 1-1) WFLYMAIL0001: Bound mail session [javaijboss/mail/Default]<br>03,288 INFO lorg.jboss.as.mail.extension] (NGC service thread 1-5) WFLYMAI0001: Starting Naning Service<br>03,288 INFO lorg.jboss.as.connector.subsystems.datasources] (ServerService Thread Pool — 36) WFLYJCA0004: Deploying JDBC-compliant<br>12.Driver.version 1.4)                                                                                                    | driver clas                                                                                       |
| 16:24:<br>class)<br>16:24:<br>lass),<br>16:24:<br>-12.0<br>16:24:<br>16:24:<br>16:24:<br>16:24:                                                                                                    | 63,260 INFO logs,10655.as.connector.deployers,10007 inst service innead 1-2/ Wirdchoolo started broer service with driver-name =<br>63,319 INFO logs,10655.as.cbj33 (MSC service thread 1-5) WFLYEDB0481: Strict pool slb-strict-max-pool is using a max instance size<br>63,319 INFO logs,10655.as.cbj33 (MSC service thread 1-1) WFLYEDB0482: Strict pool mdb-strict-max-pool is using a max instance size<br>63,319 INFO logs.10655.as.cbj33 (MSC service thread 1-1) WFLYEDB0482: Strict pool mdb-strict-max-pool is using a max instance size<br>63,319 INFO logs.10163.as.cbj33 (MSC service thread 1-1) WFLYEDB0482: Strict pool mdb-strict-max-pool is using a max instance size<br>63,475 INFO logs.10163/J.extension.undertowl (ServerService Thread Pool 59) WFLYUT0014: Creating file handler for path 'C:\AppSer<br>8,5560 INFO logs.uildfly.extension.undertowl (SEC service thread 1-4) WFLYUT00125 Started server default-server.<br>83,528 INFO logs.uildfly.extension.undertowl (MSC service thread 1-4) WFLYUT0018: Host default-host starting<br>83,538 INFO logs.uildfly.extension.undertowl (MSC service thread 1-6) WFLYUT0018: Host default-host starting<br>83,538 INFO logs.extension.undertowl (MSC service thread 1-6) WFLYUT0018: Host default-host starting                                                                                                    | nz<br>of 64 (per<br>f 16 (per c<br>ver\wildfly<br>s: '[]']                                        |
| 16:24:<br>16:24:<br>16:24:<br>mpleDS<br>16:24:                                                                                                    | 03,663 INFO forg.vildfly.extension.undertow] (MSC service thread 1-1) VFLVUT0006: Undertow HTTP listener default listening on 127.0.<br>03,850 INFO forg.jboss.as.ejb3] (MSC service thread 1-7) WFLVEJB0493: EJB subsystem suspension complete<br>04,006 INFO forg.jboss.as.connector.subsystems.datasources] (MSC service thread 1-4) WFLVJCA0001: Bound data source [java:jboss/data<br>1<br>04,241 INFO forg.jboss.as.patching] (MSC service thread 1-5) WFLVPAT0050: WildFly Full cumulative patch ID is: base, one-off patches                                                                                                    | 0.1:8080<br>.sources/Exa<br>include: n                                                            |
| one<br>16:24:<br>AppSer<br>16:24:<br>16:24:<br>16:24:<br>tandal<br>16:24:<br>tandal<br>16:24:<br>1                                                  | 04,272 INFO forg.jboss.as.server.deployment.scanner] (MSC service thread 1-6) WFLYDS0013: Started FileSystemDeploymentService for di<br>ver.wildf1y-12.0.8.FinalYstandalone/deployments<br>04,444 INFO forg.vib/standalone/deployments<br>04,444 INFO forg.vib/standalone/deployments<br>04,444 INFO forg.vib/standalone/deployments<br>04,646 INFN forg.jboss.ws.common.imagement1/NSC service thread 1-6) WFLYDS0066: Undertow HTTPS listener https listening on 127,8.0<br>04,646 INFN forg.jboss.ws.common.imagement1/NSC service thread 1-70 JBN0802052: Starting JBossWS 5.2.0.Final (Apache CKF 3.2.2)<br>04,646 INFN forg.jboss.ws.common.imagement1/NSC service thread 1-70 JBN0802052: Starting JBossWS 5.2.0.Final (Apache CKF 3.2.2)<br>04,646 INFN forg.jboss.as.controller1/Controller Boot Thread/WFLYCL04449: Cannot delte file or directory C:\AppServervildf1y-12.<br>one/configuration/standalone_xml.history.20180925-1122155204 INFVCL04449: Cannot delte file or directory C:\AppServervwildf1y-12.<br>one/configuration/standalone_xml.history.20180925-1122155204 UFLYCL04449: Cannot delte file or directory C:\AppServervwildf1y-12.<br>one/configuration/standalone_xml.history.20180925-1122155204 UFLYCL04449: Cannot delte file or directory C:\AppServervwildf1y-12.<br>one/configuration/standalone_xml.history.20180925-1122155204 UFLYCL04449: Cannot delte file or directory C:\AppServervwildf1y-12.<br>one/configuration/standalone_xml.history.20180925-112215520<br>04,616 WRN forg.jboss.as.controller] (Controller Boot Thread) WFLYCL04449: Cannot delte file or directory C:\AppServervwildf1y-12.<br>one/configuration/standalone_xml.history.20180925-112215204<br>04,616 WRN forg.jboss.as.controller] (Controller Boot Thread) WFLYCL04449: Cannot delte file or directory C:\AppServervwildf1y-12.<br>one/configuration/standalone_xml.history.20180925-112215204<br>04,616 WRN forg.jboss.as.controller] (Controller Boot Thread) WFLYCL04449: Cannot delte file or directory C:\AppServervwildf1y-12.<br>one/configuration/standalone_xml.history.20180926-112245204<br>04,616 WRN forg.jboss.as.controller] (Controller Boot Thread) WF | rectory C:\<br>.1:8443<br>0.0.Final\s<br>0.0.Final\s<br>0.0.Final\s<br>0.0.Final\s<br>0.0.Final\s |
| 16:24:<br>16:24:<br>ed 292                                                                                                    | 97,51 HNO Tors., hoss.as) (Controller Boot Inread) HITSNOBES1. Hunth Console fistening on http://12/.0.0.1:9990<br>94,531 HNO Tors., hoss.as) (Controller Boot Thread) HITSNOBES1. Hunth Console fistening on http://12/.0.0.Final<br>95,51 Services (300 services are lazy, passive or on-demand)                                                                                                    | 5ms – Start                                                                                       |

To verify that the server is reachable, you can point your browser to the default welcome page for WildFly at the address: <u>http://localhost:8080</u>. The page should appear as below:

### DTS 4.8.0 – Installation Guide

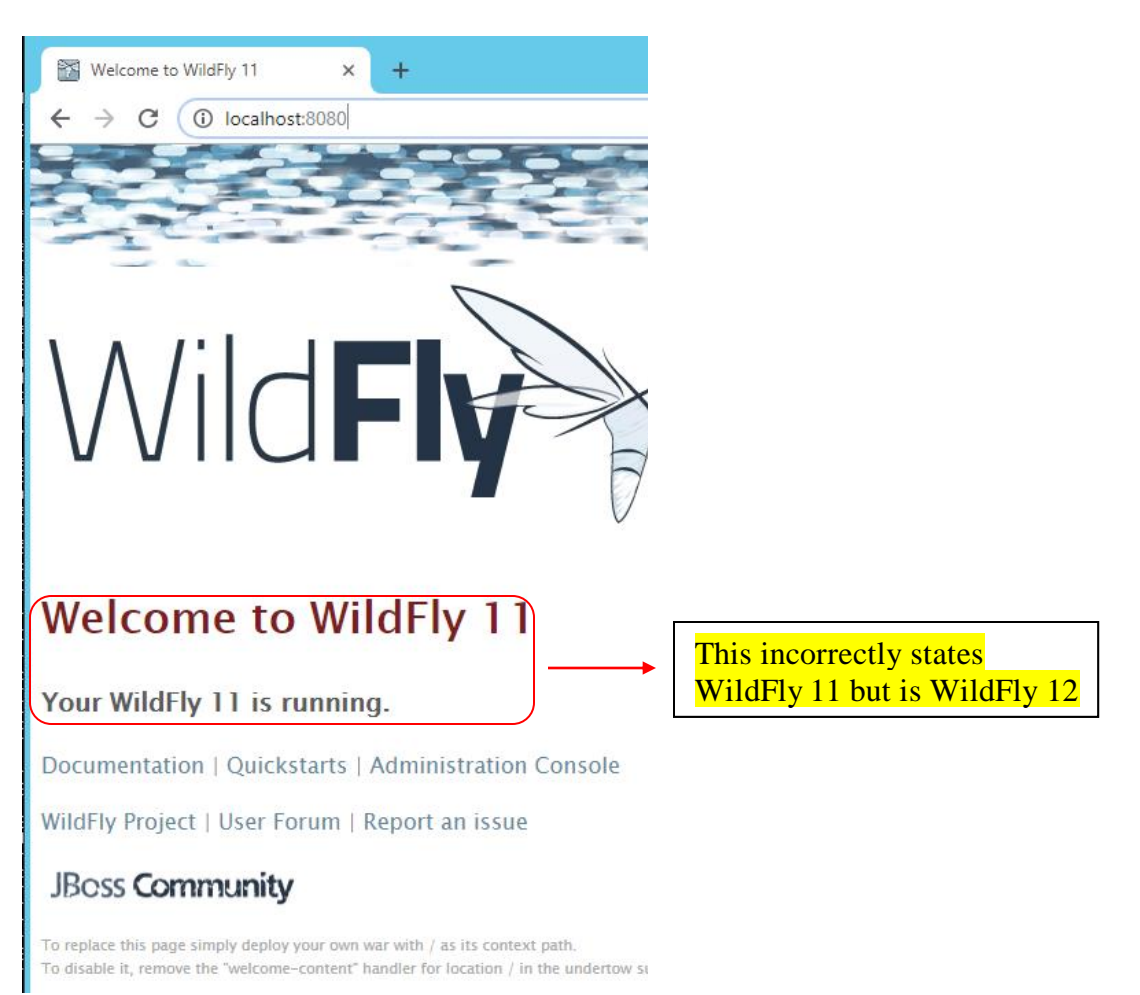

Note, the Welcome to WildFly page that appears incorrectly indicates WildFly 11 instead of WildFly 12. After you have verified the server is reachable select the WildFly command window and then press Ctrl+C. You will be prompted to terminate the batch job, type **y** and hit **enter** to stop WildFly.

Terminate batch job (Y/N)? y\_

# **I.1 Memory Configuration**

The Apelon DTS Server performs better when additional memory is assigned to WildFly. To increase the memory utilized, open <WILDFLY12\_HOME>\bin\standalone.conf.bat (or standalone.conf for Linux) and modify the JVM memory allocation pool parameters as shown below:

**NOTE:** We recommend a memory limit of at least 4GB. If your DTS environment will be running Modular Classification, you will require a larger allocation to your JVM. On systems utilizing Modular Classification with 16 GB of RAM or more a setting of at least 8GB (4 GB min) is recommended.

For Windows:

```
rem # JVM memory allocation pool parameters - modify as
appropriate.
set "JAVA_OPTS=-Xms512M -Xmx4G -XX:MetaspaceSize=512M -
XX:MaxMetaspaceSize=4G"
```

#### For Linux:

```
# Specify options to pass to the Java VM.
#
if [ "x$JAVA_OPTS" = "x" ]; then
    JAVA_OPTS="-Xms512m -Xmx4G -XX:MetaspaceSize=512M -
XX:MaxMetaspaceSize=4G
```

### I.2 WildFly 12 Management User

You must create a WildFly Management user (e.g., **apelonadmin/apelon**) – This user administers the WildFly server. Go to <wildFly12\_HOME>\bin and click on add-user.bat (or add-user.sh for Linux). Follow the steps below.

• Select Management User. (a): hit enter to accept default

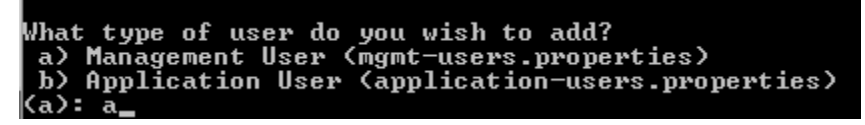

- Realm (ManagementRealm) will be used by default.
- Enter the desired Username. i.e., apelonadmin Username : apelonadmin
- Enter the desired Password. The password cannot be same as the username. i.e., **apelon**
- Note: WildFly will prompt you if your password doesn't meet the recommended criteria. You may type "yes" and press "enter" to accept the password, despite this.
   WFLYDM0099: Password should have at least 8 characters! Are you sure you want to use the password entered yes/no? \_\_\_\_\_
- Re-enter Password. i.e., apelon
   Password :
   Re-enter Password :
- WildFly will prompt you to add the user to any groups. For the Application Server administrator user, no groups are necessary, you may hit "enter" to proceed.
- Type "yes" to add the user and hit enter.
   About to add user 'apelonadmin' for realm 'ManagementRealm' Is this correct yes/no? yes\_
- WildFly supports an AS to AS configuration between multiple instances of the application server. When prompted if the user will be used to connect another AS process, for DTS purposes, you may type "**no**" and press "**enter**".

See the screen shot below to confirm:

```
What type of user do you wish to add?
a) Management User (mgmt-users.properties)
b) Application User (application-users.properties)
(a): a
Enter the details of the new user to add.
Using realm 'ManagementRealm' as discovered from the existing property files.
Username : apelonadmin2
Password recommendations are listed below. To modify these restrictions edit the add-user.properties
configuration file.
- The password should be different from the username
- The password should not be one of the following restricted values (root, admin, administrator)
- The password should contain at least 8 characters, 1 alphabetic character(s), 1 digit(s), 1 non-a
lphanumeric symbol(s)
Password :
WFLVDM099: Password should have at least 8 characters?
fre you sure you want to use the password entered yes/no? yes
Re-enter Password :
MAT groups do you want this user to belong to? (Please enter a comma separated list, or leave blank
for none)1 1:
About to add user 'apelonadmin2' for realm 'ManagementRealm'
Is this correct yes/no? yes
Added user 'apelonadmin2' to file 'C:\AppServer\wildfly-12.0.0.Final\standalone\configuration\mgmt-users
properties'
Added user 'apelonadmin2' to file 'C:\AppServer\wildfly-12.0.0.Final\standalone\configuration\mgmt-users
properties'
Added user 'apelonadmin2' with groups to file 'C:\AppServer\wildfly-12.0.0.Final\standalone\configuration\mgmt-users
properties'
Added user 'apelonadmin2' with groups to file 'C:\AppServer\wildfly-12.0.0.Final\domain\configuration\mgmt-users
properties'
Added user 'apelonadmin2' with groups to file 'C:\AppServer\wildfly-12.0.0.Final\domain\configuration\mgmt-users
properties'
Added user 'apelonadmin2' with groups to file 'C:\AppServer\wildfly-12.0.0.Final\domain\configuration
\mgmt-groups.properties'
S this new user going to be used for one AS process to connect to another AS process?
e.g. for a slave host controller connecting to the master or for a Remoting connection for server to
server EdB calls.
yes/no? no
```

### I.3 WildFly 12 Configuration for Apelon DTS Server

If you are currently Running DTS and are setting up WildFly12 to replace your existing JBoss 7.1.1, JBossEap 7.1, or WildFly 10 environment, you can migrate your existing DTS users by performing the following steps:

- 1. Ensure the new WildFly12 Application Server is stopped.
- 2. Locate the **application-roles.properties**, **application-users.properties**, and **mgmt.-users.properties** files in your existing Application Server installation directory. There are 2 instances of each of these files, one in **<AppServer Home>\domain\configuration** and the other in **<AppServer Home>\standalone\configuration**.
- Copy these files, and place them (overwriting if prompted) in <WildFly12 Home>\domain\configuration and <WildFly12 Home>\standalone\configuration respectively.
- 4. Start the WildFly12 Application Server

Note: Since the DTS User Manager is contained within the DTS Database, no modifications will be necessary, provided the Application Server users migrate successfully

### I.3.1 WildFly DTS Admin User Configuration

WildFly Application Users must be created for every individual who will connect to *the Apelon DTS Server via the DTS Browser or DTS Editor* and will require access to the *DTS Editor User Manager* to setup *DTS User Roles and Permissions*. These WildFly users must have the group "apelondtsadmin".

Go to <WILDFLY12\_HOME>\bin and click on add-user.bat (or add-user.sh for Linux). Follow the steps below.

• Select Application User. Type **b** and hit **enter** 

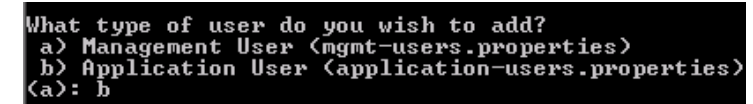

- Realm (ApplicationRealm) is used by default.
- Enter the desired Username. e.g., dtsadminuser
   Username : dtsadminuser
- Enter the desired Password. The password cannot be same as the username. e.g., **dtsadmin**
- Note: WildFly will prompt you if your password doesn't meet the recommended criteria. You may type "yes" and press "enter" to accept the password, despite this.
   WFLYDM0099: Password should have at least 8 characters! Are you sure you want to use the password entered yes/no?
- Re-enter Password. e.g, dtsadmin Are you sure you want to use the password entered yes/no? yes Re-enter Password :
- WildFly will prompt you to add the user to any groups. For the DTS administrator user, you will need to add to the "apelondtsadmin" and optionally "apelondts" groups, separated by a comma.

```
What groups do you want this user to belong to? (Please enter a comma separated list, or leave blank
for none)[ ]: apelondtsadmin,apelondts
```

- Type "yes" to add the user and hit enter.
   About to add user 'dtsadminuser' for realm 'ApplicationRealm' Is this correct yes/no? yes
- WildFly supports an AS to AS configuration between multiple instances of the application server. When prompted if the user will be used to connect another AS process, for DTS purposes, you may type "no" and press enter.
   Is this new user going to be used for one AS process to connect to another AS process?
   e.g. for a slave host controller connecting to the master or for a Remoting connection for server server EJB calls.

See the screen shot below to confirm:

Hat type of user do you wish to add? a) Management User (mgmt-users.properties) b) Application User (application-users.properties) Enter the details of the new user to add. Using realm 'ApplicationRealm' as discovered from the existing property files. Username : dtsadmin Password recommendations are listed below. To modify these restrictions edit the add-user.properties configuration file. - The password should be different from the username - The password should not be one of the following restricted values (root, admin, administrator) - The password should contain at least 8 characters, 1 alphabetic character(s), 1 digit(s), 1 non-alphanumeric symbol(s) Password : Password : rassword . WFLYDM0102: Password should have at least 1 non-alphanumeric symbol. Are you sure you want to use the password entered yes/no? yes Are you sure you want to use the password entered yes/no? yes Re-enter Password : Mbat groups do you want this user to belong to? (Please enter a comma separated list, or leave blank for none)[]: apelondtsadmin,apelondts About to add user 'dtsadmin' for realm 'ApplicationRealm' Is this correct yes/no? yes Added user 'dtsadmin' to file 'C:\AppServer\wildfly-12.0.0.Final\standalone\configuration\application-users.properties' Added user 'dtsadmin' to file 'C:\AppServer\wildfly-12.0.0.Final\standalone\configuration\application-users.properties' Added user 'dtsadmin' to file 'C:\AppServer\wildfly-12.0.0.Final\domain\configuration\application-users.properties' Added user 'dtsadmin' to file 'C:\AppServer\wildfly-12.0.0.Final\domain\configuration\application-users.properties' rties' Added user 'dtsadmin' with groups apelondtsadmin,apelondts to file 'C:\AppServer\wildfly-12.0.0.Final\domain\configuration\application-roles.propertio s this new user going to be used for one AS process to connect to another AS process? .g. for a slave host controller connecting to the master or for a Remoting connection for server to server EJB calls. yes/no? no ress any key to continue  $\ldots$ 

### I.3.2 WildFly 12 DTS User Configuration

WildFly Application Users must be created for every individual who will connect to the *Apelon* DTS Server via either the DTS Browser or DTS Editor and will not require access to the DTS *Editor User Manager*. These WildFly users must have the group "apelondts".

Go to <WILDFLY12 HOME>\bin and click on add-user.bat (or add-user.sh for Linux). Follow the steps below.

Select Application User. Type **b** and hit **enter** 

What type of user do you wish to add? a) Management User (mgmt-users.properties) b) Application User (application-users.properties) (a): b

- Realm (ApplicationRealm) is used by default. ٠
- Enter the desired Username. e.g, dtsuser

Username : dtsuser

- Enter the desired Password. The password cannot be same as the username. e.g., dts
- Note: WildFly will prompt you if your password doesn't meet the recommended criteria. You may type "yes" and press "enter" to accept the password, despite this. WFLYDM0099: Password should have at least 8 characters! Are you sure you want to use the password entered yes/no?
- Re-enter Password. e.g., dts Are you sure you want to use the password entered yes/no? yes Re-enter Password :
- WildFly will prompt you to add the user to any groups. For the standard DTS users, you will need to add to the "apelondts" group. What groups do you want this user to belong to? (Please enter a comma separated list, or leave blank for none)[ ]: apelondts
- Type "yes" to add the user and hit enter. About to add user 'dtsadminuser' for realm 'ApplicationRealm' Is this correct yes/no? yes

• WildFly supports an AS to AS configuration between multiple instances of the application server. When prompted if the user will be used to connect another AS process, for DTS purposes, you may type "no" and press enter.

# I.4 Apelon DTS Server Deployment

20. Create a shortcut for **<WILDFLY12\_HOME>\bin\standalone.bat.** Rename this to "Apelon DTS WildFly".

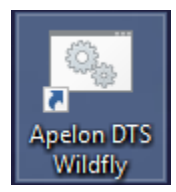

21. Right-click on the shortcut and go to Properties. Modify target as follows:

| <wildfly12< th=""><th>_HOME&gt;\bin\</th><th>standalone.</th><th>bat <b>-c</b></th><th>standalone-apelondts.xml</th><th></th></wildfly12<> | _HOME>\bin\ | standalone. | bat <b>-c</b> | standalone-apelondts.xml |  |
|----------------------------------------------------------------------------------------------------|-------------|-------------|---------------|--------------------------|--|
|                                                                                                    |             |             |               |                          |  |

```
    Target location: bin

    Target:

    al\bin\standalone.bat -c standalone-apelondts.xml
```

- 23. Use this "Apelon DTS WildFly" shortcut for running WildFly configured for Apelon DTS.
- 24. For launching on Linux use the following command from terminal window:

```
<WILDFLY12_HOME>/bin/standalone.sh -c standalone-
apelondts.xml
```

### I.4.1 Data Source Configuration

Apelon DTS Server requires a data source configured with WildFly to connect to the database. The necessary steps are:

- Deploy database driver.
- Configure data source.

#### I.4.2 Deploy Database Driver

Start WildFly using the "Apelon DTS WildFly" shortcut for Windows (or from terminal window for Linux) created in the previous step. Open a browser and go to the default WildFly Management URL: http://localhost:9990/console/App.html#home

| dFly |                                                                                                    |          |                                                                                                    | Messages: 0 💧 apelonadmi                                                                   |
|------|----------------------------------------------------------------------------------------------------|----------|----------------------------------------------------------------------------------------------------|--------------------------------------------------------------------------------------------|
| ie   | Deployments Configuration Runtime Access Control Patching                                                                            |          |                                                                                                    |                                                                                            |
| Nild | IFly                                                                                                    |          |                                                                                                    |                                                                                            |
| À    | Deployments<br>Add and manage deployments                                                                                            |          | Configuration<br>Configure subsystem settings                                                                                                    |                                                                                            |
|      | ✓ Deploy an Application Start ♥                                                                                                    |          | ✓ Create a Datasource Start ♥                                                                                                    |                                                                                            |
|      | Deploy an application to the server.<br>1. Use the 'New Deployment' wizard to deploy the application<br>2. Enable the deployment     |          | Define a datasource to be used by dep<br>deployed and registered.<br>1. Select the Datasources subsystem<br>2. Add an XA or non XA datasource<br>3. Use the 'Create Datasource' wizard to<br>> Create a JMS Queue Start • | loyed applications. The proper JDBC driver must be<br>to configure the datasource settings |
|      | Runtime<br>Monitor server status                                                                                                    | <u>.</u> | Access Control<br>Manage user and group permissions for                                                                                                    | or management operations                                                                   |
|      | Monitor the Server Start Q                                                                                                    |          | ~ Assign User Roles Start O                                                                                                    |                                                                                            |
|      | View runtime information such as server status, JVM status, and server log files.                                                    |          | Assign roles to users or groups to dete                                                                                                    | rmine access to system resources.                                                          |
|      | <ol> <li>Select the server</li> <li>View log files or JVM usage</li> </ol>                                                           |          | <ol> <li>Add a new user or group</li> <li>Assign one or more roles to that use</li> </ol>                                                                                                    | er or group                                                                                |
| Y    | Patching<br>Manage WildFly patches                                                                                                   | ?        | Need Help?                                                                                                    | Ger Hole                                                                                   |
|      | ✓ Apply a Patch Start ♥                                                                                                    |          | General Resources<br>WildFly Home                                                                                                    | Get Help<br>Access tutorials and guickstarts                                               |
|      | Apply a WildFly patch to the server.                                                                                                 |          | WildFly Documentation                                                                                                    | User Forums                                                                                |
|      | <ol> <li>Download the patch file to the local machine</li> <li>Use the 'Apply Patch' wizard to select and apply the patch</li> </ol> |          | Admin Guide<br>Model Reference Documentation<br>Browse Issues<br>Latest News                                                                                                    | IRC<br>Developers Mailing List                                                             |

Then Under the "Deployments" header, next to "Deploy an Application" click on the Start arrow.

Deployments Add and manage deployments

✓ Deploy an Application Start O

Deploy an application to the server

- 1. Use the 'Add Deployment' wizard to deploy the application
- 2. Enable the deployment

Then click on the **Add** button in the upper left. In the next pop up window, ensure "Upload a new deployment" is selected, and click "Next".

| WildFly    |                                                                                                    |                                                                                                    |                                                                                                    |                                                                                                    |                                                                                                    |                                                                        |              |                  |     |
|------------|----------------------------------------------------------------------------------------------------|----------------------------------------------------------------------------------------------------|----------------------------------------------------------------------------------------------------|----------------------------------------------------------------------------------------------------|----------------------------------------------------------------------------------------------------|------------------------------------------------------------------------|--------------|------------------|-----|
| Home Deple | oyments                                                                                                    | Configuration                                                                                                    | Runtime                                                                                                    | Access Control                                                                                                | Patching                                                                                            |                                                                        |              |                  |     |
| Deployment |                                                                                                    | Add                                                                                                    |                                                                                                    |                                                                                                    |                                                                                                    |                                                                        |              |                  |     |
| ۹ 🗌        |                                                                                                    |                                                                                                    | Deploym                                                                                                    | ient                                                                                                    | dealers 1                                                                                           | and the                                                                | CAD 15"      |                  |     |
| N          | No Items                                                                                                    |                                                                                                    | tandard archive                                                                                              | anytning that can be<br>es, or JBoss-specific d                                                               | e deployed to a server,<br>eployments.                                                              | such as WAR, I                                                         | EAR, and Eji | ы јак applicatio | ns, |
|            |                                                                                                    |                                                                                                    | Common (                                                                                                    | Configuration 1                                                                                               | Fasks                                                                                               |                                                                        |              |                  |     |
|            | Now                                                                                                    | eploymont                                                                                                    | reploy and mar                                                                                               | lage applications and                                                                                         | ouner java EE resourc                                                                               | .05.                                                                   | 24           |                  |     |
|            | New D                                                                                                    | epioyment                                                                                                    |                                                                                                    |                                                                                                    |                                                                                                    |                                                                        | * ^          |                  |     |
|            | Image: Please of the second second | se Choose<br>Upload a new d<br>Use this option of<br>Create an unma<br>Use this option of<br>location on the s<br>uploaded to the<br>from their origin<br>unmanaged. | eployment<br>to upload a r<br>inaged deplo<br>to create an<br>server's loca<br>server's dep<br>nal location. | new artifact, such<br>oyment<br>unmanaged depl<br>l file system. Unm<br>oloyment reposito<br>Exploded deployr | as a WAR or EAR<br>oyment, which po<br>hanaged deployme<br>ory; they are deplo<br>ments are support | archive.<br>iints to a<br>ents are not<br>oyed directly<br>ted only as | ;<br>/       |                  |     |

#### DTS 4.8.0 – Installation Guide

Click the **Choose File** button and navigate to the **<DTS\_HOME>**\lib folder.

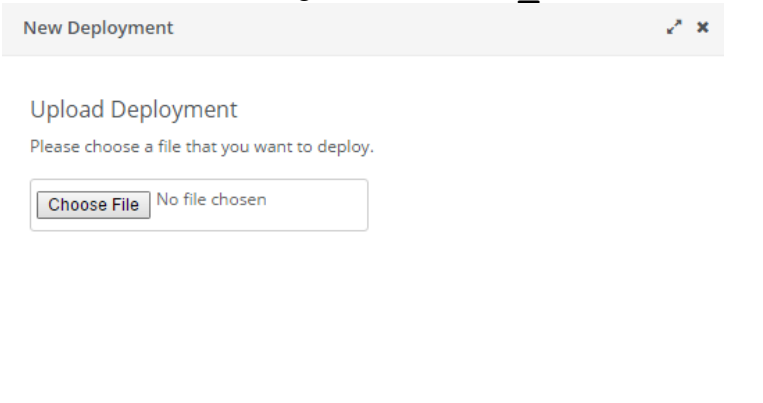

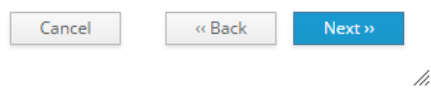

Select a Driver .jar file for the database as given below.

| • | Note: For | Oracle 12c see | <b>Oracle</b> | 12c PGA | AGGREGATE_ | LIMIT |
|---|-----------|----------------|---------------|---------|------------|-------|
|   |           |                |               |         |            |       |

| Database | Driver         |
|----------|----------------|
| Oracle   | ojdbc7-        |
| 12c      | 4.1.jar        |
| MS SQL   | mssql-jdbc-    |
| Server   | 9.4.1.jre8.jar |
| 2016     |                |
| MS SQL   | mssql-jdbc-    |
| Server   | 9.4.1.jre8.jar |
| 2019     |                |
| MySQL    | mysql-         |
| 8        | connector-     |
|          | java-          |
|          | 8.0.29.jar     |
| MySQL    | mysql-         |
| 5.6      | connector-     |
|          | java-          |
|          | 8.0.29.jar     |

#### DTS 4.8.0 – Installation Guide

| New Deployment      |                              | 2 <sup>8</sup> X |
|---------------------|------------------------------|------------------|
| Verify Upload       |                              | N                |
| Name_:              | ojdbc7.jar                   | Need Help?       |
| Runtime Name *:     | ojdbc7.jar                   |                  |
| Enable <u>*</u> :   | <b>2</b>                     |                  |
| Required fields are | marked with an asterisk (*). |                  |
|                     |                              |                  |
|                     |                              |                  |
|                     | Cancel « Back                | Finish           |

//,

Ensure the **Enable** box is checked, and click "Finish".

Verify the presence of the .jar deployment by seeing it on the list on the left of the "Deployments" page, and the confirmation message from WildFly.

| Wild <b>Fly</b>                    |             |                                         |
|------------------------------------|-------------|-----------------------------------------|
| Home Deployment                    | s Configura |                                         |
| Deployment                         | Add         | Messages: 1                             |
| Q Deployment is enabled ojdbc7.jar |             | ojdbc7.jar successfully deploy<br>Clear |

#### I.4.3 Configure Data Source

The Apelon DTS Server requires a data source named "**ApelonDtsDS**". This data source must be set up similar to the examples given below (*ensure the appropriate User, Password, and database name are used if they are not the default "dts4" used as an example in this documentation*)

| uocument | <i>mon</i> ). |          |                                                   |
|----------|---------------|----------|---------------------------------------------------|
| Database | User          | Password | Connection URL                                    |
| Oracle   | dts4          | dts4     | jdbc:oracle:thin:@localhost:1521:ORCL             |
| MS SQL   | dts4          | dts4     | jdbc:sqlserver://localhost:1433;databasename=dts4 |
| Server   |               |          |                                                   |
| MySQL    | dts4          | dts4     | jdbc:mysql://localhost:3306/dts4                  |
|          |               |          |                                                   |

To create the **ApelonDtsDS** data source, navigate back to "Home" in the WildFly administration console, and under the "Configuration" header, select the Start arrow next to "Create a Datasource":

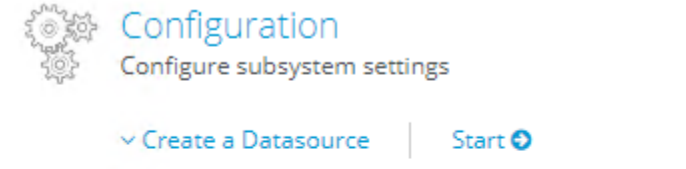

Define a datasource to be used by deployed applications. The proper JDBC driver must be deployed and registered.

- 1. Select the Datasources subsystem
- 2. Add an XA or non-XA datasource
- 3. Use the 'Create Datasource' wizard to configure the datasource settings

#### Select the "Subsystems" tab. Under the "Subsystems" column, select the "Datasources" tab.

| Home Deployments  | Configuration | Runtime         | Access Control | Patch | ning |   |
|-------------------|---------------|-----------------|----------------|-------|------|---|
| Configuration     | Su            | bsystem (28)    |                | Тур   | e    |   |
| Subsystems        | , Q           |                 |                | No    | n-XA | > |
| Interfaces        | JC            | Ą               |                | Â     |      | > |
| Socket Binding    | Da            | itasources      | >              |       |      |   |
| Paths             | Re            | source Adapters | ; >            |       |      |   |
| System Properties | M             | ail             | >              |       |      |   |

The ApelonDtsDS datasource should be created as a non-cross-application datasource. Select the "Non-XA" Type, and then the blue "Add" button to proceed.

| Туре     | Datasource Add |
|----------|----------------|
| Non-XA > | ExampleDS      |
| XA       |                |

In the next popup, select the database type for your Datasource (Oracle, MySQL, Microsoft SQLServer) and click next.

| Create Datasource              | 2 ×   |
|--------------------------------|-------|
|                                |       |
| Choose Datasource              |       |
| Custom                         |       |
| H2 Datasource                  |       |
| PostgreSQL Datasource          |       |
| MySQL Datasource               |       |
| MariaDB Datasource             |       |
| Oracle Datasource              |       |
| Microsoft SQLServer Datasource |       |
| IBM DB2 Datasource             |       |
| Sybase Datasource              |       |
|                                |       |
| Cancel « Back N                | ext » |

Edit the Datasource Attributes **Name** and **JNDI Name** (*Note: these values are Case-Sensitive*). The **Name** should be: "ApelonDtsDS"

The JNDI Name should be: "java:jboss/datasources/ApelonDtsDS"

| Create Datasou  | irce                               | 2 ×     |
|-----------------|------------------------------------|---------|
| Step 1/3: Da    | tasource Attributes                |         |
|                 | Need                               | i Help? |
| Name *:         | ApelonDtsDS                        |         |
|                 |                                    |         |
| JNDI Name:      | java:jboss/datasources/ApelonDtsDS |         |
| Required fields | are marked with an asterisk ( *).  | ext >>  |
|                 |                                    | 1.      |

In the next window, select "Detected Driver" and choose the database driver you added to WildFly in the previous step, and hit "next".

**Create Datasource** 

### Step 2/3: JDBC Driver

Select one of the installed JDBC drivers. If you do not see your driver, make sure that it is deployed as a module and properly registered.

2 ×

| Specify Driver | Detected Driver |                                                                                                    |         |
|----------------|-----------------|----------------------------------------------------------------------------------------------------|---------|
|                | Name            |                                                                                                    |         |
| ojdbc7.jar     |                 |                                                                                                    |         |
| h2             |                 |                                                                                                    |         |
|                |                 |                                                                                                    | > >>    |
|                | Cancel          | Gack     Gack     Gack | Next >> |

On the next window, enter the appropriate Connection URL, Username, and Password for your database environment. Examples are again presented below, but you should enter the parameters which are correct for your database.

| Database | User | Password | Connection URL                                    |
|----------|------|----------|---------------------------------------------------|
| Oracle   | dts4 | dts4     | jdbc:oracle:thin:@localhost:1521:ORCL             |
| MS SQL   | dts4 | dts4     | jdbc:sqlserver://localhost:1433;databasename=dts4 |
| Server   |      |          |                                                   |
| MySQL    | dts4 | dts4     | jdbc:mysql://localhost:3306/dts4                  |

| Create Datasource   | 2                                                | × |
|---------------------|--------------------------------------------------|---|
| Step 3/3: Conne     | ction Settings                                   |   |
|                     | Need Help?                                       |   |
| Connection URL:     | jdbc:oracle:thin:@localhost:1521:ORCL            |   |
|                     |                                                  |   |
| Username:           | dts4                                             |   |
| Password:           |                                                  |   |
| Security Domain:    |                                                  |   |
| Required fields are | marked with an asterisk ( $\overset{\star}{}$ ). |   |
|                     |                                                  |   |
|                     |                                                  |   |
|                     | Cancel «Back Next»                               |   |

The next window will provide a Test Connection option. Click on the "Test Connection" button to ensure the above entered connection settings are valid. If the connection test is successful click "Next". If the connection test fails click "Back" and correct the connection settings.

//,

| Create Datasource                 |                    | 2 ×        |
|-----------------------------------|--------------------|------------|
|                                   |                    |            |
| Test Connection                   |                    |            |
| On this page you can test the cor | nection of your da | atasource. |
| Test Connection                   |                    |            |
|                                   |                    |            |
| Cancel                            | « Back             | Next »     |

On the next window, WildFly will provide you a summary of the Datasource settings. Click "Finish" to accept, or "back" to make any revisions.

| Create Datasource                                                                |                                                                                                    | 2 | × |
|----------------------------------------------------------------------------------|----------------------------------------------------------------------------------------------------|---|---|
| Summary<br>Please verify your se<br>connection by select<br>section and press 'T | ettings. After the datasource is created you can test the<br>ting the datasource in the configuration or runtime<br>est Connection'. |   |   |
| Name:                                                                            | ApelonDtsDS                                                                                                    |   |   |
| JNDI Name:                                                                       | java:jboss/datasources/ApelonDtsDS                                                                                                   |   |   |
| Connection URL:                                                                  | jdbc:oracle:thin:@localhost:1521:ORCL                                                                                                |   |   |
| Username:                                                                        | dts4                                                                                                    |   |   |
| Password:                                                                        | ****                                                                                                    |   |   |
|                                                                                  | Cancel «Back Finis                                                                                                    | h |   |

After clicking "Finish" a message will be displayed indicating the server configuration changed and to reload the server. Click "Reload Server Now".

Message X X Mon Nov 05 16:44:12 GMT-500 2018 Server configuration changed The following servers need to be reloaded:

- Standalone Server

Dismiss Reload Server Now

You should receive a message that the Server was successfully loaded.

Now that the Datasource has been created, you may test the connection once again, from the dropdown next to it from the "Datasource" column in the "Configuration" tab.

| Datasource  | Add          |       |
|-------------|--------------|-------|
| ApelonDtsDS | View -       | Apelc |
| ExampleDS   | Remove       |       |
|             | Disable      |       |
|             | Test Connect | ion   |

Ensure the connection test is successful before continuing.

Default timeout:

# I.5 Check WildFly Transaction Timeout Default

The WildFly Transaction Timeout Default is **set to 43200 seconds** to accommodate long running DTS transactions.

To edit or view the WildFly Transaction Timeout Default, from the "Configuration" tab select "Subsystems">"Transactions" and click "View".

|                 | Home Dep       | oloyments <b>C</b> o | onfigura | tion    | Runtime       | Access Cor | ntrol    |
|-----------------|----------------|----------------------|----------|---------|---------------|------------|----------|
|                 | Configuration  |                      |          | Subsy   | stem (28)     |            |          |
|                 | Subsystems     |                      | >        | ۹       |               |            |          |
|                 | Interfaces     |                      |          | JCA     |               |            | <b>^</b> |
|                 | Socket Binding |                      |          | Datas   | ources        |            | >        |
|                 | Paths          |                      |          | Resou   | irce Adapters |            | >        |
|                 | System Propert | ies                  |          | Mail    |               |            | >        |
|                 |                |                      |          | Trans   | actions       | V          | iew      |
| Then click "Edi | t" and enter t | he new timeo         | out valu | ıe.     |               |            |          |
|                 | Transac        | tion Mana            | ager     |         |               |            |          |
|                 | Configuratio   | n for the transa     | ction m  | anager. |               |            |          |
|                 | Attributes     | Process ID           | Recov    | very    | Path          | Store      |          |
|                 | 🕑 Edit         |                      | _        |         |               |            |          |

43200

Then click "Save". The WildFly server must be restarted for the change to take effect.
#### I.6 Deploy Apelon DTS Server

To deploy the Apelon DTS Server EAR file, click the Start arrow next to "Deploy an application" under the Deployments header from the Home tab.

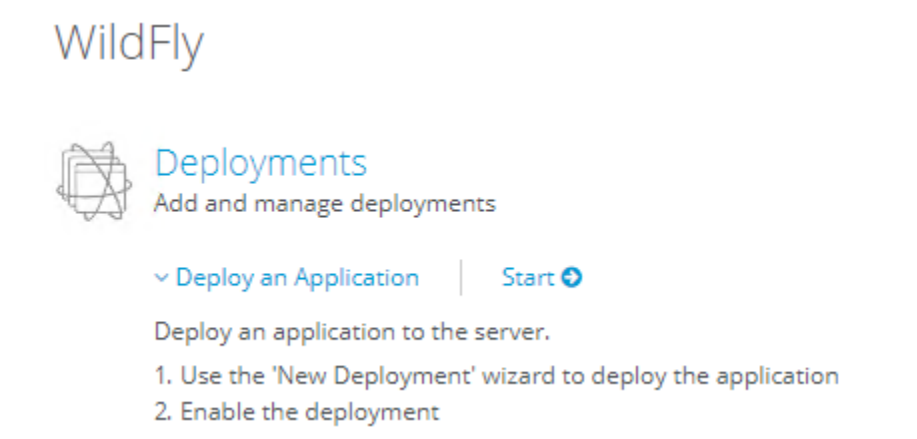

Click the blue "Add" button in the upper left to begin the deployment wizard.

| Wild    | Ξlγ                                                                                                    |                                                                                                    |                                                                                                |                                                                                 |                                                       |                                                                      |                                          |               |
|---------|----------------------------------------------------------------------------------------------------|----------------------------------------------------------------------------------------------------|------------------------------------------------------------------------------------------------|---------------------------------------------------------------------------------|-------------------------------------------------------|----------------------------------------------------------------------|------------------------------------------|---------------|
| Home    | Deployments                                                                                                    | Configuration                                                                                                    | Runtime /                                                                                      | Access Control                                                                  | Patching                                              |                                                                      |                                          |               |
| Deployn | nent                                                                                                    | Add                                                                                                    |                                                                                                |                                                                                 |                                                       |                                                                      |                                          |               |
| Q       |                                                                                                    | D                                                                                                    | eploymer                                                                                       | nt                                                                              |                                                       |                                                                      |                                          |               |
|         | · · ·                                                                                                    | A o<br>sta                                                                                                    | deployment is any<br>indard archives, o                                                        | ything that can be o<br>or JBoss-specific de                                    | leployed to a s<br>ployments.                         | erver, such as WAR                                                   | , EAR, and EJB JAR                       | applications, |
| On the  | e next window                                                                                                    | , ensure "Upl                                                                                                    | oad a new                                                                                      | deployment                                                                      | " is selec                                            | ted and clic                                                         | k "Next".                                |               |
| 1       | New Deployme                                                                                                    | nt                                                                                                    |                                                                                                |                                                                                 |                                                       |                                                                      | *                                        | ~ ×           |
|         | <ul> <li>Please Choo</li> <li>Upload a<br/>Use this o</li> <li>Create an<br/>Use this o<br/>server's lo<br/>deployme<br/>deployme</li> </ul> | ISE<br>new deployment<br>option to upload<br>option to create<br>ocal file system.<br>ent repository; t<br>ents are suppor | nt<br>l a new artifa<br>eployment<br>an unmanage<br>Unmanaged<br>hey are depl<br>ted only as u | act, such as a v<br>ged deployme<br>l deployments<br>oyed directly<br>nmanaged. | VAR or EAI<br>nt, which p<br>are not up<br>from their | R archive.<br>points to a loca<br>ploaded to the<br>original locatio | ation on the<br>server's<br>on. Exploded |               |
| Click   | on "Choose F                                                                                                    | ile" to naviga                                                                                                    | te to the                                                                                      | Cancel                                                                          |                                                       | K Back                                                               | Next »                                   |               |
| CHUK    |                                                                                                    | ne to naviga                                                                                                    |                                                                                                |                                                                                 |                                                       |                                                                      |                                          |               |

<DTS\_HOME>\server\wildfly\standalone\deployments directory and select

© 2023 Apelon, Inc. Hingham Massachusetts

**dtsjbosswildfly.ear** (This is not a typo, WildFly is in reality the next iteration of JBoss, and as such the .ear file and deployed application still contain "jboss" in the name).

**<u>NOTE</u>**: For Microsoft SQL Server a dtsjbosswildflyforsqlserver.ear file that is specific to Microsoft SQL Server must be used.

• The SQL Server specific "dtsjbosswildflyforsqlserver.ear" file is in the following location:

<DTS\_HOME>\server\wildfly\standalone\deployments\sqlserver\

|                                                  | New Deployme                                 | ent                                                                | 2 ×            |           |
|--------------------------------------------------|----------------------------------------------|--------------------------------------------------------------------|----------------|-----------|
|                                                  | Upload Dep<br>Please choose a<br>Choose File | bloyment<br>a file that you want to deploy.<br>dtsjbosswildfly.ear |                |           |
|                                                  | Cancel                                       | « Back N                                                           | ext >>         |           |
| In the next window en                            | nsure the "Enable"                           | check box is checked                                               | and then click | "Finish". |
|                                                  | New Deployment                               |                                                                    | 2 ×            |           |
|                                                  | Verify Upload                                |                                                                    | Need Help?     |           |
|                                                  | Name:                                        | dtsjbosswildfly.ear                                                |                |           |
|                                                  | Runtime Name:                                | dtsjbosswildfly.ear                                                |                |           |
|                                                  | Enable <u>*</u> :                            |                                                                    |                |           |
|                                                  | Required fields are                          | marked with an asterisk (                                          | *).            |           |
|                                                  | Cance                                        | ( Back                                                             | Finish         |           |
|                                                  |                                              |                                                                    | 1.             | ;         |
| WildFly will report th<br>** <b>IMPORTANT</b> ** | hat the deployment                           | t is in process.                                                   |                |           |

In the case of upgrading an earlier DTS schema version, Do Not Restart WildFly 12 until

© 2023 Apelon, Inc. Hingham Massachusetts

the Deployment has completely finished and you have verified that the Database Schema is fully deployed to the correct version (See section: <u>Upgrade Apelon DTS 4.7.0 - 4.7.2</u> <u>WildFly 12 Server & schema to DTS 4.8.0</u>). Once the correct schema version is verified, SHUT DOWN and RESTART the WildFly server to ensure the changes are integrated.

# I.7 Verify DTS Browser & Editor connections to WildFly 12 DTS Server

#### I.7.1 Verify the DTS Browser

You can access the DTS Browser from: <u>http://localhost:8080/dtsserverws</u>. To login to the DTS Browser, you will need to enter user credentials created in the <u>WildFly 12 Configuration for Apelon DTS Server</u> section.

**Note:** If you used the example users defined in the guide, the credentials would be either **dtsadminuser/dtsadmin** or **dtsuser/dts**.

| Apelon DTS Browser                                                                                                    | and the second second sec |
|----------------------------------------------------------------------------------------------------|----------------------------------------------------------------------------------------------------|
| rowser                                                                                                    |                                                                                                    |
| List Concepts By: Name 🗸                                                                                                    | Concept Term Namespace Subset                                                                                                    |
| amespace: SNOMED CT 🗸                                                                                                    | ✓ Options                                                                                                    |
| rsion: 2023.06.23AA(Jun 30, 2023 12:00:00 AM) 💙                                                                                                    | Current V Refresh                                                                                                    |
| SNOMED CT Concept (SNOMED R1+CTV3)     Body structure (body structure)     Clinical finding (finding)     DatablaeValue Target                                                                                                    | Cessation of sedation (procedure)                                                                                                    |
| Determine traces     Determine traces     Determine traces     Determine traces     Deservable entity (observable entity)     Organism (organism)     Pharmaceutical / biologic product (product)     Physical force (obvisial force) | ID: 241713<br>Code: 241713008<br>Namespace: <u>SNOMED CT</u> (Ontylog, Subscription, Read-Only)<br>Status: ACTIVE<br>Primitive<br>History: ADDED Jan 31, 2004                                                                                                    |
| Physical object (physical object)     Procedure (procedure)                                                                                                    |                                                                                                    |
| Activation of implant (procedure)     Activity of daily living procedures and interventions (procedure)     Administrative procedure (procedure)                                                                                      | Synonym : Cessation of sedation (Preferred) (ADDED Jan 31, 2004)           * Synonym : Cessation of sedation (procedure)         (ADDED Jan 31, 2004)           * Synonym : End of sedative administration         (ADDED Jan 31, 2004)                                                                                                    |

#### **I.7.2 Verify the DTS Editor connection**

Run the DTS Editor shortcut ( DTS Editor ) provided by the DTS 4 installation. Connect to the WildFly 12 server by using an **Instance** of '**dtsjboss**' and default **Port** number '**8080**' along with the user credentials created in the <u>WildFly 12 Configuration</u> for Apelon DTS Server section.

**Note:** If you used the example users defined in this guide the credentials would be either **dtsadminuser/dtsadmin** or **dtsuser/dts**.

Click "Connect".

| 🗧 Apelon DT | SEditor 4.8 | .0-8113                                        |   | > |
|-------------|-------------|------------------------------------------------|---|---|
| File Help   |             |                                                |   |   |
| 🐣 🖶         |             |                                                |   |   |
|             | Connec      | t Parameters                                   | × |   |
|             | Host:       | localhost                                      |   |   |
|             | Port:       | 8080                                           |   |   |
|             | Instance:   | dtsjboss                                       |   |   |
| 1           | Username:   | dtsadminuser                                   |   |   |
|             | Password:   | •••••                                          |   |   |
|             | Use the     | se values as defaults Auto-connect on start-up |   |   |
|             |             | Connect Cancel                                 |   |   |
|             |             |                                                |   |   |

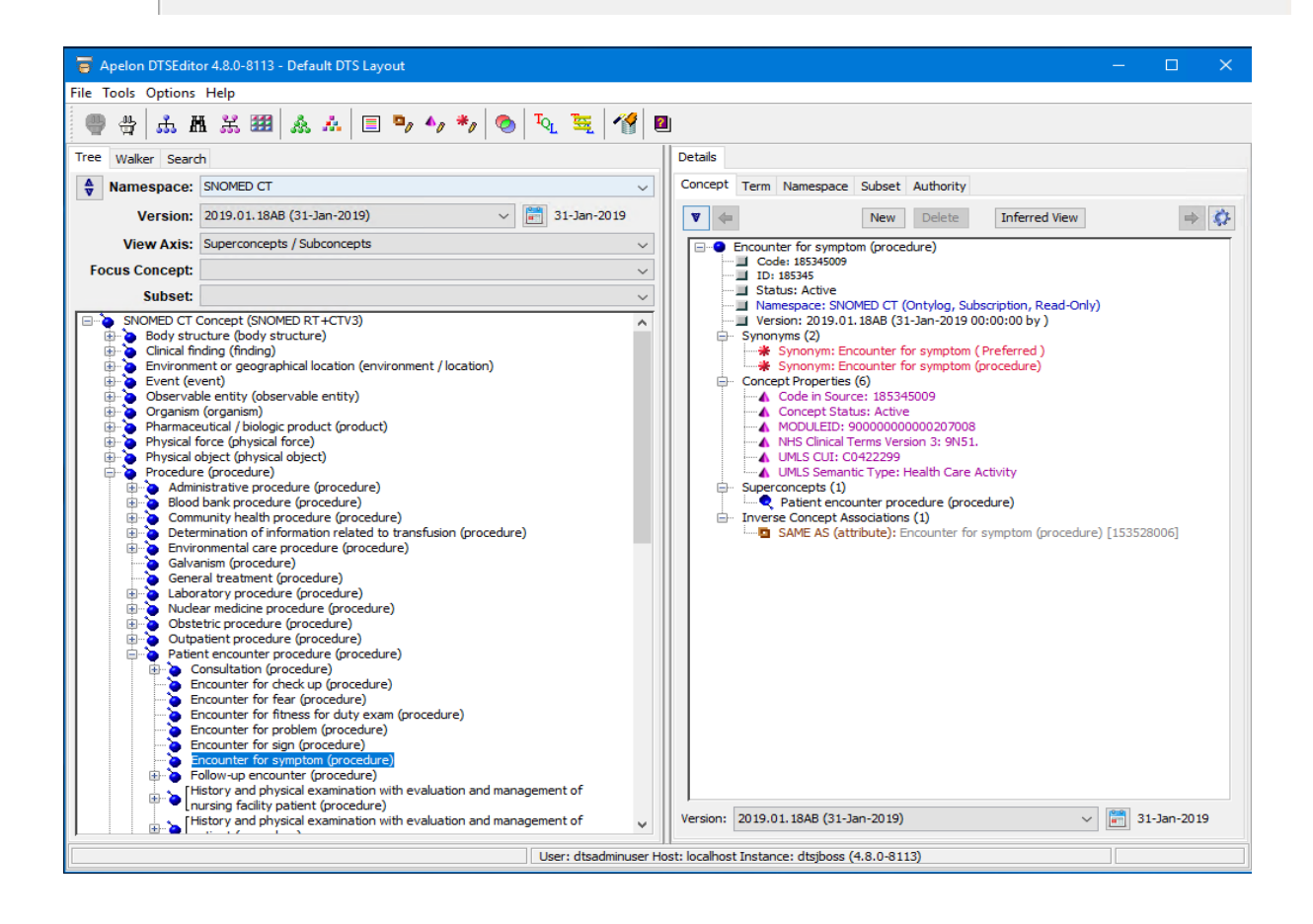

© 2023 Apelon, Inc. Hingham Massachusetts

#### I.8 Setup WildFly 12 and DTS to start as a Windows Service

Follow these steps to get your WildFly 12 server running as a windows service.

#### 1. Copy the **service** directory from **<WILDFLY12\_HOME>\docs\contrib\scripts** to **<WILDFLY12\_HOME>\bin**

2. Edit service.bat file and set the windows service variables.

e.g.:

#### set SHORTNAME=DTS4WildFly12 set DISPLAYNAME=DTS4\_WildFly12 set DESCRIPTION=DTS4 WildFly12 Application Server

*Note1: If present, please be sure to remove the quotations surrounding the Description value.* 

Note2: If the JBoss Management Port Number specified in the standalone-apelondts.xml provided by DTS4 is changed (i.e. from jboss.management.http.port:9990 to jboss.management.http.port:XXXX), then the Controller Port Number specified in the services.bat found in the following line must be changed to match the JBoss Management Port Number:

CONTROLLER=localhost:9990

3. Open a command prompt (as administrator) and change directory to the **WILDFLY12\_HOME>\bin\service** directory.

8. Issue the command: service.bat install /config standaloneapelondts.xml

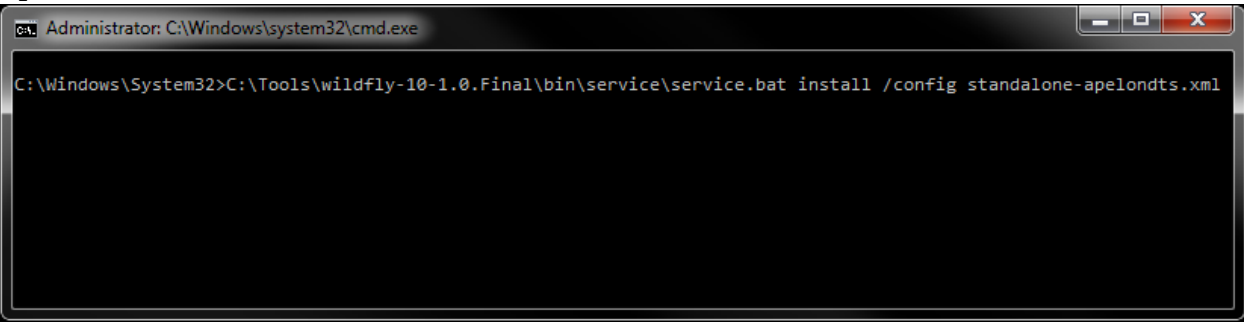

If the command return is a success you will be able to manage your WildFly 12 AS from the windows services console.

9. From the Windows Start menu choose Administrative Tools > Services and select the "DTS4\_WildFly12" service. Right click and select Properties.

| <b>Q</b>           |                                                                                                    |                                                                                                  | Services                                                                                                    |
|--------------------|----------------------------------------------------------------------------------------------------|--------------------------------------------------------------------------------------------------|----------------------------------------------------------------------------------------------------|
| File Action View   | Help                                                                                                    | ▶                                                                                                |                                                                                                    |
| 🔍 Services (Local) | Name                                                                                                    |                                                                                                  | Description                                                                                                    |
|                    | DTS4_WildFly1<br>Encrypting File<br>Extensible Auth<br>Function Disco<br>Google Update<br>Google Update<br>Group Policy C<br>Health Key and<br>Human Interfa<br>Hyper-V Data E<br>Hyper-V Guest | Start<br>Stop<br>Pause<br>Resume<br>Restart<br>All Tasks<br>Refresh<br><b>Properties</b><br>Help | TS4 WildFly12 A<br>rovides the core<br>he Extensible Aut<br>he FDPHOST sen<br>ublishes this con<br>eeps your Googl<br>eeps your Googl<br>he service is resp<br>rovides X.509 cer<br>ctivates and mai<br>rovides a mecha |

10. Perform the following:

Set the *Startup type* to **Automatic or Automatic (Delayed Start) Start** the Service.

#### Click **Apply** Click **OK**

| DTS4_WildFly12 Properties (Local Computer)                                                                                                    |
|----------------------------------------------------------------------------------------------------|
| General Log On Recovery Dependencies                                                                                                    |
| Service name: DTS4Wildfly12                                                                                                    |
| Display name: DTS4_WildFly12                                                                                                    |
| Description: DTS4 WildFly12 Application Server                                                                                                    |
| Path to executable:<br>C:\AppServer\wildfly-12.0.0.Final\bin\service\amd64\wildfly-service.exe //F                                                                                                    |
| Startup type: Automatic 🗸 🗸                                                                                                    |
| Service status:       Running         Start       Stop       Pause       Resume         You can specify the start parameters that apply when you start the service from here.       Start parameters: |
|                                                                                                    |
| OK Cancel Apply                                                                                                    |

11. The "DTS4\_WildFly12" service is now Running and set to Automatic.

| Name             | Description          | Status  | Startup Type |
|------------------|----------------------|---------|--------------|
| 🙀 DTS4_WildFly12 | DTS4 WildFly12 Appli | Running | Automatic    |

## I.9 Setup WildFly 12 and DTS to start as a Linux Service

To install DTS as a daemon service on Linux, you will need to copy and configure the service launching scripts that are included with WildFly 12.

Follow this procedure to configure the service.

- 10. Create a new user which will be used to launch the service. For example: => useradd -r -d /tmp/ jbossas
- 11. The jbossas user needs to have permission to read, write and execute to the path where WildFly 12 was installed. One option to grant this permission is to change the ownership of the WildFly 12 installation folder to the new user that was created. For example:

=> chown -R jbossas /opt/wildfly-12.0.0.Final/

12. Optionally change the group membership of the WildFly 12 installation folder to the newly created user. For example:

```
=> chgrp -R jbossas /opt/wildfly-12.0.0.Final/
```

Alternatively, add the jbossas user to a shared users group, and change the group of the WildFly 12 installation folder to this shared group.

```
13. Copy the "<WildFly 12 Installation>/docs/contrib/scripts/init.d/wildfly.conf"
file to the folder "/etc/default" and rename it to just "wildfly". For example:
    => cp /opt/wildfly-
    12.0.0.Final/docs/contrib/scripts/init.d/wildfly.conf
    /etc/default/wildfly
```

14. Add or update the following lines in the newly created "/etc/default/wildfly" file, customizing as necessary for your installation.

```
# The username that should own the process
JBOSS_USER=jbossas
## The amount of time to wait for startup
STARTUP_WAIT=90
# The installation path of JBoss
JBOSS_HOME=/opt/wildfly-12.0.0.Final
# The name of the server config file to use for your Database.
JBOSS_CONFIG=standalone-apelondts.xml
```

- 15. Copy the "<WildFly 12 Installation>/docs/contrib/scripts/init.d/wildfly-initredhat.sh" file to the folder "/etc/init.d" and rename it to "wildfly" => cp /opt/wildfly-12.0.0.Final/docs/contrib/scripts/init.d/wildfly-initredhat.sh /etc/init.d/wildfly
- 16. Modify the file "**WildFly 12 Installation**>/bin/standalone.conf" to specify the Java JVM to use during when the service starts. Add a JAVA\_HOME parameter to your file, customizing as necessary for your installation. Note this parameter may already exist in the file if it does you can either modify the existing one, or comment it out. For example:

```
# Specify the location of the Java home directory.
#If set then $JAVA will be defined to $JAVA_HOME/bin/java, else
#$JAVA will be "java".
#
#JAVA_HOME="/opt/java/jdk"
JAVA_HOME=/opt/java/jdk1.8.0_131
```

17. Create the necessary links to the **/etc/init.d/wildfly** script so it starts and stops at the appropriate runlevels.

=> chkconfig wildfly on

18. The server is now configured to automatically start and stop with the system. To manually start the server, execute:

=> /etc/init.d/wildfly start

To manually stop the server, execute: => /etc/init.d/wildfly stop

To check the status of the server, execute: => /etc/init.d/wildfly status

#### I.10 Terminating the WildFly 12 Service using taskkill

Stopping the WildFly 12 Service in the Services Window sometimes does not shut down in a timely manner, sometimes returning an error that the service is not responding. In this case, using a taskkill command to terminate the service is an effective way of circumventing this Services issue. Here are the instructions for doing so:

19. In the Services Window, right-click on the WildFly 12 Service and choose Properties.

20. In the Properties Window, identify the Service Name and copy it.

| DTS4_Wil                                       | dFly12 Pi                                                                                          | roperties (L               | ocal Computer)                                                | × |  |  |  |  |  |
|------------------------------------------------|----------------------------------------------------------------------------------------------------|----------------------------|---------------------------------------------------------------|---|--|--|--|--|--|
| General                                        | Log On                                                                                             | Recovery                   | Dependencies                                                  |   |  |  |  |  |  |
| Service                                        | name:                                                                                              | DTS4Wild                   | Fly12                                                         |   |  |  |  |  |  |
| Display                                        | name:                                                                                              | DTS4_Wile                  | dFly12                                                        |   |  |  |  |  |  |
| Descrip                                        | tion:                                                                                              | DTS4 Wild                  | dFly12 Application Server                                     | ~ |  |  |  |  |  |
| Path to<br>C:\Tool                             | Path to executable:<br>C:\Tools\wildfly-12.0.0.Final\bin\service\amd64\wildfly-service.exe //RS//I |                            |                                                               |   |  |  |  |  |  |
| Startup                                        | type:                                                                                              | ype: Manual ~              |                                                               |   |  |  |  |  |  |
| Service<br>S<br>You car<br>from he<br>Start pa | status:<br>itart<br>n specify t<br>re.<br>arameters:                                               | Stopped Stop he start para | Pause Resume<br>ameters that apply when you start the service | - |  |  |  |  |  |
|                                                |                                                                                                    |                            | OK Cancel Appl                                                | y |  |  |  |  |  |

21. Open a Command Window and type the following: sc queryex [Service Name]

| 🔤 Administrator: Command Prompt                                                                    |  |
|----------------------------------------------------------------------------------------------------|--|
| Microsoft Windows [Version 10.0.17134.472]<br>(c) 2018 Microsoft Corporation. All rights reserved. |  |
| C:\WINDOWS\system32>sc queryex DTS4WildFly12                                                       |  |

22. This should produce information about the WildFly 12 Service, including the PID.

23. Type the following in the Command Window: taskkill /pid [PID] /f

| 💽 Admi             | nistrator: Command Prompt                   |           |                                             |  |
|--------------------|---------------------------------------------|-----------|---------------------------------------------|--|
| Microso<br>(c) 201 | ft Windows [Version<br>8 Microsoft Corporat | 10<br>tio | ).0.17134.472]<br>on. All rights reserved.  |  |
| C:\WIND            | OWS\system32>sc quer                        | ۰ye       | ex DTS4WildFly12                            |  |
| SERVICE            | NAME: DTS4WildFly12                         | 2         |                                             |  |
|                    | ТҮРЕ                                        |           | 10 WIN32_OWN_PROCESS                        |  |
|                    | STATE                                       |           | 4 RUNNING                                   |  |
|                    |                                             |           | (STOPPABLE, NOT_PAUSABLE, ACCEPTS_SHUTDOWN) |  |
|                    | WIN32_EXIT_CODE                             |           | 0 (0x0)                                     |  |
|                    | SERVICE_EXIT_CODE                           |           | 0 (0x0)                                     |  |
|                    | CHECKPOINT                                  |           | 0x0                                         |  |
|                    | WAIT_HINT                                   |           | 0x0                                         |  |
|                    | PID                                         |           | 4496                                        |  |
|                    | FLAGS                                       |           |                                             |  |
| C:\WIND            | OWS∖system32≻taskki]                        | 11        | /pid 4496 /f                                |  |

24. The Service should be terminated, as confirmed by the following message:

| Administrator: Command Prompt                             |                                               |
|-----------------------------------------------------------|-----------------------------------------------|
| Microsoft Windows [Version<br>(c) 2018 Microsoft Corporat | 10.0.17134.472]<br>tion. All rights reserved. |
| C:\WINDOWS\system32>sc quer                               | yex DTS4WildFly12                             |
| SERVICE NAME: DTS4WildFly12                               | 2                                             |
| ТҮРЕ                                                      | : 10 WIN32 OWN PROCESS                        |
| STATE                                                     | : 4 RUNNING                                   |
|                                                           | (STOPPABLE, NOT_PAUSABLE, ACCEPTS_SHUTDOWN)   |
| WIN32_EXIT_CODE                                           | : 0 (0x0)                                     |
| SERVICE_EXIT_CODE                                         | : 0 (0x0)                                     |
| CHECKPOINT                                                | : 0x0                                         |
| WAIT HINT                                                 | : 0x0                                         |
| PID                                                       | : 4496                                        |
| FLAGS                                                     |                                               |
|                                                           |                                               |
| C:\WINDOWS\system32>taskki]                               | ll /pid 4496 /f                               |
| SUCCESS: The process with P                               | PID 4496 has been terminated.                 |
|                                                           |                                               |
| C:\WINDOWS\system32>                                      |                                               |
|                                                           |                                               |

# I.11 Upgrade Apelon DTS 4.7.0 - 4.7.2 WildFly 12 Server & schema to DTS 4.8.0

Perform the following steps to upgrade your Apelon DTS 4.7 WildFly 12 schema to Apelon DTS 4.8.0 WildFly 12 (**Note: DTS 4.7.1 and DTS 4.7.2 have the same schema version as DTS 4.8.0**):

- Follow instructions in <u>Section B</u> for installing DTS 4.8.0 on the server to be upgraded.
- Stop the Apelon DTS WildFly 12 service.
- Copy the WildFly 12 configuration file from the DTS 4.8.0 home directory <DTS\_HOME>\server\wildfly\standalone\configuration to the <WILDFLY12\_HOME>\standalone\configuration folder. Replace the existing file with this new WildFly 12 configuration file.
- Restart the Apelon DTS WildFly 12 service.
- Review the Notes below before continuing to the next steps.
- Follow steps I.4.2(<u>Deploy Database Driver</u>) through I.7(<u>Verify DTS Browser & Editor</u> <u>connections to WildFly 12 DTS Server</u>) to finish configuring the Apelon DTS 4.8.0 WildFly 12 server.
- <u>NOTE1:</u> If upgrading from a DTS 4.7.0 schema to DTS 4.8.0, as instructed in section I.6(Deploy Apelon DTS Server), when deploying the "dtsjbosswildfly.ear" Do NOT shut down or restart the WildFly 12 service while the schema is being upgraded. This step could take some time, especially when upgrading DTS schemas in MySQL and SQL Server.

# • To verify the correct DTS 4.8.0 schema version, perform the following steps:

1. View the "server.log" file located in the

- <WILDFLY12\_HOME>\standalone\log directory. Search the
  WildFly 12 "server.log" file for the statement:
  - "Schema Upgrade to 4.0.29 complete" for Oracle 12c, SQL Server 2016, or SQL Server 2019.
  - "Schema Upgrade to 4.0.30 complete" for MySQL 5.6 or MySQL 8.
- 2. A second way to determine the schema upgrade was successful is from the DTS 4.8.0 DTS Editor.
  - Connect to the Apelon DTS WildFly 12 server.
  - Once the connection is established choose: Help>About Apelon DTSEditor...
  - In the help window that is launched click on the "*Details*>>" label. In the "Server Configuration:" section is displayed a "schema.version" value. The schema version should read:
    - "4.0.29" for Oracle 12c, SQL Server 2016, or SQL Server 2019.
    - o "4.0.30" for MySQL 5.6 or MySQL 8.
- **NOTE2 SOL Server Schema Upgrade:** If upgrading from a version older than DTS 4.4, not only may the SQL Server schema upgrade to version 4.0.29 take up to or longer than an hour, it may also require about as much available drive space for its database log

© 2023 Apelon, Inc. Hingham Massachusetts

file as is being used by the database prior to the schema upgrade. Consult with your SQL Server Database Administrator regarding the available drive space and the possibility of shrinking the database log after the schema is successfully upgraded to version 4.0.29.

## J. GlassFish 3 Setup

Note: GlassFish 3.1.2.2 12 requires the use of Java 8 JDK. See Java Environment Setup for a <u>Server section above for additional details.</u>

## J.1 Install GlassFish

The DTS Server can be installed on the 3.1.2.2 series of the GlassFish Full Platform server. The GlassFish 3.1.2.2 installation package can be obtained from the GlassFish download site: <a href="https://javaee.github.io/glassfish/download">https://javaee.github.io/glassfish/download</a>

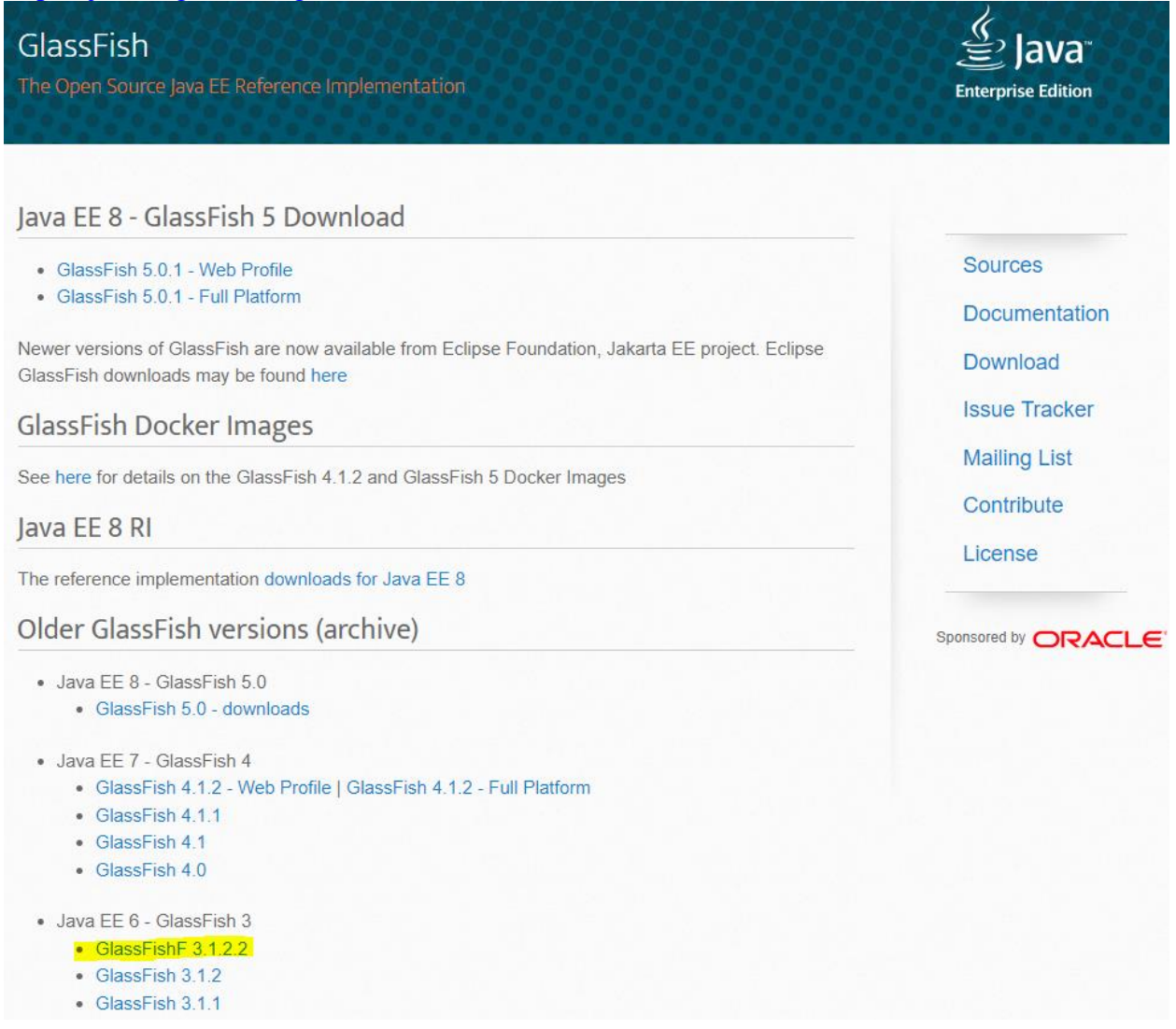

#### Note – the 5.0 and 4.0 GlassFish series are not supported.

Choose to download the "**glassfish-3.1.2.2.zip**" file which can be used for both Windows and Linux installations. You can follow this direct link to the "**glassfish-3.1.2.2.zip**" file: <u>https://download.oracle.com/glassfish/3.1.2.2/release/index.html</u>

| ← | $\rightarrow$ | С |  | (j) | https://download.oracle.com/gl | lassfish/3.1.2.2/release/index |
|---|---------------|---|--|-----|--------------------------------|--------------------------------|
|---|---------------|---|--|-----|--------------------------------|--------------------------------|

| Name                                      | Last modified | Size |
|-------------------------------------------|---------------|------|
| Parent Directory                          |               | -    |
| 🧾 <u>javaeeбu4-ri-3.1.2.2-web-aix.zip</u> | Aug 9 2012    | 49M  |
| <u> ■ javaee6u4-ri-3.1.2.2-aix.zip</u>    | Aug 9 2012    | 86M  |
| javaee6u4-ri-3.1.2.2-web.zip              | Aug 6 2012    | 39M  |
| <u>javaee6u4-ri-3.1.2.2.zip</u>           | Aug 6 2012    | 76M  |
| glassfish-ose-3.1.2.2-docs-pdf.zip        | Jul 21 2012   | 19M  |
| glassfish-lbconfigurator-3.1.2.2.zip      | Jul 19 2012   | 58M  |
| <u>metro-2.2.0.1.zip</u>                  | Jul 15 2012   | 47M  |
| glassfish-3.1.2.2.zip                     | Jul 15 2012   | 84M  |
| glassfish-3.1.2.2-windows.exe             | Jul 15 2012   | 55M  |
| glassfish-3.1.2.2-windows-ml.exe          | Jul 15 2012   | 64M  |
| glassfish-3.1.2.2-web.zip                 | Jul 15 2012   | 46M  |
| 📾 olassfish-3-1-2-web-windows exe         | Int 15 2012   | 33M  |

Just extract the compressed archive. <u>Unzip the "glassfish-3.1.2.2.zip" into a folder with a</u> <u>pathname that does NOT contain any spaces</u>. For example, extracting to the C:\Tools folder will place the GlassFish 3.1.2.2 files in the C:\Tools\glassfish3 folder. We will identify this folder in the rest of the document as <GlassFish\_HOME>.

**NOTE:** Using **Java 8** you will need to make the following additional edits: Modify the **osgi.properties** file located in **...\glassfish3\glassfish\config** Add the following line at the end:

jre-1.8=\${jre-1.7}
Save and close this file.

Launch GlassFish by running this command in a console window: glassfish3\bin\asadmin start-domain Open <u>http://localhost:4848</u> to validate that it is started.

# J.2 Install Database Driver

Copy the correct database driver for your installation into the folder <**GlassFish\_HOME**>\glassfish3\glassfish\domains\domain1\lib\ext from the **<DTS HOME**>\lib folder.

The driver you need is dependent on the database software that you are using.

- Oracle 12c
  - o ojdbc7-4.1.jar
- Microsoft SQL Server 2016:
  - o mssql-jdbc-9.4.1.jre8.jar
- Microsoft SQL Server 2019:

#### DTS 4.8.0 – Installation Guide

- o mssql-jdbc-9.4.1.jre8.jar
- MySQL 8
  - o mysql-connector-java-8.0.29.jar
- MySQL 5.6
  - o mysql-connector-java-5.1.24.jar (<u>NOTE:</u> located in <DTS\_HOME>\server\GlassFish\lib\ext)

Restart the GlassFish Server so that the new libraries are available.

glassfish3\bin\asadmin stop-domain glassfish3\bin\asadmin start-domain

# J.3 JVM Memory Configuration

In the administrative application available at <u>http://localhost:4848</u> browse to the **Configurations** > **server-config** > **JVM Settings** section.

Make the following changes in the **JVM Options** tab:

- Change MaxPermSize option to 384m (-XXMaxPermSize=384m).
- Change Max heap to 4096m (–Xmx4096m). (see notes below regarding recommended JVM memory allocations.)
- In order for GlassFish to operate in 64 bit mode and utilize a memory limit higher than 2048m, you must also add a new JVM Option of '-D64'.
- Click Save.

**NOTE:** We recommend a memory limit of at least 4GB. If your DTS environment will be running Modular Classification, you will require a larger allocation to your JVM. On systems utilizing Modular Classification with 16 GB of RAM or more a setting of at least 8GB (4 GB min) is recommended.

| Tree C                      | JVM          | Options                                                                                                    |  |  |  |  |
|-----------------------------|--------------|----------------------------------------------------------------------------------------------------|--|--|--|--|
| 🔻 🔛 Resources               | Manage       | •<br>JVM options for the server. Values containing one or more spaces must be enclosed in double quotes (" <i>value string</i> ").                                                                                                    |  |  |  |  |
| ✓ □ JDBC ► □ JDBC Resources | BC Resources |                                                                                                    |  |  |  |  |
| <ul> <li></li></ul>         | Optic        | ons (29)<br>Add JVM Option Delete                                                                                                    |  |  |  |  |
| TimerPool                   |              | Value                                                                                                    |  |  |  |  |
| ► 🔒 Connectors              |              | -Djava.awt.headless=true                                                                                                    |  |  |  |  |
| Resource Adapter Configs    |              | -Xmx3096m                                                                                                    |  |  |  |  |
| F 🛃 JMS Resources           |              | -Djava.security.policy=\$(com.sun.aas.instanceRoot)/config/server.policy                                                                                                    |  |  |  |  |
| - JavaMail Sessions         |              | -Dfelix.fileinstall.disableConfigSave=false                                                                                                    |  |  |  |  |
| ► SINDI                     |              | -Dosgi.shell.telnet.maxconn=1                                                                                                    |  |  |  |  |
| Configurations              |              | -XX:NewRatio=2                                                                                                    |  |  |  |  |
| - Deraut-coning             |              | -Dfelix.fileinstall.poll=5000                                                                                                    |  |  |  |  |
| VM Settings                 |              | Djava.endorsed.dirs=\$(com.sun.aas.installRoot)/modules/endorsed\$(path.separator)\$(com.sun.aas.installRoot)/lib/endorsed                                                                                                    |  |  |  |  |
| - The Logger Settings       |              | -Dosgi.shell.telnet.port=6666                                                                                                    |  |  |  |  |
| - 📇 Web Container           |              | $- D com. sun. enterprise. config. config_environment_factory\_class=com. sun. enterprise. config. server beans. Apps erver ConfigEnvironment_factory\_class=com. sun. enterprise. config. server beans. Apps erver ConfigEnvironment_factory\_class=com. sun. enterprise. config. server beans. Apps erver ConfigEnvironment\_factory\_class=com. sun. enterprise. config. server beans. Apps erver ConfigEnvironment\_factory\_class=com. sun. enterprise. config. server beans. Apps erver ConfigEnvironment\_factory\_class=com. sun. enterprise. config. server beans. Apps erver ConfigEnvironment\_factory\_class=com. sun. enterprise. config. server beans. Apps erver ConfigEnvironment\_factory\_class=com. sun. enterprise. config. server beans. Apps erver ConfigEnvironment\_factory\_class=com. sun. enterprise. config. server beans. Apps erver ConfigEnvironment\_factory\_class=com. sun. enterprise. config. server beans. Apps erver ConfigEnvironment\_factory\_class=com. sun. enterprise. config. server beans. Apps erver ConfigEnvironment\_factory\_class=com. sun. enterprise. config. server beans. Apps erver ConfigEnvironment\_factory\_class=com. server beans\_factory\_class=com. server beans\_factory\_class=com. server\_factory\_class=com. server beans\_factory\_class=com. server$ |  |  |  |  |
| - 🗃 EJB Container           |              | Djava.ext.dirs=\${com.sun.aas.javaRoot}/lib/ext\${path.separator}\${com.sun.aas.javaRoot}/jre/lib/ext\${path.separator}\${com.sur                                                                                                    |  |  |  |  |
| 🕨 对 Java Message Service    |              | -XX:PermSize=64m                                                                                                    |  |  |  |  |
| Security                    |              | -Dgosh.args=nointeractive                                                                                                    |  |  |  |  |
| Transaction Service         |              | -Djavax.management.builder.initial=com.sun.enterprise.v3.admin.AppServerMBeanServerBuilder                                                                                                    |  |  |  |  |
| ► 🧙 HTTP Service            |              | -Dcom. sun.enterprise.security.httpsOutboundKeyAlias=s1as                                                                                                    |  |  |  |  |
| ► 👰 Virtual Servers         |              | -XX:MaxPermSize=384m                                                                                                    |  |  |  |  |
| 🕨 🧙 Network Config          |              | -XX:+UnlockDiagnosticVMOntions                                                                                                    |  |  |  |  |
| Thread Pools                |              | -Dfelix fileinstall hundles startTransient=true                                                                                                    |  |  |  |  |
| RB 🔋 🖉                      |              |                                                                                                    |  |  |  |  |
| 📕 🔚 Admin Service 🚽         |              |                                                                                                    |  |  |  |  |

# J.4 Oracle 12c JVM Hibernate Dialect

If using **Oracle 12c** as the database connection then add the following hibernate dialect parameter to the GlassFish JVM Options.

In the administrative application browse to the **Configurations** > **server-config** > **JVM Settings** section.

Add and Save the following hibernate dialect parameter in the **JVM Options** tab:

-Dhibernate.dialect=org.hibernate.dialect.Oracle10gDialect

| Tree <                       | _                                 |                        |                        |                      |  |  |
|------------------------------|-----------------------------------|------------------------|------------------------|----------------------|--|--|
|                              | General                           | Path Settings          | JVM Options            | Profiler             |  |  |
| Common lasks                 | D/04 0-4                          |                        |                        |                      |  |  |
| – 📀 Domain                   |                                   | lions                  |                        |                      |  |  |
| – 📄 server (Admin Server)    | Manage JVM                        | options for the serve  | r. Values containin    | g one or more spac   |  |  |
| - 😤 Clusters                 | Configuration Name: server-config |                        |                        |                      |  |  |
| – 🗐 Standalone Instances     | <b>3</b> 3                        |                        |                        |                      |  |  |
| 🕨 🖳 Nodes                    | Ontions (3)                       | 1)                     |                        |                      |  |  |
| Applications                 |                                   | Add JVM Option         | Delete                 |                      |  |  |
| – 🛟 Lifecycle Modules        |                                   |                        |                        |                      |  |  |
| – 🛃 Monitoring Data          | Value                             |                        |                        |                      |  |  |
| 🔻 🎦 Resources                | U -Xmx309                         | 96m                    |                        |                      |  |  |
| ▶ 📄 JDBC                     | Djava.a                           | wt.headless=true       |                        |                      |  |  |
| 🕨 👸 Connectors               | Djava.s                           | ecurity.policy=\${con  | n.sun.aas.instance     | Root}/config/server. |  |  |
| – 👸 Resource Adapter Configs | Dosgi.s                           | shell.telnet.maxconn   | =1                     |                      |  |  |
| 🕨 🧊 JMS Resources            | Dfelix.fi                         | ileinstall.disableConf | igSave=false           |                      |  |  |
| – 🖂 JavaMail Sessions        | Dfelix.fi                         | ileinstall.poll=5000   |                        |                      |  |  |
| 🕨 🛄 JNDI                     | -XX:New                           | /Ratio=2               |                        |                      |  |  |
| 🔻 📑 Configurations           | Diava.e                           | ndorsed.dirs=\${com    | .sun.aas.installRo     | ot}/modules/endors   |  |  |
| ► 📑 default-config           | -Dosai s                          | shell teinet port=6666 | 3                      | ,                    |  |  |
| ▼ 📑 server-config            | -Dcom                             | sun enternrise config  | -<br>config environmer | nt factory class=cr  |  |  |
| – 👲 J∨M Settings             | -Diava e                          | vt dire=©com eun a     | as javaDootVlib/ev     | t§(nath canarator)\$ |  |  |
| - 🖟 Logger Settings          |                                   |                        | as.javar.ootpiib/ex    | τψ(path.separator)ψ  |  |  |
| – 🔠 Web Container            | -xx:Perr                          | nSize=64m              |                        |                      |  |  |
| – 🔠 EJB Container            | U  -Dgosh.                        | args=nointeractive     |                        |                      |  |  |
| 🕨 🚅 Java Message Service     | Dhiberr                           | nate.dialect=org.hibe  | rnate.dialect.Oracl    | e10gDialect          |  |  |
| 🕨 🔒 Security                 | Djavax.                           | management.builder     | r.initial=com.sun.e    | nterprise.v3.admin./ |  |  |

• <u>Note:</u> For Oracle 12c see <u>Oracle 12c PGA\_AGGREGATE\_LIMIT</u>

# J.5 Configure Database Connection Pool

#### The next step is to configure the database connection by creating a JDBC Connection Pool. Navigate to **Resources > JDBC > JDBC Connection Pools**

| Home About                             |                    |                |                                                                     |      |                                              |        | Help        |
|----------------------------------------|--------------------|----------------|---------------------------------------------------------------------|------|----------------------------------------------|--------|-------------|
| User: admin   Domain: domain1   Serve  | er: localhost      |                |                                                                     |      |                                              |        |             |
| GlassFish <sup>™</sup> Server Open Sou | rce Edition        |                |                                                                     |      |                                              |        |             |
| 8                                      |                    |                |                                                                     |      |                                              |        |             |
| Tree <                                 |                    | 4              | i - B I-                                                            |      |                                              |        |             |
| 💷 Common Tasks                         | To store, organize | nect<br>e, and | ION POOIS<br>retrieve data, most applica<br>augh the JDBC ADL Befor | tion | s use relational databases. Java EE applicat | ions a | ccess       |
| Domain<br>server (Admin Server)        |                    | es tilli       | agn the 3000 AFT. Delot                                             | e an | application can access a database, it must   | yerat  | connection. |
| - Clusters                             | Pools (2)          |                |                                                                     |      |                                              |        |             |
| E Standalone Instances                 | EV E New           |                | elete                                                               | _    | 1                                            |        |             |
| Applications                           | Pool Name          | t.             | Resource Type                                                       | 14   | Classname                                    | tų.    | Description |
| Applications     Applications          | DerbyPool          |                | javax.sql.DataSource                                                |      | org.apache.derby.jdbc.ClientDataSource       |        |             |
| - Monitoring Data                      | LTimerPool         |                | javax.sql.XADataSource                                              |      | org.apache.derby.jdbc.EmbeddedXADataS        | ource  |             |
|                                        |                    |                |                                                                     |      |                                              |        |             |
|                                        |                    |                |                                                                     |      |                                              |        |             |
| ► DBC Resources                        |                    |                |                                                                     |      |                                              |        |             |
| JDBC Connection Pools                  |                    |                |                                                                     |      |                                              |        |             |
| <br>DerbγPool                          |                    |                |                                                                     |      |                                              |        |             |
|                                        |                    |                |                                                                     |      |                                              |        |             |
| ► 🔒 Connectors                         |                    |                |                                                                     |      |                                              |        |             |
| – 🔒 Resource Adapter Configs           |                    |                |                                                                     |      |                                              |        |             |
| 🕨 🚅 JMS Resources                      |                    |                |                                                                     |      |                                              |        |             |
| – 🖂 JavaMail Sessions                  |                    |                |                                                                     |      |                                              |        |             |
| ► 🚔 JNDI                               |                    |                |                                                                     |      |                                              |        |             |
| 🔻 📑 Configurations                     |                    |                |                                                                     |      |                                              |        |             |
| 🕨 📑 default-config                     |                    |                |                                                                     |      |                                              |        |             |
| server-config                          |                    |                |                                                                     |      |                                              |        |             |
| localhost:4848/common/index.jsf#       |                    |                |                                                                     |      |                                              |        |             |

#### DTS 4.8.0 – Installation Guide

Click the **New** button, and create a new Pool named "**ApelonDTSPool**" with a Resource Type of **javax.sql.DataSource.** Next choose the **Database Driver Vendor.** 

| Home About                             |                                  | Help                                                                                      |
|----------------------------------------|----------------------------------|-------------------------------------------------------------------------------------------|
| User: admin   Domain: domain1   Serve  | er: localhost                    |                                                                                           |
| GlassFish <sup>™</sup> Server Open Sou | rce Edition                      |                                                                                           |
| €                                      |                                  |                                                                                           |
| Tree <                                 |                                  | tion Bool (Chan 4 of 2)                                                                   |
| Common Tasks                           | New JDBC Connec                  | Ction Pool (Step 1 of 2)                                                                  |
| Domain                                 | Identify the general settings to | r the connection pool.<br>* Indicates required field                                      |
| - Server (Admin Server)                | General Settings                 |                                                                                           |
| - Re Clusters                          |                                  |                                                                                           |
| – 🗐 Standalone Instances               | Pool Name: *                     | ApelonDTSPool                                                                             |
| ▶ 🖪 Nodes                              | Resource Type:                   | javax.sql.DataSource                                                                      |
| - Applications                         |                                  | Must be specified if the datasource class implements more than 1 of the interface.        |
| - 🛟 Lifecycle Modules                  | Database Driver Vendor:          | MicrosoftSqlServer                                                                        |
| - 🛃 Monitoring Data                    |                                  |                                                                                           |
| 🔻 🍟 Resources                          |                                  | Select or enter a database driver vendor                                                  |
|                                        | Introspect:                      | 🗹 Enabled                                                                                 |
| ► DBC Resources                        |                                  | If enabled, data source or driver implementation class names will enable<br>introspection |
| JDBC Connection Pools     DerbuBack    |                                  | introspection.                                                                            |
|                                        |                                  |                                                                                           |
| Connectors                             |                                  |                                                                                           |
| Resource Adapter Configs               |                                  |                                                                                           |
| ▶ 📑 JMS Resources                      |                                  |                                                                                           |
| JavaMail Sessions                      |                                  |                                                                                           |
| 🕨 💼 JNDI                               |                                  |                                                                                           |
| 🔻 📑 Configurations                     |                                  |                                                                                           |
| ► 📑 default-config                     |                                  |                                                                                           |
| ► 📑 server-config                      |                                  |                                                                                           |
| 📔 🗆 🎯 Update Tool                      |                                  |                                                                                           |

Click **Next**, and then specify the SQL connection information. This will vary depending on the database you are using.

- Microsoft SQL Server:
  - Datasource Classname: com.microsoft.sqlserver.jdbc.
     SQLServerConnectionPoolDataSource
  - Additional Properties
    - portNumber: 1433
    - databaseName: dts4
    - user: dts4
    - password: dts4
    - serverName: localhost
- Oracle 12c:
  - o Datasource Classname: oracle.jdbc.pool.OracleDataSource
  - Additional Properties
    - url:jdbc:oracle:thin:@[Host]:[Port]:[Database]
    - e.g. url: jdbc:oracle:thin:@localhost:1521:orcl
    - user: dts4

- password: dts4
- for MySQL 5.6:
  - Datasource Classname:
    - com.mysql.jdbc.jdbc2.optional.MysqlDataSource
  - Additional Properties
    - user: dts4
    - password: dts4
    - **URL:** jdbc:mysql://[Host]:[Port]/[Database]
    - e.g. URL: jdbc:mysql://localhost:3306/dts4
- for MySQL 8:
  - o Datasource Classname: com.mysql.cj.jdbc.MysqlDataSource
  - Additional Properties
    - user: dts4
    - password: dts4
    - UseSSL: false
    - **URL:** jdbc:mysql://[Host]:[Port]/[Database]
    - e.g. URL: jdbc:mysql://localhost:3306/dts4

*Note:* There is a bug in the GlassFish 'Introspect' feature for the MySQL driver – it creates the URL property with the name of 'Url' which is incorrect, and will not work. Ensure that your URL parameter name is 'URL' (all uppercase). If a 'Url' property is present it MUST BE DELETED otherwise the existence of this property will cause connection to the DTS 4 Browser to fail.

When the configuration is complete, select the newly created **ApelonDTSPool**, and click the **Ping** button to verify the connection.

# DTS 4.8.0 – Installation Guide

| Home About<br>User: admin Domain: domain1 Serv | er: localhost               | Help                                                                                                    |   |
|------------------------------------------------|-----------------------------|----------------------------------------------------------------------------------------------------|---|
| GlassFish <sup>™</sup> Server Open Sou         | rce Edition                 |                                                                                                    |   |
| ø                                              |                             |                                                                                                    |   |
|                                                | 1                           |                                                                                                    | • |
| 💷 Common Tasks                                 | General Advanced            | Additional Properties                                                                                                    | Ē |
| - 🚱 Domain                                     | Ping Succeed                | ded                                                                                                    |   |
| – 📄 server (Admin Server)                      |                             |                                                                                                    |   |
| Clusters                                       | Edit JDBC Conne             | ction Pool Save Cancel                                                                                                    |   |
| Standalone Instances                           | Modify an existing JDBC con | nnection pool. A JDBC connection pool is a group of reusable connections for a particular database.                                    |   |
| Nodes     Applications                         | Load Defaults Flush F       | Ping                                                                                                    |   |
| - Applications                                 |                             | * Indicates required field                                                                                                    |   |
| - Monitoring Data                              | General Settings            |                                                                                                    |   |
| ▼ ≧ Resources                                  | Pool Name:                  | ApelonDTSPool                                                                                                    |   |
| 🔻 📄 JDBC                                       | Resource Type:              | iavax.sol.DataSource                                                                                                    |   |
| IDBC Resources                                 |                             | Must be specified if the datasource class implements more than 1 of the interface.                                                     |   |
| ▼ ☐ JDBC Connection Pools                      | Datasource Classname:       | com.microsoft.sglserver.idbc.SQLServerConnectionPoolDataS                                                                              |   |
| - ApelonDTSPool                                |                             | Vendor-specific classname that implements the DataSource and/or XADataSource APIs                                                      |   |
| DerbyPool                                      | Driver Classname:           |                                                                                                    |   |
|                                                |                             | Vendor-specific classname that implements the java.sql.Driver interface.                                                               | _ |
| - B Resource Adapter Configs                   | Ping:                       | 🗖 Enabled                                                                                                    |   |
| ► ➡ JMS Resources                              |                             | When enabled, the pool is pinged during creation or reconfiguration to identify and warn of any erroneous<br>values for its attributes |   |
| JavaMail Sessions                              | Description:                |                                                                                                    |   |
| 🕨 👝 JNDI                                       |                             |                                                                                                    |   |
| 🔻 📑 Configurations                             | Pool Settings               |                                                                                                    |   |
| default-config                                 | Initial and Minimum Pou     | ool Size: a                                                                                                    |   |
| ► ■ server-config                              |                             | Minimum and initial number of connections maintained in the pool                                                                       |   |
| – 💕 Update Tool                                | Maximum Pool Size:          | 32 Connections                                                                                                    | - |
|                                                | •                           |                                                                                                    | Ć |

# J.6 Configure a JDBC Resource

Navigate to **Resources > JDBC > JDBCResources** and click the **New** button as shown below.

| Home About                             |                             |                             |                 |                 |    | Help        |
|----------------------------------------|-----------------------------|-----------------------------|-----------------|-----------------|----|-------------|
| User: admin   Domain: domain1   Serv   | er: localhost               |                             |                 |                 |    |             |
| GlassFish <sup>™</sup> Server Open Sou | irce Edition                |                             |                 |                 |    |             |
| ۶                                      |                             |                             |                 |                 |    |             |
| Tree <                                 |                             |                             |                 |                 |    |             |
| 🔲 Common Tasks                         | JDBC Resources provide appl | cations with a means to con | nect to a datab | ase.            |    |             |
| - 🎯 Domain                             |                             |                             |                 |                 |    |             |
| Server (Admin Server)                  | Resources (2)               |                             |                 |                 |    |             |
| - Standalone Instances                 | 😂 🗄   New Delete            | Enable Disable              |                 |                 |    |             |
| ► R Nodes                              | JNDI Name                   | 🔩 Enabled                   | tų.             | Connection Pool | ±. | Description |
| Applications                           | Jdbc/TimerPool              | ✓                           |                 | TimerPool       |    |             |
| - 🖧 Lifecycle Modules                  | D jdbc/default              | ✓                           |                 | DerbyPool       |    |             |
| - Monitoring Data                      |                             |                             |                 |                 |    |             |
| 🔻 🍟 Resources                          |                             |                             |                 |                 |    |             |
| 🔻 📄 JDBC                               |                             |                             |                 |                 |    |             |
| JDBC Resources                         |                             |                             |                 |                 |    |             |
| IDBC Connection Pools                  |                             |                             |                 |                 |    |             |
| 🕨 👸 Connectors                         |                             |                             |                 |                 |    |             |
| – 🔒 Resource Adapter Configs           |                             |                             |                 |                 |    |             |
| 🕨 🚅 JMS Resources                      |                             |                             |                 |                 |    |             |
| JavaMail Sessions                      |                             |                             |                 |                 |    |             |
| ► 🛄 JNDI                               |                             |                             |                 |                 |    |             |
| Configurations                         |                             |                             |                 |                 |    |             |
| erault-config                          |                             |                             |                 |                 |    |             |
| Server-config                          |                             |                             |                 |                 |    |             |
|                                        |                             |                             |                 |                 |    |             |
|                                        |                             |                             |                 |                 |    |             |

Create a new JDBC Resource named "datasources/ApelonDtsDS" as shown in the next screen. Connect it to the ApelonDTSPool in the Pool Name dropdown. Click OK.

This datasource is referenced by the dtsserverejb persistence.xml file which is embedded in the DTS application.

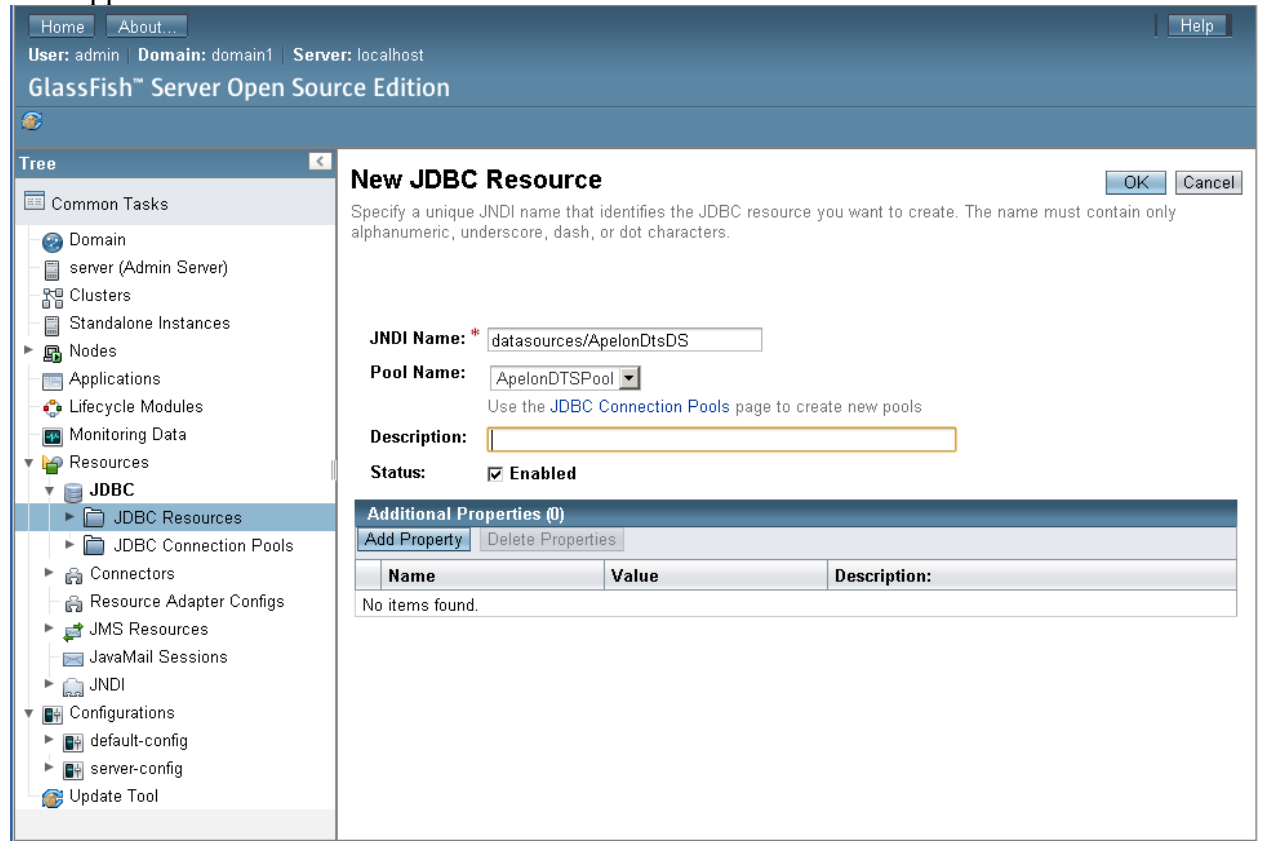

# J.7 GlassFish User Configuration for DTS Server

The first step for configuration of DTS Server users is to navigate to **Configurations > server-config > Security > Realms > file** 

On the Edit Realms page, click the Manage Users button.

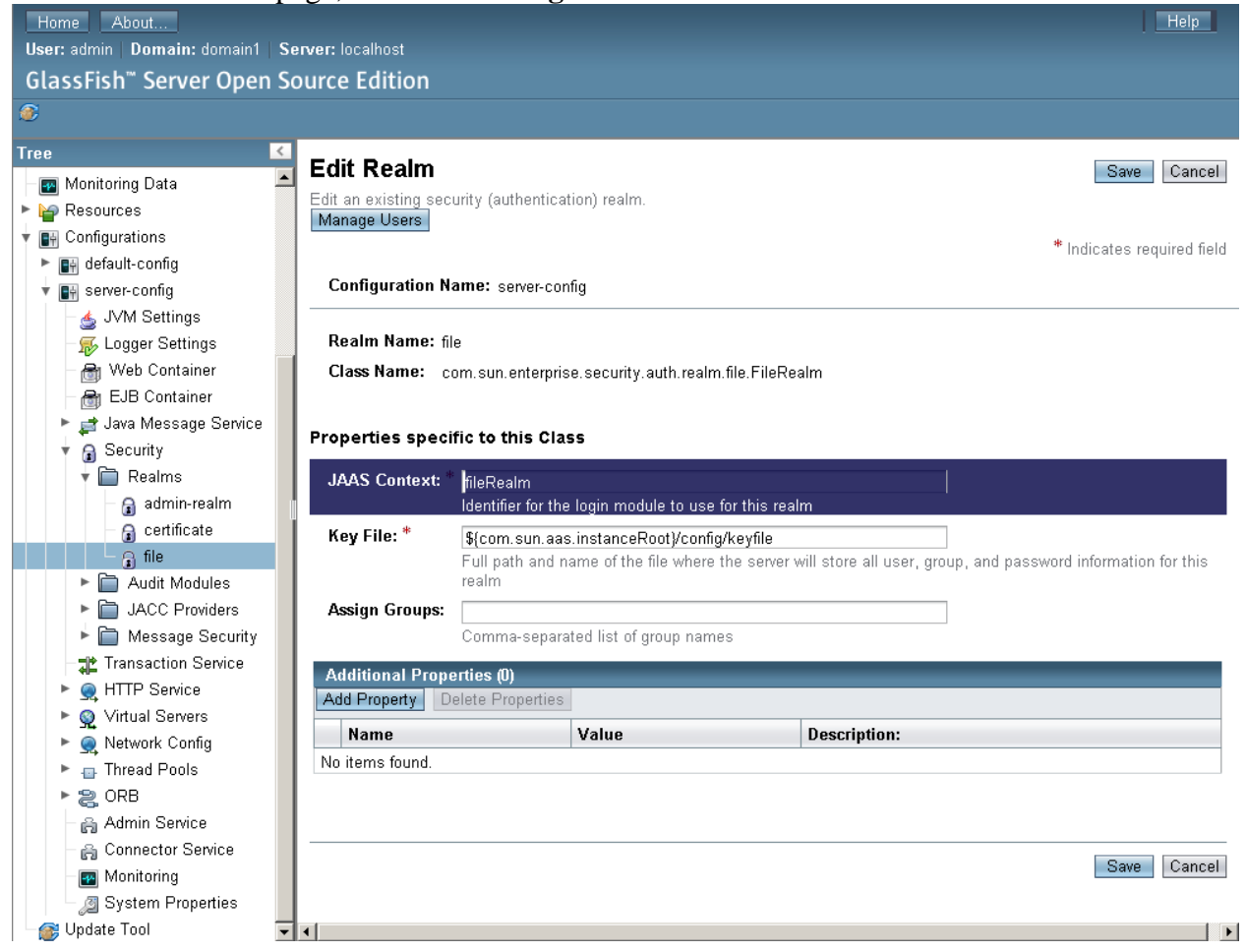

#### To create a new user, click the **New** button.

| <                      | File Lleere                        |                                |
|------------------------|------------------------------------|--------------------------------|
| Ionitoring Data        |                                    |                                |
| esources               | wanage user accounts for the curre | entiy selected security realm. |
| onfigurations          |                                    |                                |
| ) default-config       | Configuration Name: server-co      | nfig                           |
| ] server-config        |                                    |                                |
| 🥧 JVM Settings         | Realm Name: file                   |                                |
| 👼 Logger Settings      |                                    |                                |
| 🗃 Web Container        | File Users (N)                     |                                |
| 🗃 EJB Container        | New Delete                         |                                |
| 对 Java Message Service |                                    | Correct List                   |
| 🔒 Security             |                                    | Group List:                    |
| 🖣 📄 Realms             | No items found.                    |                                |
| 🗕 🔒 admin-realm        |                                    |                                |
| - 🔒 certificate        |                                    |                                |
|                        |                                    |                                |

#### J.7.1 GlassFish DTS Admin User Configuration

This is a *DTS admin user* example. You must grant a user with the *apelondtsadmin* role for every KB admin user/modeler that will connect to the Apelon DTS Server via either the DTS Browser or DTS Editor and *requires* the authority to access the *DTS Editor User Manager* to manage *DTS User Roles and Permissions* in the DTS Server. The user should also be granted the role **apelondts**.

Create a new user and make the user a member of the Group List "*apelondtsadmin:apelondts*", as shown below.

| New File Realm Us            | er OK Cancel                                                                                          |
|------------------------------|----------------------------------------------------------------------------------------------------|
| Create new user accounts for | the currently selected security realm.                                                                |
|                              | " Indicates required field                                                                            |
| Configuration Name: serv     | rer-config                                                                                            |
| Realm Name:                  | île                                                                                                   |
| User ID: *                   | dtsadminuser                                                                                          |
|                              | Name can be up to 255 characters, must contain only alphanumeric, underscore, dash, or dot characters |
| Group List:                  | apelondtsadmin:apelondts                                                                              |
|                              | Separate multiple groups with colon                                                                   |
| New Password:                |                                                                                                    |
| Confirm New Password:        |                                                                                                    |

Click **OK** to complete the user creation.

#### J.7.2 GlassFish DTS User Configuration

This is a general *DTS user* example. You must create a user with the *apelondts* role for every general DTS user/modeler who will connect to the Apelon DTS Server via either the DTS Browser or DTS Editor and *does not require* the authority to access the *DTS Editor User Manager*.

Create a new user, and make the user a member of the Group List "*apelondts*", as shown below.

#### New File Realm User

OK Cancel

Create new user accounts for the currently selected security realm.

\* Indicates required field

| Configuration | Name: | server-config |
|---------------|-------|---------------|
|---------------|-------|---------------|

| Realm Name:           | file                                                                                                  |  |  |  |  |  |
|-----------------------|----------------------------------------------------------------------------------------------------|--|--|--|--|--|
| User ID: *            | dtsuser                                                                                               |  |  |  |  |  |
|                       | Name can be up to 255 characters, must contain only alphanumeric, underscore, dash, or dot characters |  |  |  |  |  |
| Group List:           | apelondts                                                                                             |  |  |  |  |  |
|                       | Separate multiple groups with colon                                                                   |  |  |  |  |  |
| New Password:         |                                                                                                    |  |  |  |  |  |
| Confirm New Password: |                                                                                                    |  |  |  |  |  |

# J.7.3 GlassFish DTS User List

By navigating to **Configurations > server-config > Security > Realms > file** and clicking the **Manage Users** button on the **Edit Realm** page, you will see the user/group list.

| F  | File Users                                                      |                |  |
|----|-----------------------------------------------------------------|----------------|--|
| M  | Manage user accounts for the currently selected security realm. |                |  |
|    | Configuration Name: server-config                               |                |  |
|    | Realm Name: file                                                |                |  |
| Ei | la lleare (2)                                                   |                |  |
| Ne | w Delete                                                        |                |  |
|    | User ID                                                         | Group List:    |  |
|    | dteadminuear                                                    | apelondtsadmin |  |
|    | utsaummuser                                                     | apelondts      |  |
|    | dtsuser                                                         | apelondts      |  |

#### J.7.4 Securing the GlassFish Adminstration GUI

By default, the GlassFish Administration tool does not require a user name or password if you are connecting from the system where it is installed. To set a password, browse to **Configurations > server-config > Security > Realms > admin-realm** and click the **Manage Users** button.

© 2023 Apelon, Inc. Hingham Massachusetts

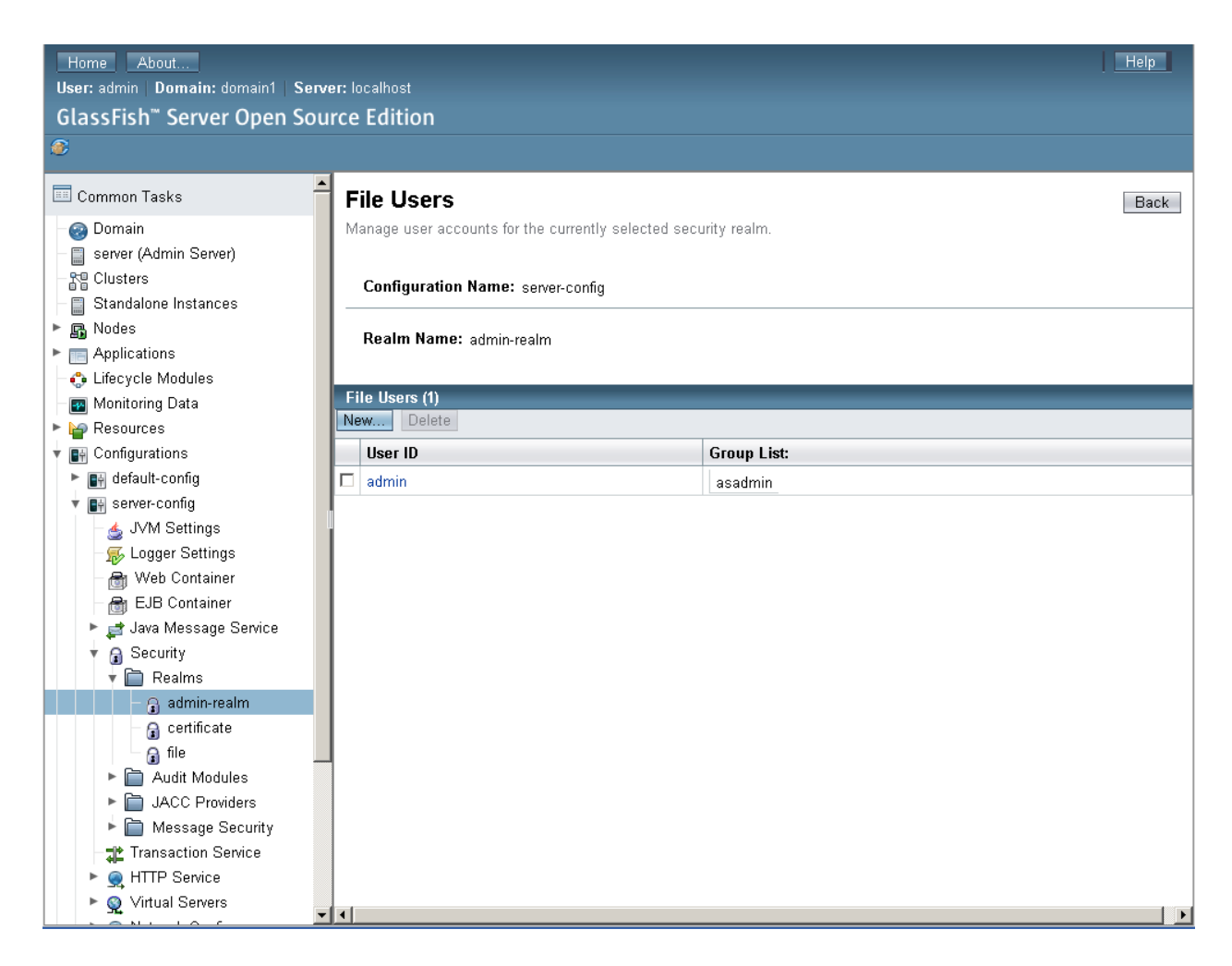

Click on the user admin, set a password for the user, and click Save. The GlassFish administration GUI will now require these credentials.

# J.8 Install the DTS Application

Navigate to the **Applications** node, and click the **Deploy** button. Select the dtsgf.ear file from the <DTS\_HOME>\server\GlassFish\standalone\deployments\ folder. **NOTE:** For **SQL Server** a dtsgf.ear file that is specific to SQL Server must be used.

• For a DTS 4 Windows install the SQL Server specific dtsgf.ear file is in the following location:

<DTS\_HOME>\server\GlassFish\standalone\deployments\sqlserver\

| ← → C 🗋 localhost:4848/common/index.jsf                                                                                                    | ◎ ☆ =                                                                                                    |
|----------------------------------------------------------------------------------------------------|----------------------------------------------------------------------------------------------------|
| Home About<br>User: admin Domain: domain1 Server: localhost<br>GlassFish <sup>™</sup> Server Open Source Edition                                                                                                    | Help                                                                                                    |
| 8                                                                                                    |                                                                                                    |
| Tree Common Tasks Deploy App<br>Specify the location                                                                                                    | ications or Modules OK Cancel of the application or module to deploy. An application can be in a packaged file or specified as a directory.             |
| Oomain     Server (Admin Server)     Location:      Clusters     Standalone Instances                                                                                                    | * Indicates required field Packaged File to Be Uploaded to the Server Choose File dtsgf.ear                                                             |
| Rodes     Applications     Lifecycle Modules                                                                                                    | Local Packaged File or Directory That Is Accessible from GlassFish Server Browse Files Browse Folders Browse Folders                                    |
| ■ Monitoring Data<br>■ Persources<br>■ ■ JDBC                                                                                                    | prise Application 💌                                                                                                    |
| ▶ A Connectors     Application Nation Nation | me: * dtsgf                                                                                                    |
| Configurations     Status:     default-config                                                                                                    | Enabled Allows users to access the application.                                                                                                    |
| ▶ ■ Server-config     Java Web Star                                                                                                    | Enabled     Specifies whether Java Web Start access is permitted for an application client module.     Ps:     Precompiles JSP pages during deployment. |

The default values for all of the fields should be acceptable. Click **OK**. Wait for application deployment to finish.

NOTE: If performing a schema upgrade, Do NOT shut down or restart the GlassFish service while the schema is being upgraded (for more information see section: <u>Upgrade</u> <u>Apelon DTS 4.7.0 - 4.7.2 GlassFish Server & schema to DTS 4.8.0</u>). SHUT DOWN and RESTART the GlassFish service to ensure the changes are integrated.

# J.9 Verify the DTS Application

Navigate to <u>http://localhost:8080/dtsserverws</u> to validate that the DTS Browser launches.

| owser                                                                                                    |                                                                                                    | Contraction of the second    |                                                                      |                               |                                                                            |                                                |                                                                                                   |
|----------------------------------------------------------------------------------------------------|----------------------------------------------------------------------------------------------------|------------------------------|----------------------------------------------------------------------|-------------------------------|----------------------------------------------------------------------------|------------------------------------------------|---------------------------------------------------------------------------------------------------|
| List Conce                                                                                                    | epts By: Name 🗸                                                                                                    | ▲ Cor                        | ncept                                                                | Term                          | Namespace                                                                  | Subset                                         |                                                                                                   |
| mespace:                                                                                                    | SNOMED CT V                                                                                                    |                              | Option                                                               | 8                             |                                                                            |                                                |                                                                                                   |
| rsion:                                                                                                    | 2023.06.23AA(Jun 30, 2023 12:00:00 AM) 💙                                                                                                    |                              | Current                                                              | ~                             | Defrach                                                                    |                                                |                                                                                                   |
| 2 4 +<br>1 6 4 +<br>2 6 4 +<br>2 6 4 +<br>1 6 4 +<br>1 6 + | Clinical finding (finding)<br>DataHasValue Target<br>Environment or geographical location (environment / location)<br>Event (event)<br>Diservable entity (observable entity)<br>Organism (organism)<br>Pharmaceutical / biologic product (product) | III<br>C<br>M<br>S<br>F<br>F | Cessa<br>ID:<br>Code:<br>Namespa<br>Status:<br>Primitive<br>History: | 2:<br>2:<br>ce: <u>S</u><br>A | 41713<br>41713008<br>NOMED CT. (C<br>CTIVE<br>DDED Jan 31, 3               | on (prod                                       | cedure)<br>scription, Read-Only)                                                                  |
| + 0 E                                                                                                    | Physical force (physical force)<br>Physical object (physical object)                                                                                                    |                              | ⊌ Syn                                                                | onym                          | ıs (3)                                                                     |                                                |                                                                                                   |
|                                                                                                    | <u> rocedure (procedure)</u> <u> Activity of daily living procedure)</u> <u> Activity of daily living procedures and interventions (procedure)</u> <u> Administrative procedure (procedure)</u>                                                    |                              | * Syr<br>* Syr<br>* Syr                                              | ionyn<br>ionyn                | n : <u>Cessation o</u><br>n : <u>Cessation o</u><br>n : <u>End of seda</u> | f sedation ()<br>f sedation (p<br>tive adminis | Preferred) (ADDED Jan 31, 2004)<br>rocedure) (ADDED Jan 31, 2004)<br>tration (ADDED Jan 31, 2004) |

When connecting the DTS Editor to the GlassFish server – use an **Instance** of '**dtsgf**' and **Port** number **3700** along with the appropriate credentials created in the above <u>GlassFish User</u> <u>Configuration for DTS Server</u> section.

**Note:** If you used the example users defined in this guide the credentials would be either **dtsadminuser/dtsadmin** or **dtsuser/dts**.

| Apelon DISEdito    | or 4.8.0-8113 - Default I                                                   | DTS Layout —                                                                                                    |             |
|--------------------|-----------------------------------------------------------------------------|----------------------------------------------------------------------------------------------------|-------------|
| File Tools Options | Help                                                                        |                                                                                                    |             |
| 🐣 🖶 🖧              | 1 X 12 A A                                                                  | x   ■ 9 4 */ ●   吨 吨   11   ■                                                                                                    |             |
| Tree Walker Seard  | h                                                                           | Details                                                                                                    |             |
| Namespace:         |                                                                             | Concept Term Namespace Subset Author                                                                                                   | rity        |
| Version:           |                                                                             | 01-Aug-2023 🛛 🛛 🖉 🦛 New Delete Inferr                                                                                                  | ed View 🔿 🎊 |
| View Axis:         | Superconcepts / Subcon                                                      | ncepts ~                                                                                                    |             |
| Focus Concept:     |                                                                             | ✓                                                                                                    |             |
| Subset:            |                                                                             | ×                                                                                                    |             |
|                    | Connect<br>Host:<br>Port:<br>Instance:<br>Username:<br>Password:<br>Use the | ct Parameters     localhost     3700   dtsgf   dtsadminuser   itese values as defaults   Auto-connect on start-up     Connect   Cancel | 01-Aug-2023 |
|                    |                                                                             |                                                                                                    |             |

© 2023 Apelon, Inc. Hingham Massachusetts

# **Troubleshooting DTS Editor Connectivity Issues**

There is a known issue when GlassFish is installed on a Linux server where the DTS Editor client may hang during the connection process to the server.

**Note** – this bug only impacts GlassFish installations on Linux. Windows installations are not affected.

This occurs because the GlassFish server is not identifying the correct IP address of the server where it is installed and sends the wrong address to the client during the connection sequence.

To test to see if your Linux GlassFish installation is likely to be impacted by this bug, run the following command:

[root@server]# resolveip `hostname` IP address of server is 127.0.0.1 [root@server]#

Ideally, this command will return the external IP address of your server. If it does not (instead returning a local address such as 127.0.0.1) you will need to change the network configuration on the server.

One way to do this is to place the external IP address into your /etc/hosts file.

If your /etc/hosts file looks like this:

127.0.0.1 localhost localhost.localdomain localhost4 localhost4.localdomain4 server

Replace the 127.0.0.1 address at the beginning of the line with the external IP address of the system:

192.168.0.72 localhost localhost.localdomain localhost4 localhost4.localdomain4 server

The hostname command should now return the external IP address of the server:

[root@server]# resolveip `hostname` IP address of server is 192.168.0.72 [root@server]#

The DTS Editor client will now connect to the server properly.

# J.10 GlassFish DTS Client Timeouts

When the DTS Editor connects to a GlassFish DTS server, there is limit of 2 hours on any single long-running operation. Normally, this limit is long enough – but depending on the hardware and number of terminologies installed – users may find the need to lengthen this value. Long running operations such as classification have the highest likelihood of reaching the default timeout value.

The timeout value is specified in milliseconds – the default value is 7200000. This is the equivalent of 2 hours: 2 hours \* 60 minutes \* 60 seconds \* 1000 milliseconds = 7200000

This value is entered in the startup script for the DTS Editor.

**J.10.1 Increasing the timeout value on Windows** Edit the following 2 files which are part of the DTS Editor installation:

## <DTS\_HOME>\bin\ajwc.bat <DTS\_HOME>\bin\ajc.bat

Calculate the new timeout value as shown above, and then edit the following lines with the new value:

rem GlassFish Client Timeout (in milliseconds) - 2 hours by default set CLIENT\_TIMEOUT=com.sun.corba.ee.transport.ORBWaitForResponseTimeout=7200000

# J.10.2 Increasing the timeout value on Linux

Edit the following file which is part of the DTS Editor installation:

#### *<DTS\_HOME>/*bin/shell\_functions

Calculate the new timeout value as shown above, and then edit the following lines with the new value:

#GlassFish Client Timeout (in milliseconds) - 2 hours by default CLIENT\_TIMEOUT=com.sun.corba.ee.transport.ORBWaitForResponseTimeout=7200000

#### J.11 Setup GlassFish and DTS to start as a Windows Service

To install GlassFish DTS as a service on windows, you can use the service creation tools that are included with GlassFish. Follow the steps below to create a service launching script.

- Open the file <GlassFish\_HOME>\glassfish3\glassfish\config\asenv.bat in a text file editor.
- 2. Add an appropriate "AS\_JAVA" variable to the end of the file so that GlassFish starts with the correct Java JVM. For example:

```
REM The location of the Java 1.8 installation on this system
SET AS_JAVA=C:\Program Files\Java\jdk1.8.0_351
```

- 3. In a command console window, navigate to the folder that contains your glassfish installation.
- 4. Execute the command:

```
=> glassfish3\bin\asadmin create-service
```

```
C:\glassfish-3.1.2.2>glassfish3\bin\asadmin create-service

The Windows Service was created successfully. It is ready to be started. Here are t

he details:

ID of the service: domain1

Display Name of the service:domain1 GlassFish Server

Server Directory: C:\glassfish-3.1.2.2\glassfish3\glassfish\domains\domain1

Configuration file for Windows Services Wrapper: C:\glassfish-3.1.2.2\glassfish3\glass

sfish\domains\domain1\bin\domain1Service.xml

The service can be controlled using the Windows Services Manager or you can use the

Windows Services Wrapper instead:

Start Command: C:\glassfish-3.1.2.2\glassfish3\glassfish\domains\domain1\bin\domain1

Service.exe start

Stop Command: C:\glassfish-3.1.2.2\glassfish3\glassfish\domains\domain1\bin\domain1

Service.exe restart

Uninstall Command: C:\glassfish-3.1.2.2\glassfish3\glassfish\domains\domain1\bin\domain1

Install Command: C:\glassfish-3.1.2.2\glassfish3\glassfish\domains\domain1\bin\domain1

Service.exe install

Install Command: C:\glassfish-3.1.2.2\glassfish3\glassfish\domains\domain1\bin\domain1

Service.exe install

Status Command: C:\glassfish-3.1.2.2\glassfish3\glassfish\domains\domain1\bin\domain1

Service.exe status

You can also verify that the service is installed (or not) with sc query state= all

windows.service.uninstall.good=Found the Windows Service and successfully uninstalled

d it.

For your convenience this message has also been saved to this file: C:\glassfish-3.1.2.2\glassfish-3.1.2.2

C:\glassfish-3.1.2.2.>
```

5. Open the Windows Service tool – from the Start Menu Administrative Tools > Services Locate the service "domain1 GlassFish Server"

| 🖏 Services       |                          |                                         |                      |         |                    | _0_           | × |
|------------------|--------------------------|-----------------------------------------|----------------------|---------|--------------------|---------------|---|
| File Action View | Help                     |                                         |                      |         |                    |               |   |
|                  | à 📑 📘 🖬 🕨 🔲 II ID        |                                         |                      |         |                    |               |   |
| Services (Local) | 🔅 Services (Local)       | ,                                       |                      |         |                    |               |   |
|                  | domain1 GlassFish Server | Name 🔺                                  | Description          | Status  | Startup Type       | Log On As     |   |
|                  |                          | Certificate Propagation                 | Propagates certific  |         | Manual             | Local System  | _ |
|                  | Start the service        | CNG Key Isolation                       | The CNG key isolati  |         | Manual             | Local System  |   |
|                  |                          | 🔅 COM+ Event System                     | Supports System E    | Started | Automatic          | Local Service |   |
|                  | Description:             | COM + System Application                | Manages the config   |         | Manual             | Local System  |   |
|                  | GlassFish Server         | 🔍 Computer Browser                      | Maintains an updat   |         | Disabled           | Local System  |   |
|                  |                          | 🔍 Cryptographic Services                | Provides four mana   | Started | Automatic          | Network S     |   |
|                  |                          | 🔍 DCOM Server Process Launcher          | Provides launch fun  | Started | Automatic          | Local System  | - |
|                  |                          | 🔍 Desktop Window Manager Session Ma     | Provides Desktop     | Started | Automatic          | Local System  |   |
|                  |                          | 🔍 DHCP Client                           | Registers and upda   | Started | Automatic          | Local Service |   |
|                  |                          | 🔍 Diagnostic Policy Service             | The Diagnostic Polic | Started | Automatic          | Local Service |   |
|                  |                          | 🔍 Diagnostic Service Host               | The Diagnostic Ser   |         | Manual             | Local Service |   |
|                  |                          | 🔍 Diagnostic System Host                | The Diagnostic Syst  | Started | Manual             | Local System  |   |
|                  |                          | 🌼 Distributed Link Tracking Client      | Maintains links bet  | Started | Automatic          | Local System  |   |
|                  |                          | 🔍 Distributed Transaction Coordinator   | Coordinates transa   | Started | Automatic (Delayed | Network S     |   |
|                  |                          | 🔍 DNS Client                            | The DNS Client ser   | Started | Automatic          | Network S     |   |
|                  |                          | 🔍 domain 1 GlassFish Server             | GlassFish Server     |         | Automatic          | Local System  |   |
|                  |                          | 🔍 Extensible Authentication Protocol    | The Extensible Aut   |         | Manual             | Local System  |   |
|                  |                          | Function Discovery Provider Host        | Host process for Fu  |         | Manual             | Local Service |   |
|                  |                          | Supervision Resource Publication        | Publishes this comp  |         | Manual             | Local Service |   |
|                  |                          | 🔍 Group Policy Client                   | The service is resp  | Started | Automatic          | Local System  |   |
|                  |                          | G Health Key and Certificate Management | Provides X.509 cert  |         | Manual             | Local System  |   |
|                  |                          | 🥋 Human Interface Device Access         | Enables generic inp  |         | Manual             | Local System  |   |
|                  |                          | 🔍 IKE and AuthIP IPsec Keying Modules   | The IKEEXT service   | Started | Automatic          | Local System  |   |
|                  |                          | 🥋 Interactive Services Detection        | Enables user notific |         | Manual             | Local System  | • |
|                  | Extended Standard        |                                         |                      |         |                    |               |   |

6. Right click on the service and click on the properties option. Verify that the service is set to start automatically. The service can be manually started or stopped from this dialog.

| domain1 GlassFish                          | Server Properties (Local Computer)                        | × |  |  |
|--------------------------------------------|-----------------------------------------------------------|---|--|--|
| General Log On                             | Recovery Dependencies                                     | _ |  |  |
| Service name:                              | domain1                                                   |   |  |  |
| Display name:                              | domain1 GlassFish Server                                  |   |  |  |
| Description:                               | GlassFish Server                                          |   |  |  |
| Path to executabl<br>C:\glassfish3\glas    | e:<br>sfish\domains\domain1\bin\domain1Service.exe        |   |  |  |
| Startup type:                              | Automatic                                                 |   |  |  |
| Help me configure service startup options. |                                                           |   |  |  |
| Service status:                            | Stopped                                                   |   |  |  |
| Start                                      | Stop Pause Resume                                         |   |  |  |
| You can specify the from here.             | he start parameters that apply when you start the service |   |  |  |
| Start parameters:                          |                                                           |   |  |  |
|                                            |                                                           |   |  |  |
|                                            | OK Cancel Apply                                           |   |  |  |

- By default, the log file for the server console will be written to
   <GlassFish\_HOME>glassfish3\glassfish\domain1\logs\server.log
- 8. For advanced service configuration options, run the command => glassfish3\bin\asadmin create-service --help or view the official documentation.

## J.12 Setup GlassFish and DTS to start as a Linux Service

To install GlassFish DTS as a daemon service on Linux, you can use the service creation tools that are included with GlassFish. Follow the steps below to create a service launching script.

- Open the file <GlassFish\_HOME>/glassfish3/glassfish/config/asenv.conf in a text file editor.
- 2. Add an appropriate "AS\_JAVA" variable to the end of the file so that GlassFish starts with the correct Java JVM. For example:

```
#The location of the Java 1.8 installation on this
system
AS_JAVA=/opt/java/jdk1.8.0_351
```

- 3. Navigate to the folder that contains your glassfish installation.
- 4. Execute the command:

```
=> glassfish3/bin/asadmin create-service
```

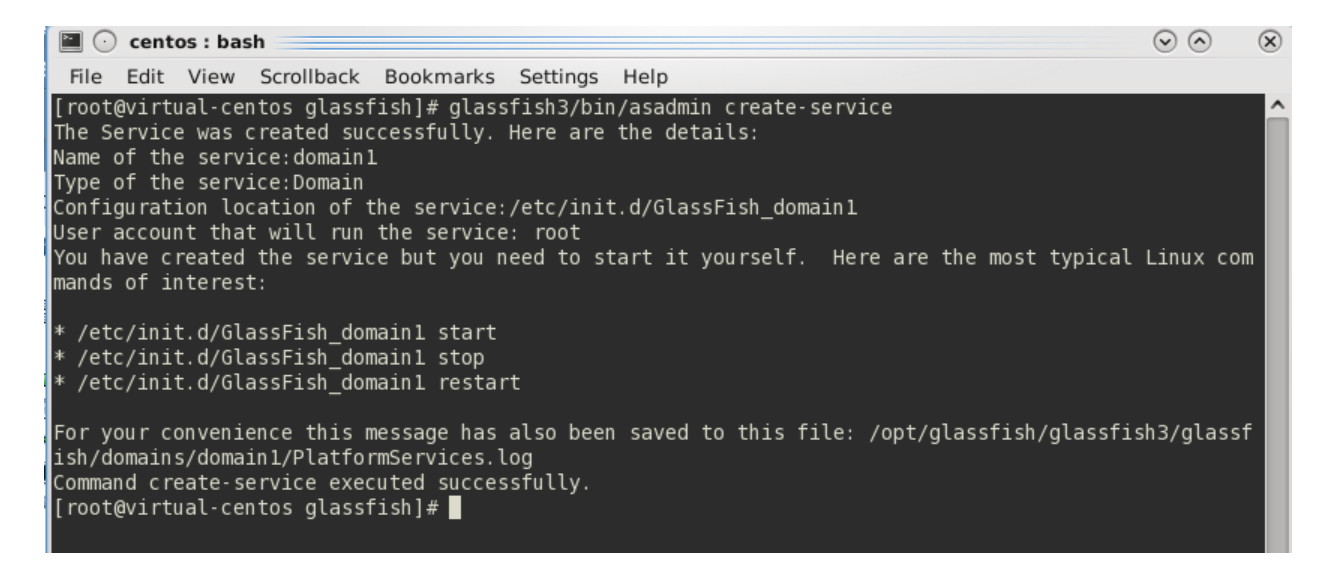

5. The server is now configured to automatically start and stop with the system. To manually start the server, execute: => /etc/init.d/GlassFish\_domain1 start

To manually stop the server, execute:

=> /etc/init.d/GlassFish domain1 stop

- 6. By default, the log file for the server console will be written to **glassfish3/glassfish/domains/domain1/logs/server.log**
- For advanced service configuration options, run the command
   => glassfish3/bin/asadmin create-service --help
   or view the official documentation.
## J.13 Upgrade Apelon DTS 4.7.0 - 4.7.2 GlassFish Server & schema to DTS 4.8.0

Perform the following steps to upgrade your Apelon DTS 4.7 GlassFish server and schema to Apelon DTS 4.8.0 GlassFish (**Note: DTS 4.7.1 and DTS 4.7.2 have the same schema version as DTS 4.8.0**):

- Follow instructions in <u>Section B</u> for installing DTS 4.8.0 on the server to be upgraded.
- Ensure you are using the most up-to-date database driver for GlassFish. Refer to <u>step H.2</u> for instructions on installing the correct database driver for your GlassFish installation.
- Ensure your Apelon DTS GlassFish service is started.
- Start you GlassFish administrative application available at <u>http://localhost:4848</u> and navigate to the **Applications** node.
- Check the "dtsgf" Application and click on the **Undeploy** button.

| Home About                                        |                                             |                                                                                                    |         |                            |                     |  |
|---------------------------------------------------|---------------------------------------------|----------------------------------------------------------------------------------------------------|---------|----------------------------|---------------------|--|
| User: admin   Domain: domain1   Server: localhost |                                             |                                                                                                    |         |                            |                     |  |
| GlassFish <sup>™</sup> Server Open Source Edition |                                             |                                                                                                    |         |                            |                     |  |
| Ø                                                 |                                             |                                                                                                    |         |                            |                     |  |
|                                                   |                                             |                                                                                                    |         |                            |                     |  |
| Common Tasks                                      | Applications                                |                                                                                                    |         |                            |                     |  |
| - 🚱 Domain                                        | Ap                                          | Applications can be enterprise or web applications, or various kinds of modules. Restart an application or module by clicking on the reload link, this action will apply only to the |         |                            |                     |  |
| server (Admin Server)                             | tar                                         | targets that the application or module is enabled on.                                                                                                    |         |                            |                     |  |
| Clusters                                          | De                                          | Deployed Applications (1)                                                                                                    |         |                            |                     |  |
| Standalone Instances                              | BC B Deploy Undeploy Enable Disable Filter: |                                                                                                    |         |                            |                     |  |
| ▶ 🛐 Nodes                                         |                                             | Name                                                                                                    | Enabled | Engines                    | Action              |  |
| <ul> <li>Applications</li> </ul>                  |                                             | dtsof                                                                                                    | V       | ear eib webservices web    | L Redenloy I Reload |  |
| atsgf                                             |                                             | utogi                                                                                                    |         | cur, cju, neuscriticu, neu | Treading Treaded    |  |
| I ifecvcle Modules                                | 1                                           |                                                                                                    |         |                            |                     |  |

- When the dtsgf.ear undeployment is finished, shutdown the GlassFish service.
- Navigate to your GlassFish applications folder located in
   <GlassFish\_HOME>\glassfish3\glassfish\domains\domain1\applica tions. Ensure the dtsgf folder has been removed. Delete the dtsgf folder if it wasn't removed during the Application undeployment.
- Restart your GlassFish service.
- Review the Notes below before continuing to the next steps.
- Start you GlassFish administrative application available at <a href="http://localhost:4848">http://localhost:4848</a> and navigate to the **Applications** node. Follow steps **H.8**(Install the DTS Application) through **H.9**(Verify the DTS Application) to finish configuring the Apelon DTS 4.8.0 GlassFish server.
- **<u>NOTE1</u>**: Step **H.8**(<u>Install the DTS Application</u>), will upgrade the DTS 4.7.0 schema to DTS 4.8.0 schema when the DTS 4.8.0 "dtsgf.ear" is fully deployed. **Do NOT shut down or restart the GlassFish service while the schema is being upgraded**. This step could take some time, especially when upgrading DTS schemas in MySQL and SQL Server.
- To verify the correct DTS 4.8.0 schema version, perform the following steps:
  - 1. View the "server.log" file located in the
    - <GlassFish\_HOME>\glassfish3\glassfish\domain\doma in1\logs directory. Search the GlassFish "server.log" file for the statement:
      - "Schema Upgrade to 4.0.29 complete" for Oracle 12c, SQL Server 2016, or SQL Server 2019.

- "Schema Upgrade to 4.0.30 complete" for MySQL 5.6 or MySQL 8.
- 2. A second way to determine the schema upgrade was successful is from the DTS 4.8.0 DTS Editor.
  - Connect to the upgraded Apelon DTS GlassFish server.
  - Once the connection is established choose: Help>About Apelon DTSEditor...
  - In the help window that is launched click on the "*Details*>>" label. In the "Server Configuration:" section is displayed a "schema.version" value. The schema version should read:
    - "4.0.29" for Oracle 12c, SQL Server 2016, or SQL Server 2019.
    - "4.0.30" for MySQL 5.6 or MySQL 8.
- NOTE2 DTS 4.5.1 GlassFish Reasoners: You must remove any previously existing DTS 4.5.1 Reasoners used for Classification. Search the entire GlassFish installation directory for an existing **Reasoners** folder. Delete the entire folder and its contents.
- <u>NOTE3 SQL Server Schema Upgrade:</u> When upgrading from a version older than DTS 4.4, not only may the SQL Server schema upgrade to version 4.0.29 take up to or longer than an hour, it may also require about as much available drive space for its database log file as is being used by the database prior to the schema upgrade. Consult with you SQL Server Database Administrator regarding the available drive space and the possibility of shrinking the database log after the schema is successfully upgraded to version 4.0.29.